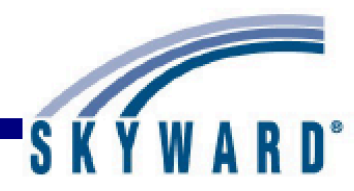

# Franklin Special School District

Skyward Educator Manual

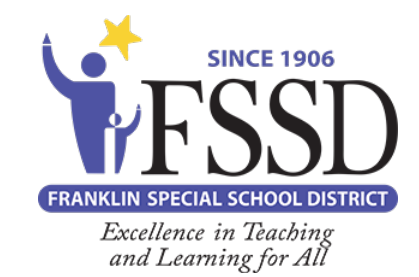

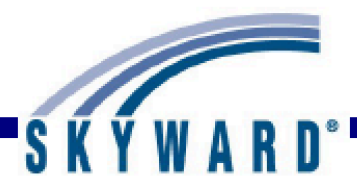

Table of contents

<u>Login Screen</u> – p. 2 Forgot Login/Password – p. 2

#### SkyPort Dashboard - p. 5

<u>My Students</u> – p. 12 Profile – p. 14 Class Summary - p. 19 Attendance - p. 22 Schedule - p. 23 Add/Drop – p. 25 Entry Withdrawal – p. 26 Emergency Contacts - p. 27 Discipline – p. 28 Family Access History - p. 32 Family Access Display Gradebook - p. 33 Family Access Message Center - p. 37 Family Access Calendar - p. 38 Information Report - p. 39 Multi-Class Progress Report - p. 41 Progress Report Letter - p. 42

#### <u>My Classes</u> – p. 44

My Gradebook – p. 45 Attendance – p. 45 Discipline – p. 50 Message Center – p. 54 Report Card Posting – p. 62 Reports – p. 65 Gradebook Tracker – p. 137 Online Assignment Templates – p. 137

#### Post Daily Attendance – p. 148

By Name – p. 148 By Seating Chart – p. 153 Assign Seats – p. 157

This document was compiled by Drew Bingham, Josh Bracamontes, Cindy Cook, and Amber Whitley with information collected from SkyDoc, Skyward's online information platform. Please contact your instructional technology specialist if you have questions and/or comments.

### Login Screen

Forgot Login/Password Link

|   | S K Y W A R D°                                |                              |
|---|-----------------------------------------------|------------------------------|
|   |                                               |                              |
| C | NR)Student - KS - 04.12.02 - February Release |                              |
|   | · ·                                           |                              |
|   | Login ID: amys                                |                              |
|   | Password:                                     |                              |
|   | Sign In                                       |                              |
|   | Forgot your Login/Password?                   |                              |
|   | 05.13.02.00.11-10.2                           |                              |
|   | Login Area: All Areas                         |                              |
|   |                                               |                              |
|   |                                               |                              |
|   |                                               |                              |
|   |                                               |                              |
|   |                                               |                              |
|   | © 2013 Skyward, Inc. All rights reserved.     | Windows 7 / Internet Explore |

The FSSD URL can be located at the bottom of the FSSD homepage.

**Login ID:** You should enter the Login ID given to you by your district here. Your ID may be any combination of alphanumeric and special characters, and may include spaces. The Login ID is not case sensitive.

**Password:** If you were provided a password with your Login ID, you should enter it here exactly as it was given to you. The password may use alphanumeric and special character values, and is also case sensitive. It is best to keep your password private. Upon logging in, you may be prompted to change your password right away. Individual Districts will define any special requirements for minimum character settings within a password.

**Forgot your Login/Password?:** This can be used to reset your password or retrieve your login name if you forgot it. To use this option, you must know either your Login ID or the email address attached to your user account within Skyward.

### **<u>Using the Forgot Login/Password Link</u>**

| S K Y W A R D°                                                                                                    |
|----------------------------------------------------------------------------------------------------|
| Forgotten Login/Password Assistance                                                                                                    |
| Please enter your email address or user name. If it matches<br>the email or user name the district has on file, you will be sent<br>an email containing your login and a link that can be used to<br>reset your password. |
| SCoric Landers                                                                                                    |
| Type the two words:<br>Scsric Landers                                                                                                    |
| Email or User Name: sample@skyward.com<br>Submit Back                                                                                                    |

Upon clicking the "Forgot Your Login/Password?" link from the Login Screen, a screen similar to this will pop up.

**CAPTCHA:** This option is used to provide an extra level of security when requesting a Password Reset. You will need to type the letter and/or numbers as they appear in the box.

**Email or User Name:** Type either your email address that is attached to your account in Skyward or your Login ID.

**Submit:** Clicking this button will trigger an email to be sent to the Email Address attached to the user's account based on the email address or Login ID entered. There will be a link within that email that should be clicked to open a Reset Password Screen as seen below.

**Back:** This button will cancel the "Forgot Your Login/Password?" request and take you back to the Login Screen.

| Name<br>Login<br>New Password | : Daoustscr, Ignacia<br>: amys<br>: •••••• | ]                |
|-------------------------------|--------------------------------------------|------------------|
| Confirm New Password          | : •••••                                    | ] <u>S</u> ubmit |
| Numbe                         | er of Special Characters                   | s Required: 1    |
|                               | Minimum Passwo                             | rd Length: 8     |
| Nur                           | mber of Passwords Bef                      | ore Reuse: 0     |
| Name Use                      | d As: SECURITY USER                        |                  |

This screen will display once the link in the received email is clicked. If the Login ID was forgotten, you can see it next to the Login field.

**New Password:** Enter the new password to be used with your account. The password must be different than the current one, and also must follow the requirements specified in the Number of Special Characters Required (those are things like spaces and punctuation), Minimum Password Length, and Number of Passwords before Reuse fields.

**Confirm New Password:** Re-enter your new password in this field. If this does not match the New Password field, you will be prompted of the fact.

**Name Used As:** This area indicates the parts of the system where the name connected to the Login ID are used. You may see Security User here; you may also see Staff, and perhaps Guardian, among others.

**Submit:** Click this button to save your password change. You will then be taken back to the Login Screen where you can use the Login ID and Password you just confirmed.

## <u>Skyport Dashboard</u>

| Skyward Sci            | hool I | Distri  | ct      |      |                                                                                                    | Marilee Andreascr Accourt | nt Preferenc | es Exit ?      |
|------------------------|--------|---------|---------|------|----------------------------------------------------------------------------------------------------|---------------------------|--------------|----------------|
| Home 👻 Teacher Access  | Stude  | ent Ser | vices A | cces | s Administrator Access Food Service EA+ Class                                                                                                    | ic View                   |              |                |
| 💽 🕨 🖥 Educator A       | cces   | s Plu   | s Ho    | ne   | 1871)                                                                                                    | ! ☆ Favorites ▼ 🏠         | New Window 🕯 | My Print Queue |
| Teacher's Students     |        |         |         | 0    | Recent Messages 🧔                                                                                                    | Jump to Other Dashbo      | ards         |                |
| Student Name           | Ent    | Gen     | Gr      |      | Recent Messages (0) Unread Messages (0)                                                                                                    | *Calendar                 |              |                |
| ARONSONSCR, ELROY K    | 001    | М       | GD      | *    | No messages to display                                                                                                    | Skyward User              |              |                |
| ARONSONSCR, KRYSTINA L | 001    | F       | 12      |      |                                                                                                    | Teacher                   |              |                |
| ADUSCR, SADIE          | 001    | F       | 09      |      | Grade Distribution                                                                                                    | Pecet Dashbeards          |              | Soloct Widgets |
| ADUSCR, Simon          | 001    | М       | 11      |      | 3RD 4TH 5TH SM2 FNL                                                                                                    | Reset Dashboards          |              | Select widgets |
| AHRENDTSCR, HUNG O     | 001    | М       | 11      | Ξ    |                                                                                                    | Pocont Accignments        |              | -              |
| BELLONSCR, DENVER T    | 001    | М       | 10      |      | Grade Mark Distribution                                                                                                    | Recent Assignments        |              | e e            |
| CANINOSCR, RANDAL T    | 001    | М       | 11      |      | Grade Period 3RD                                                                                                    | Group by Class            | Group        | by Date 🔺      |
| CANTALOUPSCR, MERRY    | 001    | F       | 10      |      | 40                                                                                                    | Due Date: Today           |              |                |
| KASERSCR, VETA E       | 001    | F       | 12      | _    | 32 35                                                                                                    | Name                      | Class        | # Graded       |
| KEETHSCR, MARYANNE L   | 001    | F       | 12      | _    | \$ 52                                                                                                    | test                      | 2WRIT / 01   | L 0            |
| KIESLINGSCR, MIGUEL M  | 001    | М       | 12      | _    | g 24                                                                                                    | Due Date: 04/11/13        |              |                |
| KIMREYSCR, CASANDRA W  | 001    | F       | 12      | _    | 16                                                                                                    | Name                      | Class        | # Graded       |
| KLEINESCR, MARLON J    | 001    | М       | 11      | _    |                                                                                                    | 2 Reading                 | 2LA / 01     | 3              |
| MACFARLANDSCR, SHAD K  | 001    | М       | 12      | Ŧ    |                                                                                                    | 2 Spelling                | 2LA / 01     | 3              |
|                        |        |         |         |      |                                                                                                    | 2 Writing                 | 2LA / 01     | 0              |
|                        |        |         |         |      | 00 10 (ro <sup>0</sup> 9808)                                                                                                    | Due Date: 03/14/13        |              | •              |
|                        |        |         |         |      | Grade Marks                                                                                                    |                           |              |                |
|                        |        |         |         |      |                                                                                                    |                           |              |                |
|                        |        |         |         |      | Click Chart To:  Click Chart To:  Click |                           |              |                |
| Educator Access Plus   |        |         |         |      |                                                                                                    |                           |              |                |
|                        |        |         |         |      | Skyward TX School Distric                                                                                                    | t                         |              |                |
|                        |        |         |         |      | Welcome to Educator Access Plus!                                                                                                    |                           |              |                |

After you log in to Skyward, this is always the first screen you will see. The SkyPort Dashboard allows you to navigate to the information you want to access for your students.

### **Configuring Your Dashboard**

Select Widgets: Allows you to determine the information that displays on your Dashboard.

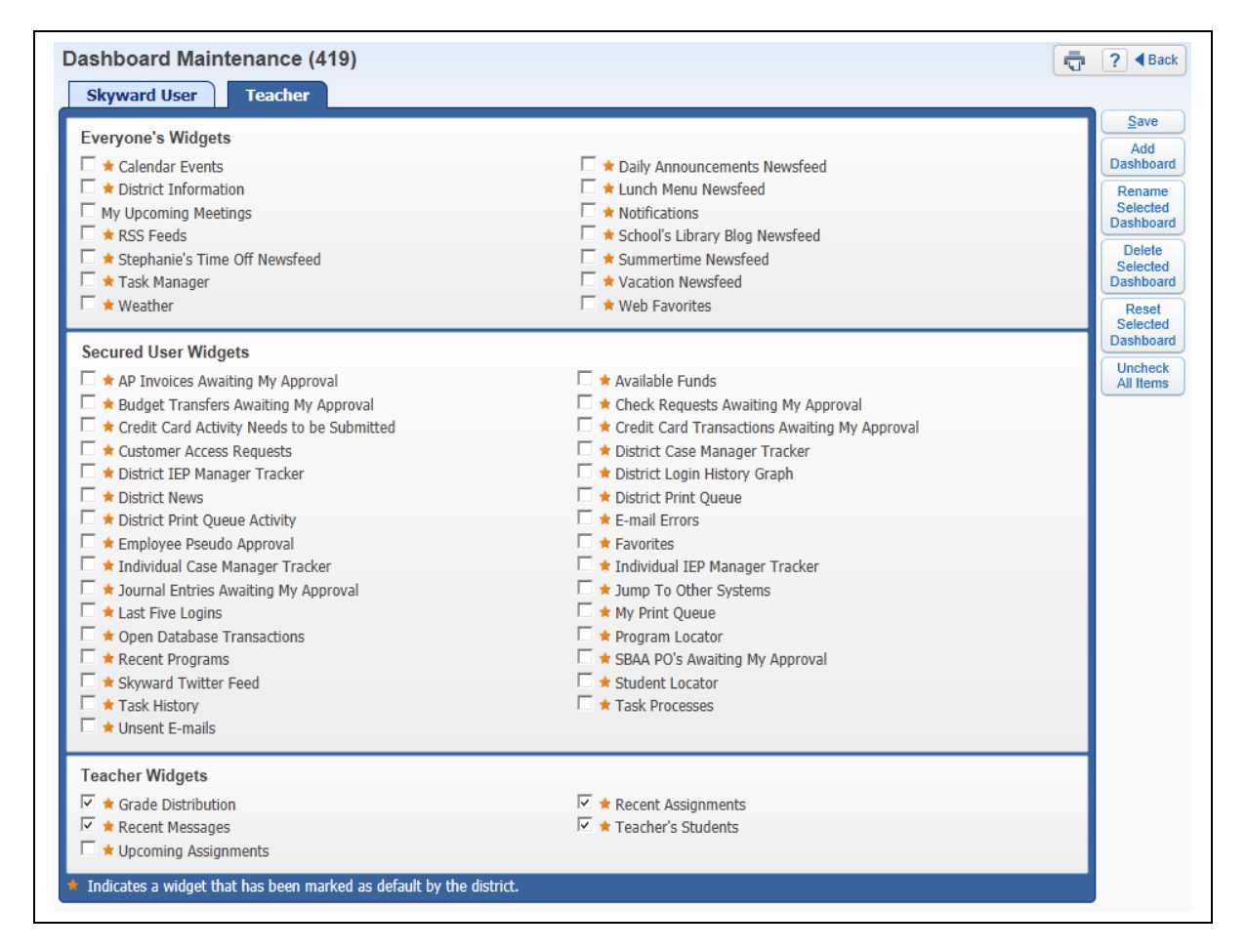

The Widgets you see listed will depend on the district setup. You will select the widgets you would like to utilize and click on **Save.** 

Add Dashboard: Allows you to create additional dashboard views.

| F    | lease enter t | he dashboard nar | ne:  |  |
|------|---------------|------------------|------|--|
|      | School In     | nformation       |      |  |
| Save |               | E-mail Errors    | Back |  |

You will need to enter the new dashboard name and click **Save.** After saving the dashboard name, you will then be able to select the widgets for your new dashboard.

**Rename Selected Dashboard:** Allows you to change the name of the dashboard. **Delete Selected Dashboard:** Allows you to remove a dashboard.

**Reset Selected Dashboard:** Allows you to reset the dashboard to the original defaulted widgets selected by the district.

Uncheck All Items: Deselects all of the widgets currently selected.

### Additional Options available on the Dashboard

#### Yellow Circle with ! (Alerts)

The Alert displays when a parent creates or responds to a Message Center message.

|   | Item 🔺                           | # WFM |   |   |
|---|----------------------------------|-------|---|---|
| 1 | UNREAD CLASS MESSAGE (3115 / 01) | 1     |   |   |
|   |                                  |       |   |   |
|   |                                  |       |   |   |
|   |                                  |       |   |   |
|   |                                  |       |   |   |
|   |                                  |       |   |   |
|   |                                  |       |   | Ŧ |
|   |                                  |       | p |   |

After clicking on the Yellow Circle Alert icon, you can click on the **Unread Class Message** (3115/01).

| Home  | Teacher    | Access Stu    | Ident Services Access | Administrator Acces | Food Service  | EA+ Classic View |      |         |          |       |                               |
|-------|------------|---------------|-----------------------|---------------------|---------------|------------------|------|---------|----------|-------|-------------------------------|
|       | Class I    | Messages      | s (96)                |                     |               |                  |      |         |          | 🚺 📢 N | aw Window 🖏 My Print Queu     |
| ssage | Center - F | or All Classe | 25                    |                     |               |                  |      |         |          |       | 🖹 💩 Fi                        |
| Post  | Date 🔻     | Expire Date   | Created By            | Class E             | escription    | Message          | Unre | ad Tota | Recalled |       |                               |
| • 04  | /25/13     | 05/02/13      |                       | 3115 / 01           | Vind Ensemble | Band Concert     |      | 1       | . N      |       | <ul> <li>Mess</li> </ul>      |
|       |            |               |                       |                     |               |                  |      |         |          |       | Cla                           |
|       |            |               |                       |                     |               |                  |      |         |          |       | A<br>Mess<br><u>C</u> u<br>Cl |
|       |            |               |                       |                     |               |                  |      |         |          |       |                               |
|       |            |               |                       |                     |               |                  |      |         |          |       |                               |

It will then take you the **Class Message** screen where you can read the message.

#### **New Window**

This allows you operate multiple windows. When you click on the **New Window**, another window will open and allow you to navigate to a different area of the software.

#### **My Print Queue**

Any process (report or utility) that you generate will run through your Print Queue. You can access the Print Queue from any screen; the button will always display in the upper right corner. Depending on the screen, the button may say "My Print Queue," but it could also just be the small printer icon as well. From this screen you can reopen the reports you previously ran, or review the status of a process run earlier. There is a district setting that controls how many days a report will remain available in your Print Queue; the number of days displays in the bottom left corner.

| My  | Print Queue (     | 228)         |                                        |          |             |           |              | j ?     |
|-----|-------------------|--------------|----------------------------------------|----------|-------------|-----------|--------------|---------|
| e,  | Print Queue for M | arilee And   | reascr                                 |          |             | 2 🕹       |              | w       |
|     | Date 👻            | Time         | Report Description                     | Class    | Wait List # | Status    | Dele         | te      |
| 1   | 05/12/2013 Sun    | 7:14 PM      | Print Screen - My Conference Scheduler | <u> </u> |             | Completed | <u>R</u> err | an 📄    |
| 2   | 05/12/2013 Sun    | 3:30 PM      | Day Summary - Daily Attendance         |          |             | Completed | Conve        | ert to  |
| 3   | 05/12/2013 Sun    | 9:45 AM      | Roster of Special Programs - test      |          |             | Completed | Exc          | el      |
| 4   | 05/11/2013 Sat    | 10:49 PM     | Email activity message                 |          |             | Completed | View S       | tatus   |
| 5   | 05/11/2013 Sat    | 10:46 PM     | Email activity message                 |          |             | Completed |              | 5       |
| 6   | 05/11/2013 Sat    | 10:23 PM     | Activities Message Center Wall Posts   |          |             | Completed |              | ks      |
| 7   | 05/11/2013 Sat    | 10:19 PM     | Activities Message Center Wall Posts   |          |             | Completed | Save         | this    |
| 8   | 05/11/2013 Sat    | 3:30 PM      | Day Summary - Daily Attendance         |          |             | Completed | - Rep        |         |
| 9   | 05/11/2013 Sat    | 11:51 AM     | Homeroom Report Card Summary           |          |             | Completed | Save         | ed orts |
| 10  | 05/11/2013 Sat    | 10:48 AM     | Homeroom Progress Report               |          |             | Completed | Пере         |         |
| 11  | 05/10/2013 Fri    | 3:30 PM      | Day Summary - Daily Attendance         |          |             | Completed | Bac          | :k      |
| 12  | 05/09/2013 Thu    | 8:52 PM      | Open All Imported Lesson Plans         |          |             | Completed |              |         |
| 13  | 05/09/2013 Thu    | 8:52 PM      | Open All Imported Lesson Plans         |          |             | Completed |              |         |
| 14  | 05/09/2013 Thu    | 8:43 PM      | Open Imported Lesson Plan              |          |             | Completed | e .          |         |
|     | •                 |              | III                                    |          |             | +         |              |         |
| 144 | ▲ ▶ ▶ 25 record   | ds displayed | 1                                      |          |             |           |              |         |

#### Account

This option in the upper right corner can be selected to view the details of the account you are logged into. You can view the login history of the account, change the account password from here (along with maintaining a separate Family Access Password if you are guardian as well), and maintain Browse Filters that take a long time to load.

| Account Informati                                                                                                    | on (52)                                                                                                    |          | Back                                                                |
|----------------------------------------------------------------------------------------------------|----------------------------------------------------------------------------------------------------|----------|---------------------------------------------------------------------|
| Account Information<br>Name:<br>User Name:<br>Password Last Changed:<br>School Email:<br>Email:<br>Phone:<br>Address: | MARILEE Y ANDREASCR AND<br>amys<br>01/24/2013<br>m.andreascr@skyward.k12.wi.us<br>m.andreascr@skyward.k12.wi.us<br>(123) 456-7890<br>1234 Cherry Ave STRAWN, TX 74475 | REMAR001 | Save<br>Change<br>Password<br>Login<br>History<br>Browse<br>Filters |
| Family Access Wall Pr<br>Use Default icon<br>Use Staff picture<br>Select a custom picture                             | rofile Picture<br>rre<br>omplete your Skyward Training Evaluation                                                                                                    |          |                                                                     |

#### Preferences

This button can be selected in the upper right hand corner and will allow you to set up options associated with your account. Changes here will not affect other users. Some of the things that can be done are changing your theme color from something other than Skyward Blue, turn on the ability to use the Check Spelling button, and set up Accessibility Options to make the software easier to navigate.

| User Preferen      | ces (33)               |                        | 🛱 ? 🖣 Back |
|--------------------|------------------------|------------------------|------------|
| Miscellaneous O    | ptions                 |                        | Save       |
| Theme Color:       |                        |                        | Reset      |
| Blue               | Red                    | O Pink                 |            |
| Green              | Purple                 | Black                  |            |
| Display Check S    | pelling Button         | Diselection Descete    |            |
| Display Open/S     | When Displaying A      | e Displaying Reports   |            |
| Maximize Large     | Windows <b>?</b>       |                        |            |
| Automatically Di   | splay Popup Brows      | e Details On Mouseover |            |
| Display Navigati   | on Menu Paths 김        |                        |            |
| Disable Interface  | Animations 2           |                        |            |
| Display Browse I   | Row Numbers            | 2                      |            |
| Display Data Mir   | ing Favorites in Ge    | neral Favorites Menu   |            |
| Favorites Shortcut | Key: Alt Key +         | (1-9)                  |            |
| Spreadsheet For    | mat: Microsoft         | Office 2002+           |            |
| Maximum EEL Res    | ults: 0 (0 =           | Use District Setting)  |            |
| Accessibility O    | ptions                 |                        |            |
|                    | + <b>?</b>             |                        |            |
| Use Larger For     | t Sizes ?              |                        |            |
| Use High Cont      | rast Color Theme       | ?                      |            |
| Optimize for S     | creen Readers <b>?</b> |                        |            |
| Use Enhanced       | Keyboard Navigatio     | on ?                   |            |
| Display Tooltip    | for Element with F     | ocus                   |            |
| Window Titles      | ]                      |                        |            |
| + Entity           |                        |                        |            |
| Description        |                        |                        |            |
| + Path             |                        |                        |            |
| Menu ID            | _                      |                        |            |
| ↔ Release          |                        |                        |            |

#### Exit

Use this button when logging out of Skyward. It is best to use the navigation buttons (including the Sign Out) within the software to close windows instead of using the browser's close button (i.e. the X). This ensures that nothing on the current screen was set up/entered incorrectly or is missing if it was required.

#### Help (?)

You can use the Help icon (the "?" symbol) in the upper right corner to access Customer Access and SkyDoc. Customer Access, depending on how your district is set up, could allow you to create a help ticket if something is not working as expected in the software. SkyDoc can be accessed to find Skyward's online documentation of the software.

#### My Students

The "My Students" area allows you to view information related to a specific student in a class that you instruct.

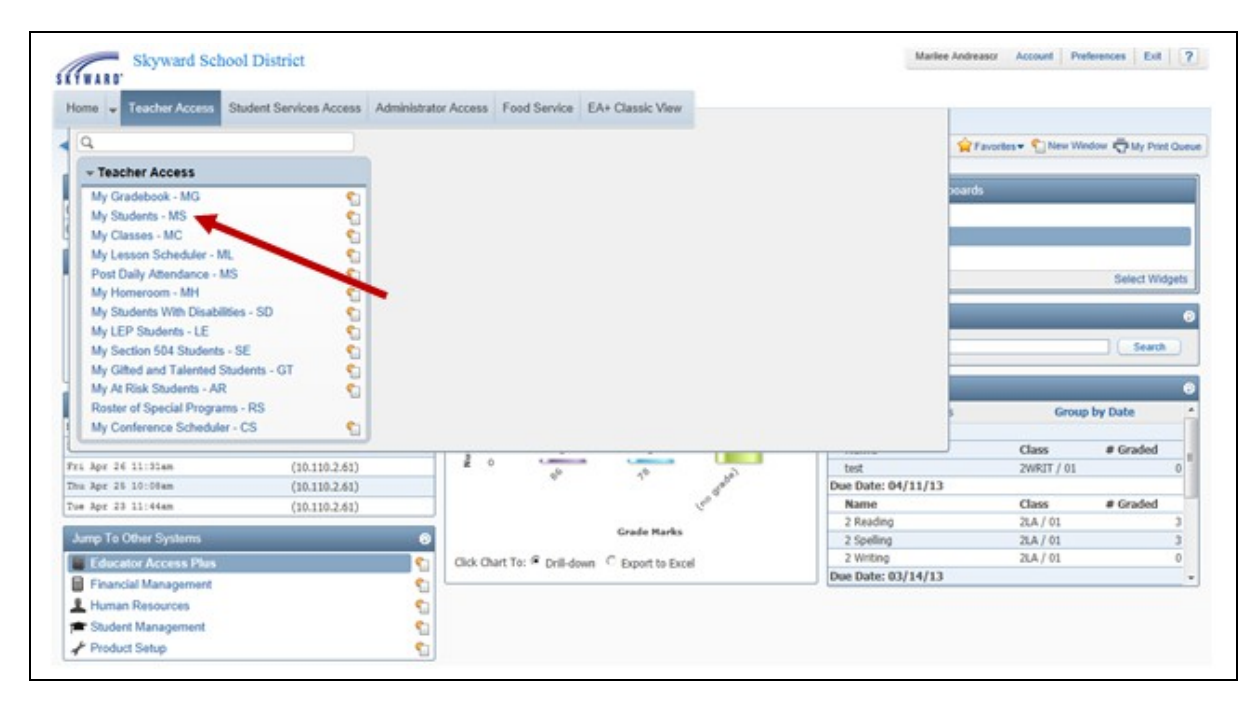

You can access My Students by clicking on Teacher Access.

| 🗧 📄 My Stud      | ents 🚖 (34        | 1)          |                        |              |   |       |    |                        |               | 1 New Windo | w 🖶 M | y Print | Queue ◀        |
|------------------|-------------------|-------------|------------------------|--------------|---|-------|----|------------------------|---------------|-------------|-------|---------|----------------|
| /iews: General 💌 | Filters: *Skyward | i Default 💌 |                        |              |   |       |    |                        |               | <u> </u>    | •     | ۵ (     | <u>S</u> elect |
| Last Name 🔺      | First             | Middle      | Email                  | Def          | s | Age G | Gr | Primary Guardian       | Phone         |             |       | Π       |                |
| 1 AARONSONSCR    | ELROY             | к           | scramble2449@example.o | 001          | А | 30 M  | GD | AARONSONSCR, LUCIANA   | (555)595-3434 |             |       | ~       |                |
| 2 AARONSONSCR    | KRYSTINA          | L           | scramble2914@example.o | 001          | A | 18 F  | 12 | AARONSONSCR, LUCIANA   | (555)595-3434 |             |       |         |                |
| 3 ADUSCR         | SADIE             |             |                        | 001          | A | 15 F  | 09 | ADUSCR, ABBY           |               |             |       |         |                |
| 4 ADUSCR         | Simon             |             |                        | 001          | A | 18 M  | 11 | ADUSCR, ABBY           |               |             |       |         |                |
| 5 AHRENDTSCR     | HUNG              | 0           | scramble7611@example.o | 001          | A | 17 M  | 11 |                        |               |             |       |         |                |
| 6 BELLONSCR      | DENVER            | Т           | scramble2355@example.o | 001          | I | 16 M  | 10 | BELLONSCR, SUSANN      | (555)595-2114 |             |       |         |                |
| 7 CANINOSCR      | RANDAL            | Т           | scramble1470@example.c | 001          | A | 16 M  | 11 | CANINOSCR, ALVA        | (555)225-0851 |             |       |         |                |
| 8 CANTALOUPSCR   | MERRY             |             |                        | 001          | А | 15 F  | 10 |                        |               |             |       |         |                |
| 9 KASERSCR       | VETA              | E           | scramble7619@example.o | 001          | A | 17 F  | 12 |                        |               |             |       |         |                |
| LO KEETHSCR      | MARYANNE          | L           | scramble1288@example.c | 001          | А | 17 F  | 12 | KEETHSCR, TREY         | (555)595-1821 |             |       |         |                |
| 11 KIESLINGSCR   | MIGUEL            | м           | Scramble970@start.com  | 001          | A | 17 M  | 12 | KIESLINGSCR, FELIPA    | (555)595-0428 |             |       |         |                |
| 12 KIMREYSCR     | CASANDRA          | W           | scramble1073@example.c | 001          | A | 17 F  | 12 | KIMREYSCR, VALENTINE   | (555)595-8056 |             |       |         |                |
| 13 KLEINESCR     | MARLON            | J           | scramble899@example.co | 001          | A | 17 M  | 11 | KLEINESCR, ROSALINA    | (555)595-7870 |             |       |         |                |
| 4 MACFARLANDSCR  | SHAD              | К           | scramble2305@example.c | 001          | A | 18 M  | 12 | MACFARLANDSCR, LATORIA | (555)595-1340 |             |       |         |                |
| 15 MAIRESCR      | LINN              | F           | scramble4638@example.c | <b>x</b> 001 | A | 17 F  | 11 | MAIRESCR, CIRA         | (555)595-0527 |             |       |         |                |
| 6 RADOVICHSCR    | EFREN             | C           | scramble2250@example.c | 001          | A | 18 M  | 12 | RADOVICHSCR, KENNETH   | (555)595-2650 |             |       |         |                |
| 17 RASMUSSONSCR  | JACKIE            | L           | scramble1269@example.c | <b>x</b> 001 | A | 17 M  | 11 | RASMUSSONSCR, NOMA     | (555)595-0872 |             |       |         |                |
| 18 REYSSCR       | RAUL              | В           | scramble7393@example.c | 001          | A | 18 M  | 12 | REYSSCR, SOLEDAD       |               |             |       |         |                |
| 19 SANDMANSCR    | DACIA             | Н           | scramble3002@example.c | 001          | A | 17 F  | 11 | SANDMANSCR, SON        | (555)595-1929 |             |       |         |                |
| 20 SECKMANSCR    | DERRICK           | N           | scramble6804@example.c | 001          | A | 17 M  | 12 | SECKMANSCR, ENRIQUE    | (555)595-2162 |             |       |         |                |

After clicking on **My Students**, you will see a list of students currently enrolled in one of your classes. You will highlight the student for whom you want to view information and click on **Select**.

| Entity (001<br>SADIE ADUS                                                                                                    | ) Grades 9 to 12<br>CR  |                                                                                   |                                                                                           |                                                                                                |                                                              | Marilee Andreascr | Account Preferences Exit ? |
|----------------------------------------------------------------------------------------------------|-------------------------|-----------------------------------------------------------------------------------|-------------------------------------------------------------------------------------------|------------------------------------------------------------------------------------------------|--------------------------------------------------------------|-------------------|----------------------------|
| Home Teacher Access                                                                                                    | Student Services Access | Administrator Access                                                              | Food Service EA+ C                                                                        | lassic View                                                                                    |                                                              |                   |                            |
| Profile                                                                                                    |                         |                                                                                   |                                                                                           |                                                                                                |                                                              |                   | My Print Queue 4 Back      |
| 🖻 😋 Student Info                                                                                                    |                         |                                                                                   |                                                                                           |                                                                                                |                                                              |                   |                            |
| Profile                                                                                                    |                         | ADUSCR, SADIE                                                                     | -                                                                                         |                                                                                                | Grade:                                                       | 09 Email          |                            |
| Class Summary                                                                                                    |                         |                                                                                   |                                                                                           | Student /                                                                                      | Alert Indicators 🗎 互 🖪 P 🛛                                   | Teachers          |                            |
| Attendance (5) Children Schedule Add/Drops (8) Children Entry/Withdrawal RTI Information IHP                                                                                                    |                         | No Image<br>Available                                                             | 1254 E MAPLE ST<br>AUSTIN, TX 55555<br>Primary Guardian:<br>ABBY ADUSCR<br>(555) 135-8435 | Critical Alert Inform<br>Severely Allergic to Po<br>Note:                                      | eanuts.                                                      | Edit Login        |                            |
| Contracts  Contracts | ents                    | Second Phone:<br>School Email: SADE.<br>Student Access Login<br>Student Id: 00001 | ADUSCR@students.pius><br>1: aduscsad000<br>0000004                                        | Third Phone:<br>i.org Home Email:<br>Student Access<br>Birthday: 03/05/1998                    | Password: new password Language: ENGLISH                     |                   |                            |
| Educational Milestone     Student Services     Test Scores (0)                                                                                                    | IS                      | Internal Id: 9635<br>Status: Active                                               | ,<br>Otł                                                                                  | Age: 15<br>Locker: 0098<br>her Name:                                                           | Gender: Female<br>Local Race: -<br>Federal Race: 1 3         |                   |                            |
| 🗋 Busing                                                                                                    |                         |                                                                                   | Sch                                                                                       | hool Information                                                                               |                                                              |                   |                            |
| Student Portfolio Recommendations (0 Family Access History Activities (2)                                                                                                    | ı)<br>(13)              | Entity: 001/Entit<br>School: School (0<br>Homeroom: 20                            | ty (001) Gr<br>01)                                                                        | Advisor: AGRIPINA T<br>scramble422:<br>Hr Teacher: MARILEE AI<br>m.andreascr@<br>Disc Officer: | TEXADAS<br>3@example.com<br>NDREASC<br>@skyward.k12.wi.us    |                   |                            |
| Custom Forms  Granity Access Display  Gradebook  Message Center                                                                                                    |                         | Entity: 950/9-12<br>School: School (0<br>Homeroom:                                | Sch<br>Summer Rol<br>(01)                                                                 | hool Information                                                                               | Advisor:<br>Hr Teacher:<br>Disc Officer:                     |                   |                            |
| Calendar                                                                                                    |                         |                                                                                   |                                                                                           | Family ***1                                                                                    |                                                              | r da              |                            |
| E 🔁 Reports                                                                                                    |                         | ABBY ADUSCR                                                                       | Mother                                                                                    | (555) 135-843                                                                                  | 35 lol@lolloll.com                                           | Guardian          |                            |
| Multi-Class Progres                                                                                                    | rt<br>ss Report         | GERARDO ADMIRESCR<br>Simon ADUSCR                                                 | . Inactive Sibling<br>Active Sibling                                                      | Grade: Graduated<br>Grade: 11                                                                  | Entity: 001/Entity (001) Gra<br>Entity: 001/Entity (001) Gra | Email             |                            |
| Progress Report L                                                                                                    | etter                   | Tab Malanaser                                                                     |                                                                                           | Family 2<br>(555) 479 651                                                                      | 2                                                            |                   |                            |

You can now select an item listed on the left side of the screen to view the selected information. The options you have available will depend on security access.

### **Profile**

| ✓ ☑ ▶ Profile               |                  |                           |                                         |                              | 🖶 My Print Queue ◀ Back |
|-----------------------------|------------------|---------------------------|-----------------------------------------|------------------------------|-------------------------|
| 🖻 😁 Student Info            |                  |                           |                                         |                              |                         |
| Profile                     | ADUSCR, SADIE    | -                         |                                         | Grade: 09                    | Email                   |
| Class Summary               |                  |                           | Student Ak                              | ert Indicators 🖹 5 G P A     | Teachers                |
| Attendance (5)              |                  | 1254 E MAPLE ST           | Critical Alert Informat                 | tion!                        | Edit Login              |
| Chedule                     |                  | AUSTIN, TX 55555          | Severely Allergic to Pea                | inuts.                       | Eur Login               |
| Add/Drops (8)               | No Image         | Primary Guardian:         |                                         |                              |                         |
| Entry/Withdrawal            | Available        | (555) 135-8435            |                                         | Ŧ                            |                         |
| RTI Information             |                  |                           | Note:                                   |                              |                         |
| THP                         |                  |                           |                                         | *                            |                         |
| Emergency Contacts          |                  |                           |                                         | -                            |                         |
| Discipline (2)              | Second Phone:    |                           | Third Phone:                            |                              |                         |
| NCLB                        | School Email: SA | DE.ADUSCR@students.piusxi | .org Home Email:                        |                              |                         |
| Academic History            | Student Access L | ogin: aduscsad000         | Student Access P                        | assword: new password        |                         |
| Graduation Requirements     | Student Id: 00   | 0000000004                | Birthday: 03/05/1998                    | Language: ENGLISH            |                         |
| Educational Milestones      | Status: Ac       | tive                      | Locker: 0098                            | Local Race: -                |                         |
| Test Corres (0)             |                  | Oth                       | er Name:                                | Federal Race: 1 3            |                         |
| Rusing                      |                  | Sch                       | ool Information                         |                              |                         |
| Student Portfolio           | Entity: 001/     | Entity (001) Gr           | Advisor: AGRIPINA TE                    | XADAS                        |                         |
| Becommendations (0)         | School: School   | ol (001)                  | scramble4223@                           | Dexample.com                 |                         |
| Family Access History (13)  | Homeroom: 20     |                           | Hr Teacher: MARILEE AND<br>mandresscr@s | DREASC                       |                         |
| Activities (2)              |                  |                           | Disc Officer:                           | sky ward i kriz i wilds      |                         |
| Custom Forms                |                  | Sch                       | ool Information                         |                              |                         |
| 🖻 🔄 Family Access Display   | Entity: 950/9    | -12 Summer Rol            |                                         | Advisor:                     |                         |
| Gradebook                   | Homeroom:        | N (UUI)                   |                                         | Disc Officer:                |                         |
| Message Center              |                  |                           |                                         |                              |                         |
| Calendar                    |                  |                           | Family ***1                             |                              | r du                    |
| 🖻 📥 Reports                 | ABBY ADUSCR      | Mother                    | (555) 135-8435                          | lol@lolloll.com              | Guardian                |
| Information Report          | Alonso Aduscr    | CCD Teactive Cibling      | Crade: Craduated                        | Catiby 001 (Entity (001) Cra | Email                   |
| Multi-Class Progress Report | Simon ADUSCR     | Active Sibling            | Grade: 11                               | Entity: 001/Entity (001) Gra |                         |
| Progress Report Letter      |                  |                           | Family 2                                | , , , ,                      |                         |
|                             | Tab Malonescr    |                           | (555) 478-6513                          |                              |                         |
|                             |                  | Eme                       | rgency Contacts                         |                              |                         |
|                             | GRACE ADUSCR     | P: 1 - : - 1 ()           | 1                                       |                              |                         |
|                             | WILLIAM EDUSCR   | Biological fat            | (FFF) 125 0425                          |                              |                         |
|                             | Abore Aduscr     | mouner                    | (555) 135-8435                          | IOI@IOIOILCOTT               |                         |
|                             | Alonso Adusci    |                           | (333) 133-0433                          |                              |                         |

The Profile displays a variety of student information, including demographic, family, school, and emergency contact information for the student.

#### **Email Teachers**

| Name Selection       |                  |        | ۲                            | Message Recipients                                                   |  |
|----------------------|------------------|--------|------------------------------|----------------------------------------------------------------------|--|
| Last Name  ANDREASCR | First<br>MARILEE | Middle | Email                        | To -> ANDREASCR, MARILEE<br>ANNANSCR, RHODA<br>All -> REUSSSCR, LEON |  |
| 2 ANNANSCR           | RHODA            | D      | r.annanscr@skyward.k12.wi.us | Remove                                                               |  |
| 4 WINTERSTEENSCR     | JENNY            | L      | scramble6052@example.com     | Remove Air                                                           |  |
|                      |                  |        |                              | Cc-><br>Remove<br>Remove All                                         |  |
|                      |                  |        |                              | Bcc -><br>Remove<br>Remove All                                       |  |

The Email Teachers option allows you to email the student's teachers or all staff. Select the Message Recipients from All Staff or the Student's Teachers and click **Next**.

| eacher Em  | ail                                                                                                    |      |
|------------|----------------------------------------------------------------------------------------------------|------|
| From:      | m.andreascr@skyward.k12.wi.us Check Spel                                                                                                    | ling |
| <u>To:</u> | ANDREASCR, MARILEE; ANNANSCR, RHODA; REUSSSCR, LEON; WINTERSTEENSCR, JENNY;                                                                                                    | il   |
| Cc:        |                                                                                                    | - 3  |
| Bcc:       |                                                                                                    | all  |
| Subject:   | RE: ADUSCR, SADIE                                                                                                    |      |
|            | Sadie's current grade in your class and any comments related to her progress. We will be meeting in B204 at 3:30 PM on<br>Thursday.<br>If you cannot make the meeting on Thursday, please let me know!<br>Marilee |      |

You can now create your message for the body of the email. If you would like to see what the email will look like, you can select "Review Email." After verifying the email, you can select **Send Email**.

#### **Hyperlinked Email Address**

| To:                                            | abby@scramble.com                                                 | Check Spelling           Send Email         Review Email |
|------------------------------------------------|-------------------------------------------------------------------|----------------------------------------------------------|
| Cc:                                            |                                                                   |                                                          |
| Bcc:                                           |                                                                   |                                                          |
|                                                | Maximum characters: 20000, Remaining characters: 20000            |                                                          |
| From:                                          | m.andreascr@skyward.k12.wi.us                                     |                                                          |
| Subject:                                       |                                                                   |                                                          |
|                                                | Send a Copy to Me                                                 |                                                          |
| iood Afternoo<br>would like to<br>1s Andreascr | n Abby,<br>meet with you regarding the process of Sadie. Please l | et me know when you would be available to meet.          |

When you click on an individual's email address, it allows you to email the person directly from Skyward. You can create your message for the body of the email. If you would like to see what the email will look like, you can select "Review Email." After verifying the email, you can select **Send Email**.

#### **Hyperlinked Name**

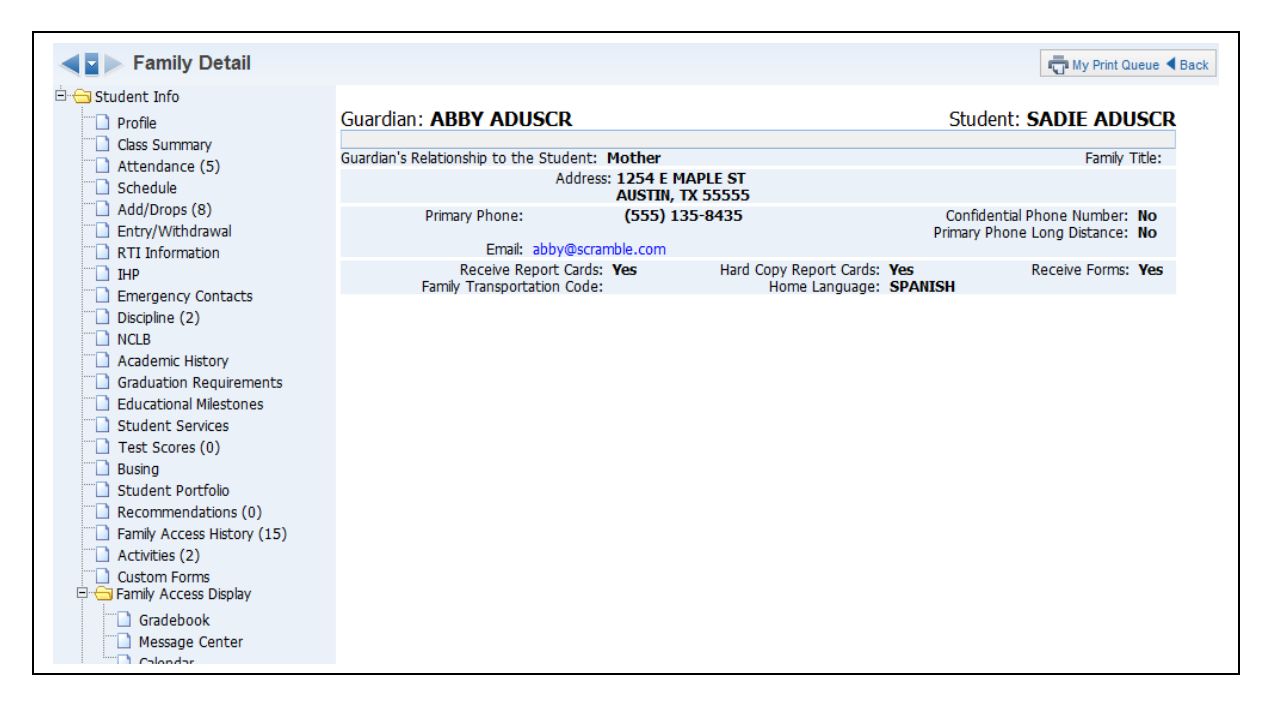

When you click on the individual name on the Profile, the program will allow you to see additional information for the guardian or emergency contact.

#### **Class Summary**

| The death to be                                                                                                    |      |            |         |             |            |       |       |        |       |       |     |       |         |         |        |        |     |     |                        |                        |                       |                             |       |                 |               |             |
|----------------------------------------------------------------------------------------------------|------|------------|---------|-------------|------------|-------|-------|--------|-------|-------|-----|-------|---------|---------|--------|--------|-----|-----|------------------------|------------------------|-----------------------|-----------------------------|-------|-----------------|---------------|-------------|
|                                                                                                    | ADI  | JSCR, SADI | E       |             | ۰.         | •     |       |        |       |       |     |       |         |         |        |        |     | G   | rade: 0                | 19                     |                       |                             |       |                 |               |             |
| Class Summary Attendance (5)                                                                                             | Shov | N Dropped  | Classes | i   Dis     | play Op    | tions |       |        |       |       | 0(  | 01/Er | ntity ( | 001) Gr | ades 9 | ) to 1 | 2   |     |                        |                        |                       |                             |       |                 |               |             |
| Schedule Add/Drops (8)                                                                                                   | Prd  | Class      | Term    | Grad<br>CZ1 | ies<br>1ST | CZ2   | 2ND ( | CZ3 3R | D EX1 | I SM1 | CZ4 | 4TH   | CZ5     | 5TH CZ  | 5 6TH  | EX2    | SM2 | FNL | Last 1<br>04/22<br>M T | Neek<br>- 04/26<br>WRF | This<br>5 04/3<br>M 1 | s Week<br>29 - 05/<br>F W R | 3 Abs | ences<br>i 12-1 | Tardi<br>3 T6 | es<br>12-13 |
| RTI Information                                                                                                    | 0    | 2LA/01     | Y       |             |            |       |       |        |       |       |     | в     |         | с       |        |        | в   | в   |                        |                        |                       |                             | C     | 0               | 0             | 0           |
| <ul> <li>IHP</li> <li>Emergency Contacts</li> </ul>                                                                      | 0    | 2READ/01   | Y       |             |            |       |       |        |       |       |     | A     |         | с       |        |        | В   | Α   |                        |                        |                       |                             | C     | 0               | 0             | 0           |
| Discipline (2)     NCLB     Academic History     Graduation Requirements     Educational Milestones     Student Services | 0    | 2SPEL/01   | Y       |             |            |       |       |        |       |       |     | с     |         | в       |        |        | с   | с   |                        |                        |                       |                             | C     | 0               | 0             | 0           |
|                                                                                                    | 0    | 2WRIT/01   | Y       |             |            |       |       |        |       |       |     | A     |         |         |        |        | Α   |     |                        |                        |                       |                             | C     | 0               | 0             | 0           |
|                                                                                                    | 1    | Variab/01  | Y       |             |            |       |       |        |       |       |     |       |         | с       |        |        | С   |     |                        |                        |                       |                             | C     | 0               | 0             | 0           |
| Test Scores (0)                                                                                                    | 3    | 1102/12    | Y       |             |            |       |       |        |       |       |     |       |         |         |        |        |     |     |                        |                        |                       |                             | C     | 1               | 0             | 4           |
| Student Portfolio                                                                                                    | 3    | 1102/12    | ¥       |             |            |       |       |        |       |       |     |       |         |         |        |        |     |     |                        |                        |                       |                             | C     | 0               | 0             | 0           |
| Family Access History (15)                                                                                               | 4    | 4446/01    | SM      |             |            |       |       |        |       |       |     |       |         |         |        |        |     |     |                        |                        |                       |                             | 0     | 0               | 0             | 0           |
| Activities (2) Custom Forms                                                                                              | 5    | 1255/01    | Y       |             | Α          |       |       |        |       | Α     |     |       |         |         |        |        |     | Α   |                        |                        |                       |                             | C     | 1               | 0             | 4           |
| Family Access Display<br>Gradebook                                                                                       | 6    | 3151/01    | ¥       |             | A          |       |       |        |       | Α     |     |       |         |         |        |        |     | A   |                        |                        |                       |                             | C     | 1               | 0             | 4           |
| Message Center                                                                                                    |      |            |         |             |            |       |       |        |       |       |     |       |         |         |        |        |     | At  | tenda                  | nce To                 | tals b                | y Perio                     | d: C  | 3               | 0             | 12          |

The Class Summary (Web Applications>Educator Access Plus>Teacher Access>My Students) will show the classes in which the student is enrolled. You can see their current and past grades for the class, as well as attendance for the current and past week. Click on the **Grade Mark** to view a Progress Detail Report for the selected grading period.

|          |                        | Entity (001) Gra            | des 9 to 12       |             |            |            | Pr      | int       | Close    |
|----------|------------------------|-----------------------------|-------------------|-------------|------------|------------|---------|-----------|----------|
| 3        |                        | TERM 5 - 5TH Progress Deta  | il Report for SAD | DIE ADUSCR  |            |            |         |           |          |
|          |                        |                             |                   |             |            |            |         | View Grad | le Marks |
|          | 2SPEL/01 2 Spelling I  | MARILEE ANDREASCR - There a | re no Missing ass | ignments in | TERM 5 - 5 | TH for thi | s class |           |          |
| Assign   | Has                    |                             | Points            | Points      | Percent    |            | Spec.   |           | No       |
| Category | Date Due Attach.       | Description                 | Earned            | Possible    | Earned     | Grade      | Code    | Missing   | Count    |
| Gr       | ade for TERM 5 - 5TH 0 | 2/25/13 - 04/11/13          |                   |             | 85.00      | В          |         |           |          |
|          | 6WKS TEST/TEST (100    | 0.00% of TERM 5 Grade)      | 85.00             | 100.00      | 85.00      | В          |         |           |          |
| 6T/T     | 03/04/13               | Assignment 1                | 85.00             | 100.00      | 85.00      | В          |         |           |          |
|          |                        |                             |                   |             |            |            |         |           |          |

This screen will show all of the assignments entered for the class. If you want to see more information regarding the individual assignment, click on the assignment.

### **Assignment Detail**

| Stude<br>SKYWARD Assignme   | nt: SADIE ADUSCR Close Close |
|-----------------------------|------------------------------|
| Assignment Detail Informat  | ion                          |
| Assignment:                 | Assignment 1                 |
| Category:                   | 6T/T - 6WKS TEST/TEST        |
| Assign Date:                | 03/04/13                     |
| Due Date:                   | 03/04/13                     |
| Max Score:                  | 100                          |
| Weight Multiplier:          | 1.00                         |
|                             |                              |
| Assignment Score Detail for | r SADIE ADUSCR               |
| Grade:                      | В                            |
| Percent:                    | 85.00%                       |
| Points Earned/Possible:     | 85 / 100                     |
| Special Code:               |                              |
| No Count:                   |                              |
| Missing:                    |                              |
| Comment:                    |                              |
| Absent:                     |                              |
|                             |                              |
| Class Assignment Summary    |                              |
| Class Average Score:        | 86.00                        |
| Class Median Score:         | 85                           |
| Class High Score:           | 98                           |
| Class Low Score:            | 75                           |

The Assignment Detail screen will display additional information.

#### **View Grade Marks on Progress Report**

| S K Y W A R | D.         | Student: <b>SADIE</b><br>Grade Marks for <b>2 Sp</b> | ADUSCR<br>pelling / 01 | Close |
|-------------|------------|------------------------------------------------------|------------------------|-------|
|             |            | Grade Mark Group for G                               | rade Level 09          |       |
|             | Grade Mark | Grade Value High                                     | Grade Value Low        |       |
|             | A          | 100.00                                               | 91.50                  |       |
|             | В          | 91.49                                                | 84.50                  |       |
|             | С          | 84.49                                                | 71.50                  |       |
|             | D          | 71.49                                                | 60.50                  |       |
|             | F          | 60.49                                                | 0.00                   |       |
|             |            |                                                      |                        |       |

The View Grade Marks option allows you to see the grading scale being used by the student.

#### **Print on Progress Detail Report**

The Print button on the Progress Detail Report allows you to generate a copy of the information that displays on the screen. When you click on print, the program will ask you to specify the printer where you want the document sent. The document will go directly to the printer and not display on the screen first.

#### Show/Hide Dropped Classes

The Show/Hide Dropped Classes option allows you to determine the classes that will display for the student.

#### **Display Options**

| Save   Back                      |
|----------------------------------|
| Show Class Key/Section           |
| Show Class Description           |
| Show Teacher                     |
| Show Percent Earned in Gradebook |
| Show Days Meet                   |

The Display Options allow you to determine the class/grade information that will display on the Class Summary screen.

### **Attendance**

| Attendance                                                                                                    |                        |                    |          |       |       |     |     |     |     |      | My Print Queue |
|----------------------------------------------------------------------------------------------------|------------------------|--------------------|----------|-------|-------|-----|-----|-----|-----|------|----------------|
| ⊡ · 🔁 Student Info                                                                                                    | ADUSCR, SADIE          |                    |          |       |       |     |     |     |     | Grad | de: <b>09</b>  |
| Class Summary                                                                                                    | (                      | )01/Entity (0      | 01) Grad | les 9 | to 12 |     |     |     |     |      |                |
| Attendance (5)     Schedule                                                                                                    | Date                   | Parent<br>Notified | -00-     | -1-   | -2-   | -3- | -4- | -5- | -6- | -7-  | -8-            |
| Add/Drops (8)                                                                                                    | 01/30/2013 - Wednesday | No                 |          | U-    | T-    | U-  | T-  | U-  | U-  | Т-   | T-             |
| Entry/Withdrawal                                                                                                    | 01/29/2013 - Tuesday   | No                 |          | T-    | T-    | T-  | T-  | T-  | T-  | Т-   | T-             |
| RTI Information                                                                                                    | 09/11/2012 - Tuesday   | No                 |          | Т-    | T-    | T-  | T-  | T-  | T-  | T-   | T-             |
| IHP IHP                                                                                                    | 09/10/2012 - Monday    | No                 |          | T-    | T-    | T-  | T-  | T-  | T-  | T-   | T-             |
| Emergency Contacts                                                                                                    | 09/06/2012 - Thursday  | Yes                | D-SI     | T-    | T-    | T-  | T-  | T-  | T-  | T-   | T-             |
| <ul> <li>Discipline (2)</li> <li>NCLB</li> <li>Academic History</li> <li>Graduation Requirements</li> <li>Educational Milestones</li> <li>Student Services</li> <li>Test Scores (0)</li> <li>Busing</li> <li>Student Portfolio</li> <li>Recommendations (0)</li> <li>Family Access History (15)</li> <li>Activities (2)</li> <li>Custom Forms</li> <li>Family Access Display</li> <li>Gradebook</li> <li>Message Center</li> <li>Calendar</li> </ul> |                        |                    |          |       |       |     |     |     |     |      |                |

The Attendance (Web Applications>Educator Access Plus>Teacher Access>My Students) will show a record of a student's absences and tardies along with the reason, if indicated. There is also a box that will show if the parent has been notified.

### **Schedule**

| Schedule                                     |        |           |           |                              |         |           | M          | y Print Qu | eue 🖣 Back                            |           |
|----------------------------------------------|--------|-----------|-----------|------------------------------|---------|-----------|------------|------------|---------------------------------------|-----------|
| Student Info                                 | 10110  |           |           |                              |         |           |            |            |                                       |           |
| Profile                                      | ADUS   | CR, SADIE |           | •                            |         |           |            |            | (                                     | brade: 09 |
| Class Summary                                | Curren | t Year by | Term   C  | urrent Year by Period   Curr | ent Ten | m Only    | Previous Y | ear   M    | lext Year                             |           |
| Attendance (5)                               |        |           |           | 001/Ent                      | ty (00  | 1) Grados | 0 to 12    |            |                                       |           |
| Add/Drops (R)                                | Term   | Period    | Class     | Description                  | Dent    | Subject   | Davs       | Room       | Teacher                               | Credits   |
| Fntry/Withdrawal                             | 1      | 00        | 2READ/01  | 2 Reading                    | ocpe    | Jubjecc   | MTWRE      |            | MARILEE ANDREASCR                     | 0.167     |
| RTI Information                              | 1      | 00        | 2W/RIT/01 | 2 Writing                    |         |           | MTWRE      |            | MARILEE ANDREASCR                     | 0.167     |
| IHP                                          | 1      | 00        | 25PEL/01  | 2 Spelling                   |         |           | MTWRF      |            | MARILEE ANDREASCR                     | 0.167     |
| Emergency Contacts                           | 1      | 00        | 2LA/01    | 2 Lang Arts                  |         |           | MTWRE      |            | MARILEE ANDREASCR                     | 0.167     |
| Discipline (2)                               | 1      | 01        | Variab/01 | Variable Scale Grading       |         |           | MTWRF      |            | MARILEE ANDREASCR                     | 0.167     |
| NCLB                                         | 1      | 03        | 1102/12   | HONORS ENG I                 | 01      | 01        | F          | 10         | LEON REUSSSCR                         | 0.167     |
| Academic History     Graduation Requirements | 1      | 03        | 1102/12   | HONORS ENG I                 | 01      | 01        | MTWRF      |            | LEON REUSSSCR<br>JENNY WINTERSTEENSCR | 0.000     |
| Educational Milestones                       | 1      | 04        | 4446/01   | Advanced Nutrition & Health  | 07      | 07        | MTWRF      | 25         | ALISON ABEITASCR                      | 0.333     |
| Student Services     Tect Scores (0)         | 1      | 05        | 1255/01   | French II                    | 09      | 09        | MTWRF      | 11         | RHODA ANNANSCR                        | 0.167     |
| Busing                                       | 1      | 06        | 3151/01   | ART I                        | 10      | 10        | MTWRF      | AR         | RHODA ANNANSCR                        | 0.167     |
| Student Portfolio                            |        |           |           |                              |         |           |            |            | Total credits for Term 1              | 1.669     |
| Recommendations (0)                          | 2      | 00        | 2PEAD/01  | 2 Popding                    |         |           | MTM/PE     |            | MADTI EE ANDREACCR                    | 0.167     |
| Family Access History (13)                   | 2      | 00        | 2WRIT/01  | 2 Writing                    |         |           | MTW/RF     |            | MARILEE ANDREASCR                     | 0.167     |
| Activities (2)                               | 2      | 00        | 250EL/01  | 2 spelling                   |         |           | MTW/RF     |            | MARILEE ANDREASCR                     | 0.167     |
| Custom Forms                                 | 2      | 00        | 23FEL/01  | 2 Spenny<br>2 Long Arts      |         |           | MTM/PE     |            | MADILEE ANDREASCR                     | 0.167     |
| Cardeback                                    | 2      | 01        | Variab/01 | Variable Scale Grading       |         |           | MTW/RE     |            | MARTIEE ANDREASCR                     | 0.167     |
| Gradebook                                    | 2      | 03        | 1102/12   | HONORS ENG I                 | 01      | 01        | F          | 10         | LEON RELISSSOR                        | 0.167     |
| Calendar                                     | 2      | 03        | 1102/12   | HONORS ENG I                 | 01      | 01        | MTWRF      | 10         | LEON REUSSSCR<br>JENNY WINTERSTEENSCR | 0.000     |
| Information Report                           | 2      | 04        | 4446/01   | Advanced Nutrition & Health  | 07      | 07        | MTWRF      | 25         | ALISON ABEITASCR                      | 0.333     |
| Multi-Class Progress Report                  | 2      | 05        | 1255/01   | French II                    | 09      | 09        | MTWRF      | 11         | RHODA ANNANSCR                        | 0.167     |
| Progress Report Letter                       | 2      | 06        | 3151/01   | ART I                        | 10      | 10        | MTWRF      | AR         | RHODA ANNANSCR                        | 0.167     |
|                                              |        |           |           |                              |         |           |            |            | Total credits for Term 2              | 1.669     |

The Schedule (Web Applications>Educator Access Plus>Teacher Access>My Students) will show the student's current, past, and future schedule. The option to view future schedule will depend on security access established by administration. You can select the schedule you want view at the top of the screen.

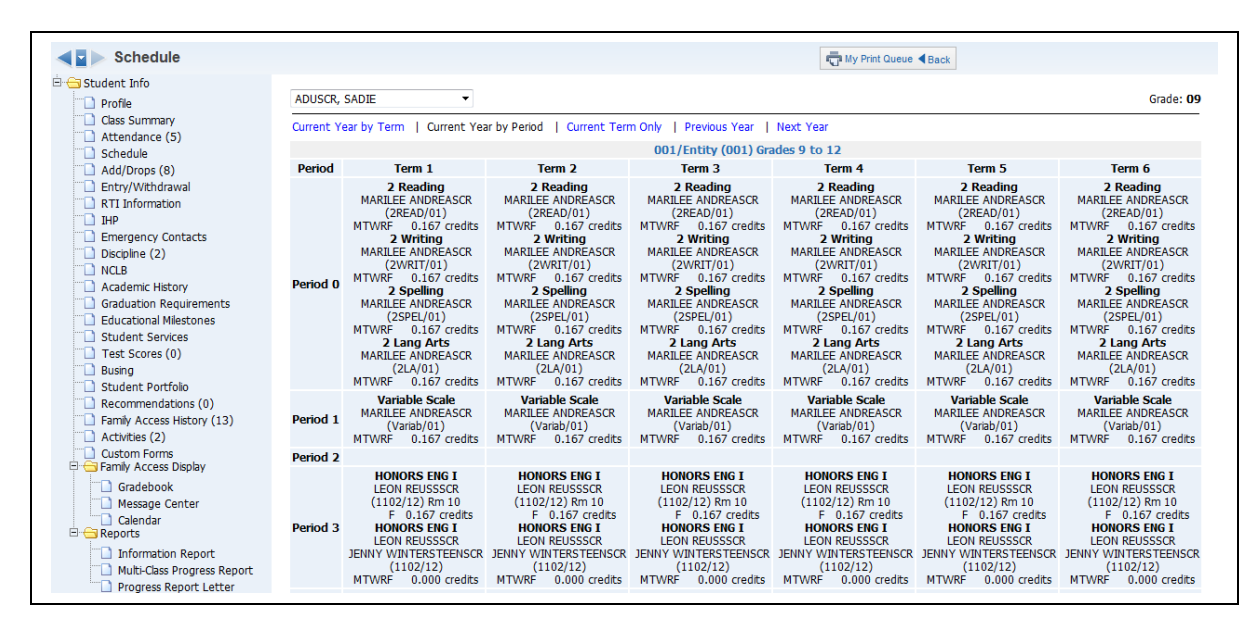

### **Current Year by Period View**

When viewing the Current Year by Period, the term will display horizontally across the top of the screen and the class periods will display vertically.

### **Current Term Only**

| Schedule                                                                                                    |         |           |           |                                |                           |                         |                           |                       | My Print Q                            | ueue ◀ Back      |
|----------------------------------------------------------------------------------------------------|---------|-----------|-----------|--------------------------------|---------------------------|-------------------------|---------------------------|-----------------------|---------------------------------------|------------------|
| 🖻 😋 Student Info                                                                                                   | ADUS    | CR, SADI  |           | •                              |                           |                         |                           |                       |                                       | Grade: <b>09</b> |
| Class Summary  Attendance (5)  Schedule                                                                            | Current | t Year by | Term   C  | urrent Year by Period<br>001/1 | Curre<br>E <b>ntity</b> ( | ent Term C<br>(001) Gra | only   Prev<br>des 9 to 1 | vious Yea<br><b>2</b> | ar   Next Year                        |                  |
| Add/Drops (8)                                                                                                    | Term    | Period    | Class     | Description                    | Dept                      | Subject                 | Days                      | Room                  | Teacher                               | Credits          |
| Entry/Withdrawal                                                                                                   | 6       | 00        | 2READ/01  | 2 Reading                      |                           |                         | MTWRF                     |                       | MARILEE ANDREASCR                     | 0.167            |
| RTI Information                                                                                                    | 6       | 00        | 2WRIT/01  | 2 Writing                      |                           |                         | MTWRF                     |                       | MARILEE ANDREASCR                     | 0.167            |
| L) IHP                                                                                                    | 6       | 00        | 2SPEL/01  | 2 Spelling                     |                           |                         | MTWRF                     |                       | MARILEE ANDREASCR                     | 0.167            |
| Emergency Contacts                                                                                                 | 6       | 00        | 2LA/01    | 2 Lang Arts                    |                           |                         | MTWRF                     |                       | MARILEE ANDREASCR                     | 0.167            |
| Discipline (2)                                                                                                    | 6       | 01        | Variab/01 | Variable Scale Grading         |                           |                         | MTWRF                     |                       | MARILEE ANDREASCR                     | 0.167            |
|                                                                                                    | 6       | 03        | 1102/12   | HONORS ENG I                   | 01                        | 01                      | F                         | 10                    | LEON REUSSSCR                         | 0.167            |
| Graduation Requirements                                                                                            | 6       | 03        | 1102/12   | HONORS ENG I                   | 01                        | 01                      | MTWRF                     |                       | LEON REUSSSCR<br>JENNY WINTERSTEENSCR | 0.000            |
| Educational Milescones                                                                                             | 6       | 05        | 1255/01   | French II                      | 09                        | 09                      | MTWRF                     | 11                    | RHODA ANNANSCR                        | 0.167            |
| Test Scores (0)                                                                                                    | 6       | 06        | 3151/01   | ART I                          | 10                        | 10                      | MTWRF                     | AR                    | RHODA ANNANSCR                        | 0.167            |
| Busing                                                                                                    |         |           |           |                                |                           |                         |                           |                       | Total credits for Term 6              | 1.336            |
| Student Portfolio Recommendations (0) Family Access History (13) Activities (2) Custom Forms Family Access Display |         |           |           | 950/9                          | -12 Su                    | ımmer Ro                | ll to Regul               | ar                    |                                       |                  |
| Gradebook<br>Message Center<br>Calendar<br>Reports                                                                 |         |           |           |                                |                           |                         |                           |                       |                                       |                  |
| Information Report     Multi-Class Progress Report     Progress Report Letter                                      |         |           |           |                                |                           |                         |                           |                       |                                       |                  |

If you select to view the current term classes, only the current term class information will be viewable.

### Add/Drops

| Add/Drops                                                                                                    |                             |                             |       |                    |                   |              |            |            | My Prin          | nt Queue ◀ Back |
|----------------------------------------------------------------------------------------------------|-----------------------------|-----------------------------|-------|--------------------|-------------------|--------------|------------|------------|------------------|-----------------|
| G Student Info                                                                                                    | ADUSCR, SA                  | ADIE 👻                      |       |                    |                   |              |            |            | Grade: <b>09</b> |                 |
| Class Summary                                                                                                    |                             | 0                           | D1/En | tity (001) Gi      | ades 9 to         |              |            |            |                  |                 |
| Attendance (5)     Schedule                                                                                                    | Class                       | Description                 | Туре  | <b>Effective</b> ↓ | Previous<br>Terms | New<br>Terms | Done<br>By | Completed  | Requested<br>By  |                 |
| Add/Drops (8)                                                                                                    | Variab/01                   | Variable Scale Grading      | Add   | 03/04/2013         | 0 - 0             | 1 - 6        | amys       | 03/04/2013 |                  |                 |
| Entry/Withdrawal                                                                                                    | 2LA/01                      | 2 Lang Arts                 | Add   | 02/13/2013         | 0 - 0             | 1 - 6        | amys       | 02/13/2013 |                  |                 |
| RTI Information                                                                                                    | 2READ/01                    | 2 Reading                   | Add   | 02/13/2013         | 0 - 0             | 1 - 6        | amys       | 02/13/2013 |                  |                 |
|                                                                                                    | 2SPEL/01                    | 2 Spelling                  | Add   | 02/13/2013         | 0 - 0             | 1 - 6        | amys       | 02/13/2013 |                  |                 |
| Emergency Contacts     Discipling (2)                                                                                                    | 2WRIT/01                    | 2 Writing                   | Add   | 02/13/2013         | 0 - 0             | 1 - 6        | amys       | 02/13/2013 |                  |                 |
|                                                                                                    | 4446/01                     | Advanced Nutrition & Health | Add   | 09/21/2012         | 0 - 0             | 1 - 3        | spyder     | 09/21/2012 |                  |                 |
| Academic History                                                                                                    | HMRM/002                    | HOMEROOM                    | Add   | 08/28/2012         | 0 - 0             | 1 - 6        | ADMIN1     | 08/28/2012 |                  |                 |
| Graduation Requirements                                                                                                    | 1102/12                     | HONORS ENG I                | Add   | 08/20/2012         | 0 - 0             | 1 - 6        | spyder     | 11/26/2012 |                  |                 |
| Educational Milestones Student Services Usuing Student Portfolio Recommendations (0) Family Access History (15) Custom Forms Gradebook Gradebook G | Total Adds:<br>Total Drops: | 8                           |       |                    |                   |              |            |            |                  |                 |
| Information Report     Multi-Class Progress Report     Progress Report Letter                                                                                                    |                             |                             |       |                    |                   |              |            |            |                  |                 |

The Add/Drops (Web Applications>Educator Access Plus>Teacher Access>My Students) area will display the student's add/drops of classes for the current year. The class, date, and who completed the scheduling modification will display.

### **Entry/Withdrawal**

| Entry/Withdrawal           |               |        |            |      | [      | 🖶 My Print Queue ◀ Back |
|----------------------------|---------------|--------|------------|------|--------|-------------------------|
| E Student Info             |               |        |            |      | Crades | 00                      |
|                            | ADUSCR, SADIE | •      |            |      | Grade: | 09                      |
| Class Summary              | Туре          | Entity | Date       | Code | School |                         |
| Chodulo                    | Entry         | 950    | 06/17/2013 | 1    | 001    |                         |
| Add/Drops (8)              |               |        |            |      |        |                         |
| Entry/Withdrawal           | Entry         | 001    | 08/30/2012 | 2    | 001    |                         |
| BTI Information            |               |        |            |      |        |                         |
| THP                        | Entry         | 041    | 05/16/2012 | 1    | 041    |                         |
| Emergency Contacts         | Withdrawal    | 041    | 05/28/2012 | 30   | 041    |                         |
| Discipline (2)             |               |        |            |      |        |                         |
| NCLB                       | Entry         | 001    | 05/12/2002 | 1    | 001    |                         |
| Academic History           | Withdrawal    | 001    | 05/15/2012 | 04   | 001    |                         |
| Graduation Requirements    |               |        |            |      |        |                         |
| Educational Milestones     |               |        |            |      |        |                         |
| Student Services           |               |        |            |      |        |                         |
| Test Scores (0)            |               |        |            |      |        |                         |
| Busing                     |               |        |            |      |        |                         |
| Student Portfolio          |               |        |            |      |        |                         |
| Recommendations (U)        |               |        |            |      |        |                         |
| Family Access History (15) |               |        |            |      |        |                         |
| Custom Forms               |               |        |            |      |        |                         |
| E Gascon Forms             |               |        |            |      |        |                         |
|                            |               |        |            |      |        |                         |
| Message Center             |               |        |            |      |        |                         |
| Calendar                   |               |        |            |      |        |                         |

The Entry/Withdrawal (Web Applications>Educator Access Plus>Teacher Access>My Students) area will show you information about when the student withdrew and/or entered certain schools/entities.

| Stude | ent Entry/Withdrawal Information     | My Print Queue 		Back ? |
|-------|--------------------------------------|-------------------------|
|       | Student Entry/Withdrawal Info        | mation                  |
|       | Student: SADIE ADUSCR<br>Entity: 001 |                         |
|       | Entry Information:                   |                         |
|       | Entry Date: 08/30/2012               |                         |
|       | Grad Year: 2016                      |                         |
|       | Grade:                               |                         |
|       | School: 001 - School (001)           |                         |
|       | Entry Code: 2 - Entry Code (2)       |                         |
|       | Comment:                             |                         |
|       |                                      |                         |

If you click on either **Entry** or **Withdrawal**, you will see additional information related to the record.

Functionality described here may vary in availability depending upon your district/entity configuration. \*\* Denotes Required Field to save screen.

### **Emergency Contacts**

| Emergency Contacts                                                                                                    |    |                |      |          |                | 🚛 My Print Queue ◀ Ba |
|----------------------------------------------------------------------------------------------------|----|----------------|------|----------|----------------|-----------------------|
| Student Info                                                                                                    |    |                | _    |          |                | Crade: 00             |
|                                                                                                    | AL | JUSCK, SADIE   | •    |          |                | Grade: 09             |
| Class Summary                                                                                                    | #  | Contact Name   | Rela | tionship | Primary Phone  | Secondary Phone       |
| Attendance (5)                                                                                                    | 1  | GRACE ADUSCR   | Guar | rdian    |                | (555) 214-5895        |
| Add/Drops (8)                                                                                                    | 2  | WILLIAM EDUSCR | Fath | er       |                |                       |
| Entry/Withdrawal                                                                                                    | 3  | ABBY ADUSCR    | Mot  | her      | (555) 135-8435 |                       |
|                                                                                                    | 4  | Alonso Aduscr  | Guar | rdian    | (555) 135-8435 |                       |
|                                                                                                    | 5  | Tab Malonescr  | Guar | dian     | (555) 478-6513 |                       |
| Emergency Contacts     Discipline (2)     NCLB     Academic History     Graduation Requirements     Educational Milestones     Student Services     Test Scores (0)     Busing     Student Portfolio     Recommendations (0)     Family Access History (15)     Activities (2)     Custom Forms     Gradebook     Message Center     Calendar |    |                |      |          |                |                       |

The Emergency Contacts (Web Applications>Educator Access Plus>Teacher Access>My Students) will show the student's emergency contacts and the primary/secondary phone numbers attached to the contact.

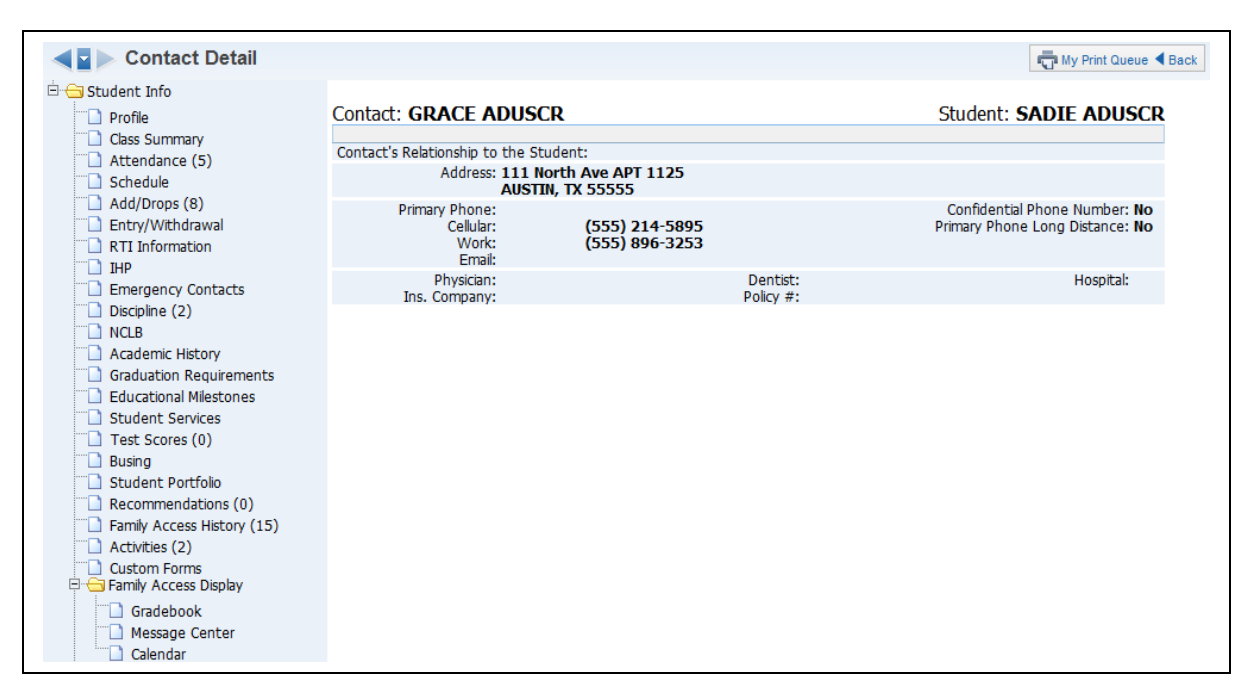

You will see additional information regarding the emergency contact when you click on their name.

Functionality described here may vary in availability depending upon your district/entity configuration. \*\* Denotes Required Field to save screen.

### **Discipline**

| ■ Discipline Info                                                              |                             |                         |                                                                      | My         | Print Queue  |
|--------------------------------------------------------------------------------|-----------------------------|-------------------------|----------------------------------------------------------------------|------------|--------------|
| Student Info     Profile     Class Summary     Attendance (5)                  | ADUSCR, SADIE               | v Current Year Offenses | Grade: <b>09</b>                                                     | Add        |              |
| Schedule<br>Add/Drops (8)                                                      | Offense                     | Location                | Officer                                                              | Par<br>Not | ent<br>ified |
| Entry/Withdrawal     Tri Information     IHP                                   | <b>05/03/13</b><br>*GENERIC | Location (CLASS)        | JODIE TIEFENAUERSCR<br><u>Referred by:</u> MARILEE ANDREASCR 05/03/1 | No<br>3    |              |
| Emergency Contacts Discipline (3)                                              | <b>08/15/12</b><br>*GENERIC |                         | KELLEY ABBOTTSCR<br>Referred by: 08/15/12                            | Yes        | Details      |
| CLB                                                                            | 08/09/12<br>CELL PHONE USE  |                         | MALCOLM HAUENSTEINSC<br>Referred by: PAMELA FUELLSCR 08/09/12        | R Yes      | Details      |
| Educational Milestones     Student Services                                    | Total Referrals:3           |                         |                                                                      |            |              |
| <ul> <li>Test Scores (0)</li> <li>Busing</li> <li>Student Portfolio</li> </ul> |                             |                         |                                                                      |            |              |
| Recommendations (0)                                                            |                             |                         |                                                                      |            |              |
| Custom Forms                                                                   |                             |                         |                                                                      |            |              |
| Gradebook                                                                      |                             |                         |                                                                      |            |              |

Discipline (Web Applications>Educator Access Plus>Teacher Access>My Students) will show the offense records attached to the student. You may have the ability to create a discipline referral depending upon security access.

#### Add Discipline Referral

| New Discipline Referral                                                                      |                                                                    | My Print Queue                    | ie |
|----------------------------------------------------------------------------------------------|--------------------------------------------------------------------|-----------------------------------|----|
| SADIE ADUS                                                                                   | CR                                                                 | Grade: <b>09</b>                  |    |
| School:<br>Officer:<br>Offense:<br>Location:<br>Bus:<br>Date of Offense:<br>Time of Offense: | School (001)   HAMITERSCR, CAMERON  G - *GENERIC  Location (CLASS) | Back<br>Back<br>Check<br>Spelling |    |
| Comment:                                                                                     | Sadie was texting during class.<br>Entered: <b>05</b>              | /03/13 at 10:26 AM                |    |

- School Select the school where the discipline issue took place.
- **Officer** Select the discipline officer for the discipline referral. This field might not display depending upon the configuration of the options for discipline.
- **Offense** Select the offense for the discipline referral from the drop-down menu.

- **Location** Choose the location where the discipline issue took place.
- **Bus** If the issue occurred on the bus, select the bus number.
- **Date of Offense -** Enter the date the discipline issue took place.
- **Time of Offense -** Enter the time the discipline issue took place.
- **Comment** Enter any additional information related to the discipline referral.
- **Parent Notified** Select the check box if the parent was notified of this discipline referral.

After you have entered the Discipline Referral information, click **Save**.

#### Edit Referral (icon of pencil)

| Edit Discipline Referral |                                                   |                    | My Print Queue |
|--------------------------|---------------------------------------------------|--------------------|----------------|
| SADIE ADUS               | CR                                                | Grade: <b>09</b>   |                |
| School:                  | School (001) 🔻                                    | Save               |                |
| Officer:                 | TIEFENAUERSCR, JODIE -                            | Back               |                |
| Offense:                 | *G - *GENERIC -                                   | Check<br>Spelling  |                |
| Location:                | Location (CLASS) 🗸                                |                    |                |
| Bus:                     | ▼                                                 |                    |                |
| Date of Offense:         | May ▼ 03 ▼ ♦ 2013 ♦ Fri, May 3 2013               |                    |                |
| Time of Offense:         | 10 : 24 AM 🔻                                      | Parent Notified    |                |
| Comment:                 | Sadie was texting on her cell phone during class. | *                  |                |
|                          |                                                   |                    |                |
|                          |                                                   |                    |                |
|                          |                                                   |                    |                |
|                          |                                                   | -                  |                |
|                          | Entered: 05                                       | /03/13 at 10:24 AM |                |

You will have the ability to edit a newly created discipline referral. When you edit the referral, you can modify all fields on the referral. You will not be able to edit the referral once the discipline officer addresses the referral.

#### Delete Referral (blue X)

You may have the ability to delete a discipline referral depending on your security access. You will not be able to delete the referral once the discipline officer addresses the referral.

| $\bigcirc$ | Delete Dis       | cipline Referral for SADIE ADUSC                                        | R on 05/03/13 fo | r *GENERIC? |
|------------|------------------|-------------------------------------------------------------------------|------------------|-------------|
|            | (OK)<br>(Cancel) | Click Ok to delete this referral<br>Click Cancel to leave this referral | I                |             |
|            |                  | (                                                                       | ОК               | Cancel      |

After you click on the blue X for the referral, you will receive the message displayed above. You will click **OK** to delete the referral.

#### **View Notes**

| Jisciplin | ne Notes    |      |     |            |                 |            |           | My Print Queue   |
|-----------|-------------|------|-----|------------|-----------------|------------|-----------|------------------|
|           | ADUSCR, SAD | DIE  |     | •          |                 |            | C         | Grade: <b>09</b> |
|           | Entity      | Туре | Cat | Date 1     | Description     | Created By | Protected | Add              |
|           | + 001       |      |     | 05/03/2013 | Discipline Note | MARILEE    |           | Edit             |
|           |             |      |     |            |                 | ANDREADER  |           | Delete           |
|           |             |      |     |            |                 |            |           |                  |
|           |             |      |     |            |                 |            |           |                  |
|           |             |      |     |            |                 |            |           |                  |
|           |             |      |     |            |                 |            |           |                  |
|           |             |      |     |            |                 |            |           |                  |
|           |             |      |     |            |                 |            |           |                  |
|           |             |      |     |            |                 |            |           |                  |
|           |             |      |     |            |                 |            |           |                  |
|           |             |      |     |            |                 |            |           |                  |
|           |             |      |     |            |                 |            |           |                  |

The View Notes option allows you to view the discipline notes for the selected student.

#### **Only Show Current Year Offenses/Show All Offenses**

This option allows you to determine the discipline offenses that display for the student.

#### **Click on Offense**

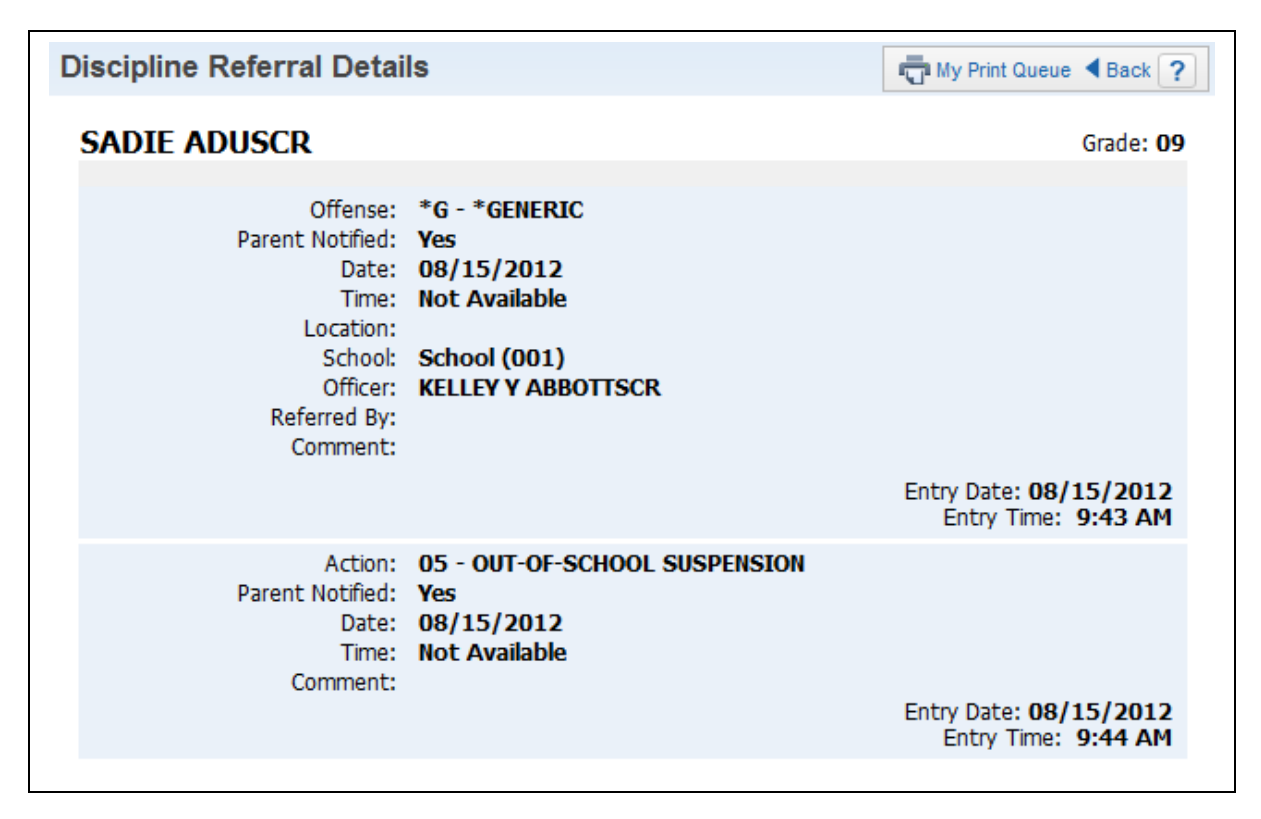

When you click on the offense, you will be able to see additional information related to the discipline record. You will be allowed to see the action entered by the discipline officer.

### Family Access History

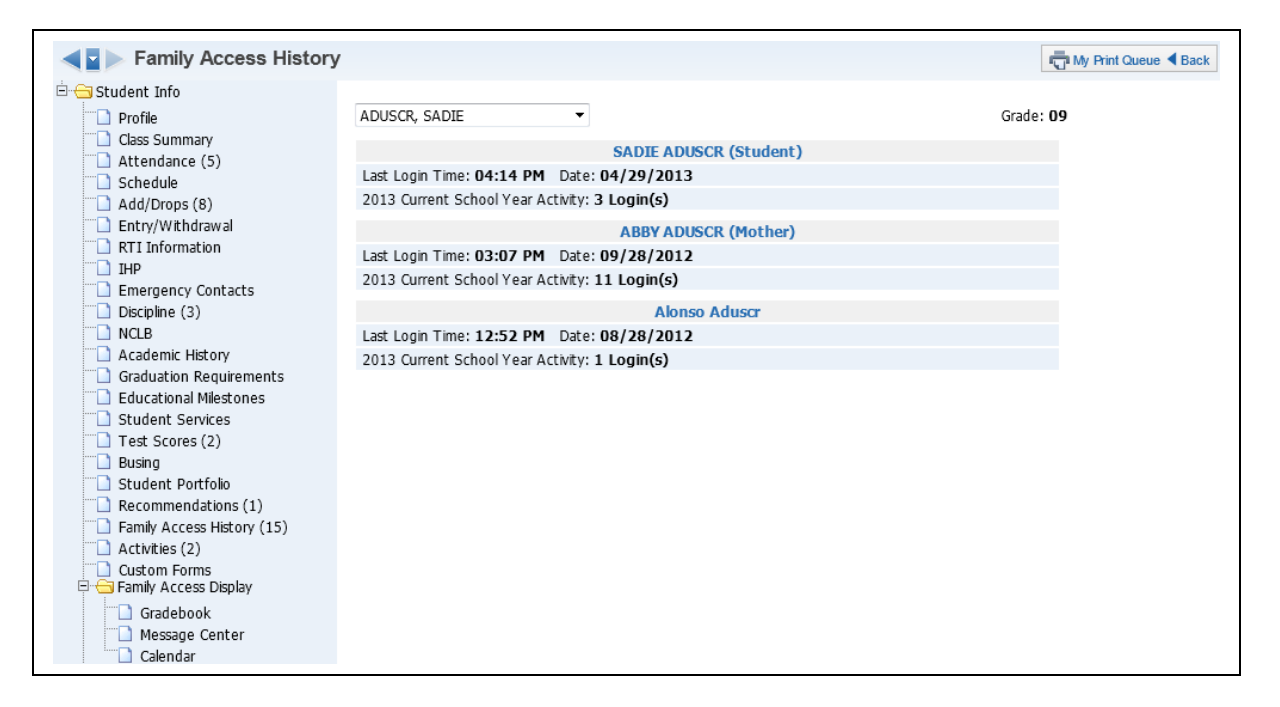

Family Access History (Web Applications>Educator Access Plus>Teacher Access>My Students) allows you to see how many times the family and the student have logged into Family/Student Access during the current year. It will also display the last time the family or student logged in.

### Family Access Display – Gradebook

### **Progress Report Tab**

| FA Gradebook                               |        |                |                     |          |       |        |          |           |          |         |           |        |        |       |                     |       |        |       |         |        | -      | y Print ( | lueue ┥ | Back |
|--------------------------------------------|--------|----------------|---------------------|----------|-------|--------|----------|-----------|----------|---------|-----------|--------|--------|-------|---------------------|-------|--------|-------|---------|--------|--------|-----------|---------|------|
| Student Info     Profile     Class Summary |        |                | ADUSCR,             | SADIE    |       |        | •        |           |          |         |           |        |        |       |                     |       |        | Grad  | e: 09   |        |        |           |         |      |
| Attendance (5)     Schedule                |        |                | Gradoboo            | k Dro    | -     | Bon    | out I    | liccing   | Accian   | mont    | То        | cho    | de Lor |       | CDA /               | lace  | Pank   | Co    |         | ate    |        |           |         |      |
| Add/Drops (8)                              |        |                | Gradeboo            | K PIU    | gress | ь кер  |          | aissing . | Assign   | ment    |           | ichei  | I S LU | J     | up <sub>A</sub> , c | 4655  | Kallik | CU    | mmer    | its    |        |           |         |      |
| Entry/Withdrawal     BTI Information       |        |                |                     |          |       | -      |          |           |          |         |           |        |        |       |                     |       |        |       |         |        |        |           |         |      |
| IHP                                        |        |                |                     |          |       | Tea    | icher wi | ii be upo | aung tr  | ie grad | ies in tr | ie gra | deboo  | ik we | екіу                |       |        |       |         |        |        |           |         |      |
| Emergency Contacts                         |        | Clas           | ses for: PROGRESS R | FPORT    | 6 (04 | /12/1  | 13-05/0  | 8/13)     | Prev     | N       | ext       |        |        |       |                     |       |        | c     | lick or | the    | underl | ned a     | rade to | see  |
| NCLB                                       |        |                | View                | All Clas | ses   | Hide D | Propped  | Classes   |          |         | este      |        |        |       |                     |       | 1      | he as | signm   | ents f | hat m  | ake up    | that gr | ade. |
| Academic History                           | Period | Class          | Description         | Term /   | ATH   | PR1 C  | Z1 151   | PR2 C     | Z2 2NC   | D PR3   | CZ3 3     | RD E   | X1 SI  | 41 F  | PR4 CZ              | 4 4TI | H PR5  | CZ5   | 5TH I   | PR6    | CZ6 6  | TH EX     | 2 SM2   | FNL  |
| Graduation Requirements                    | 0      | HMRM/002       | HOMEROOM            | Y        |       |        |          |           |          |         |           |        |        |       |                     |       |        |       |         |        |        |           |         |      |
| Educational Milestones                     | 0      | 2READ/01       | 2 Reading           | Y        |       |        |          |           |          |         |           |        |        |       |                     | Α     | С      |       |         |        |        |           | B       |      |
| Text Services                              | 0      | 2WRIT/01       | 2 Writing           | Y        |       |        |          |           |          |         |           |        |        |       |                     |       |        |       |         |        |        |           | Δ       |      |
| Pusing                                     | 0      | 2SPEL/01       | 2 Spelling          | Y        |       |        |          |           |          |         |           |        |        |       |                     | C     | В      |       |         |        |        |           | C       |      |
| Student Portfolio                          | 0      | 2LA/01         | 2 Lang Arts         | Y        |       |        |          |           |          |         |           |        |        |       |                     |       | С      |       |         |        |        |           | B       | B    |
| Recommendations (1)                        | 1      | 101/03         | FUND ENGLISH 1      | YR       |       | Α      | Α        |           |          |         |           |        |        |       |                     |       |        |       |         |        |        |           |         |      |
| Family Access History (15)                 | 1      | <u>1011/11</u> | 📕 English 1         | Y        |       | В      | B        |           |          |         |           |        |        |       |                     |       |        |       |         |        |        |           |         |      |
|                                            | 1      | Band I/01      | Band I              | Y        |       |        |          |           |          |         |           |        |        |       |                     |       | С      |       |         | В      |        | Α         | A       |      |
| Custom Forms                               | 3      | 1102/12        | HONORS ENG I        | Y        |       |        |          |           |          |         |           |        |        |       |                     |       |        |       |         |        |        |           |         |      |
| 🖻 📥 Family Access Display                  | 5      | 1255/01        | French II           | Y        |       |        |          |           |          |         |           |        |        | Α     |                     |       |        |       |         |        |        |           |         | Δ    |
| Gradebook                                  | 6      | 3151/01        | ART I               | Y        |       | Α      | A        |           |          |         |           |        |        | Α     |                     |       |        |       |         |        |        |           |         | A    |
| Calendar                                   |        |                |                     |          |       |        | 4        | -Indica   | ates the | class   | has be    | en dro | opped  |       |                     |       |        |       |         |        |        |           |         |      |

The Family Access Display - Gradebook (Web Applications>Educator Access Plus>Teacher Access>My Students) displays how the grade information will look in Family/Student Access. This will display the grades for every class in the student's schedule. You can view the progress report for the class by clicking on the Grade Mark for the Class.

|       | W A D D'           |                | Pi                        | rint                     | Close               |              |       |               |           |             |
|-------|--------------------|----------------|---------------------------|--------------------------|---------------------|--------------|-------|---------------|-----------|-------------|
| 9 K T | WAND               |                | TERM 6 - 6TH PI           | ogress Detail Report for | SADIE ADUSCR        |              |       |               |           |             |
|       |                    |                |                           |                          |                     |              |       | View Gra      | ade Marks |             |
|       |                    | Band I         | 1/01 Band I - There are n | o Missing assignments ir | n TERM 6 - 6TH f    | or this clas | 5     |               |           |             |
|       | Assign<br>Category | Date Due At    | Has<br>tach. Des          | cription                 | Scale<br>(out of 4) | Weight       | Grade | Spec.<br>Code | Missing   | No<br>Count |
|       |                    | Grade for TERM | 6 - 6TH 04/12/13 - 05     | /29/13                   | 50.00               |              | Α     |               |           |             |
|       |                    | 6WKS TEST/     | TEST (100.00% of TERM (   | 5 Grade)                 | 3.50                |              | В     |               |           |             |
|       | 6T/T               | 05/06/13       | Q                         | uiz 15C                  | 4.00                | 1.00         | Α     |               |           |             |
|       | 6T/T               | 05/06/13       | Chapt                     | er 15 Test               | 3.00                | 1.00         | В     |               |           |             |
|       |                    |                |                           | Default Grade Mark G     | roup                |              |       |               |           |             |
|       |                    |                | Grade Mark                | Grade Value High<br>4 00 | Grade Valu          | le Low       |       |               |           |             |
|       |                    |                | В                         | 3.74                     | 3.00                |              |       |               |           |             |
|       |                    |                | č                         | 2.99                     | 2.00                |              |       |               |           |             |
|       |                    |                | D                         | 1.99                     | 1.00                |              |       |               |           |             |
|       |                    |                | F                         | 0.99                     | 0.00                |              |       |               |           |             |

The progress report displays the assignment information as well as the grading scale. If you click on the assignment in the progress report, you will see additional information regarding the assignment.

| Stude<br>Assign             | nt: SADIE ADUSCR Close Close |
|-----------------------------|------------------------------|
| Assignment Detail Informat  | ion                          |
| Assignment:                 | Quiz 15C                     |
| Category:                   | 6T/T - 6WKS TEST/TEST        |
| Assign Date:                | 05/06/13                     |
| Due Date:                   | 05/06/13                     |
| Max Score:                  | 100                          |
| Weight Multiplier:          | 1.00                         |
|                             |                              |
| Assignment Score Detail for | r SADIE ADUSCR               |
| Grade:                      | Α                            |
| Variable Scale Points:      | 4 out of 4                   |
| Special Code:               |                              |
| No Count:                   |                              |
| Missing:                    |                              |
| Comment:                    |                              |
| Absent:                     |                              |
| -                           |                              |
| Class Assignment Summary    |                              |
| Class High Score:           | 98                           |
| Class Low Score:            | 98                           |

The information you see in the Assignment Detail screen depends on the configuration of Family Access.

### **Missing Assignment Tab**

| Assignments                                                                                                    |      |              |               |                  |                       |                    |                  | Tu My Pr         | int Queue |
|----------------------------------------------------------------------------------------------------|------|--------------|---------------|------------------|-----------------------|--------------------|------------------|------------------|-----------|
| i⊟ - G Student Info                                                                                                    |      | ADU          | ISCR, SADIE   | •                |                       |                    |                  | Grade: <b>09</b> |           |
| Attendance (5)     Schedule     Add/Drops (8)                                                                                                    |      | Grade        | book Progress | Report Missing A | ssignments Tea        | cher's Log GP/     | A/Class Ran      | k Comments       |           |
| Entry/Withdrawal     RTI Information                                                                                                    |      |              |               | Sho              | w only for Current Te | <u>erm</u>         |                  |                  |           |
| IHP     Emergency Contacts                                                                                                    | Term | Date Due     | Class         | Assignment       | Category              | Points<br>Possible | Points<br>Earned | Percent Grade    | Absent    |
| Discipline (3)                                                                                                    | 6TH  | 04/25/13 Thu | 2WRIT/01      | test             | 6T/T                  | 100.00             |                  |                  |           |
| Academic History     Graduation Requirements                                                                                                    |      |              |               |                  |                       |                    |                  |                  |           |
| Educational Milestones     Student Services                                                                                                    |      |              |               |                  |                       |                    |                  |                  |           |
| Test Scores (2)     Busing                                                                                                    |      |              |               |                  |                       |                    |                  |                  |           |
| Student Portfolio Recommendations (1)                                                                                                    |      |              |               |                  |                       |                    |                  |                  |           |
| Activities (2)                                                                                                    |      |              |               |                  |                       |                    |                  |                  |           |
| Custom Forms     Graduate Science Science |      |              |               |                  |                       |                    |                  |                  |           |
| Message Center                                                                                                    |      |              |               |                  |                       |                    |                  |                  |           |
|                                                                                                    |      |              |               |                  |                       |                    |                  |                  |           |

The Missing Assignment tab displays the student's missing assignments. The missing assignments displaying are determined by the configuration of Family Access.

#### Teacher's Log Tab

| Teacher Log                               |                                                          |               |                                 |           |               | Run My Print Que  | eue ┥ |  |  |
|-------------------------------------------|----------------------------------------------------------|---------------|---------------------------------|-----------|---------------|-------------------|-------|--|--|
| Student Info  Profile  Class Summany      | [                                                        | ADUSCR, SADIE | •                               |           |               | Grade: <b>09</b>  |       |  |  |
| Attendance (5)                            |                                                          |               |                                 |           |               |                   |       |  |  |
| Schedule                                  | Gra                                                      | idebook Progr | ress Report Missing Assignments | Teacher's | Log GPA/Class | Rank Comments     |       |  |  |
| Entry/Withdrawal                          |                                                          |               |                                 |           |               |                   |       |  |  |
| RTI Information                           | Period                                                   | Class         | Description                     | Term      | Log Count     |                   |       |  |  |
| -D IHP                                    | 0                                                        | 2LA/01        | 2 Lang Arts                     | Y         | 0             |                   |       |  |  |
| Emergency Contacts                        | 0                                                        | 2READ/01      | 2 Reading                       | Y         | 0             |                   |       |  |  |
| Discipline (3)                            | 0                                                        | 2SPEL/01      | 2 Spelling                      | Y         | 0             |                   |       |  |  |
| NCLB     Acadomic Hictory                 | 0                                                        | 2WRIT/01      | 2 Writing                       | Y         | 0             |                   |       |  |  |
| Graduation Requirements                   | 0                                                        | HMRM/002      | HOMEROOM                        | Y         | 0             |                   |       |  |  |
| Educational Milestones                    | 1                                                        | 101/03        | FUND ENGLISH 1                  | YR        | 0             |                   |       |  |  |
| Student Services                          | 1                                                        | 1011/11       | English 1                       | Y         | 0             |                   |       |  |  |
| Test Scores (2)                           | 1                                                        | Band I/01     | Band I                          | Y         | 1             | View Teacher Logs |       |  |  |
| Busing                                    | 3                                                        | 1102/12       | HONORS ENG I                    | Y         | 0             |                   |       |  |  |
| Student Portiono     Recommendations (1)  | 4                                                        | 4446/01       | Advanced Nutrition & Health     | SM        | 0             |                   |       |  |  |
| Family Access History (15)                | 5                                                        | 1255/01       | French II                       | Y         | 0             |                   |       |  |  |
| Activities (2)                            | 6                                                        | 0001/05       | STUDY HALL                      | S1        | 0             |                   |       |  |  |
| Custom Forms                              | 6                                                        | 3151/01       | ART I                           | v         | 0             |                   |       |  |  |
| Gradebook     Message Center     Calendar | <ul> <li>Indicates the class has been dropped</li> </ul> |               |                                 |           |               |                   |       |  |  |

The Teacher's Log tab displays any Teacher Log records that have been selected to display in Family Access. You can view the Teacher Log record by clicking on **View Teacher Logs**.
| Teacher Log                |               |                                                      | My Print Queue |
|----------------------------|---------------|------------------------------------------------------|----------------|
| - Student Info             | ADUSCR, SADIE | •                                                    | Grade: 09      |
| Attendance (5)             |               |                                                      | Back           |
| Add/Drops (8)              |               | Band I/01 Band I 1                                   |                |
| Entry/Withdrawal           | Grade Period  | Summary                                              |                |
| - RTI Information          | 6TH 6 WEEKS   | Parent Contact                                       |                |
| -D IHP                     | Detail:       | Emailed mom regarding missing assignments on 4/29/13 |                |
| Emergency Contacts         |               |                                                      |                |
| Discipline (3)             |               |                                                      |                |
| - NCLB                     |               |                                                      |                |
| Academic History           |               |                                                      |                |
| Graduation Requirements    |               |                                                      |                |
| Educational Milestones     |               |                                                      |                |
| Test Scores (2)            |               |                                                      |                |
| Busing                     |               |                                                      |                |
| Student Portfolio          |               |                                                      |                |
| Recommendations (1)        |               |                                                      |                |
| Family Access History (15) |               |                                                      |                |
| Activities (2)             |               |                                                      |                |
| Custom Forms               |               |                                                      |                |
| 🖻 😑 Family Access Display  |               |                                                      |                |
| Gradebook                  |               |                                                      |                |
| Message Center             |               |                                                      |                |
| Calendar                   |               |                                                      |                |

The above screen is a sample of a Teacher Log record created for the student.

### **Comments Tab**

| Comments                                                      |              |                           | 🖏 My Print Queue ◀ Back                                            |
|---------------------------------------------------------------|--------------|---------------------------|--------------------------------------------------------------------|
| Student Info     Profile     Class Summary     Attendance (5) | AD           | JSCR, SADIE               | Grade: <b>09</b>                                                   |
| Schedule                                                      | Grade        | book Progress Report      | Missing Assignments Teacher's Log GPA/Class Rank Comments          |
| Entry/Withdrawal      Entry Autopology (8)                    | Class        | Description               | Comment                                                            |
|                                                               | Grade Commen | ts for 6TH 6 WEEKS (04/12 | /2013 - 05/29/2013)                                                |
| Emergency Contacts                                            | Band I/01    | Band I                    | Pleasure to have in class.                                         |
| Discipline (3)     NCLB                                       | Band I/01    | Band I                    | Active participant.                                                |
| Academic History                                              | Band I/01    | Band I                    | Sadie is doing a great job in Band and is a leader of her section. |
| Graduation Requirements     Educational Milestones            |              |                           |                                                                    |
| Student Services                                              |              |                           |                                                                    |
| Test Scores (2)                                               |              |                           |                                                                    |
| Student Portfolio                                             |              |                           |                                                                    |
| Recommendations (1)                                           |              |                           |                                                                    |
| Family Access History (15)     Activities (2)                 |              |                           |                                                                    |
| Custom Forms                                                  |              |                           |                                                                    |
| 🖹 🚍 Family Access Display                                     |              |                           |                                                                    |
| Gradebook                                                     |              |                           |                                                                    |
| Calendar                                                      |              |                           |                                                                    |

The Comments tab will display report card comments for the entire year.

# Family Access Display - Message Center

| ■ Message Center                                                                                                    |                   |                           |                          |         |            |             |       |                   |                    |                    | My Print Qu | eue ◀ Back |
|----------------------------------------------------------------------------------------------------|-------------------|---------------------------|--------------------------|---------|------------|-------------|-------|-------------------|--------------------|--------------------|-------------|------------|
| Gass Summary                                                                                                    | ADUSCR<br>View Fa | R, SADIE<br>amily Acces   | ▼<br>s Display of Messag | je Cent | ter 🔻      |             |       |                   | Grade: O           | 9                  |             |            |
| Actendance (5)     Schedule     Add/Drops (8)     Entry/Withdrawal                                                                                                    | Mess<br>Adviso    | age Cer<br>r Messag       | nter Current             | Expire  | ed         |             |       |                   |                    |                    |             |            |
| IHP Emergency Contacts                                                                                                    | Adviso            | r                         |                          |         |            |             | м     | Total<br>lessages |                    | Unread<br>Messages |             |            |
| Discipline (3)                                                                                                    | AGRIPI            | NA TEXADA                 | ASCR                     |         |            |             |       | 0                 |                    | 0                  |             |            |
| NCLB     Academic History     Graduation Requirements     Educational Milestones                                                                                                    | Activit           | y Messag<br>II Activities | es                       |         |            |             |       |                   | Total              | Uproad             |             |            |
| Student Services                                                                                                    | Year              | Entity                    | Description              |         | eader      |             | Assis | tant(s)           | Messages           | Messages           |             |            |
| Test Scores (2)                                                                                                    | 2013              | 001                       | Pay 2 Play \$10.00       | I       | ATONYA ABI | DISCR       | Dana  | Acayscr           | 0                  | 0                  |             |            |
| Student Portfolio Characteristics Characteristics Characteris | Class M<br>Show A | lessages<br>Il Classes    |                          |         |            |             |       |                   |                    |                    |             |            |
| Activities (2)                                                                                                    | Period            | Class                     | Description              | Tern    | Teacher    |             |       | Total<br>Messages | Unread<br>Messages |                    |             |            |
| E Giscon Points                                                                                                    | 0                 | 2LA/01                    | 2 Lang Arts              | Y       | MARILEE A  | ANDREASCR   |       | 0                 | 0                  |                    |             |            |
| Gradebook                                                                                                    | 0                 | 2LA/01                    | 2 Lang Arts              | Y       | PHOEBE A   | DDAMSSCR    |       | 0                 | 0                  |                    |             |            |
| Calendar                                                                                                    | 0                 | 2READ/01                  | 2 Reading                | Y       | MARILEE A  | ANDREASCR   |       | 0                 | 0                  |                    |             |            |
|                                                                                                    | 0                 | 2SPEL/01                  | 2 Spelling               | Y       | MARILEE A  | ANDREASCR   |       | 0                 | 0                  |                    |             |            |
| Information Report                                                                                                    | 0                 | 2WRIT/0                   | L 2 Writing              | Y       | MARILEE A  | ANDREASCR   |       | 0                 | 0                  |                    |             |            |
| Multi-Class Progress Report     Progress Report Letter                                                                                                    | 1                 | Band I/01                 | Band I                   | Y       | MARILEE A  | ANDREASCR   |       | 1                 | 1                  | View Messages      |             |            |
|                                                                                                    | 3                 | 1102/12                   | HONORS ENG I             | Y       | JENNY WI   | NTERSTEENSO | CR    | 0                 | 0                  |                    |             |            |
|                                                                                                    | 3                 | 1102/12                   | HONORS ENG I             | Y       | LEON REU   | SSSCR       |       | 0                 | 0                  |                    |             |            |
|                                                                                                    | 5                 | 1255/01                   | French II                | Y       | RHODA AN   | INANSCR     |       | 0                 | 0                  |                    |             |            |
|                                                                                                    | 6                 | 3151/01                   | ART I                    | Y       | RHODA AN   | INANSCR     |       | 0                 | 0                  |                    |             |            |

You can see all messages created in Message Center (Web Applications>Educator Access Plus>Teacher Access>My Students). You also have the ability to see if the message was read in Family/Student Access. Click **View Messages** to see the Message Center Message.

Functionality described here may vary in availability depending upon your district/entity configuration. \*\* Denotes Required Field to save screen.

| ■ Message Center                                                                                                    |                                                                                         |                                                                             |                                             | My Print Queue ◀ Back |
|----------------------------------------------------------------------------------------------------|-----------------------------------------------------------------------------------------|-----------------------------------------------------------------------------|---------------------------------------------|-----------------------|
|                                                                                                    | ADUSCR, SADIE   View Family Access Display of Message Center                            | er 🔻                                                                        | Grade: <b>09</b>                            |                       |
| Schedule Add/Drops (8) Entry/Withdrawal RTI Information                                                                                                    | Current Messages                                                                        |                                                                             | Back                                        |                       |
| IHP<br>Emergency Contacts<br>Discipline (3)<br>NCLB<br>Academic History<br>Graduation Requirements<br>Educational Milestones<br>Student Services<br>Test Scores (2) | Post Date Summary 05/06/13 Marching Band Tryouts Message: We will be having Marching Ba | Posted By<br>MARILEE ANDREASCR<br>and Tryouts on May 9th from 3-7 in the ba | Expiration<br>Date<br>05/13/13<br>and room. |                       |
| Busing Student Portfolo Recommendations (1) Family Access History (15) Activities (2) Custom Forms Family Access Display Gradebook Message Center Calendar          |                                                                                         |                                                                             |                                             |                       |

This is a sample of what the message will look like in Family/Student Access.

# Family Access Display - Calendar

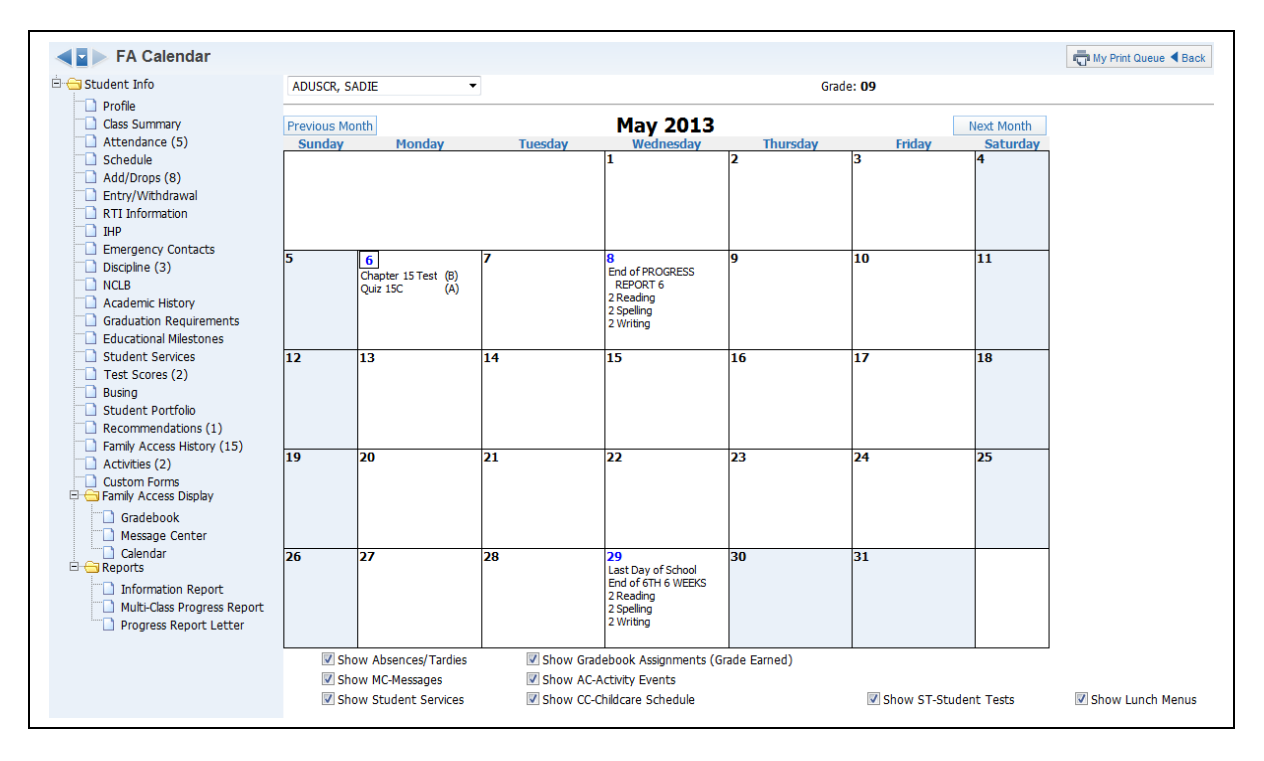

The Calendar (Web Applications>Educator Access Plus>Teacher Access>My Students) screen gives you a view of what the family/student can see when they look at the calendar in Family/Student Access.

Functionality described here may vary in availability depending upon your district/entity configuration. \*\* Denotes Required Field to save screen.

# **<u>Reports – Information Report</u>**

The Information Report (Web Applications>Educator Access Plus>Teacher Access>My Students) allows you to print an assortment of student information. The information you can print will depend on security access to information in My Students.

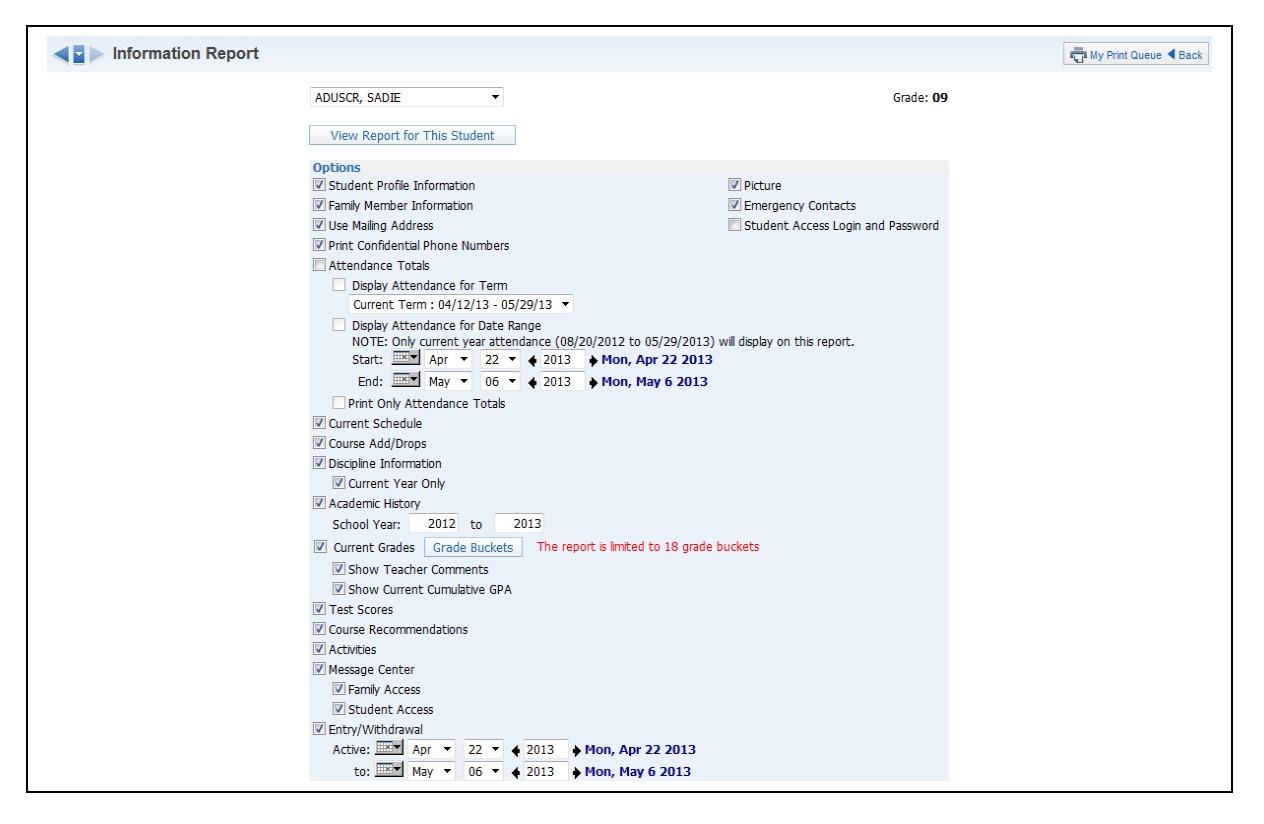

**Options:** Select the information you would like to print on the report.

- **Student Profile Information** Prints demographic information; such as birth date, address, phone number, and alert information.
- **Family Member Information** Displays Family Information; such as guardian names, phone numbers, and sibling names.
- Use Mailing Address Displays the student's mailing address.
- **Print Confidential Phone Numbers** Should phone numbers print that are flagged as confidential?
- Attendance Totals Displays attendance information for the student. You can either select Display Attendance for Term or Display Attendance for Date Range.

**Display Attendance for Term** – Allows you to select the term for which attendance will print.

**Display Attendance for a Date Range** – Allows you to select the specific dates that attendance will print for on the report.

**Print Only Attendance Totals** – If this option is not selected, it will show the days and periods when the student was not in attendance.

- **Current Schedule** Displays the student's current year schedule.
- **Course Add/Drop** Shows the date of when courses were added and dropped.
- **Discipline Information** Displays the student's discipline offenses and action records.

**Current Year Only** – If this option is selected, only current year offenses and actions display.

- Academic History Shows courses and grades for prior year(s).
   School Year Allows you to determine the school year(s) for which the Academic History will print.
- Current Grades Displays the current grades for all the student's courses.
   Grade Buckets Allows you to select the grades that display.
   Show Teacher Comments Displays the report card comments.
   Show Current Cumulative GPA Displays the student's cumulative GPA value.
- **Test Scores** Shows scores entered for standardized tests.
- **Course Recommendations** Displays any course recommendations entered for the student.
- Activities Allows you to view the activities in which the student is involved.
- **Message Center** Displays any messages that were generated. You can select to display Family Access and/or Student Access.
- **Entry/Withdrawal** Shows the entry/withdrawal records for the student based on the dates entered.
- **Picture** If the picture exists for the student in Skyward, it can be displayed on the report.
- **Emergency Contacts** Displays the emergency contacts for the student.
- **Student Access Login and Password** Allows you to view the student's login and password for Student Access. If the student has changed their password from the one entered by the district, you will only see \*\*\*\*\*\*\*\*\* on the report.

After selecting the information you want to print on the report, select **View Report for Selected Student**.

## **<u>Reports – Multi-Class Progress Report</u>**

The Multi-Class Progress Report (Web Applications>Educator Access Plus>Teacher Access>My Students) lists the overall grade and category summary for the term specified.

| Student Multi-Class Progress                                                                                              | 🖏 My Print Queue ┥ Ba |
|----------------------------------------------------------------------------------------------------|-----------------------|
| ADUSCR, SADIE                                                                                                    | Grade: <b>09</b>      |
| View Report for Selected Student                                                                                          |                       |
| Grades                                                                                                    |                       |
| Display Grades for Term: Current Term                                                                                     |                       |
| <ul> <li>Display Signature Line</li> <li>Only print classes where student has less than</li> <li>final percent</li> </ul> |                       |
| Free Form Header                                                                                                    |                       |
| Label 1:                                                                                                    |                       |
| Label 2:                                                                                                    |                       |
| Free Form Footer                                                                                                    |                       |
| Label 1:                                                                                                    |                       |
| Label 2:                                                                                                    |                       |
| Label 3:                                                                                                    |                       |
| Label 4:                                                                                                    |                       |

### Grades

• **Display Grades for Term** – Select the term/semester/final grading period that will be used to generate the Progress Report.

Options

- **Display Signature Line** This option will add space on the report for a signature.
- Only print classes where student has less than \_\_\_\_\_ final percent This option provides you the ability to only print the report for students below a specific percentage.

**Free-Form Header/Footer** – Space to allow for the entry of additional information as needed on the report.

After verifying the options selected on the template, click **View Report for Selected Student**.

## <u>Reports – Progress Report Letter</u>

The Progress Report Letter (Web Applications>Educator Access Plus>Teacher Access>My Students) allows you to create a report for parents/guardians that will print the selected student's grades and/or assignment information for all classes in the student's schedule.

| ✓ ► Progress Report Letter                                                                 |                                           | Ō                               | My Print Queue |
|--------------------------------------------------------------------------------------------|-------------------------------------------|---------------------------------|----------------|
| ADUSCR, SADIE                                                                              | •                                         | Grade: <b>09</b>                |                |
| View Report for Selected Stude                                                             | ent                                       |                                 |                |
| Display Grades for Term:<br>Only print classes with a grad<br>Only print classes with less | e mark of 100 v<br>than percent           | •                               |                |
| Body of Letter                                                                             | Options                                   |                                 |                |
|                                                                                            |                                           |                                 |                |
|                                                                                            |                                           |                                 |                |
| Address Letter to                                                                          | Reports to Generate                       |                                 |                |
| Student                                                                                    | One for Each Family     Only First Family | Print Mailing Address           |                |
| Fields to Print                                                                            |                                           |                                 |                |
| Print Teacher's Name with Classification                                                   | ass 📃 Include Percent with Cours          | e Grade 🔲 Print Dropped Classes |                |
| Print Student's Student Acce                                                               | ss Login Info 📃 Print Attendance          | 🔲 Print Student's Current GPA   |                |
| Print Guardian's Family Access                                                             | Login Info 📃 Print Signature Line         |                                 |                |
| Print Assignment Detail Info                                                               |                                           |                                 |                |
|                                                                                            | Free Form Header                          |                                 |                |
| Label 1:                                                                                   |                                           |                                 |                |
| Label 2:                                                                                   |                                           |                                 |                |
|                                                                                            | Free Form Footer                          |                                 |                |
| Label 1:                                                                                   |                                           |                                 |                |
| Label 2:                                                                                   |                                           |                                 |                |
| Label 3:                                                                                   |                                           |                                 |                |
| Label 4:                                                                                   |                                           |                                 |                |

#### Grades

- **Display Grade for Term** Select the term/semester/final grading period that will be used to generate the Progress Report Letter.
- **Only print classes with a grade mark of** This allows you to only print the progress report for students receiving the selected grade.
- Only print classes with less/greater than \_\_\_\_\_ percent This option allows you
  to only print the progress report for students receiving less than or greater than the
  selected percentage.

#### Options

- **Body of Letter** This allows you to enter free-form text that will print on the Progress Report Letter.
- Address Letter to Student/Guardian of Student Use this to select to whom the letter will be addressed.
- Fields to Print What additional information would you like to print on the report?
   Print Teacher's Name with Class This allows you to print the teacher's name on the report.

**Print Student Access Login Info** – If you select this option, it will print student login and password information. If the student has changed their

password from the one created by the district, you will only see \*\*\*\*\*\* on the report.

**Print Guardian's Family Access Login Info** – If you select this option, it will print the guardian's login and password for Family Access. If the parents have changed their password from the one created by the district, you will only see \*\*\*\*\*\* on the report.

**Print Assignment Detail Info** – If this option is selected, you will see additional options that can be selected to determine the assignment information that will print.

**Include Percent with Course Grade** – This allows you to print the current grade book percentage on the report.

**Print Attendance** – This option allows you to print the student absence and tardy count per class.

**Print Signature Line** – This option allows you to add a space for parents/guardians to acknowledge the receipt of the report.

**Print Dropped Classes** – Should dropped classes display on the Progress Report Letter?

**Print Student's Current GPA** – Would you like the student's GPA to print on the report?

- **Reports to Generate** This allows you to determine the families for whom to generate Progress Report Letters.
- Print Mailing Address Should the family's mailing address print on the report?
- Free-Form Header/Footer This allows for additional information to display on the Progress Report Letter.

#### My Classes

My Classes is a tool that allows you to access general information about any of your classes as it pertains to each student within the selected class.

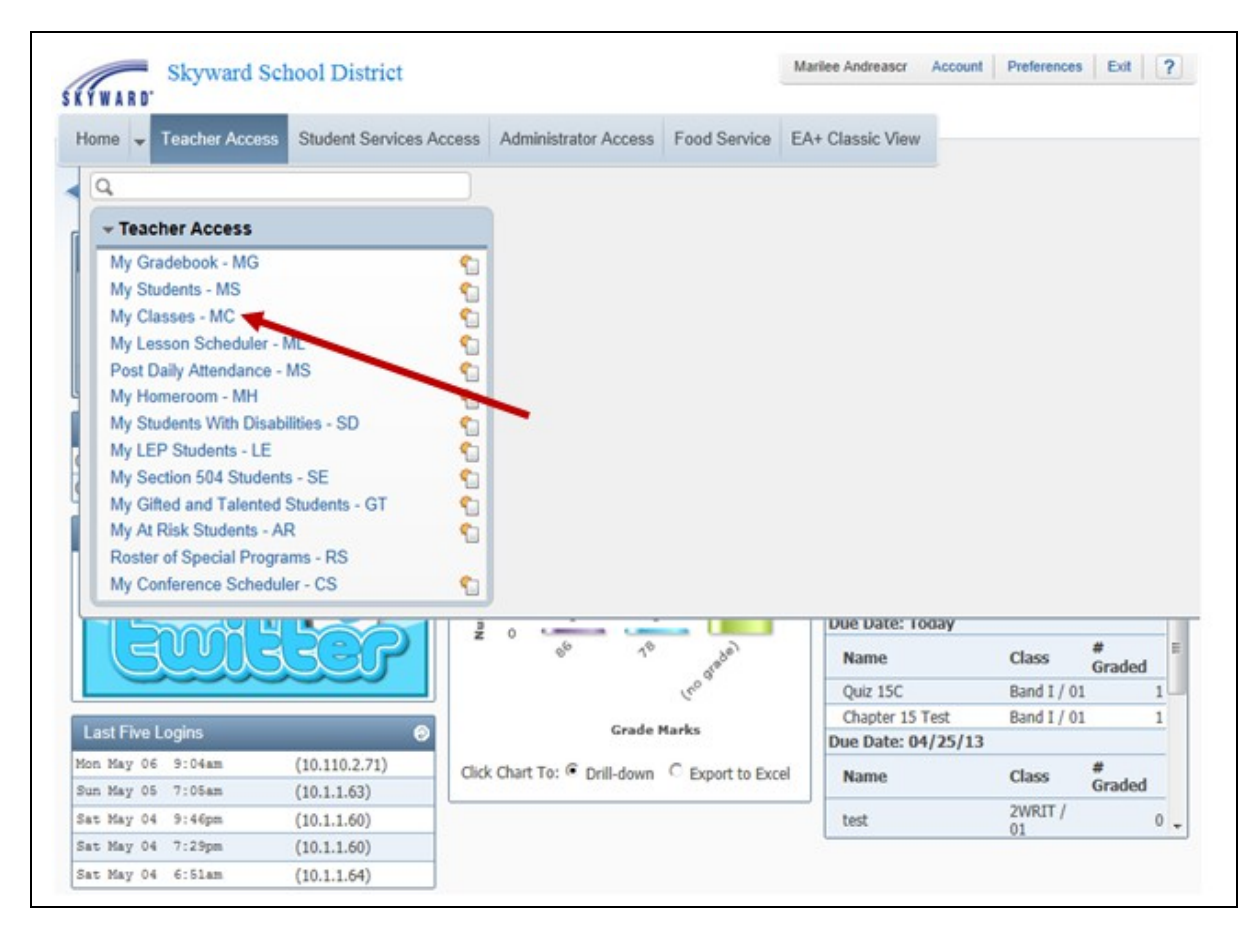

You can access My Classes by clicking on Teacher Access.

| y Clas | ses           |             |        |           |                 |                 | My Print Queue 🗲 Ba |
|--------|---------------|-------------|--------|-----------|-----------------|-----------------|---------------------|
|        |               |             |        | MARILEE A | NDREASCR's Clas | sses            |                     |
| 001 Er | ntity (001) ( | Grades 9 to | 0 12   |           |                 |                 |                     |
| Dept   | Subject       | Terms       | Period | Days Meet | Class           | Description     |                     |
|        |               | 1 - 6       | 0      | MTWRF     | 2LA / 01        | 2 Lang Arts     | Class Options       |
|        |               | 1 - 6       | 0      | MTWRF     | 2READ / 01      | 2 Reading       | Class Options       |
|        |               | 1 - 6       | 0      | MTWRF     | 2SPEL / 01      | 2 Spelling      | Class Options       |
|        |               | 1 - 6       | 0      | MTWRF     | 2WRIT / 01      | 2 Writing       | Class Options       |
| 10     | 10            | 1 - 6       | 0      | MTWRF     | 3116 / 01       | Wind Ensemble 2 | Class Options       |
|        |               | 1 - 6       | 1      | MTWRF     | 3115 / 01       | Wind Ensemble   | Class Options       |
|        |               | 1 - 6       | 1      | MTWRF     | Band I / 01     | Band I          | Class Options       |
|        |               | 1 - 6       | 2      | MTWRF     | TREND / 01      | Trend           | Class Options       |
| 10     | 10            | 1 - 6       | 3      | MTWRF     | 3117 / 01       | Wind Ensemble 3 | Class Options       |
|        |               |             |        |           |                 |                 | -                   |

Locate the class and click on the Class Options.

Functionality described here may vary in availability depending upon your district/entity configuration. \*\* Denotes Required Field to save screen.

| Class Options                                                                                                    |                            |                            |                        |            |              |             | My Print Queue  |
|----------------------------------------------------------------------------------------------------|----------------------------|----------------------------|------------------------|------------|--------------|-------------|-----------------|
| Gass Options<br>My Gradebook<br>Attendance                                                                                                    | Prev Next                  | Class Ro                   | ster for <b>Band I</b> | /01 Band I |              |             |                 |
| Discipline     Message Center     Report Card Posting                                                                                                    | Last Name ↑<br>AARONSONSCR | First Middle<br>KRYSTINA L | Grade Alerts           |            | T Discipline | Test Scores | Recommendations |
| Athletic Eligibility Posting                                                                                                    | ADUSCR                     | SADIE                      | 09                     |            | 3            | 2           | 1               |
| <ul> <li>Food Service</li> <li>Educational Milestones</li> <li>Test Scores</li> <li>Busing</li> <li>Recommendations</li> <li>Curriculum Map</li> <li>Reports</li> <li>Lesson Scheduler</li> <li>"Personal Graduation Plan Notes</li> <li>#Interventions</li> <li>Assign Textbooks to Students</li> <li>Gradebook Tracker</li> <li>Online Assignment Templates</li> <li>Custom Forms</li> </ul> | ADUSCR                     | Simon                      | 11                     |            |              |             | 1               |

After selecting **Class Options**, you will see your class roster along with alerts and additional information.

# **My Gradebook**

| <b>⊲</b> ∎⊳ Ma | in Screen   |          |                      |                                            |               |                 |                 |                 |                 |        |                             |                                                         |                                                         |                             | Ę         | My Print C      | Queue ◀ Ba                                         | ick                                   |
|----------------|-------------|----------|----------------------|--------------------------------------------|---------------|-----------------|-----------------|-----------------|-----------------|--------|-----------------------------|---------------------------------------------------------|---------------------------------------------------------|-----------------------------|-----------|-----------------|----------------------------------------------------|---------------------------------------|
| Other Access - | Classes - A | ssignmer | nts 🗸 🔺              | ttendance                                  | • • C         | Categorie       | es Grad         | e Marks         | Posting -       | Report | s 🗸 Cha                     | rts 🗸 Dis                                               | play Optic                                              | ons 🚽 Qui                   | ck Scorin | g Expor         | t                                                  |                                       |
| Students       |             |          | Mon<br>05/06<br>Atnd | Term<br>Grade<br>FNL<br>Sort B<br>Point Va | e<br>v<br>lue | FNL<br>Options- | SM2<br>Options▼ | EX2<br>Options+ | 6TH<br>Options▼ | CZ6    | PR6<br>Options <del>•</del> | Chapte<br><u>W38-M</u><br>05/06<br>6T/T<br>100<br>80.00 | Quiz 1<br><u>W38-M</u><br>05/06<br>6T/T<br>100<br>98.00 | 5TH<br>Options <del>•</del> | CZ5       | PR5<br>Options▼ | 2<br><u>W29-M</u><br>03/04<br>6T/T<br>100<br>72.67 | Va<br><u>W2</u><br>03<br>6<br>1<br>85 |
| 1 🙎            | AARON KRYS  | NEW      |                      | В 3                                        | .50 B         | В               | В               | *               |                 |        |                             | *                                                       | *                                                       | В                           |           | 3.50            | 4                                                  | ~                                     |
| 2 🦹 🖶 🗎 📭      | ADUSC SADIE | NEW      |                      | C 2                                        | .50 C         | с               | В               | *               | В               |        | В                           | 80                                                      | 98                                                      | С                           |           | 2.50            |                                                    |                                       |
| 3 🙎 📄 P        | ADUSC Simon | NEW      |                      | В 3                                        | .00 B         | В               | В               | *               |                 |        |                             | *                                                       | *                                                       | В                           |           | 3.00            | 2                                                  |                                       |

My Gradebook will take you directly into the Gradebook for the selected class.

# **Attendance**

|                       | Take Daily Atte                                                | ndance - By                                     | Name                                |                |                                 |                        |                |              |     |     |   |     |             |             |             | ÷           | My Prin             | t Queu      |
|-----------------------|----------------------------------------------------------------|-------------------------------------------------|-------------------------------------|----------------|---------------------------------|------------------------|----------------|--------------|-----|-----|---|-----|-------------|-------------|-------------|-------------|---------------------|-------------|
|                       | Take Attendance for Monday, May 6, 2013                        |                                                 |                                     |                |                                 |                        |                |              |     |     |   |     |             |             |             |             |                     |             |
| Alert Legen           | d   Show Today's At                                            | tendance for All P                              | eriods   View Cla                   | iss Summ       | nary   Pri                      | int Class Ro           | oster          |              |     |     |   |     |             |             |             |             | Back                |             |
| Alert Legen<br>Alerts | d   Show Today's At<br>Student<br>Indicators                   | tendance for All P                              | eriods   View Cla                   | iss Summ       | nary   Pri<br>Sch               | int Class Ro<br>Absent | oster<br>Tardy | Present      | Cmt | A E | U | ΟТ  | Mon<br>5/06 | Fri<br>5/03 | Thu<br>5/02 | Wed 5/01    | Back                | Mor<br>4/29 |
| Alert Legen<br>Alerts | d   Show Today's At<br>Student<br>Indicators                   | tendance for All P<br>Last Name†<br>AARONSONSCR | First Middle                        | GR<br>12       | nary   Pri<br>Sch<br>001        | Absent                 | Tardy          | Present      | Cmt | A E | U | οт  | Mon<br>5/06 | Fri<br>5/03 | Thu<br>5/02 | Wed<br>5/01 | Back<br>Tue<br>4/30 | Mor<br>4/29 |
| Alert Legen<br>Alerts | d   Show Today's At<br>Student<br>Indicators<br>R<br>S R G P A | Last Name <sup>†</sup><br>AARONSONSCR           | First Middle<br>KRYSTINA L<br>SADIE | GR<br>12<br>09 | nary   Pri<br>Sch<br>001<br>001 | Absent<br>C            | Tardy          | Present<br>( | Cmt | A E | U | D T | Mon<br>5/06 | Fri<br>5/03 | Thu<br>5/02 | Wed<br>5/01 | Back<br>Tue<br>4/30 | Mor<br>4/29 |

Attendance (Web Applications>Educator Access Plus>Teacher Access>My Classes) allows you to **Take Attendance by Name** for the selected class.

All students default to "present" and you will need to select either Absent or Tardy for a student. After you have entered attendance for the class, click **Save**.

#### Cmt

| Attendance Comment     | Save<br>Back |
|------------------------|--------------|
| Comment: Parent called |              |

The Cmt option allows you to enter an attendance comment with the maximum comment length of 30 characters. This option will depend on the attendance setup for the district.

#### Counts

The counts that display will depend on the attendance setup for the entity. The values will reflect the number of times the student missed your class.

### Alert Legend

| Alert Cold | or Legend My Print Queue 4 Back ?                   |
|------------|-----------------------------------------------------|
| Alert      | Color Legend                                        |
|            | Student has been Absent                             |
|            | Student has been Tardy                              |
|            | Student has Alert Information                       |
|            | Student has Primary Disability/Handicap Information |
|            | Student has Critical Alert Information              |
|            | Student is Classified as Section 504                |
|            | Student is At-Risk                                  |
|            | Student has General Notes                           |

The Alert Color legend will show you what the different colors next to the student's name mean. The Alerts that display depend on the setup of attendance for the district.

|           |                                      |                           | Take Attenda                          | ince for I     | Monda             | y, May 6,    | 2013           |               |     |     |   |     |             |             |             | 1           | Sav         | e         |
|-----------|--------------------------------------|---------------------------|---------------------------------------|----------------|-------------------|--------------|----------------|---------------|-----|-----|---|-----|-------------|-------------|-------------|-------------|-------------|-----------|
|           |                                      |                           |                                       |                |                   |              |                |               |     |     |   |     |             |             |             | 1           | Undo        |           |
| ert Lenen | I Chaw Today's A                     | then the for Al           | Dariade   View Ch                     |                | ary I Pr          | int Class Ro | ster           |               |     |     |   |     |             |             |             |             | Back        |           |
| are seven | Show Today's A                       | itte ance for Air         | Ferrous I view Ca                     | 30 Juli III    |                   |              | and the second |               |     |     |   |     |             |             |             |             |             |           |
| are begen | Stud                                 | ance for An               | Pendos I view de                      | 55 541111      |                   |              |                | -             |     |     |   |     | Mon         | Eri         | Thu         | Wed         | Tue         | Mo        |
| erts      | Student<br>Educators                 | Last Name;                | First Middle                          | GR             | Sch               | Absent       | Tardy          | Present       | Cmt | AI  | U | от  | Mon<br>5/06 | Fri<br>5/03 | Thu<br>5/02 | Wed 5/01    | Tue<br>4/30 | Mo<br>4/2 |
| erts      | Student<br>Indicators                | Last Name:                | First Middle<br>KRYSTINA L            | GR<br>12       | Sch<br>001        | Absent       | Tardy          | Present       | Cmt | A 1 | U | 0 T | Mon<br>5/06 | Fri<br>5/03 | Thu<br>5/02 | Wed<br>5/01 | Tue<br>4/30 | Mo<br>4/2 |
| erts      | Student<br>Student<br>R<br>S R R P A | Last Name:<br>AARONSONSCI | First Middle<br>R KRYSTINA L<br>SADIE | GR<br>12<br>09 | Sch<br>001<br>001 | Absent<br>C  | Tardy<br>C     | Present<br>(* | Cmt |     | U | 0 T | Mon<br>5/06 | Fri<br>5/03 | Thu<br>5/02 | Wed 5/01    | Tue<br>4/30 | Mo<br>4/2 |

You can click on the Alert box to see additional information related to the alert.

### Show Today's Attendance for All Periods.

|                        | ake Daily Atte                          | ndance - By                                  | Name                                                  |                |                          |                     |                 |              |     |   |   |   |   |   |                |        |             | -           | My Print    | Queue |
|------------------------|-----------------------------------------|----------------------------------------------|-------------------------------------------------------|----------------|--------------------------|---------------------|-----------------|--------------|-----|---|---|---|---|---|----------------|--------|-------------|-------------|-------------|-------|
|                        |                                         |                                              | Take Attend                                           | ance for       | Monda                    | y, May 6,           | 2013            |              |     |   |   |   |   |   | Save<br>Indo   |        |             |             |             |       |
| Alert Legend           | I Show Previous W                       | eeks Attendance                              | View Class Sur                                        | nmary          | Print Clas               | ss Roster           |                 |              |     |   |   |   |   | E | Back           |        |             |             |             |       |
| Alert Legend           | Student                                 | reeks Attendance                             | View Class Sur                                        | nmary  <br>GR  | Print Clas<br>Sch        | ss Roster<br>Absent | Tardy           | Present      | Cmt | А | E | U | 0 | T | Back<br>Period | Period | Period      | Period      | Period      | Perio |
| Alert Legenc<br>Alerts | Student<br>Indicators                   | eeks Attendance<br>Last Name↑<br>AARONSONSCR | View Class Sun<br>First Middle<br>KRYSTINA L          | GR<br>12       | Print Clas<br>Sch<br>001 | Absent              | Tardy<br>C      | Present      | Cmt | A | E | U | 0 | T | Back<br>Period | Period | Period<br>2 | Period<br>3 | Period<br>4 | Perio |
| Alert Legenc           | Student<br>Indicators<br>R<br>S R G P A | Last Name†<br>AARONSONSCR                    | View Class Sur<br>First Middle<br>KRYSTINA L<br>SADIE | GR<br>12<br>09 | Print Clas               | Absent<br>C         | Tardy<br>C<br>C | Present<br>C | Cmt | A | E | U | 0 | T | Period<br>0    | Period | Period<br>2 | Period<br>3 | Period<br>4 | Perio |

Once **Show Today's Attendance for All Periods** has been selected, you will see that it shows the student's attendance for the entire day by periods.

### **View Class Summary**

| lass Summa              | iry                                     |              |              |              |               |         |     |       |            |                      |     |    |            |     |            |                  |       |       |       | My Print |
|-------------------------|-----------------------------------------|--------------|--------------|--------------|---------------|---------|-----|-------|------------|----------------------|-----|----|------------|-----|------------|------------------|-------|-------|-------|----------|
| Class Sumn<br>Period: 1 | nary for <b>Ba</b><br>Teacher: <b>M</b> | nd I<br>ARIL | / 0<br>.ee / | 1 Ba<br>ANDF | and I<br>REAS | [<br>CR | Day | 's Me | et: I      | мти                  | VRF |    |            |     |            |                  |       |       |       |          |
| Show Percent            | Earned in Grad                          | debool       | k            |              |               |         |     |       |            |                      |     |    |            |     |            |                  |       |       |       |          |
|                         |                                         |              | Grad         | les          |               |         |     |       | Las<br>04/ | <b>st W</b><br>/29 - | eek | 03 | Thi<br>05/ | s W | <b>/ee</b> | <b>c</b><br>5/10 | Abser | nces  | Tardi | es       |
| Last Name               | First Middle                            | Term         | 1ST          | 2ND          | 3RD           | 4TH     | 5TH | 6TH   | Μ          | ТΜ                   | I R | F  | M          | τV  | NR         | F                | T6    | 12-13 | T6    | 12-13    |
| AARONSONSCR             | KRYSTINA L                              | Y            |              |              |               |         | в   |       |            |                      |     |    |            |     |            |                  |       |       |       |          |
| ADUSCR                  | SADIE                                   | Y            |              |              |               |         | С   | В     |            |                      |     |    | J          |     |            |                  | 1     | 1     | 0     | 0        |
| ADUSCR                  | Simon                                   | Y            |              |              |               |         | в   |       |            |                      |     |    |            |     |            |                  |       |       |       |          |
|                         |                                         |              |              |              |               |         |     |       |            |                      |     |    |            |     |            |                  |       |       |       |          |

This will show you a summary of attendance and grade information for your class. This shows all the students as well as their grades, absences, and tardies. Clicking on the blue letter under the day will show the Attendance Detail attached to the letter.

## **Show Survey Questions**

|              | Гаке Daily Atte       | ndance - By      | Name             |           |           |            |             |             |        |            |           |    |   |   |             |               |        | ÷           | My Print | Queue       |
|--------------|-----------------------|------------------|------------------|-----------|-----------|------------|-------------|-------------|--------|------------|-----------|----|---|---|-------------|---------------|--------|-------------|----------|-------------|
|              | ,                     | Attendance canno | t be taken after | 4:00 PM   | i via the | web. Atte  | andance r   | must now    | be ent | tered by t | he office | э. |   |   |             |               |        |             |          |             |
|              |                       |                  | Take Attend      | ance for  | Monda     | y, May 6,  | 2013        |             |        |            |           |    |   |   |             |               |        |             |          |             |
|              |                       |                  | How many stud    | ients are | eating I  | not lunch? | 2 -         |             |        |            |           |    |   |   | Back        | ]             |        |             |          |             |
| Alert Legend | 1   Show Previous W   | eeks Attendance  | View Class Sum   | nmary   F | Hide Surv | vey Questi | ions   Prir | nt Class Ro | ster   |            |           |    |   |   |             |               |        |             |          |             |
| Alerts       | Student<br>Indicators | Last Name†       | First Middle     | GR        | Sch       | Absent     | Tardy       | Present     | Cmt    | А          | E         | U  | 0 | т | Period<br>0 | l Period<br>1 | Period | Period<br>3 | Period   | Period<br>5 |
|              | R                     | AARONSONSCR      | KRYSTINA L       | 12        | 001       | 0          | 0           | 0           |        |            |           |    |   |   |             |               |        |             |          |             |
|              | 5 R G P A             | ADUSCR           | SADIE            | 09        | 001       | 0          | 0           | 0           |        | 1          |           | 1  |   |   |             | J -           |        |             |          |             |
|              | P                     |                  | Simon            | 11        | 001       | 0          | 0           | 0           |        |            |           |    |   |   |             |               |        |             |          |             |

Once **Show Survey Question** is clicked, the survey question(s) will display. Survey questions are set up administratively by the entity. They can be set up to ask for a class total or allow you to select individual answers per student.

#### **Print Class Roster**

The Print Class Roster provides a listing of all the students in your class with selected information.

| Report Te  | mplates                                                                                     | My Print Queue 🖣 Back       |
|------------|---------------------------------------------------------------------------------------------|-----------------------------|
|            | Student:<br>Band I / 01 Prd:1 Band I - MARILEE ANDREASCR<br>Report: Class Roster            |                             |
| Seq #      | Report Template Name                                                                        | Print                       |
| 900<br>910 | Student Name & Student Info<br>Student Name;Grad Year;Grade;Birth date;Gender;Guardian Info | Export to Excel             |
| 920        | Student Name;ID;Phone;Advisor                                                               | Add a new Template          |
|            |                                                                                             | View parameters of Template |
|            |                                                                                             | Clone Template              |
|            |                                                                                             | Select Different Classes    |
|            |                                                                                             |                             |
|            |                                                                                             |                             |
|            |                                                                                             |                             |

#### Click Add New Template.

| Report Templates      |                                                        | My Print Queue |
|-----------------------|--------------------------------------------------------|----------------|
|                       | Add a new Report Template for the Class Roster Report. |                |
| Sequence #:           | 10                                                     | Save           |
| Report Template Name: | Class Roster                                           | Back           |

Enter a Report Template Name and select **Save**.

| Class Roster                                                                                                    |                                         |                                                                         | i My                                | Print Queue  |
|----------------------------------------------------------------------------------------------------|-----------------------------------------|-------------------------------------------------------------------------|-------------------------------------|--------------|
| Select Parar                                                                                                    | neters for Class Roster Report for Band | I / 01 Prd:1 Band I                                                     |                                     |              |
| 10 - Class Roster                                                                                                    |                                         |                                                                         |                                     |              |
| Class Roster Report Options:                                                                                                    |                                         | 5                                                                       | 7 chars - Portrait Repor            | t            |
| Students                                                                                                    |                                         |                                                                         |                                     |              |
| Display Students enrolled for Term:                                                                                                    | Current Term : 04/12/2013 - 05/08/2013  | •                                                                       |                                     | Save         |
| Options<br>Name Display:<br>C Last, First MI<br>First Middle Last<br>Last First Middle<br>First MI Last<br>Display Information<br>Grade<br>Phone Number<br>Gender<br>Student Access Login and Passv | ID Display:                             | Sort by: Last Name Birth Date Third Phone Home Address Food Service Key | Advisor Email Mailing Address Pad # | Undo<br>Back |
| Family Information Primary Guardian All Guardians                                                                                                    | Phone 2<br>Phone 1<br>Email             | Phone 3<br>Phone 2<br>Home Address                                      | Email<br>Phone 3<br>Mailing Address |              |

You can now select the student/family information you would like to print on the class roster. Not all of the options can be selected to print on the report; there is a character limit of 122.

After selecting the options for the report, click on **Save**.

|           | Band I / 01 Prd:1 Band I - MARILEE ANDREASCR<br>Report: Class Roster |                               |
|-----------|----------------------------------------------------------------------|-------------------------------|
| Seq #     | Report Template Name                                                 | Print                         |
| 10<br>900 | Class Roster<br>Student Name & Student Info                          | Export to Excel               |
| 910       | Student Name;Grad Year;Grade;Birth date;Gender;Guardian Info         | Add a new Template            |
| 920       | Student Name;ID;Phone;Advisor                                        | Rename Template               |
|           |                                                                      | Modify parameters of Template |
|           |                                                                      | Delete Template               |
|           |                                                                      | Clone Template                |
|           |                                                                      | Select Different Classes      |

You will highlight the template you just created and select either **Print** or **Select Different Classes**. Print will print for the class you are currently accessing and Select Different Classes allows you to pick multiple classes for which to run the report.

Functionality described here may vary in availability depending upon your district/entity configuration. \*\* Denotes Required Field to save screen.

# **Discipline**

Discipline (Web Applications>Educator Access Plus>Teacher Access>My Classes) will show the offense records attached to the student. You may have the ability to create a discipline referral depending upon security access.

| Student List |            |                    |           |           |        |        |         |                | T My Print Queue 4 Back |
|--------------|------------|--------------------|-----------|-----------|--------|--------|---------|----------------|-------------------------|
|              |            | Lookup by Last Nar | me: ADUSC | CR Se     | arch   |        |         | Select         |                         |
|              | First Name | Last Name          | MI        | Referrals | Status | Gender | Grad Yr | Phone          |                         |
|              | KRYSTINA   | AARONSONSCR        | L         | 1         | Active | Female | 2013    | (555) 595-3434 |                         |
|              | SADIE      | ADUSCR             |           | 3         | Active | Female | 2016    | (555)135-8435  |                         |
|              | Simon      | ADUSCR             |           | 0         | Active | Male   | 2014    | (555) 135-8435 |                         |
|              |            |                    |           |           |        |        |         |                |                         |
|              |            |                    |           |           |        |        |         |                |                         |
|              |            |                    |           |           |        |        |         |                |                         |
|              |            |                    |           |           |        |        |         |                |                         |
|              |            |                    |           |           |        |        |         |                |                         |
|              |            |                    |           |           |        |        |         |                |                         |
|              |            |                    |           |           |        |        |         |                |                         |
|              |            |                    |           |           |        |        |         |                |                         |
|              |            |                    |           |           |        |        |         |                |                         |
|              |            |                    |           |           |        |        |         |                |                         |
|              |            |                    |           |           |        |        |         |                |                         |
|              |            |                    |           |           |        |        |         |                |                         |
|              |            |                    |           |           |        |        |         |                |                         |
|              |            |                    |           |           |        |        |         |                |                         |

Highlight a student's name and click **Select**.

| Jiscipline Info |                                              |                  |                                                               |     |                   |         | My Print Queue | Back |
|-----------------|----------------------------------------------|------------------|---------------------------------------------------------------|-----|-------------------|---------|----------------|------|
|                 | ADUSCR, SADIE                                | •                | Grade: 09                                                     | Add |                   |         |                |      |
|                 | View Notes   Only Show Current Year Offenses |                  |                                                               |     |                   |         |                |      |
|                 | Offense                                      | Location         | Officer                                                       |     | Parent<br>Notifie | d       |                |      |
|                 | 05/03/13<br>*GENERIC                         | Location (CLASS) | JODIE TIEFENAUERSCR<br>Referred by: MARILEE ANDREASCR 05/03/1 | 13  | No                |         | ]              |      |
|                 | 08/15/12<br>*GENERIC                         |                  | KELLEY ABBOTTSCR<br><u>Referred by:</u> 08/15/12              |     | Yes               | Details | ]              |      |
|                 | 08/09/12<br>CELL PHONE USE                   |                  | MALCOLM HAUENSTEINSC<br>Referred by: PAMELA FUELLSCR 08/09/12 | R   | Yes               | Details | ]              |      |
|                 | Total Referrals:3                            |                  |                                                               |     |                   |         |                |      |

The selected student's discipline records display.

# Add Discipline Referral

| ◄ ► New Discipline Referral | 🔂 My Print Queue                         |
|-----------------------------|------------------------------------------|
| SADIE ADUS                  | Grade: 09                                |
| School:                     | School (001)                             |
| Officer:                    | FOLMELLSCR, RENITA • Back                |
| Offense:                    | +G - +GENERIC • Check                    |
| Location:                   | Location (CLASS)                         |
| Bus:                        | •                                        |
| Date of Offense:            | EEE▼ May ▼ 06 ▼ ♦ 2013 ♦ Mon, May 6 2013 |
| Time of Offense:            | 4 : 18 PM V                              |
| Comment:                    | Student was disrupting the class.        |
|                             |                                          |
|                             |                                          |
|                             |                                          |
|                             | *                                        |
|                             | Entered: 05/06/13 at 4:18 PM             |

- **School** Select the school where the discipline issue took place.
- **Officer** Select the discipline officer for the discipline referral. This field might not display depending on the configuration of the options for discipline.
- **Offense** Select the offense for the discipline referral from the drop-down menu.
- **Location** Choose the location where the discipline issue took place.
- Bus If the issue occurred on the bus, select the bus number.
- Date of Offense Enter the date the discipline issue took place.
- **Time of Offense** Enter the time the discipline issue took place.
- **Comment** Enter any additional information related to the discipline referral.
- **Parent Notified** Select this check box if the parent was notified of this discipline referral.

After you have entered the Discipline Referral information, click **Save**.

# Edit Referral (icon of pencil)

| Edit Discipline Referral | Thy Print Queue                           |
|--------------------------|-------------------------------------------|
| SADIE ADU                | Grade: 09                                 |
| School                   | School (001)                              |
| Officer                  | TIEFENAUERSCR, JODIE - Back               |
| Offense                  | +G - +GENERIC ▼ Check<br>Spelling         |
| Location                 | Location (CLASS)                          |
| Bus                      | •                                         |
| Date of Offense          | IIII▼ May ▼ 03 ▼ ♦ 2013 ♦ Fri, May 3 2013 |
| Time of Offense          | 10 : 24 AM -                              |
| Comment                  | A                                         |
|                          |                                           |
|                          |                                           |
|                          |                                           |
|                          | *                                         |
|                          | Entered: 05/03/13 at 10:24 AM             |

You will have the ability to edit a newly created discipline referral. When you edit the referral, you can modify all fields on the referral. You will not be able to edit the referral once the discipline officer addresses the referral.

# Delete Referral (blue X)

You may have the ability to delete a discipline referral depending upon your security access. You will not be able to delete the referral once the discipline officer addresses the referral.

| ? | Delete Dis<br>*GENERIC | scipline Referral for Band I / 01 Prd:1 Band I on 05/03/13 for<br>??    |
|---|------------------------|-------------------------------------------------------------------------|
|   | (OK)<br>(Cancel)       | Click Ok to delete this referral<br>Click Cancel to leave this referral |
|   |                        | OK Cancel                                                               |

After you click on the blue X for the referral, you will receive the message displayed above. Click **OK** to delete the referral.

### **View Notes**

| Discipline Notes |            |      |     |            |                   |                      |           |           | 🖶 My Print Queue 🖣 Back |
|------------------|------------|------|-----|------------|-------------------|----------------------|-----------|-----------|-------------------------|
|                  | ADUSCR, SA | DIE  |     | •          |                   |                      |           | Grade: 09 |                         |
|                  | Entity     | Туре | Cat | Date 1     | Description       | Created By           | Protected | Add       |                         |
|                  | + 001      | DIS  |     | 05/03/2013 | 3 Discipline Note | MARILEE<br>ANDREASCR | No        |           |                         |
|                  |            |      |     |            |                   |                      |           |           |                         |
|                  |            |      |     |            |                   |                      |           |           |                         |
|                  |            |      |     |            |                   |                      |           |           |                         |
|                  |            |      |     |            |                   |                      |           |           |                         |
|                  |            |      |     |            |                   |                      |           |           |                         |
|                  |            |      |     |            |                   |                      |           |           |                         |
|                  |            |      |     |            |                   |                      |           |           |                         |
|                  |            |      |     |            |                   |                      |           |           |                         |
|                  |            |      |     |            |                   |                      |           |           |                         |

The View Notes option allows you to view the discipline notes for the selected student.

#### **Only Show Current Year Offenses/Show All Offenses**

This option allows you to determine the discipline offenses that display for the student.

### **Click on Offense**

| D | iscipline Referral Detai                                                                                       | ls                                                                                        | My Print Queue 		Back ?                                     |
|---|----------------------------------------------------------------------------------------------------|-------------------------------------------------------------------------------------------|-------------------------------------------------------------|
|   | SADIE ADUSCR                                                                                                   |                                                                                           | Grade: <b>09</b>                                            |
|   | Offense:<br>Parent Notified:<br>Date:<br>Time:<br>Location:<br>School:<br>Officer:<br>Referred By:<br>Comment: | *G - *GENERIC<br>Yes<br>08/15/2012<br>Not Available<br>School (001)<br>KELLEY Y ABBOTTSCR | 5-to Date: 00/15/2012                                       |
|   |                                                                                                    |                                                                                           | Entry Time: 9:43 AM                                         |
|   | Action:<br>Parent Notified:<br>Date:<br>Time:<br>Comment:                                                      | 05 - OUT-OF-SCHOOL SUSPENSION<br>Yes<br>08/15/2012<br>Not Available                       |                                                             |
|   |                                                                                                    |                                                                                           | Entry Date: <b>08/15/2012</b><br>Entry Time: <b>9:44 AM</b> |

When you click on the offense, you will be able to see additional information related to the discipline record. It will allow you to see the action entered by the discipline officer.

### **Message Center**

Message Center (Web Applications>Educator Access Plus>Teacher Access>My Classes) is an easy way to communicate to a group of students or parents without sending home a written note. You may also use this as a tool for providing copies of a course syllabus or other documents through Student and Family Access.

| lessage Center - For All Classes |             |            |             |               |                       |        |       |          |  |  |   | Filter<br>Options                                                                                 |
|----------------------------------|-------------|------------|-------------|---------------|-----------------------|--------|-------|----------|--|--|---|---------------------------------------------------------------------------------------------------|
| Post Date 🔫                      | Expire Date | Created By | Class       | Description   | Message               | Unread | Total | Recalled |  |  |   | bhA                                                                                               |
| ▶ 05/06/1                        | 3 05/13/13  |            | Band I / 01 | Band I        | Marching Band Tryouts |        |       | N        |  |  | ^ | Message fo                                                                                        |
| ▶ 04/25/1                        | 3 05/02/13  |            | 3115 / 01   | Wind Ensemble | Band Concert          | 1      | 1     | N        |  |  |   | Classes                                                                                           |
|                                  |             |            |             |               |                       |        |       |          |  |  |   | Add<br>Message fr<br><u>C</u> urrent<br>Class<br><u>E</u> dit<br>Cl <u>o</u> ne<br><u>R</u> ecall |

## Add Message to Multiple Classes

| dd a New Messag                                                                                                    | je                                                                                                    |                                                                                                    | Check                     |
|----------------------------------------------------------------------------------------------------|----------------------------------------------------------------------------------------------------|----------------------------------------------------------------------------------------------------|---------------------------|
| Message Summary:                                                                                                    | Band Concert                                                                                                    | Priority: Normal                                                                                          | Spelling                  |
| * Message Detail:                                                                                                    |                                                                                                    | View Style Toolbar:                                                                                       | <u>Save</u><br>Attach (0) |
|                                                                                                    | We will be preforming our Spring 'Pops' concert on Mi<br>will be an awards ceremony at the conclusion of the c                                                                                                    |                                                                                                    |                           |
| osting Options<br>Post From: [05/06/20<br><sup>5</sup> Only Post for Stud<br><sup>17</sup> Post to Family Ar<br><sup>17</sup> Allow parent:<br><sup>17</sup> Post to Calendar<br>Place on Calenda | 113       III       IIII         ents currently enrolled in selected classes       IV       Post to St         icess       IV       Post to St         it or respond to this message       IV       Allow         il address for parents viewing this message       IV       Post n         rr Date:       05/09/2013       IV       Text:       Concert | udent Access<br>students to respond to this message<br>ny email address for students viewing this message |                           |
| mailing Options<br>Send as Email on<br>Only Send Email<br>Email to Stude<br>Heads of I<br>Send an E<br>Ø Display Additic                                                                          | 05/06/2013 at 05:07 PM from m.andre<br>all for Students currently enrolled in selected classes<br>nts<br>lians (Leave checkboxes below blank to send to all guardi<br>Jousehold Only Primary Guardians Only Re<br>mail For Each Student in Same Family 2 Dc<br>onal details in the Email Body                                                            | ans)<br>port Card Recipients Only First Families Only<br>Not Show Student Name in Body of Email 2         |                           |

The option to Add Message to Multiple Classes allows you to create a single message and attach multiple classes to that message.

#### Add a New Message

- \*\*Message Summary Enter a summary for the message; the maximum character limit is 60.
- **\*\*Priority** Select either Normal or High Priority for the message.
- **\*\*Message Detail** Compose your complete message in the Message Detail. **Posting Options**

- **Post From/To** This allows you to determine the length of time the message will display in Family/Student Access.
- Only Post for Students currently enrolled in selected classes By selecting this option, only currently enrolled students will see the message.
- **Post to Family Access** Select this option if the message should display in Family Access.
- Allow parents to respond to this message If you select this option, parents will be able to respond to your message via Family Access. You will need to come back to the Message Center to check for messages because the response will not come to your email.
- **Post my email address for parents viewing this message** When selecting this option, your name will be a hyperlink in the "Posted By" column of the message.
- **Post to Student Access** Select this option if the message should display in Student Access.
- Allow students to respond to this message If you select this option, students will be able to respond to your message via Student Access. You will need to come back to the Message Center to check for messages because the response will not come to your email.
- **Post my email address for students viewing this message** When selecting this option, your name will be a hyperlink in the "Posted By" column of the message.
- **Post to Calendar** Select this option to have the message display on the designated date in the Family/Student Access Calendar.

### **Emailing Options**

- Send an Email on This allows you to send the message as an email to guardians and/or students.
- **Only Send Emails for Students currently enrolled in selected classes** By selecting this option, only currently enrolled students will see the message.
- **Email to Students** Select this option if the message should be emailed to the students.
- **Email Guardians** Select the option if the message should be emailed to the guardians. If selecting this option, you can then determine the guardians that should receive the email.
- **Display Additional Details in the Email Body** This allows you to determine if additional class information will display in the email.

### **Class Selection**

|    |                         | Entity | Dept | Subj | Terms  | Prd | Days Meet | Class       | Description     | Clear |
|----|-------------------------|--------|------|------|--------|-----|-----------|-------------|-----------------|-------|
| 1  | $\overline{\checkmark}$ | 001    |      | -    | 1 to 6 | 1   | MTWRF     | Band I / 01 | Band I          | *     |
| 2  | $\overline{}$           | 001    |      |      | 1 to 6 | 0   | MTWRF     | 2LA / 01    | 2 Lang Arts     |       |
| 3  | ~                       | 001    |      |      | 1 to 6 | 0   | MTWRF     | 2READ / 01  | 2 Reading       |       |
| 4  | $\checkmark$            | 001    |      |      | 1 to 6 | 0   | MTWRF     | 2SPEL / 01  | 2 Spelling      |       |
| 5  | $\checkmark$            | 001    |      |      | 1 to 6 | 0   | MTWRF     | 2WRIT / 01  | 2 Writing       |       |
| 6  | $\overline{}$           | 001    |      |      | 1 to 6 | 1   | MTWRF     | 3115 / 01   | Wind Ensemble   |       |
| 7  |                         | 001    |      |      | 1 to 6 | 2   | MTWRF     | TREND / 01  | Trend           |       |
| 8  | $\overline{}$           | 001    | 10   | 10   | 1 to 6 | 0   | MTWRF     | 3116 / 01   | Wind Ensemble 2 |       |
| 9  | $\checkmark$            | 001    | 10   | 10   | 1 to 6 | 3   | MTWRF     | 3117 / 01   | Wind Ensemble 3 |       |
| 10 | $\checkmark$            | 101    |      |      | 1 to 6 | 1   | MTWRF     | 1MUS / 01   | 1 Music         |       |

- **Post to All Classes** If you select this option, all courses at the bottom of the screen will be selected and grayed out.
- Select Classes where this message should be saved Choose the class (es) that will see the message in Family/Student Access or receive an email.

## Attach

| Attachment Maintenance (37)                                                 | Reack  |
|-----------------------------------------------------------------------------|--------|
| Attachment Maintenance                                                      | Save   |
| 1 - Grading Policy Sample.doc                                               | Delete |
| G:\U\amys\1 - Grading Policy Sar Browse<br>Click on Browse to select a file | Upload |

The Attach option allows you to attach a file to the message. The option to add an attachment will depend on the configuration of Educator Access Plus.

Functionality described here may vary in availability depending upon your district/entity configuration. \*\* Denotes Required Field to save screen.

## Add Message for Current Class

| MCHOR1/1-1 Mixed                                                                                              | Chorus S1                                                                                                    |                                                                                   |                                    | Save       |
|----------------------------------------------------------------------------------------------------|----------------------------------------------------------------------------------------------------|-----------------------------------------------------------------------------------|------------------------------------|------------|
| * Message Summary:                                                                                            | Iarching Band Tryouts                                                                                                    |                                                                                   | Priority: Normal 🔻                 | Attach (0) |
| * Message Detail:                                                                                             | Marching Band Tryouts will be on Oct 16th from 3-6                                                                                                    | View Style Toolbar: (                                                             |                                    |            |
| Post Date: 10/13/201<br>Post to Family Acc                                                                    | 4 📖                                                                                                    |                                                                                   |                                    |            |
| <ul> <li>Allow parents</li> <li>Post my email</li> <li>Post to Calendar</li> <li>Place on Calendar</li> </ul> | o respond to this message I of allow<br>address for parents viewing this message Post<br>Date: 10/13/2014 Text: MB Tryouts                                                                                                    | Student Access<br>v students to respond to this i<br>my email address for student | nessage<br>Is viewing this message |            |
| Allow parents     Post my email     Post to Calendar     Place on Calendar      Emailing Options              | ess voice post to so respond to this message voice address for parents viewing this message Post to so address for parents viewing this message Post to so address for parents viewing the parents viewing the parents vie | Student Access<br>v students to respond to this n<br>my email address for student | nessage<br>s viewing this message  |            |

The option to Add Message for Current Class allows you to create a message for the class selected in the My Classes screen.

#### Add a New Message

- **Message Summary** Enter a summary for the message; the maximum character limit is 60.
- **Priority** Select either Normal or High Priority for the message.
- Message Detail Compose your complete message in the Message Detail.

### Posting Options

- **Post From/To** This allows you to determine the length of time the message will display in Family/Student Access.
- **Only Post for Students currently enrolled in selected classes** By selecting this option, only currently enrolled students will see the message.
- **Post to Family Access** Select this option if the message should display in Family Access.
- Allow parents to respond to this message If you select this option, parents will be able to respond to your message via Family Access. You will need to come back to the Message Center to check for messages because the response will not come to your email.
- **Post my email address for parents viewing this message** When selecting this option, your name will be a hyperlink in the "Posted By" column of the message.
- Post to Student Access Select this option if the message should display in Student Access.

- Allow students to respond to this message If you select this option, students will be able to respond to your message via Student Access. You will need to come back to the Message Center to check for messages because the response will not come to your email.
- **Post my email address for students viewing this message** When selecting this option, your name will be a hyperlink in the "Posted By" column of the message.
- **Post to Calendar** Select this option to have the message display on the designated date in the Family/Student Access Calendar.

### **Emailing Options**

- Send an Email on This allows you to send the message as an email to guardians and/or students.
- **Only Send Emails for Students currently enrolled in selected classes** By selecting this option, only currently enrolled students will see the message.
- **Email to Students** Select this option if the message should be emailed to the students.
- **Email Guardians** Select the option if the message should be emailed to the guardians. If selecting this option, you can then determine the guardians that should receive the email.
- Email to Additional Recipients This allows you to enter additional email addresses that will receive the email.
- **Display Additional Details in the Email Body** This allows you to determine if additional class information will display in the email.

| elect students to receive the message |          |             |            |    |           |   |           |  |  |  |
|---------------------------------------|----------|-------------|------------|----|-----------|---|-----------|--|--|--|
| Γ                                     |          | Last Name   | First Name | MI | Grad Year |   | Clear All |  |  |  |
|                                       | <b>V</b> | AARONSONSCR | KRYSTINA   | L  | 2013      | ▲ |           |  |  |  |
| I                                     | ~        | ADUSCR      | SADIE      |    | 2016      |   |           |  |  |  |
| I                                     | ~        | ADUSCR      | Simon      |    | 2014      |   |           |  |  |  |
|                                       |          |             |            |    |           |   |           |  |  |  |
|                                       |          |             |            |    |           | - |           |  |  |  |

### **Student Selection**

- **Post to All Student** If you select the option, all students at the bottom of the screen will be selected and grayed out.
- Select Students to receive the message Choose the student(s) that will see the message in Family/Student Access or receive an email.

## Attach

| tachment Maintenance        | Save   |
|-----------------------------|--------|
| - Grading Policy Sample.doc | Delete |
|                             |        |
|                             |        |
|                             |        |
|                             |        |

The Attach option allows you to attach a file to the message. The option to add an attachment will depend on the configuration of Educator Access Plus.

Functionality described here may vary in availability depending upon your district/entity configuration. \*\* Denotes Required Field to save screen.

### Edit

| Edit Class Mess                                                                                               | age for Selected St                                                               | udents (            | 63)                |                            |                                           |                              |                           |        | Back |
|----------------------------------------------------------------------------------------------------|-----------------------------------------------------------------------------------|---------------------|--------------------|----------------------------|-------------------------------------------|------------------------------|---------------------------|--------|------|
| Edit the Message                                                                                              |                                                                                   |                     |                    |                            |                                           |                              | Che                       | eck    |      |
| * Message Summary:                                                                                            | Marching Band Tryouts                                                             |                     |                    |                            | Priority: Norma                           | al 💌                         | Spe                       |        |      |
| * Message Detail:                                                                                             | We will be having Marching                                                        | Band Tryo           | uts on May 9th fr  | ۷<br>om 3-7 in tł          | fiew Style Toolbar.                       |                              | <u>Sa</u><br><u>Attac</u> | zh (0) |      |
| Posting Options                                                                                               |                                                                                   |                     |                    |                            |                                           |                              |                           |        |      |
| Post From: 05/06/201                                                                                          | 13 to: 05/13/2013                                                                 |                     |                    |                            |                                           |                              |                           |        |      |
| <ul> <li>Allow parents</li> <li>Post my email</li> <li>Post to Calendar</li> <li>Place on Calendar</li> </ul> | to respond to this message<br>address for parents viewing t<br>Date: 05/06/2013 T | his message<br>ext: | Post my            | udents to ro<br>email addr | espond to this mes<br>ess for students vi | ssage<br>iewing this message |                           |        |      |
| Emailing Options                                                                                              |                                                                                   |                     |                    |                            |                                           |                              |                           |        |      |
| Send as Email on 0                                                                                            | 05/06/2013 at 12:17                                                               | PM                  | from m.andreas     | scr@skywa                  | rd.k12.wi.us                              | Restore Defaul               | t                         |        |      |
| Email to Studen                                                                                               | Its                                                                               |                     |                    |                            |                                           |                              |                           |        |      |
| Email to Guardia                                                                                              | ans (Leave checkboxes below                                                       | blank to ser        | nd to all guardian | is)                        |                                           | _                            |                           |        |      |
| Heads of Ho                                                                                                   | ousehold Only 📃 Primary                                                           | Guardians (         | Only CRepo         | ort Card Re                | cipients Only                             | First Families Only          |                           |        |      |
| Display Addition                                                                                              | nal details in the Email Body<br>cription Period D                                | eacher Nam          | ie                 | 101 311014 31              | udent Name in Do                          |                              |                           |        |      |
| Post to All Students                                                                                          |                                                                                   |                     |                    |                            |                                           |                              |                           |        |      |
| Select students to re                                                                                         | ceive the message                                                                 |                     |                    |                            |                                           |                              |                           |        |      |
| Last Name                                                                                                    | First Name                                                                        | MI                  | Grad Year          |                            |                                           |                              |                           |        |      |
| 1 🗹 AARONSONSCR                                                                                               | R KRYSTINA                                                                        | L                   | 2013               |                            |                                           |                              | *                         |        |      |
| 2 ADUSCR                                                                                                    | SADIE                                                                             |                     | 2016               |                            |                                           |                              |                           |        |      |

Edit allows you to make modifications to an existing message.

#### Clone

| ldd a New Messag                                                                                                    | e                                                                                                    |                                                                                                    |                                                                                                    |                                                                 | Check                        |          |
|----------------------------------------------------------------------------------------------------|----------------------------------------------------------------------------------------------------|----------------------------------------------------------------------------------------------------|----------------------------------------------------------------------------------------------------|-----------------------------------------------------------------|------------------------------|----------|
| Message Summary:                                                                                                    | Marching Band Tryouts                                                                                                    |                                                                                                    | Priority: Normal                                                                                          | •                                                               | Spellin                      | <u>a</u> |
| * Message Detail:                                                                                                    |                                                                                                    |                                                                                                    | View Style Toolbar:                                                                                       |                                                                 | Attach (                     |          |
|                                                                                                    | We will be having Marching f                                                                                                    | 3and Tryouts on May 9th from 3-7 ir                                                                                                    | the band room.                                                                                            |                                                                 | Attach                       | <u>n</u> |
| osting Options                                                                                                    |                                                                                                    |                                                                                                    |                                                                                                    |                                                                 |                              |          |
| Post From: 05/06/20                                                                                                    | 13 to: 05/13/2013                                                                                                    |                                                                                                    |                                                                                                    |                                                                 |                              |          |
| Distance of the second second se                                                                                                    | DAAROCC FOR DEPONTS VILCENESS FR                                                                                                    | c moccado I Doct my creatilad                                                                                                    | droce for students visuing t                                                                              | hig moccoco                                                     |                              |          |
| Post to Calendar<br>Place on Calendar                                                                                                    | Date: 05/06/2013 Tex                                                                                                    | s message i Post my email ad                                                                                                    | dress for students viewing t                                                                              | his message                                                     |                              |          |
| Post to Calendar<br>Place on Calendar<br>Emailing Options                                                                                                    | address for parents viewing the Date: 05/06/2013 Tex                                                                                                    | s message i Post my email ad                                                                                                    | dress for students viewing t                                                                              | his message                                                     |                              |          |
| Post to Calendar Place on Calendar Cmailing Options Send as Email on 0                                                                                                    | address for parents viewing th           Date:         05/06/2013           Tex           05/06/2013         at           12:17                                                                                                    | s message Post my email ad t: PM from m.andreascr@skyv                                                                                                    | dress for students viewing t                                                                              | his message<br>estore Defaul                                    | <u> </u>                     |          |
| Post to Calendar     Place on Calendar     Place on Calendar     Send as Email on [     Email to Studer                                                                                                    | address for parents viewing the Date: 05/06/2013 Tex 15/06/2013 at 12:17                                                                                                    | PM from m.andreascr@skyv                                                                                                    | dress for students viewing t<br>vard.k12.wi.us                                                            | his message<br>estore Default                                   | <u>t</u>                     |          |
| Post in y enhance     Post to Calendar     Place on Calendar      Emailing Options     Send as Email to Studer     Email to Studer     Email to Guardi     Heads of H                                                                                                    | address for parents viewing th<br>Date: 05/06/2013 Tex<br>05/06/2013 at 12:17<br>its<br>ans (Leave checkboxes below b<br>ousehold Only Primary G                                                                                                    | s message Post my email ad<br>t:<br>PM from m.andreascr@skyv<br>lank to send to all guardians)<br>uardians Only Report Card F                                                          | dress for students viewing t vard.k12.wi.us Recipients Only                                               | his message<br>estore Default<br>Families Only                  | t                            |          |
| Post information     Post to Calendar     Place on Calendar      Emailing Options     Send as Email on [0         Email to Studer         Email to Guardi         Email to Guardi         Email to Guardi         Email to Guardi         Email to Guardi         Email to Guardi         Email to Send an En                                                                                                    | address for parents viewing th<br>Date: 05/06/2013 Tex<br>05/06/2013 at 12:17<br>its<br>ans (Leave checkboxes below b<br>ousehold Only Primary G<br>nail For Each Student in Same F                                                                                                    | s message Post my email ad<br>tt:<br>PM from m.andreascr@skyv<br>lank to send to all guardians)<br>uardians Only Report Card F<br>amily 2 Do Not Show                                  | dress for students viewing t<br>vard.k12.wi.us R<br>Recipients Only First I<br>Student Name in Body of Er | his message<br>estore Defaul<br>Families Only<br>nail <b>?</b>  | 5                            |          |
| Post inf emails     Post to Calendar     Place on Calendar     Place on Calendar     Calendar     Emailing Options     Email to Studer     Email to Studer     Email to Guardi     Heads of H     Send an En     Display Addition     Course Des                                                                                                    | address for parents viewing the Date: 05/06/2013 Text 25/06/2013 at 12:17 the Date: 05/06/2013 at 12:17 the Date: 05/06/2013 a | s message Post my email ad<br>tt:<br>PM from m.andreascr@skyv<br>lank to send to all guardians)<br>uardians Only Report Card F<br>amily 2 Do Not Show<br>acher Name                    | dress for students viewing t<br>vard.k12.wi.us R<br>Recipients Only First I<br>Student Name in Body of Er | his message<br>estore Default<br>Families Only<br>nail <b>?</b> | 5                            |          |
| Post to Calendar     Place on Calendar     Place on Calendar     Place on Calendar     Course Des     Course Des     Post to All Students                                                                                                    | address for parents viewing th<br>Date: 05/06/2013 Tex<br>05/06/2013 at 12:17<br>its<br>ans (Leave checkboxes below b<br>ousehold Only                                                                                                    | s message Post my email ad<br>tt:<br>PM from m.andreascr@skyw<br>lank to send to all guardians)<br>uardians Only Report Card F<br>amily 2 Do Not Show<br>acher Name                    | dress for students viewing t<br>vard.k12.wi.us R<br>Recipients Only First I<br>Student Name in Body of Er | his message<br>estore Defaul<br>Families Only<br>nail <b>?</b>  | <u>.</u>                     |          |
| Post in Post in Post in Post in Post in Post in Post in Place on Calendar Place on Calendar      Emailing Options     Send as Email on [         Email to Studer         Email to Studer         Email to Guardi         Email to Guardi         Enda on Emailing Options         Send an Email Display Addition         Course Des      Post to All Students elect students to re                                                                                                    | address for parents viewing the Date: 05/06/2013 Text 12:17 at 12:17 ats ans (Leave checkboxes below bousehold Only Primary Ghail For Each Student in Same Fhal details in the Email Body cription Period Tec ecive the message                                                                                                    | s message Post my email ad<br>tt:<br>PM from m.andreascr@skyw<br>lank to send to all guardians)<br>uardians Only Report Card F<br>amily 2 Do Not Show<br>acher Name                    | dress for students viewing t<br>vard.k12.wi.us R<br>tecipients Only First I<br>Student Name in Body of Er | his message<br>estore Default<br>Families Only<br>nail ?        | t<br>Select All              |          |
| Post information     Post to Calendar     Place on Calendar     Place on Calendar     Place on Calendar     Canage of the content of the content of the | address for parents viewing the Date: 05/06/2013 Test 12:17 Its ans (Leave checkboxes below bousehold Only Primary Grail For Each Student in Same F hal details in the Email Body cription Period Teceive the message First Name                                                                                                    | s message Post my email ad<br>tt:<br>PM from m.andreascr@skyv<br>lank to send to all guardians)<br>uardians Only Report Card F<br>amily 2 Do Not Show<br>acher Name<br>MI Grad Year    | dress for students viewing t<br>vard.k12.wi.us R<br>tecipients Only First 1<br>Student Name in Body of Er | his message<br>estore Default<br>Families Only<br>nail ?        | t<br>Select All<br>Clear All |          |
| Post information     Post to Calendar     Place on Calendar     Place on Calendar     Place on Calendar     Calendar     Email to Studer     Email to Studer     Email to Guardi     Heads of H     Send an En     Display Addition     Course Des     Post to All Students elect students to re     Last Name     AARONSONSCE                                                                                                    | address for parents viewing the Date: 05/06/2013 Test of the Date: 05/06/2013 at 12:17 the Date: 05/06/2013 at 12:17 the Date: | s message Post my email ad<br>PM from m.andreascr@skyv<br>lank to send to all guardians)<br>uardians Only Report Card F<br>amily 2 Do Not Show<br>acher Name<br>MI Grad Year<br>L 2013 | dress for students viewing t<br>vard.k12.wi.us R<br>Recipients Only Student Name in Body of Er            | his message estore Default Families Only nail                   | Select All<br>Clear All      |          |

The Clone option allows you to make a duplicate of the highlighted message. If an attachment was added, it will also clone the attachment.

#### Recall

Recall allows you to remove the message from displaying in Family/Student Access. You will highlight the message and click **Recall**.

| Skyward                                 | (iii)                 |
|-----------------------------------------|-----------------------|
| Are you sure you want to recall this me | ssage?                |
| The message will no longer appear in F  | amily/Student Access. |
| Yes                                     | No                    |

After selecting **Recall**, you will receive the message displaying above. If you do not want the message to display in Family/Student Access, you will select **Yes**.

Functionality described here may vary in availability depending upon your district/entity configuration. \*\* Denotes Required Field to save screen.

#### **Un-Recall**

The Un-Recall button will only display if the highlighted message was recalled. You will select Un-Recall to have the message return to displaying in Family/Student Access.

#### **Filter Options**

| Filter Options                                                   | Apply Filter |
|------------------------------------------------------------------|--------------|
| Show Messages: Current                                           | Reset Filter |
| □ Only Show Messages for the Selected Class (Band I / 01 Band I) | Back         |

- **Show Messages** This allows you to determine the messages that will display on the Message Center screen.
- Only Show Messages for the Selected Class Select this option to only display messages for the classes selected in My Classes.

# **Report Card Posting**

|              | Grade Entry                                                                                                    |                                         |           |         |        |    |    |                           | My Print Queue |
|--------------|----------------------------------------------------------------------------------------------------|-----------------------------------------|-----------|---------|--------|----|----|---------------------------|----------------|
| Prev         | Next Band                                                                                                    | [/01 Band I Prd:1<br>2013 to 05/08/2013 | PROGRE    | SS REPO | RT 6 🕶 |    |    | Save                      |                |
| Posting A    | Grading Penod: 04/12/2013 to 05/08/2013 PROGRESS REPORT 6 ↓ Posting Available From: 05/06/2013 7:30 AM to 05/12/2013 4:30 PM |                                         |           |         |        |    |    | Back<br>Undo              |                |
| Comment      | ts Plus: View RG Comme                                                                                                    | ent Codes                               |           |         |        |    |    | BACK                      |                |
| Grad Yr      | First Name                                                                                                    | Last Name 🕆                             | Alerts    | ATH PR6 | C1     | C2 | RG | Free Form Comment         |                |
|              |                                                                                                    | Default b                               | lanks to: |         |        | -  | -  | <b>~</b>                  |                |
|              |                                                                                                    |                                         |           | 07      | 002    |    |    |                           | proving        |
| 2013         | KRYSTINA L                                                                                                    | AARONSONSCR                             |           |         | 002    |    |    |                           | (Press)        |
| 2013<br>2016 | KRYSTINA L<br>SADIE                                                                                                    | AARONSONSCR                             |           | 98      | 001    |    |    | Sadie is leader in class. |                |

Report Card Posting (Web Applications>Educator Access Plus>Teacher Access>My Classes) allows you to post grades and comments for the report card. This option should not be used if you are using the Skyward Gradebook. If you enter a grade in Report Card Posting, the gradebook will not reflect the grade entered here. When the district is automatically posting gradebook grades, you will not see the Save buttons.

After entering the grades and comments for the grading period open for posting, you will click on either the **Save** or **Save & Back**.

### **View Grade Marks**

| Grade Marks |            |             |                | My          | y Print Queue |
|-------------|------------|-------------|----------------|-------------|---------------|
|             | Grade Ma   | rks         |                |             |               |
|             | Grade Mark | Speed Entry | Grad Year High | Description |               |
|             | 100        | 100         |                | 100         |               |
|             | 99         | 99          |                | 99          |               |
|             | 98         | 98          |                | 98          |               |
|             | 97         | 97          |                | 97          |               |
|             | 96         | 96          |                | 96          |               |
|             | 95         | 95          |                | 95          |               |
|             | 94         | 94          |                | 94          |               |
|             | 93         | 93          |                | 93          |               |
|             | 92         | 92          |                | 92          |               |
|             | 91         | 91          |                | 91          |               |
|             | 90         | 90          |                | 90          |               |
|             | 89         | 89          |                | 89          |               |
|             | 88         | 88          |                | 88          |               |
|             | 87         | 87          |                | 87          |               |
|             | 86         | 86          |                | 86          |               |
|             | 85         | 85          |                | 85          |               |
|             | 84         | 84          |                | 84          |               |
|             | 83         | 83          |                | 83          |               |
|             | 82         | 82          |                | 82          |               |
|             | 81         | 81          |                | 81          |               |
|             | 80         | 80          |                | 80          | _             |

View Grade Marks will display a list of Grade Marks that you can enter for a student's grade.

### **View Comment Codes**

| Comment Codes                  |  |
|--------------------------------|--|
| Code Description               |  |
| 001 Pleasure to have in class. |  |
| 002 Active participant.        |  |

View Comment Codes will display a list of the codes that go along with the description, so you can enter the correct code associated with the comment. **Alert Legend** 

Functionality described here may vary in availability depending upon your district/entity configuration. \*\* Denotes Required Field to save screen.

| Alert Color Leger  | Alert Color Legend                                  |     | ick ? |  |  |  |
|--------------------|-----------------------------------------------------|-----|-------|--|--|--|
| Alert Color L      | egend                                               |     |       |  |  |  |
| Student            | has been Absent                                     |     |       |  |  |  |
| Student            | has been Tardy                                      |     |       |  |  |  |
| Student            | Student has Alert Information                       |     |       |  |  |  |
| Student            | Student has Primary Disability/Handicap Information |     |       |  |  |  |
| Student            | Student has Critical Alert Information              |     |       |  |  |  |
| Student            | is Classified as Section                            | 504 |       |  |  |  |
| Student            | is At-Risk                                          |     |       |  |  |  |
| Student            | has General Notes                                   |     |       |  |  |  |
| Student<br>Student | is At-Risk<br>has General Notes                     |     | _     |  |  |  |

The Alert Legend will show what each different alert color represents that is attached to a student.

# **Reports**

Attendance Reports Secondary Gradebook Reports Standards Gradebook Reports Class Information Grade Proof Sheet Secondary Trend Grading Standards Trend Grading

### **General Report Information**

| Reports                                                                                                    | The My Print Queue d Back |
|----------------------------------------------------------------------------------------------------|---------------------------|
| 📮 😋 Attendance                                                                                                    |                           |
| Detail Report                                                                                                    |                           |
| Summary Report by Class                                                                                                    |                           |
|                                                                                                    |                           |
| Grade Sheet Report                                                                                                    |                           |
| Assignment Listing - By Student                                                                                                    |                           |
|                                                                                                    |                           |
| The mail Progress Report                                                                                                    |                           |
| View Emailed Reports                                                                                                    |                           |
| Category Summary Report                                                                                                    |                           |
| Online Assignment Analysis Report                                                                                                    |                           |
| Benchmark Scores Results                                                                                                    |                           |
|                                                                                                    |                           |
| Progress Detail  Characteristic Characteristic Department                                                                                                    |                           |
|                                                                                                    |                           |
| Multi-Class Progress Report                                                                                                    |                           |
| 🖻 🕣 Partial Progress Reports                                                                                                    |                           |
| ···· D Partial Progress Detail                                                                                                    |                           |
| Partial Progress Summary                                                                                                    |                           |
| Partial Multi-Class Progress Report                                                                                                    |                           |
|                                                                                                    |                           |
|                                                                                                    |                           |
| Custom Forms Report                                                                                                    |                           |
| Gifted and Talented Report                                                                                                    |                           |
| 🖻 🗁 Report Cards                                                                                                    |                           |
| Grade Proof Sheet                                                                                                    |                           |
| Construction of the second second secon |                           |
| Benchmark Trend Report                                                                                                    |                           |

Any report that you generate will display on the screen first and then you can choose to send it to the printer.

| ✓ ■ Progress Detail                                                                                                    | My Print Queue 		Back        |
|----------------------------------------------------------------------------------------------------|------------------------------|
| Progress Detail Report for Band I / 01 Prd:1 Band I                                                                                                    |                              |
| View Report for All Students Select Classes to View Report Select Students to View Report                                                                                                    |                              |
| Grades and Students to Print Display Grades and Assignments for Term: 6TH : 04/12/2013 - 05/29/2013 Only print students with a grade mark of 100 Only print students with less vib than variable scale point value | Report<br>Range<br>Templates |
| Only print statements with less v than absences                                                                                                    | Restore<br>Defaults          |
| Report Format         Header Area         Ø Display Student's Name         Ø Display Student's Name         Display Student's ID         Display Student's ID         Free Form Header                             |                              |
| Label 1:<br>Label 2:                                                                                                    |                              |

Functionality described here may vary in availability depending upon your district/entity configuration. \*\* Denotes Required Field to save screen.

This is a sample of the screen you will see after selecting a report. You can then select the options for the information for the report. We will cover all of the options for each specific report.

### **Report Range Template**

| Report Templates                                                                                                    | My Print Queue                                                                                                   |
|----------------------------------------------------------------------------------------------------|----------------------------------------------------------------------------------------------------|
| Student:<br>Band I / 01 Prd:1 Band I - MARILEE ANDREASCR<br>Report: Progress Detail                                                                                                    |                                                                                                    |
| Seq #       Report Template Name         900 - Curr Term;No Count;Ungraded;Comments;Sig;Attn Totals         910 - Curr Term;No Count;Ungraded;Comments;Sig;No Attn         920 - Curr Term;No Count;Ungraded;Comments;Sig;No Attn         930 - Curr Term;No Count;Comments;Sig;No Attn | Save current report ranges as a<br>new Report Range Template<br>Use Template for Report Ranges<br>Clone Template |

If you would like to use the same report parameters multiple times, you will select the option of Report Range Template. Each of the reports you see listed are a separate template and each have a unique sequence number. Sequence numbers beginning with 900 are Skyward created templates and no modifications can be made to the template. Reports with a sequence number of 800 are templates created by administration of the entity. Any report template beginning with 10 is a template you have created.

#### Save Current Report Ranges as a New Report Range Template

This option will allow you to create a new template based on the ranges you selected on the prior screen.

| Report Templates                                       | My Print Queue |
|--------------------------------------------------------|----------------|
| Save current Report Ranges as a Report Range Template. |                |
| Sequence #: 10                                         | Save           |
| Report Template Name: Progress Report                  | Back           |

After clicking **Save current report ranges as new Report Range Template**, you will need to enter the Report Template Name. This name will not print on the report. Once you enter the report name, click **Save.** 

The Report Template will now display in the list of Report Templates for the selected Report.

#### **Use Template for Report Ranges**

This option allows you to use the ranges established in the template to generate the report.

#### **Clone Template**

The Clone Template allows you to clone a template to make it your own.

#### **Restore Defaults**

The Restore Defaults option sets the options back to the Skyward defaults.

#### **View Report for All Students**

The View Report for All Students will generate information for the entire class.

#### **Select Classes to View Report**

| Class Se | election     |           |                                    |                                |       | My Print Queue |
|----------|--------------|-----------|------------------------------------|--------------------------------|-------|----------------|
|          |              |           | Class List for MAR<br>For 04/12/13 | ILEE ANDREASCR<br>3 - 05/08/13 |       |                |
|          | Select All   | Clear All |                                    |                                |       |                |
|          | Terms        | Period    | Class                              | Description                    | Print |                |
|          | 1 - 6        | 0         | 2LA / 01                           | 2 Lang Arts                    | Back  |                |
|          | 1 - 6        | 0         | 2READ / 01                         | 2 Reading                      |       |                |
|          | 1 - 6        | 0         | 2SPEL / 01                         | 2 Spelling                     |       |                |
|          | <b>V</b> 1-6 | 0         | 2WRIT / 01                         | 2 Writing                      |       |                |
|          | 1 - 6        | 0         | 3116 / 01                          | Wind Ensemble 2                |       |                |
|          | <b>V</b> 1-6 | 1         | 3115 / 01                          | Wind Ensemble                  |       |                |
|          | 1 - 6        | 1         | Band I / 01                        | Band I                         |       |                |
|          |              |           |                                    |                                |       |                |

The Select Classes to View Report allows you to generate the report for multiple classes.

### **Select Students to View Report**

| Student List |                                                                            |                                             |                    |                                   |       | My Print Queue |
|--------------|----------------------------------------------------------------------------|---------------------------------------------|--------------------|-----------------------------------|-------|----------------|
|              | Student Li<br>For P                                                        | st for Band I / 01 Pn<br>R6 04/12/13 - 05/0 | d:1 Band I<br>8/13 |                                   |       |                |
|              | Last Name       Image: AARONSONSCR       Image: ADUSCR       Image: ADUSCR | First Name<br>KRYSTINA<br>SADIE<br>Simon    | MI<br>L            | Grad Year<br>2013<br>2016<br>2014 | Print |                |

The Select Students to View Report allows you to select the students who will print on the report.

### **Attendance Reports**

Detail Report Summary Report by Class

### **Attendance Report - Detail Report**

The Detail Report for attendance can display the days and periods that a student was not in attendance. It will also show the breakdown of the absence categories consisting of Excused, Unexcused, Tardy, and Other.

| <ul> <li>▲ Image: Attendance Detail Report</li> </ul>                                                                                                    | My Print Queue                                      |
|----------------------------------------------------------------------------------------------------|-----------------------------------------------------|
| Attendance Detail Report for Band I / 01 Prd:1 Band I           View Report for All Students         Select Students to View Report                                                                                                    |                                                     |
| Report Ranges         Display Attendance for Term         Current Term : 04/12/2013 - 05/08/2013 ▼         Display Attendance for Date Range         On or After:       Sep ▼       09 ▼       4 2005 ◆ Fri, Sep 9 2005         On or Before:       Sep ▼       30 ▼       4 2005 ◆ Fri, Sep 30 2005         Absence Types       Absence Types | Report<br>Range<br>Templates<br>Restore<br>Defaults |
| Options Insert page break after each student Print only attendance totals                                                                                                    |                                                     |

#### **Report Ranges**

- **Display Attendance for Term** Select the term for which you want attendance to print.
- **Display Attendance for Date Range** Enter the specific date range of the attendance.

• **Absence Types** – Verify the absence types you want to print on the report. All absence types default to being selected.

| Absence Types (55)                                             |                                                                                                    | 🛱 ? 🖣 Back  |
|----------------------------------------------------------------|----------------------------------------------------------------------------------------------------|-------------|
| Absence Type Selection - 001 Entity<br>Available Excused Types | Add All<br>Add All<br>Add All<br>Add<br>Remove<br>Remove All<br>Constraints<br>D - DAEP<br>E - EXCUSED<br>G - Excused Absence<br>I - ISS<br>M - MANDATORY TESTING | <u>Save</u> |
| Available Unexcused Types                                      | Add All       1 - Rainy Day         Add       A - ABSENT         B - OSS       H - IAES         Remove All       J - TEACHER ABSENCE                              | A III       |
| Available Tardy Types                                          | Selected Tardy Types Add All Add Remove Remove All                                                                                                    |             |
| Available Other Types                                          | Add All       C - COLLEGE DAY         Add       F - SCHOOL TRIP         K - Medical Absence Homebour       N - NO SHOW         Remove All       O - OTHER         | n.E         |

#### Options

- **Insert page break after each student** This option allows a separate attendance report for each student.
- **Print only attendance totals** This option will only show the number of times the student has each absence category of Excused, Unexcused, Tardy, and Other.

## **Attendance Report – Summary Report by Class**

The Summary Report by Class will show an attendance breakdown by weeks for students in your class.

| ◄ ► Attendance Summary Report By Class                                                                                                    | The second second secon |
|----------------------------------------------------------------------------------------------------|----------------------------------------------------------------------------------------------------|
| Attendance Summary Rep                                                                                                    | ort By Class for Band I / 01 Prd:1 Band I                                                                                                    |
| View Report for All Students                                                                                                    | Select Classes to View Report                                                                                                    |
| Report Ranges         Display Attendance for Term         Current Term : 04/12/2013 - 05/08/2         ✓ Display Attendance for Date Range         Start:       III         End:       III         Dec ▼       21 ▼         Absence Types | 013     Report<br>Range<br>Templates       Mon, Nov 19 2007     Restore<br>Defaults                                                                                                    |
| Id Display: Print for<br>Student ID Show En<br>Internal ID Print mul<br>Name Key<br>None                                                                                                    | Class Scheduled Days<br>tered Attendance Only<br>ciple meets as one class                                                                                                    |

### **Report Ranges**

- **Display Attendance for Term** Select the term for which you want attendance to print.
- **Display Attendance for Date Range** Enter the specific date range of the attendance.
- **Absence Types** Verify the absence type(s) you want to print on the report. All absence types default to being selected. The absence types you see listed are set up by administration in the entity.

| bsence Types (55)                                             |                                                                                                    |      |
|---------------------------------------------------------------|----------------------------------------------------------------------------------------------------|------|
| Absence Type Selection - 001 Entit<br>Available Excused Types | Add All<br>Remove All<br>D - DAEP<br>C - EXCUSED<br>G - EXCUSED<br>G - EXCUSED<br>G - EXCUSED<br>M - MANDATORY TESTING                            | Save |
| Available Unexcused Types                                     | Add All       1 - Rainy Day         Add       A - ABSENT         B - OSS       H - IAES         Remove All       J - TEACHER ABSENCE              |      |
| Available Tardy Types                                         | Selected Tardy Types Add All L - LATE - TEACHER ENTRY T - TARDY Remove Remove All                                                                 |      |
| Available Other Types                                         | Add All       C - COLLEGE DAY         Add       F - SCHOOL TRIP         K - Medical Absence Homebound       H         N - NO SHOW       O - OTHER |      |

#### Options

- ID Display
  - Student ID ID set up by the district
  - Internal ID ID that is automatically given to the student by the program Name Key – Every person entered into Skyward has a Name Key. It consists of the first 5 letters of the last name, first 3 letters of the first name and a tiebreaker number. (Example – Mary Smith would be Smithmar000)
- **Print for Class Scheduled Days** Attendance will display for only the days the class is scheduled to meet.
- Show Entered Attendance Only If you wish to display a + sign in the attendance columns when a student was present, you will leave this option unchecked. If you want to only see the indicators on the report if the student has absence or tardy information entered, check the Show Entered Attendance Only option.
- Print multiple meets as one class Multiple meets would be a class meeting for multiple class periods. (Example – class meeting 1<sup>st</sup> and 2<sup>nd</sup> periods of the day would be a class that has multiple meets)
### **Secondary Gradebook Reports**

Grade Sheet Report Assignment Listing by Student Assignment Master Report Missing Assignment Email Progress Report View Emailed Reports Category Summary Report **Online Assignment Analysis Report** Benchmark Score Results **Progress Detail** Enhanced Multi-Class Progress Report Progress Summary Multi-Class Progress Report Partial Progress Detail Report Partial Progress Summary Report Partial Progress Multi-Class Progress Report

### **Grade Sheet Report**

The Grade Sheet Report will print a spreadsheet like display of student assignments and scores along with an optional assignment legend. This report can be used as a hard copy of the Gradebook. You can also run this report as a blank grid with the student's name displaying on the left side of the report.

| Grade Sheet Report                                                                                                    |                                                                                                    |                                                                                                    | My Print Queue 4 Ba                                 |
|----------------------------------------------------------------------------------------------------|----------------------------------------------------------------------------------------------------|----------------------------------------------------------------------------------------------------|-----------------------------------------------------|
| Select Parame                                                                                                    | eters for Grade Sheet Report for Band I /                                                                                                    | 01 Prd:1 Band I                                                                                                    |                                                     |
| View Report for All Students<br>Export to Excel                                                                                               | Select Classes to View Report                                                                                                    | Select Students to View Report<br>Blank Sheet                                                                                                    |                                                     |
| Assignments<br>□ Display Grades and Assignment<br>Current Term : 0<br>✓ Display Grades and Assignment<br>Start: □□── Aug ▼<br>End: □□── Sep ▼ | ts for Term<br>4/12/2013 - 05/08/2013 ▼<br>ts for Date Range<br>15 ▼ ↓ 2006 → Tue, Aug 15 2006<br>22 ▼ ↓ 2006 → Fri, Sep 22 2006                                                                                    |                                                                                                    | Report<br>Range<br>Templates<br>Restore<br>Defaults |
| Options<br>Student Options:<br>Show Student Name<br>Show Student ID<br>Sort Students:<br>Use Gradebook Sort Order<br>Random                   | Assignment Options:<br>Show Assignments<br>Show Max Score<br>Show Average Score<br>Show Absent Indicator<br>Assignment Legend Options:<br>Show at Bottom of Each Page<br>Show on Separate Page<br>Don't Show at All | Term Options:<br>Show Term Grade Marks<br>Show Term Grade Percent<br>Special Code Options:<br>Show All<br>Show as Gradebook<br>Show None<br>Other Display Options:<br>Font Size 10 • |                                                     |
| Number of Assignments p<br>Free Form Header                                                                                                   | er Page: 19 Number of                                                                                                    | Students per Page: 25                                                                                                    |                                                     |
| Label 1:<br>Label 2:                                                                                                    |                                                                                                    |                                                                                                    |                                                     |
| Free Form Footer<br>Label 1:                                                                                                    |                                                                                                    |                                                                                                    |                                                     |
| Label 2:<br>Label 3:                                                                                                    |                                                                                                    |                                                                                                    |                                                     |
| Label 4:                                                                                                    |                                                                                                    |                                                                                                    |                                                     |

#### Assignments

- **Display Grades and Assignment for Term** Select the term for which you want grade information to print.
- **Display Grades and Assignments for Date Range** Enter the specific date range of the grade information.

**Student Options** – Select if you want the student's name and/or student ID to display on the report.

**Sort Students** – Select if you want the students to display in a random order or in the order displayed in the Gradebook. If you intend to post this report in a public location and need to maintain grade confidentiality, select to sort students in a random sort order while showing only the student ID.

#### **Assignment Options**

Select the assignment information you want to display on the report.

- Show Assignments
- **Show Max Score** Displays the Max Score at the bottom of each assignment column.
- **Show Average Score** Displays the Average Score at the bottom of each assignment column.
- **Show Absent Indicator** Displays an absence column for each assignment whether or not a student was absent.

#### **Assignment Legend Options**

Select this option if you would like an assignment legend to print and to choose where the legend will display.

#### **Term Options**

You can select if you want the Term Grade Marks and/or Term Grade Percent to display.

#### **Special Code Options**

You can select if you want the Special Codes entered for the student's assignments to display on the report.

- **Show All** If the student has both a score and a special code, only the special code will display when this option is selected.
- **Show as Gradebook** If you can view the special code for the assignment on the Gradebook Main Screen, it will display on the report.
- Show None No special codes will display.

#### **Other Display Options**

- Font Size Select from the drop-down menu to change the size of the print to 10, 12, or 14 pt.
- **Show Signature Line** This adds a space to the report to allow for a signature.

#### **Free-Form Header/Footer**

You can select to allow the entry of additional information as needed to the report.

## Secondary Gradebook Reports - Assignment Listing by Student

The Assignment Listing-By Student Report displays a listing of assignments and scores by student. This report provides four options:

1-An all assignment listing by student

2-A completed assignment listing by student

3-A missing assignment listing by student

4-A list of all missing assignments for the students in the class on one document

#### All Assignments

| Select Param                                                                                    | eters for Assignment Listing for Band I / 01                                                   | Prd:1 Band I                                           |                                                     |
|-------------------------------------------------------------------------------------------------|------------------------------------------------------------------------------------------------|--------------------------------------------------------|-----------------------------------------------------|
| View Report for All Students                                                                    | Select Classes to View Report Select Select Classes to View Report                             | elect Students to View Report                          |                                                     |
| Assignments  Current Term: 04/1  Display Assignments for Date I  Start: Apr v 17  End: May v 08 | 2/2013 - 05/08/2013 ▼<br>ange<br>◆ 2013 → Wed, Apr 17 2013<br>◆ 2013 → Wed, May 8 2013         | AI     Completed     Missing                           | Report<br>Range<br>Templates<br>Restore<br>Defaults |
| Options                                                                                         | rked "No Count"                                                                                | ow Signature Line                                      |                                                     |
| Fields to Print                                                                                 | Assignment Average Score     Earned and Possible Points     Missing Assignment Indicator and R | <ul><li>✓ Percent</li><li>✓ Grade Mark eason</li></ul> |                                                     |
| Free Form Header                                                                                |                                                                                                |                                                        |                                                     |
| Label 1:                                                                                        |                                                                                                |                                                        |                                                     |
| Label 2:                                                                                        |                                                                                                |                                                        |                                                     |
| Label 1:                                                                                        |                                                                                                |                                                        |                                                     |
| Label 2:                                                                                        |                                                                                                |                                                        |                                                     |
| Label 3:                                                                                        |                                                                                                |                                                        |                                                     |
| Label 4:                                                                                        |                                                                                                |                                                        |                                                     |
| Class Comments                                                                                  |                                                                                                |                                                        |                                                     |
| Comment:                                                                                        |                                                                                                | *                                                      |                                                     |

#### Assignments

You can select to display assignment information for either a specific term or date range.

- **Display Grades and Assignments for Term** Select the term for which you want grade information to print.
- **Display Grades and Assignments for Date Range** Enter the specific date range of the grade information.

#### Options

- **Do not print assignment marked "No Count"** If this option is selected, "No Count" assignments will not display on the report.
- Show Signature Line This adds a space for a signature line on the report.

#### **Fields to Print**

- Student Name
- Student ID
- Assignment Comment
- **Assignment Detail Description** If this option is selected, it will print both the description and detailed description.
- Assignment Average Score This displays the class average on the report.
- Earned and Possible Points
- **Missing Assignment Indicator and Reason** If this option is selected, it will print the state of "Assignment is marked as Count as Missing."
- Percent
- Grade Mark

#### **Sort Students**

This option allows you to sort based on the Student's Last Name or Random order.

#### **Free-Form Header/Footer and Class Comments**

This area allows you to enter any messages that you want printed for the entire class.

### **Completed Assignment Listing**

| Assignment Listing                                                                                                    |                                                                                                    |                                | The My Print Queue 4 Bac                            |
|----------------------------------------------------------------------------------------------------|----------------------------------------------------------------------------------------------------|--------------------------------|-----------------------------------------------------|
| Select P                                                                                                    | arameters for Assignment Listing for Band                                                                            | I / 01 Prd:1 Band I            |                                                     |
| View Report for All Stu                                                                                                    | lents Select Classes to View Report                                                                                  | Select Students to View Report |                                                     |
| Assignments  Display Assignments for  Current Term  Display Assignments for  Start: Apr • End: May •                                    | Term<br>04/12/2013 - 05/08/2013<br>Date Range<br>17<br>4 2013<br>Wed, Apr 17 2013<br>08<br>4 2013<br>Wed, May 8 2013 | Completed<br>Missing           | Report<br>Range<br>Templates<br>Restore<br>Defaults |
| Options                                                                                                    | its Marked "No Count"                                                                                                | Show Signature Line            |                                                     |
| Fields to Print  Fields to Print  Student Name  Student Id  Assignment Comments  Assignment Detailed D  Sort Students:  Last Name Rando | Assignment Average Score     Earned and Possible Points escription n                                                 | Percent     Grade Mark         |                                                     |
| Free Form Header                                                                                                    |                                                                                                    |                                |                                                     |
| Label 2:                                                                                                    |                                                                                                    |                                |                                                     |
| Free Form Footer<br>Label 1:                                                                                                    |                                                                                                    |                                |                                                     |
| Label 2:                                                                                                    |                                                                                                    |                                |                                                     |
| Label 4:                                                                                                    |                                                                                                    |                                |                                                     |
| Class Comments<br>Comment:                                                                                                    |                                                                                                    |                                |                                                     |

When changing to **Completed**, the same options are available as in **All Assignments**, except that you do not have the Missing Assignment Indicator and Reason.

## **Missing Assignment Listing**

| Select Parameters for Assignment Listing for Band I / 01 Prd:1 Band I         View Report for All Students       Select Classes to View Report       Select Students to View Report         Assignments       Image: Completed Completed C | ignment Listing                                                                                                    |                                                                                                    |                                                              | T My Print Qu                                   |
|----------------------------------------------------------------------------------------------------|----------------------------------------------------------------------------------------------------|----------------------------------------------------------------------------------------------------|--------------------------------------------------------------|-------------------------------------------------|
| View Report for All Students       Select Classes to View Report       Select Students to View Report         Assignments       Opsplay Assignments for Term       All       Report         Current Term: 04/12/2013 - 05/08/2013       All       Completed         Bisplay Assignments for Date Range       Massing       Restore         Start:       Apr       17       2013       Wed, Apr 17 2013         End:       May       08       2013       Wed, May 8 2013       Restore         Options       Start:       Show Signature Line       Do Not Print Assignments that are Marked as Missing       Exclude Students with No Missing Assignments         Do Not Print Assignments until       days past the due date.       Twicket An Assignment that are Marked as Missing       Exclude Students with No Missing Assignments         Print for this Class Only       Print Details of Missing Assignments       Print Summary of Missing Assignments         Print Summary of Missing Assignments       Earned and Possible Points       Grade Mark         Student Id       Earned and Possible Points       Grade Mark         Assignment Detailed Description       Soft Students       Grade Mark         Assignment Detailed Description       Last Name       Random                                                                                                    | Select Paran                                                                                                    | eters for Assignment Listing for Band I / 01 Pr                                                                                                    | rd:1 Band I                                                  |                                                 |
| Assignments                                                                                                    | View Report for All Students                                                                                                    | Select Classes to View Report Sel                                                                                                    | ect Students to View Report                                  |                                                 |
| Options         Do Not Print Assignments Marked "No Count"       Show Signature Line         Only Print Assignments that are Marked as Missing       Exclude Students with No Missing Assignments         Do Not Print Assignments until       days past the due date.       ?         "Note: An Assignment that is marked as Missing will not consider the grace period and will show on the report regardless.       ?         Print for this Class Only       .       .         Print Details of Missing Assignments       .       .         Print Summary of Missing Assignments       .       .         Fields to Print       .       .         Student Name       Assignment Average Score       .       .         Student Id       .       Earned and Possible Points       .       .         Assignment Comments       .       Each Student on a Separate Page       .       .         Assignment Detailed Description       .       .       .       .       .         Students:       .       .       .       .       .       .         Last Name       Random       .       .       .       .       .       .                                                                                                    | Assignments  Display Assignments for Term Current Term: 04/  Display Assignments for Date Start: Apr • 17 End: • May • 08                                                                                                    | 2/2013 - 05/08/2013 ▼<br>Range<br>◆ 2013 ◆ Wed, Apr 17 2013<br>◆ 2013 ◆ Wed, May 8 2013                                                                                                    | Completed<br>Missing                                         | teport<br>tange<br>mplates<br>estore<br>efaults |
|                                                                                                    | Options Do Not Print Assignments M Only Print Assignments that Do Not Print Assignments u "Note: An Assignment that is mar Print for this Class Only Print Details of Missing Assign Print Summary of Missing Ass Fields to Print Student Name Student Id Assignment Detailed Descri Sort Students: Last Name Random | arked "No Count" Show Signature Line<br>are Marked as Missing Exclude Students w<br>til days past the due date.<br>days past the due date.<br>date.<br>date. | e<br>ith No Missing Assignments<br>in the report regardless. |                                                 |
|                                                                                                    | Label 1:                                                                                                    |                                                                                                    |                                                              |                                                 |
| Label 1:                                                                                                    | Ence Form Enchar                                                                                                    |                                                                                                    |                                                              |                                                 |
| Label 1:<br>Label 2:                                                                                                    | The Form Footer                                                                                                    |                                                                                                    |                                                              |                                                 |
| Label 1:<br>Label 2:<br>Free Form Footer                                                                                                    | Laber 1:                                                                                                    |                                                                                                    |                                                              |                                                 |
| Label 1:<br>Label 2:<br>Free Form Footer<br>Label 1:                                                                                                    | Label 2:                                                                                                    |                                                                                                    |                                                              |                                                 |
| Label 1:<br>Label 2:<br>Free Form Footer<br>Label 1:<br>Label 2:                                                                                                    | Label 3:                                                                                                    |                                                                                                    |                                                              |                                                 |

#### Options

- **Do Not Print Assignments Marked "No Count"** If this option is selected, "No Count" assignments will not display on the report.
- Show Signature Line This adds a space for a signature line on the report.
- Only Print Assignments that are Marked as Missing If this option is selected, only assignments flagged as Missing will display on the report.
- Exclude Students with No Missing Assignments Select this option to only print the students having missing assignments.
- **Do Not Print Assignments until** \_\_\_\_\_ **days past the due date** This allows a grace period for the entry of assignment scores before the assignment displays as missing. If this option is not selected, any assignments not scored and past the due date will display as missing.
- **Print for this Class Only** Select this option to only print missing assignments for this class.
- **Print Details of Missing Assignments** Select this option to show each missing assignment per student.
- Fields to Print The fields listed below are the same fields explained earlier in the Assignment Listing by Student.

• **Print Summary of Missing Assignments** – Selecting this option will only show the missing assignment count per student.

| Sorting    | Fields to Print                  |
|------------|----------------------------------|
| By Student | Print Missing Assignment Count   |
| By Class   | Print Missing Assignment Class ? |
| By Teacher |                                  |

**Sorting** – Select to sort by student, by class, or by teacher. The options for by class or by teacher are only available if you select the option to "Print Missing Assignment Class."

**Print Missing Assignment Count** – This displays the total number of missing assignments.

**Print Missing Assignment Class** – If this option is selected, the student will display once for each class in which they are enrolled.

## <u>Secondary Gradebook Reports – Assignment Master Report</u>

The Assignment Master Report is a listing of all assignments created for the class.

| Assignment Master                                                                                                    |                                                                                                    | My Print Queue 		Back                               |
|----------------------------------------------------------------------------------------------------|----------------------------------------------------------------------------------------------------|-----------------------------------------------------|
| Assignment Master R                                                                                                    | eport for Band I / 01 Prd:1 Band I                                                                                                |                                                     |
| View Assignment Report                                                                                                    |                                                                                                    |                                                     |
| Assignments                                                                                                    | 2013 ▼<br>Wed, Apr 17 2013<br>Wed, May 8 2013                                                                                     | Report<br>Range<br>Templates<br>Restore<br>Defaults |
| Options<br>Sort Assignments by:                                                                                                    | Show Students:                                                                                                    |                                                     |
| Category, Due Date                                                                                                    | <ul> <li>Show All Scudents</li> <li>Only Show Students Missing the Assignment</li> <li>Do Not Show Students</li> </ul>            |                                                     |
| Sort Sequence:                                                                                                    | Student Display Options   Display Points Earned  Display Percent and Grade Mark  Display Special Code  Display Assignment Comment |                                                     |
| Benchmark Options Show Benchmarks for each Assignment Group Assignments by Benchmark Group Benchmarks/Assignments by Category O Do Not Show Benchmarks | Other Options <ul> <li>Only Display Assignments with at least one Missing</li> </ul>                                              |                                                     |
| Free Form Header<br>Label 1:<br>Label 2:                                                                                                    |                                                                                                    |                                                     |
| Free Form Footer<br>Label 1:<br>Label 2:                                                                                                    |                                                                                                    |                                                     |
| Label 3:                                                                                                    |                                                                                                    |                                                     |

### Assignments

You can select to display assignment information for either a specific term or date range.

- **Display Grades and Assignments for Term** Select the term for which you want grade information to print.
- **Display Grades and Assignments for Date Range** Enter the specific date range of the grade information.

### Sort Assignments by

This option allows you to select how you would like the assignments sorted on the report.

- Term, Category, Due Date This option would be beneficial if you are running this report for the entire semester. It will sort first by term, then category and within the category by the assignment due date.
- Category, Due Date
- Due Date

#### **Sort Sequence**

The Sort Sequence determines how you want the assignments to be sorted. You can either sort by Descending or Ascending order.

#### **Benchmark Options**

If you are attaching benchmarks/standards to assignments, you can determine the benchmark information that displays.

#### **Show Students**

The Show Students option determines if student's assignment information will display on the report.

#### **Student Display Options**

This option is not available if you select "Do Not Show Students."

#### **Other Options**

• **Only Display Assignments with at least one Missing** – This option will only print the assignment if at least one student is missing the assignment.

**Free-Form Header/Footer** – This area allows you to enter any messages that you want printed for the entire class.

## Secondary Gradebook Reports - Missing Assignment

The Missing Assignment Report will print a report of students, listing assignments that have been marked as missing or are not scored and past the due date.

| ing Assignment                                                                                                    | s                                                                                                    |                                                                                                    |                                                                                             |                                                                                                    |                                                           | My Print Queue                                      |
|----------------------------------------------------------------------------------------------------|----------------------------------------------------------------------------------------------------|----------------------------------------------------------------------------------------------------|---------------------------------------------------------------------------------------------|----------------------------------------------------------------------------------------------------|-----------------------------------------------------------|-----------------------------------------------------|
| 5                                                                                                    | Select Parameters f                                                                                                    | or Missing Assignments                                                                                                    | for Band I                                                                                  | / 01 Prd:1 Ban                                                                                                    | d I                                                       |                                                     |
| View Report fo                                                                                                    | r All Students                                                                                                    | Select Classes to View                                                                                                    | Report                                                                                      | Select Stude                                                                                                    | nts to View Report                                        | ]                                                   |
| Assignments  Display Assignm Currer  Display Assignm Start:                                                                                                    | ents for Term<br>nt Term : 04/12/201<br>ents for Date Range<br>Apr  17  4<br>May  08  4                                                                                                    | 3 - 05/08/2013 ▼<br>2013 → Wed, Apr 17<br>2013 → Wed, May 8 2                                                                                                    | 2013<br>2013                                                                                |                                                                                                    |                                                           | Report<br>Range<br>Templates<br>Restore<br>Defaults |
| Options<br>Do Not Print A<br>Only Print Assign<br>Do Not Print A<br>"Note: An Assign<br>Print for this C<br>Print Details of<br>Print Summary<br>Fields to Print<br>Student Name<br>Student Id<br>Assignment D<br>Sort Students:<br>Plast Name ( | Assignments Marked '<br>ignments that are Ma<br>Assignments until<br>imment that is marked as M<br>itass Only<br>Missing Assignments<br>of Missing Assignments<br>e<br>omments<br>etailed Description<br>O Random | 'No Count"       S         irked as Missing       E         days past the due date.       Issing will not consider the grace         its       Xasignment Avera         V       Earned and Possit         Each Student on | Show Signatu<br>Exclude Studi<br>Period and will<br>age Score<br>ole Points<br>a Separate P | ure Line<br>ents with No Mis<br>show on the report<br>where the show of the show of the<br>show on the report<br>of the show of the show of the<br>show of the show of the show of the<br>show of the show of the show of the<br>show of the show of the show of the<br>show of the show of the show of the<br>show of the show of the show of the show of the<br>show of the show of the show of the show of the<br>show of the show of the show of the show of the<br>show of the show of the show of the show of the<br>show of the show of the show of the show of the<br>show of the show of the show of the show of the<br>show of the show of the show of the show of the<br>show of the show of the show of the show of the<br>show of the show of the show of the show of the<br>show of the show of the show of the show of the<br>show of the show of the show of the show of the<br>show of the show of the show of the show of the<br>show of the show of the show of the show of the show of the<br>show of the show of the show of the show of the show of the<br>show of the show of the show of the show of the show of the show of the<br>show of the show of the show of the show of the show of the show of the<br>show of the show of the show of t | ising Assignments<br>regardless.<br>Percent<br>Grade Mark |                                                     |
| Free Form Header<br>Label 1:<br>Label 2:<br>Free Form Footer                                                                                                    |                                                                                                    |                                                                                                    |                                                                                             |                                                                                                    |                                                           |                                                     |
| Label 1:<br>Label 2:<br>Label 3:<br>Label 4:                                                                                                    |                                                                                                    |                                                                                                    |                                                                                             |                                                                                                    |                                                           |                                                     |

### Assignments

This option allows you to select to display assignment information for either a specific term or date range.

- **Display Grades and Assignments for Term** Select the term for which you want grade information to print.
- **Display Grades and Assignments for Date Range** Enter the specific date range of the grade information.

#### Options

- **Do Not Print Assignments Marked "No Count"** If this option is selected, "No Count" assignments will not display on the report.
- Show Signature Line This adds a space for a signature line on the report.
- Only Print Assignments that are Marked as Missing If this option is selected, only assignments flagged as Missing will display on the report. This option will not be available if you have selected "Do Not Print Assignment until \_\_\_\_ days past the due date."
- Exclude Students with No Missing Assignments Select this option to only print the students having missing assignments.

- **Do Not Print Assignments until** \_\_\_\_\_ **days past the due date** This allows you a grace period for the entry of assignment scores before the assignment displays as missing. If this option is not selected, any assignment not scored and past the due date will display as missing.
- **Print this Class Only** Select this option to show each missing assignment per student.
- Fields to Print

Student Name Student ID Assignment Comments Assignment Detailed Description – If this option is selected, it will print both the description and detailed description. Assignment Average Score – This displays the class average on the report. Earned and Possible Points Each Student on a Separate Page – Each student would have their own report page with their missing assignments. Percent Grade Mark

• **Print Summary of Missing Assignments** – Selecting this option will only show the missing assignment count per student.

| Sorting    | Fields to Print                  |
|------------|----------------------------------|
| By Student | Print Missing Assignment Count   |
| By Class   | Print Missing Assignment Class ? |
| By Teacher |                                  |

**Sorting** – Select to sort by students, by class, or by teacher. The options for by class or by teacher are only available if you select the option to "Print Missing Assignment Class."

**Print Missing Assignment Count** – This displays the total number of missing assignments.

**Print Missing Assignment Class** – If this option is selected, the student will display once for each class in which they are enrolled.

## Secondary Gradebook Reports - Email Progress Report

The Email Progress Report allows you to email a listing of the student's overall and assignment grades to parents and students that have a valid email address entered. Parents/Students that do not have an email address entered can have a Progress Report printed for an alternate method of delivery.

| Email P | rogress Detail                                                                                                    | My Print Queue                                      |
|---------|----------------------------------------------------------------------------------------------------|-----------------------------------------------------|
|         | Email Progress Detail Report for Band I / 01 Prd:1 Band I                                                                                                    |                                                     |
| [       | Select Classes to View Report Next                                                                                                    | ]                                                   |
|         | Grades and Students to Print Display Grades and Assignments for Term: Current Term: 04/12/2013 - 05/08/2013  Only print students with a grade mark of 100 Only print students with less  than variable scale point value Only print students with less  than absences Recipients Gradians Students                                                                                                    | Report<br>Range<br>Templates<br>Restore<br>Defaults |
|         | Report Format         Header Area         Image: Display Student's Name         Display Student's ID         Donly for Selected Term         Display Grades for Previous Terms         Free Form Header         Label 1:         Label 2:         Category Totals                                                                                                    |                                                     |
|         | V Display Category Totals         Assignment Detail       Fields to Print         Do Not Print Assignments Marked as 'No Count'       Ø Assignment Comments         Do Not Print Ungraded (*) Assignments       Assignment Detailed Description         Do Not Print Assignments Not Posted to Family Access       Ø Missing Indicator and Reason         Ø Group Assignments by Category       Ø Earned and Possible Points         Ø Grade Mark       Ø Special Codes         Special Codes       Special Codes Legend         Absences       Absences Legend |                                                     |

#### **Grades and Students to Print**

- **Display Grades and Assignment for Term** Select the term/semester/final grading period that will be used to generate the Progress Report.
- Only print students with a grade mark of This allows you to only print the progress report for students receiving the selected grade.
- Only print students with less/greater than \_\_\_\_\_ percent This allows you to only print the progress report for students receiving less than or greater than the selected percentage.
- Only print students with less/greater than \_\_\_\_\_ absences This allows you to only print the progress report for students receiving less than or greater than the selected amount of absences.

#### Recipients

This option will allow you to determine who will be receiving the email.

#### **Report Format Header Area**

- Display Student's Name
- Display Student's ID

- **Display Attendance Totals** This option will print a single line with summary attendance totals.
- **Only for Selected Term** This option will only be available if you select to "Display Attendance Totals." Only the attendance totals for the selected grading period will display with this option selected.
- Display Student's Advisor
- **Display Grades for Previous Terms** This option will list the overall grades the student has achieved in the same class for each previous term.
- Free-Form Header This allows for information entered in this space to print at the top of each report.

### **Category Totals**

• **Display Category Totals** – This option shows how the students performed in each of the categories used in the Gradebook and it will also display how the grade is calculated.

### Assignment Detail

- **Do Not Print Assignments Marked as "No Count"** Should assignments not included in the student's grade appear on the report?
- **Do Not Print Ungraded (\*) Assignments** Should any assignment not scored display on the report?
- **Do Not Print Assignments Not Posted to Family Access** This option allows you to exclude assignments from displaying that are not selected to display in Family Access. The reason it may be grayed out is because the entity is forcing all assignments to display in Family/Student Access.
- **Group Assignments by Category** If this option is selected, the assignments will be sorted based on category instead of by date.

### **Fields to Print**

- Assignment Comments
- **Assignment Detailed Description** If this option is selected, both the description and detailed description will be printed.
- **Missing Indicator and Reason** Select this option to print the statement of "Assignment is marked as Count as Missing."
- Earned and Possible Points
- Percent Earned
- Grade Mark
- **Special Codes** This option will print the Special Codes attached to the assignments during scoring.
- **Special Codes Legend** This option will print a legend to reflect what the Special Codes signify.
- **Absences** This option will display a column on the report showing if the student was not in attendance the day the assignment was due.
- **Absence Legend** This option will print a legend to reflect what the Absence Codes signify.

| Date Seque    | ence of Assignments 💿 Descending (newest to oldest)  |   |
|---------------|------------------------------------------------------|---|
|               | <ul> <li>Ascending (oldest to newest)</li> </ul>     |   |
| Footer Area   |                                                      |   |
| 📝 Display Lis | st of Missing Assignments                            |   |
| 📃 Display Te  | eacher's Log                                         |   |
| 📃 Display Si  | gnature Line                                         |   |
| 📃 Display Gu  | uardian Signature Line with Course and Teacher Names |   |
| Free Form F   | ooter                                                |   |
| Label 1:      |                                                      |   |
| Label 2:      |                                                      |   |
| Label 3:      |                                                      |   |
| Label 4:      |                                                      |   |
| Class Comm    | ient                                                 |   |
|               |                                                      | * |
|               |                                                      |   |
|               |                                                      |   |
|               |                                                      |   |
|               |                                                      | - |

#### **Date Sequence of Assignments**

This option allows you to select how the assignments will sort on the report.

#### Footer Area

- Display List of Missing Assignments This option will print a separate listing of assignments that are either marked as missing or are not scored and past the due date.
- **Display Teacher's Log** This option allows you to print the entries created in the Teacher Log.
- **Display Signature Line** This option adds a space for parents/guardians to acknowledge receipt of the report.
- **Display Guardian Signature Line with Course and Teacher Names** You can select either this option or the **Display Signature Line**. This option will print a signature line with the wording of "Guardian Signature." It will also print the course information and teacher name.
- Free-Form Footer/Class Comment This allows for the information entered in this space to print at the bottom of each report.

| Other dampt/ Councilian Onlandian       |                                                              |                                          |          |
|-----------------------------------------|--------------------------------------------------------------|------------------------------------------|----------|
| Student/Guardian Selection              |                                                              |                                          | My Print |
|                                         | Student List for Band I / 01 Ba<br>For PR6 04/12/13 - 05/08/ | and I<br>13                              |          |
| Select All to Email Select All to Print |                                                              | Next                                     |          |
| Clear All to Email Clear All to Print   |                                                              | Prev                                     |          |
| Student<br>Guardian                     | Email Report Print Repo                                      | rt Email Address                         |          |
| AARONSONSCR, KRYSTINA L                 |                                                              | KRYSTINA.AARONSONSCR@students.piusxi.org |          |
| AARONSONSCR, LUCIANA                    |                                                              | angelaf@google.com                       |          |
| ADUSCR, SADIE                           |                                                              | SADE.ADUSCR@students.piusxi.org          |          |
| ADUSCR, ABBY                            |                                                              | abby@scramble.com                        |          |
| Aduscr, Alonso                          |                                                              | No Email Address Available               |          |
| Malonescr, Tab                          |                                                              | No Email Address Available               |          |
| ADUSCR, Simon                           |                                                              | Simon.ADUSCR@students.piusxi.org         |          |
| ADUSCR, ABBY                            |                                                              | abby@scramble.com                        |          |
| Aduscr, Alonso                          |                                                              | No Email Address Available               |          |

After selecting the options for the report, you will click **Next**.

The Student List displays all students and guardians based on the ranges selected. Individuals without an email address will not be available for email selection. After verifying the recipients of the email and report, click **Next**.

| Email Setup |                                                  |                                                                                                    |                           | My Print Queue |
|-------------|--------------------------------------------------|----------------------------------------------------------------------------------------------------|---------------------------|----------------|
|             |                                                  | Email Progress Report Setup                                                                                              |                           |                |
|             |                                                  |                                                                                                    | Process<br>Emails<br>Prev |                |
|             | Recipient Options Send samples to Send a copy of | MARILEE ANDREASCR and don't email guardians/parents<br>all emails to MARILEE ANDREASCR (m.andreascr@skyward.k12.wi.us)   |                           |                |
|             | Text Options                                     |                                                                                                    |                           |                |
|             | Email Summary: I                                 | Progress Report for [Student Name] in [Class Name]                                                                       |                           |                |
|             | Enter Text of Email:                             | Please review the attached Progres Report. If you have any questions regardng the grade information, please let me know! |                           |                |

#### **Recipient Options**

- Send samples to (yourself) and don't email guardians/parents This option allows you to send test emails to yourself.
- Send a copy of all emails to (yourself) This option allows you to send yourself an additional copy of every email generated by this process.

#### **Text Options**

• Enter Text of Email – This allows you to enter any text you would like included in the email body.

After verifying the Recipients and Text Options, click the **Process Email** button. It will then process in the Print Queue and you will receive the progress report for those parents/students without an email address and you will receive a report showing the error message or email status.

## Secondary Gradebook Reports - View Emailed Reports

The View Emailed Reports area allows you to check the delivery status of the emailed progress report and to view the attachments to the email progress report.

| /iew Emailed Rep | orts         |                               |        |                      | T My Print Queue 4 B |
|------------------|--------------|-------------------------------|--------|----------------------|----------------------|
| Date Created     | Time Created | To Address                    | Status |                      |                      |
| 05/08/2013       | 11:05 AM     | abby@scramble.com             | Unsent | View Attachment      | ]                    |
| 05/08/2013       | 11:05 AM     | abby@scramble.com             | Unsent | View Attachment      | View                 |
| 05/08/2013       | 11:04 AM     | angelaf@google.com            | Unsent | View Attachment      |                      |
| 05/06/2013       | 4:25 PM      | m.andreascr@skyward.k12.wi.us | Unsent |                      |                      |
| 05/06/2013       | 4:25 PM      | scramble7148@example.com      | Unsent |                      |                      |
| 05/04/2013       | 6:57 AM      | scramble7199@example.com      | Unsent |                      |                      |
| 05/03/2013       | 10:24 AM     | scramble7148@example.com      | Unsent |                      |                      |
| 05/03/2013       | 10:24 AM     | m.andreascr@skyward.k12.wi.us | Unsent |                      |                      |
| 04/29/2013       | 1:58 PM      | mrsmaam@scramble.skyward.com  | Unsent |                      |                      |
| 04/29/2013       | 1:58 PM      | mrsmaam@scramble.skyward.com  | Unsent |                      |                      |
| 02/06/2013       | 11:36 AM     | scramble2600@example.com      | Unsent |                      |                      |
| 02/05/2013       | 4:22 PM      | scramble2600@example.com      | Unsent |                      |                      |
|                  |              |                               |        |                      |                      |
|                  |              |                               |        | -<br>Email Count: 12 | 2                    |

Each emailed Progress Report is displayed in this list. The Status indicates if the email was sent or if there was an error involved.

• **View Attachments** – This allows you to see a copy of the progress report attached to the email.

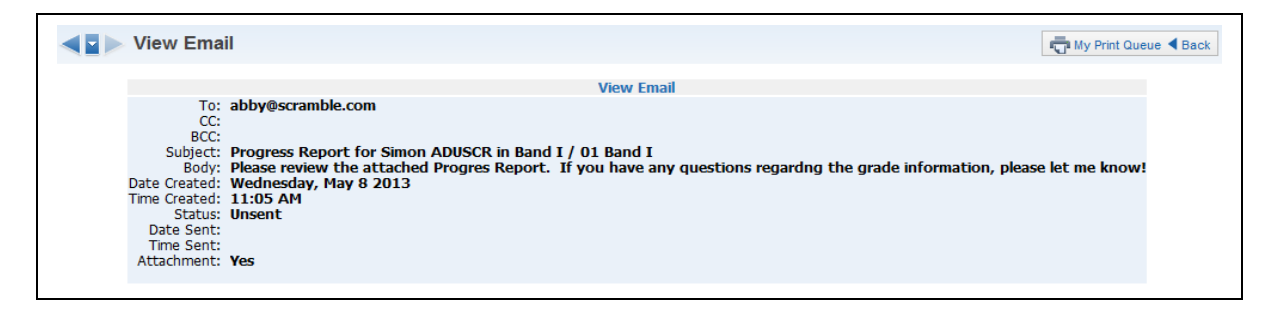

This is a sample of the information you will find when you click on the **View** button.

## <u>Secondary Gradebook Reports – Category Summary Report</u>

The Category Summary Report lists the students selected with their earned category averages and overall term grades.

| Catego | ory Summary Report                                                                                                    |                                | My Print Queue                                      |
|--------|----------------------------------------------------------------------------------------------------|--------------------------------|-----------------------------------------------------|
|        | Category Summary Report for Band I / 01 Prd                                                                                                    | :1 Band I                      |                                                     |
| [      | View Report for All Students                                                                                                    | Select Students to View Report |                                                     |
|        | Assignments<br>V Display Category Percents for Term<br>Current Term : 04/12/2013 - 05/08/2013<br>Display Category Percents for Date Range<br>Start: V Apr 	 17 	 2013 	 Wed, Apr 17 2013<br>End: W May 	 08 	 2013 	 Wed, May 8 2013 |                                | Report<br>Range<br>Templates<br>Restore<br>Defaults |
|        | Options<br>Student Options:<br>Show Student Name<br>Solve Students:<br>Subse Gradebook Sort Order<br>Random                                                                                                    |                                |                                                     |
|        | Free Form Header<br>Label 1:<br>Label 2:                                                                                                    |                                |                                                     |
|        | Free Form Footer<br>Label 1:<br>Label 2:                                                                                                    |                                |                                                     |
|        | Label 3:<br>Label 4:                                                                                                    |                                |                                                     |

### Assignments

This option allows you to select to display assignment information for either a specific term or date range.

- **Display Category Percents for Term** Select the term for which you want grade information to print.
- **Display Category Percents for Date Range** Enter the specific date range of the grade information.

#### **Student Options**

The Student Options allow you to print the student name and/or the student ID.

#### **Sort Students**

The Sort Students option allows you to determine how the students are sorted on the report. If you intend to post this report in a public location and need to maintain grade confidentiality, select to sort students in a random sort order while showing only the student ID.

#### **Free-Form Header/Footer**

This area allows you to enter any message that you want printed for the entire class.

## Secondary Gradebook Reports - Online Assignment Analysis Report

The Online Assignment Analysis Report will allow you to see which students got correct and/or incorrect answers to questions on the Online Assignment. It also will show you which students have not completed the Online Assignment.

| ✓ ☑ ➤ Online Assignment Analysis                                                                                                    | My Print Queue                                      |
|----------------------------------------------------------------------------------------------------|-----------------------------------------------------|
| Online Assignment Analysis Report for Band I / 01 Prd:1 Band I                                                                                                    |                                                     |
| View Online Assignment Report                                                                                                    |                                                     |
| Online Assignments         ✓         ✓         Print Online Assignments for Term         Current Term : 04/12/2013 - 05/08/2013 ▼         Print Online Assignments for Date Range         Start:       Apr ▼         Image: Start:       Image: Image: | Report<br>Range<br>Templates<br>Restore<br>Defaults |
| <ul> <li>Only Print Online Holghments due have been online Assignment yet</li> <li>Only Print Students who have not taken Online Assignment yet</li> <li>Only Print Students who got Answers Correct</li> <li>Include Students who received partial points on an incorrect answer</li> <li>Only Print Students who got Answers Incorrect</li> <li>Note: Essay Questions are deemed incorrect if full points are not earned by student</li> <li>Exclude Students who received partial points on an incorrect answer</li> <li>Only Print Students who received partial points on an incorrect answer</li> <li>Only Print Students who have not taken Online Assignment yet</li> </ul>                                                                                                    |                                                     |

### **Online Assignments**

This option allows you to select to display online assignment information for either a specific term or date range.

- **Print Online Assignments for Term** Select the term for which you want grade information to print.
- **Print Online Assignments for Date Range** Enter the specific date range of the grade information.

### Options

- Only Print Online Assignments that have been Graded and Posted to the Gradebook If this option is selected, it will only print online assignment information for students whose online assignment has been graded and posted to the Gradebook.
- **Print All Students** This allows you to print the answers that students gave for each question.
- Exclude Students who have not taken Online Assignment yet Should students who have not completed the online assignment display? If this option is selected, it will show the student and "Not Taken" on the report.
- **Only Print Students who got Answers Correct** When this option is selected, it will only display the names of students who answered the question correctly.
- **Include Students who receive partial points on an incorrect answer** Should students who earned partial credit for an incorrect answer display on the report?
- **Only Print Student who got Answers Incorrect** When this option is selected, it will only display the names of students who answered the question incorrectly.
- Exclude Students who received partial points on an incorrect answer Should students who earned partial credit for an incorrect answer be excluded from the report?

Functionality described here may vary in availability depending upon your district/entity configuration. \*\* Denotes Required Field to save screen.

• Only Print Students who have not taken Online Assignment yet – This option displays a list of students who have not completed their online assignment. This option will not be available if you selected to "Only Print Online Assignments that have been Graded and Posted to the Gradebook."

## Secondary Gradebook Reports – Benchmark Score Results

The Benchmark Score Results Report is used when using Online Assignments that have Academic Standards/Benchmarks attached to each question.

| Academic Standard Score Results for Band I / 01 Prd:1 Band I                                                                                                    |                                |
|----------------------------------------------------------------------------------------------------|--------------------------------|
| View Report for All Students                                                                                                    | Select Students to View Report |
| Report Parameters  Print Academic Standard(s) Scores for Term Current Term: 04/12/2013 - 05/08/2013  Print Academic Standard(c) Scores for Date Pages                                                                                                    | Rep<br>Ran<br>Temp             |
| Start:         May         17         4         2013         Wed, Apr 17         2013           End:         May         08         4         2013         Wed, May 8         2013                                                                                                | Rest<br>Defa                   |
| Academic Standard(s):<br>117.01.102.01: Describe and analyze musical sound and demonstrates musical<br>117.01.102.02: Perform a varied repertoire of music<br>117.01.102.03: Read and write music notation<br>117.01.102.04: Create and arrange music within specified guidelines |                                |
| Report Body                                                                                                    |                                |
| Classes to Print for Selected Students     Options <ul> <li>Only Print this Class</li> <li>Print Classes of this Course where I am the Teacher</li> </ul> <ul> <li>Page Break by St</li> </ul>                                                                                    | rudent                         |
| Fields to Print Show the Mean/Median/Mode                                                                                                    |                                |

### **Report Parameters**

These options allow you to select to display Academic Standards/Benchmark information for either a specific term or date range.

- **Print Academic Standard(s)/Benchmark Scores for Term** Select the term for which you want Standards/Benchmark information to print.
- **Print Academic Standards(s)/Benchmark Scores for Date Range -** Enter the specific date range of the Standards/Benchmark information.

| Select |                            |                   |                                                                      |
|--------|----------------------------|-------------------|----------------------------------------------------------------------|
| 1      | Content 🔺                  | Academic Standard | Academic Standard Summary                                            |
|        | Music Knowledge And Skills | 117.01.102.01     | Describe and analyze musical sound and demonstrates musical artistry |
| 2 🔽    | Music Knowledge And Skills | 117.01.102.02     | Perform a varied repertoire of music                                 |
| 3 🗸    | Music Knowledge And Skills | 117.01.102.03     | Read and write music notation                                        |
| 4 🗸    | Music Knowledge And Skills | 117.01.102.04     | Create and arrange music within specified guidelines                 |
| 5      | Music Knowledge And Skills | 117.01.102.05     | Relate music to history, to society, and to culture                  |
| 6      | Music Knowledge And Skills | 117.01.102.06     | Respond to and evaluates music and musical performance               |
| 7      | Music Knowledge And Skills | 117.02.102.01     | Describe and analyze musical sound and demonstrates musical artistry |
| 8      | Music Knowledge And Skills | 117.02.102.02     | Perform a varied repertoire of music                                 |
| 9      | Music Knowledge And Skills | 117.02.102.03     | Read and write music notation                                        |
| 10 🗆   | Music Knowledge And Skills | 117.02.102.04     | Create and arrange music within specified guidelines                 |
| 11 🗆   | Music Knowledge And Skills | 117.02.102.05     | Relate music to history, to society, and to culture                  |
| 12 🗆   | Music Knowledge And Skills | 117.02.102.06     | Respond to and evaluates music and musical performance               |
| 13 🗆   | Music Knowledge And Skills | 117.03.102.01     | Describe and analyze musical sound and demonstrates musical artistry |
| 14 🗆   | Music Knowledge And Skills | 117.03.102.02     | Perform a varied repertoire of music                                 |
| 15 🗆   | Music Knowledge And Skills | 117.03.102.03     | Read and write music notation                                        |
| 16     | Music Knowledge And Skills | 117.03.102.04     | Create and arrange music within specified guidelines                 |
| 17 🗆   | Music Knowledge And Skills | 117.03.102.05     | Relate music to history, to society, and to culture                  |
| 18 🗆   | Music Knowledge And Skills | 117.03.102.06     | Respond to and evaluates music and musical performance               |
| 19 🗆   | Music Knowledge And Skills | 117.04.102.01     | Describe and analyze musical sound and demonstrates musical artistry |
| 20 🗆   | Music Knowledge And Skills | 117.04.102.02     | Perform a varied repertoire of music                                 |
| 1      |                            |                   |                                                                      |

## • Select Academic Standards/Benchmarks

Choose the Academic Standards/Benchmarks that will be looked at for the report.

### **Report Body**

- **Classes to Print for Selected Students** This option allows you to select the students that will display on the report.
- Fields to Print You have the ability to print the Mean, Median, and Mode for each question and Standards/Benchmark.
- Options This option allows you to determine if the report will page break by student.

## <u>Secondary Gradebook Progress Reports – Progress Detail</u>

The Progress Detail Report lists the overall grade and assignment scores for the specified term. If you have any questions on how the Gradebook is calculating the grade, run this report with the category totals selected.

| ◄ ■ ▶ Progress Detail                                                                                                    | My Print Queue 4 Back                               |
|----------------------------------------------------------------------------------------------------|-----------------------------------------------------|
| Progress Detail Report for Band I / 01 Prd:1 Band I                                                                                                    |                                                     |
| View Report for All Students Select Classes to View Report Select Students to View Report                                                                                                    |                                                     |
| Grades and Students to Print         Display Grades and Assignments for Term:         Only print students with a grade mark of 100 *         Only print students with less * than         Only print students with less * than         Only print students with less * than                                                                                                    | Report<br>Range<br>Templates<br>Restore<br>Defaults |
| Report Format         Header Area         Ø Display Student's Name       Display Attendance Totals       Display Student's Advisor         Display Student's ID       Only for Selected Term       Display Grades for Previous Terms         Free Form Header         Label 1:       Image: Colspan="2">Colspan="2">Colspan="2" |                                                     |
| Label 2:                                                                                                    |                                                     |
| Category Totals         Fields to Print         Assignment Detail       Fields to Print         Do Not Print Assignments Marked as 'No Count'       If Assignment Comments         Do Not Print Ungraded (*) Assignments       Assignment Detailed Description         Do Not Print Assignments Not Posted to Family Access       If Missing Indicator and Reason         If Group Assignments by Category       If Earned and Possible Points         If Grade Mark       If Grade Mark         If Special Codes       Special Codes         If Absences       Absences                                                        |                                                     |
| Date Sequence of Assignments O Descending (newest to oldest)                                                                                                    |                                                     |
| <ul> <li>Ascending (oldest to newest)</li> </ul>                                                                                                    |                                                     |

### Grades and Students to Print

- **Display Grades and Assignment for Term** Select the term/semester/final grading period that will be used to generate the Progress Report.
- Only print students with a grade mark of This allows you to only print the progress report for students receiving the selected grade.
- Only print students with less/greater than \_\_\_\_\_ percent This allows you to only print the progress report for students receiving less than or greater than the selected percentage.
- Only print students with less/greater than \_\_\_\_\_ absences This allows you to only print the progress report for students receiving less than or greater than the selected amount of absences.

### **Report Format Header Area**

- Display Student's Name
- Display Student's ID
- **Display Attendance Totals** This option will print a single line with summary attendance totals.

- **Only for Selected Term** This option will only be available if you select to "Display Attendance Totals." Only the attendance totals for the selected grading period will display with this option selected.
- Display Student's Advisor
- **Display Grades for Previous Terms** This option will list the overall grades the student has achieved in the same class for each previous term.
- Free-Form Header This allows for information entered in this space to print at the top of each report.

### **Category Totals**

• **Display Category Totals** – This shows how the student performed in each of the categories used in the Gradebook and it will also display how the grade is calculated.

### **Assignment Detail**

- **Do Not Print Assignments Marked as "No Count"** Should assignments not included in the student's grade appear on the report?
- **Do Not Print Ungraded (\*) Assignments** Should any assignment not scored display on the report?
- **Do Not Print Assignments Not Posted to Family Access** This option allows you to exclude assignments from displaying that are not selected to display in Family Access. The reason it may be grayed out is because the entity is forcing all assignments to display in Family/Student Access.
- **Group Assignments by Category** If this option is selected, it will sort the assignments based on category instead of by date.

### **Fields to Print**

- Assignment Comments
- **Assignment Detailed Description** If this option is selected, it will print both the description and detailed description.
- **Missing Indicator and Reason** If this option is selected, it will print the statement of "Assignment is marked as Count as Missing."
- Earned and Possible Points
- Percent Earned
- Grade Mark
- **Special Codes** This option will print the Special Codes attached to the assignments during scoring.
- **Special Codes Legend** This option will print a legend to reflect what the Special Codes signify.
- **Absences** This option will display a column on the report showing if the student was not in attendance the day the assignment was due.
- **Absence Legend** This option will print a legend to reflect what the Absence Codes signify.

## **Date Sequence of Assignments**

This option will allows you to select how the assignments will sort on the report.

| ooter Area |                                                       |   |
|------------|-------------------------------------------------------|---|
| 🔽 Display  | List of Missing Assignments                           |   |
| 🔲 Display  | 7 Teacher's Log                                       |   |
| 🔲 Display  | Signature Line                                        |   |
| 🔲 Display  | Guardian Signature Line with Course and Teacher Names |   |
| Free Form  | 1 Footer                                              |   |
| Label 1:   |                                                       |   |
| Label 2:   |                                                       |   |
| Label 3:   |                                                       |   |
| Label 4:   |                                                       |   |
| Class Con  | nment                                                 |   |
|            |                                                       | * |
|            |                                                       |   |
|            |                                                       |   |
|            |                                                       |   |
|            |                                                       | - |
|            |                                                       | Ŧ |

#### **Footer Area**

- Display List of Missing Assignments This option will print a separate listing of assignments that are either marked as missing or are not scored and past the due date.
- **Display Teacher's Log** This option allows you to print the entries created in the Teacher Log.
- **Display Signature Line** This option adds a space for parents/guardians to acknowledge receipt of the report.
- **Display Guardian Signature Line with Course and Teacher Names** You can select either this option or the **Display Signature Line**. This option will print a signature line with the wording of "Guardian Signature." It will also print the course information and teacher name.
- Free-Form Footer/Class Comment This allows the information entered in this space to print at the bottom of each report.

## Secondary Gradebook Progress Reports – Enhanced Multi-Class Progress Report

The Enhanced Multi-Class Progress Report can display grades and assignments for a specific grading period. This report can be generated for the selected class or every class the student has in their schedule.

|                                | Enhanced Multi-Class Progress Report       | for Band I / 01 Prd:1 Band I      |          |
|--------------------------------|--------------------------------------------|-----------------------------------|----------|
| View Report for All Student    | s Select Classes to Vie                    | ew Report Select Students to View | v Report |
| Grades and Students to Prin    | t                                          |                                   | Ren      |
| Display Grades and Assignments | for Term Current Term: 04/12/13 - 05/08/13 | •                                 | Rar      |
| Only print students with a g   | rade mark of 100 🔻 🔲 Pr                    | rint dropped students             | Temp     |
| Only print students with less  | ss Than variable scale point value         | 2                                 | Res      |
| Only print students with       | ss 🔻 than absences                         |                                   |          |
| Report Header                  |                                            |                                   |          |
| Student Header                 |                                            | Class Header                      |          |
| Display Student Name           | 🕅 Display Student ID                       | Display Attendance Totals         |          |
| Display Student Advisor        |                                            | Only for Selected Term            |          |
| Free Form Header               |                                            |                                   |          |
| 1.1.1.4                        |                                            |                                   |          |

### Grades and Students to Print

- **Display Grades and Assignment for Term** Select the term/semester/final grading period that will be used to generate the Progress Report.
- Only print students with a grade mark of This allows you to only print the progress report for students receiving the selected grade.
- Only print students with less/greater than \_\_\_\_\_ percent This allows you to
  only print the progress report for students receiving less than or greater than the
  selected percentage.
- Only print students with less/greater than \_\_\_\_\_ absences This allows you to only print the progress report for students receiving less than or greater than the selected amount of absences.

#### **Report Header**

- Display Student's Name
- Display Student's ID
- **Display Attendance Totals** This option will print a single line with summary attendance totals.
- **Only for Selected Term** This option will only be available if you select to "Display Attendance Totals." Only the attendance totals for the selected grading period will display with this option selected.

#### **Free-Form Header**

The Free-Form Header allows information entered in this space to print at the top of each report.

| Report Body                                          |                                   |
|------------------------------------------------------|-----------------------------------|
| Classes to Print for Selected Students               | Category Options                  |
| Only Print this Class                                | Display Category Totals           |
| Only Print Classes where I am the Teacher            | Group Assignments by Category     |
| Print All Classes                                    | Fields to Print                   |
| Assignments to Print                                 | Assignment Comments               |
| Do Not Print Any Assignments or Categories           | Assignment Detailed Description   |
| Do Not Print Assignments Marked as 'No Count'        | Missing Indicator and Reason      |
| Do Not Print Ungraded (*) Assignments                | Earned and Possible Points        |
| Do Not Print Assignments Not Posted to Family Access | Variable Scale Point Value        |
| Assignment Date Order                                | 🔽 Grade Mark                      |
| Ascending (oldest to newest)                         | V Special Codes                   |
| Descending (newest to oldest)                        | Special Codes Legend              |
| ,                                                    | Absences                          |
|                                                      | Absences Legend                   |
| Report Footer                                        |                                   |
| Student Footer                                       | Class Footer                      |
| 🗹 Display Signature Line                             | Display Current Class Grade       |
|                                                      | Display Grades for Previous Terms |
|                                                      | Display Missing Assignments       |
|                                                      | Display Term Comments             |
| Free Form Footer                                     | 🔲 Display Teacher's Log           |
| abel 1:                                              |                                   |
| abel 2:                                              |                                   |
| abel 3:                                              |                                   |
| abel 4:                                              |                                   |
| Comment                                              |                                   |
| connicit                                             | *                                 |
|                                                      |                                   |
|                                                      |                                   |
|                                                      |                                   |

### **Classes to Print for Selected Students**

This option allows you to select the classes that will print on the report.

- **Only Print this Class** The current class is the only class that will print on the report.
- **Only Print Classes where I am the Teacher** This option displays all of the classes the student has where you are the teacher.
- **Print All Classes** This option displays every class in which the student is enrolled.

#### **Assignments to Print**

- **Do Not Print Any Assignments or Categories** Do you want assignment information and categories to display on the report?
- **Do Not Print Assignments Marked as "No Count"** Should assignments not included in the student's grade appear on the report?
- **Do Not Print Ungraded (\*) Assignments** Should any assignment not scored display on the report?
- **Do Not Print Assignments Not Posted to Family Access** This option allows you to exclude assignments from displaying that are not selected to display in Family Access. This option it may be grayed out because the entity is forcing all assignments to display in Family/Student Access.

### **Assignment Due Date**

Functionality described here may vary in availability depending upon your district/entity configuration. \*\* Denotes Required Field to save screen.

The Assignment Due Date allows you to select how the assignments will sort on the report.

### **Category Options**

- **Display Category Totals** This will show how the student performed in each of the categories used in the Gradebook and it will also display how the grade is calculated.
- Group Assignments by Category If this option is selected, it will sort the assignments based upon category instead of by date.

### **Fields To Print**

- Assignment Comments
- **Missing Indicator and Reason** If this option is selected, it will print the statement of "Assignment is marked as Count as Missing."
- Earned and Possible Points
- Percent Earned
- Grade Mark
- **Special Codes** This option will print the Special Codes attached to the assignments during scoring.
- **Special Codes Legend** This option will print a legend to reflect what the Special Codes signify.
- **Absences** This option will display a column on the report showing if the student was not in attendance the day the assignment was due.
- **Absence Legend** This option will print a legend to reflect what the Absence Codes signify.

### **Student Footer**

• **Display Signature Line** – This option adds a space for parents/guardians to acknowledge receipt of the report.

### **Class Footer**

- **Display Current Class Grade** This displays grades currently being earned by the student.
- **Displays Grades for Previous Terms** This option allows you to determine the previous term grades that print. Click on the link for **Previous Terms**.

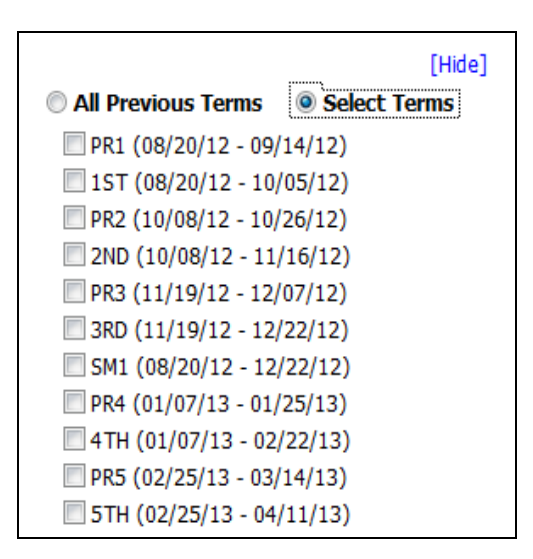

# You can either select All Previous Terms or Select Terms.

All Previous Terms – This option will print every grade present for all terms.

**Select Terms** – This option will allow you to select the prior term grades to print.

- Display List of Missing Assignments This option will print a separate listing of assignments that are either marked as missing or are not scored and past the due date.
- **Display Term Comments** This option will print the report card grade comments.
- **Display Teacher's Log** This option allows you to print the entries created in the Teacher Log.

**Free-Form Footer/Class Comment** – This allows the information entered in this space to print at the bottom of each report.

## <u>Secondary Gradebook Progress Reports – Progress Summary</u>

The Progress Summary Report displays only the overall grades for the selected terms; no assignment score will print.

| ◄ ► Progress Summary Report                                                     | My Print Queue 4 Back |
|---------------------------------------------------------------------------------|-----------------------|
| Progress Summary Report for Band I / 01 Prd:1 Band I                            |                       |
| View Report for All Students Select Classes to View Report Select Students      | to View Report        |
| Assignments<br>Display Grades for Term: Current Term: 04/12/2013 - 05/08/2013 - | Report                |
| Options                                                                         | Range<br>Templates    |
| final variable scale point value                                                | Restore               |
| <ul> <li>✓ Display Student Name</li> <li>✓ Display Student ID</li> </ul>        |                       |
| Display Students in a Random Order                                              |                       |
| Show Signature Line Free Form Header                                            |                       |
| Label 1:                                                                        |                       |
| Free Form Footer                                                                |                       |
| Label 1:                                                                        |                       |
| Label 3:                                                                        |                       |
| Label 4:                                                                        |                       |

#### Assignments

• **Display Grades for Term** – Select the term/semester/final grading period that will be used to generate the Progress Report.

### Options

- **Only print students with less than** \_\_\_\_\_ **final percent** This option provides the capability to only print the report for students below a specific percentage.
- **Display Student Name** Select this option if you want the student's name to print.
- Display Student ID This allows you to print the student's ID.
- Display Students in Random Order If you will be posting this report in a public location and need to maintain grade confidentiality, you will select the option to "Display Student ID" and "Display Students in a Random Order."

• Show Signature Line – This option will add space on the report for a signature line. Free-Form Header/Footer – This space allows for entry of additional information as

needed in the report.

## Secondary Gradebook Progress Reports - Multi-Class Progress Report

The Multi-Class Progress Report lists the overall grade and category summary for the term specified. If a student is in multiple classes that you teach, each class will display on the report for the student.

| ◄ ► Multi-Class Progress                                                                                                 | My Print Queue Sack                                 |
|----------------------------------------------------------------------------------------------------|-----------------------------------------------------|
| Multi-Class Progress Report for Band I / 01 Prd:1 Band I                                                                 |                                                     |
| View Report for All Students                                                                                             |                                                     |
| Grades Display Grades for Term: SM2 : 01/07/2013 - 05/29/2013 ▼                                                          |                                                     |
| Options Display Signature Line Only print students with less than final variable scale point value Print Dropped Classes | Report<br>Range<br>Templates<br>Restore<br>Defaults |
| Free Form Header                                                                                                    |                                                     |
| Label 1:                                                                                                    |                                                     |
| Free Form Footer       Label 1:       Label 2:       Label 3:       Label 4:                                             |                                                     |
| Class Comments                                                                                                    |                                                     |
| ¥                                                                                                    |                                                     |

#### Grades

• **Display Grades for Term** – Select the term/semester/final grading period that will be used to generate the Progress Report.

#### Options

- Show Signature Line This option will add space on the report for a signature line.
- **Only print students with less than** \_\_\_\_\_ **final percent** This option provides the capability to only print the report for students below a specific percentage.
- **Print Dropped Classes** This option allows you to print the dropped classes on this report.

**Free-Form Header/Footer/Class Comments** – This space allows for entry of additional information as needed on the report.

## Secondary Gradebook Partial Progress Reports - Partial Progress Detail

The Partial Progress Detail report lists the current overall grade and assignment scores for a specified period of time. This report has the same information as the Progress Detail Report. The only difference is that you can run this report for a specific date range.

| ◄ ► Partial Progress Detail                                                                                                    | My Print Queue                                      |
|----------------------------------------------------------------------------------------------------|-----------------------------------------------------|
| Partial Progress Detail Report for Band I / 01 Prd:1 Band I                                                                                                    |                                                     |
| View Report for All Students Select Classes to View Report Select Students to View Report                                                                                                    |                                                     |
| Grades and Students to Print Display Grades and Assignments for: Previous Week Only print students with a grade mark of 100 Only print students with less than variable scale point value Only print students with less than absences Display Grades Verrent Term Grade Cumulative Grade for Assignments on Report                                                                                                    | Report<br>Range<br>Templates<br>Restore<br>Defaults |
| Report Format         Header Area         ✓ Display Student's Name       □ Display Attendance Totals       □ Display Student's Advisor         □ Display Student's ID       □ Only for Selected Days         Free Form Header       ■                                                                                                    |                                                     |
| Label 1:                                                                                                    |                                                     |
| Category Totals                                                                                                    |                                                     |
| <ul> <li>Display Category Totals</li> <li>Assignment Detail</li> <li>Do Not Print Assignments Marked as 'No Count'</li> <li>Do Not Print Assignments Marked as 'No Count'</li> <li>Assignment Comments</li> <li>Do Not Print Assignments Not Posted to Family Access</li> <li>Group Assignments by Category</li> <li>Grade Mark</li> <li>Special Codes</li> <li>Special Codes</li> <li>Special Codes</li> <li>Absences</li> <li>Absences Legend</li> </ul> |                                                     |
| <ul> <li>Descending (newest to oldest)</li> <li>Ascending (oldest to newest)</li> </ul>                                                                                                    |                                                     |

#### **Grades and Student to Print**

- **Display Grades and Assignments for** This allows you to determine the assignments that will print. You can select from Previous Week, Previous 2 Weeks, Previous 3 Weeks, Previous 4 Weeks or you can Enter Specific Dates.
- **Only print students with a grade mark of** This option allows you to only print the progress report for students receiving the selected grade.
- Only print students with less/greater than \_\_\_\_\_ percent This allows you to only print the progress report for students receiving less than or greater than the selected percentage.
- Only print students with less/greater than \_\_\_\_\_ absences This allows you to only print the progress report for students receiving less than or greater than the selected amount of absences.

#### **Display Grades**

 Current Term Grade – Display the current grade based on all assignments for the entire term. • **Cumulative Grade for Assignments on Report** – This option will print an overall grade based only on the assignments within the date ranges indicated. This grade will likely be different than the current term grade.

### **Header Area**

The Header Area allows you to select the student information to print on the report.

- Display Student Name
- Display Student ID
- **Display Attendance Totals** This option will print a single line with summary attendance totals.
- **Only for Selected Term** This option will only be available if you select to "Display Attendance Totals." Only the attendance totals for the selected grading period will display with this option selected.
- Display Student Advisor

### **Free-Form Header**

The Free-Form Header allows for information entered in this space to print at the top of each report.

### **Category Totals**

• **Display Category Totals** – This shows how the student performed in each of the categories used in the Gradebook and it will also display how the grade is calculated.

#### **Assignment Detail**

- **Do Not Print Assignments Marked as "No Count"** Should assignments not included in the student's grade appear on the report?
- **Do Not Print Ungraded (\*) Assignments** Should any assignment not scored display on the report?
- **Do Not Print Assignments Not Posted to Family Access** This option allows you to exclude assignments from displaying that are not selected to display in Family Access. This option may be grayed out because the entity is forcing all assignments to display in Family/Student Access.
- **Group Assignments by Category** If this option is selected, it will sort the assignments based on category instead of by date.

#### **Fields to Print**

- Assignment Comments
- **Assignment Detailed Description** If this option is selected, both the description and detailed description will be printed.
- **Missing Indicator and Reason** If this option is selected, it will print the statement of "Assignment is marked as Count as Missing."
- Earned and Possible Points
- Percent Earned
- Grade Mark
- **Special Codes** This option will print the Special Codes attached to the assignments during scoring.
- **Special Codes Legend** This option will print a legend to reflect what the Special Codes signify.
- **Absences** This option will display a column on the report showing if the student was not in attendance the day the assignment was due.
- **Absence Legend** This option will print a legend to reflect what the Absence Codes signify.

#### **Date Sequence of Assignments**

This option will allow you to select how the assignments will sort on the report.

| Footer Area |                                                       |  |  |
|-------------|-------------------------------------------------------|--|--|
| 🔽 Display   | List of Missing Assignments                           |  |  |
| 📃 Display   | Teacher's Log                                         |  |  |
| 🔲 Display   | Signature Line                                        |  |  |
| 📃 Display   | Guardian Signature Line with Course and Teacher Names |  |  |
| Free Form   | Free Form Footer                                      |  |  |
| Label 1:    |                                                       |  |  |
| Label 2:    |                                                       |  |  |
| Label 3:    |                                                       |  |  |
| Label 4:    |                                                       |  |  |
| Class Com   | nment                                                 |  |  |
|             | A                                                     |  |  |
|             |                                                       |  |  |
|             |                                                       |  |  |
|             |                                                       |  |  |
|             | -                                                     |  |  |
|             |                                                       |  |  |

#### Footer Area

- Display List of Missing Assignments This option will print a separate listing of assignments that are either marked as missing or are not scored and past the due date.
- **Display Teacher's Log** This option allows you to print the entries created in the Teacher Log.
- **Display Signature Line** This option adds a space for parents/guardians to acknowledge receipt of the report.
- **Display Guardian Signature Line with Course and Teacher Names** You can select either this option or the **Display Signature Line**. This option will print a signature line with the wording of "Guardian Signature." It will also print the course information and teacher name.
- Free-Form Footer/Class Comment This allows the information entered in this space to print at the bottom of each report.

## Secondary Gradebook Partial Progress Reports-Partial Progress Summary

The Partial Progress Summary Report will list the current overall grade for a specific date range.

| ◄ ■ ▶ Partial Progress Summary Report                                                                                | My Print Queue 		Back         |
|----------------------------------------------------------------------------------------------------|-------------------------------|
| Partial Progress Summary Report for Band I / 01 Prd:1 Band I                                                         |                               |
| View Report for All Students Select Classes to View Report Select Students to View Report                            |                               |
| Assignments Display Grades and Assignments for Previous Week                                                         | Report                        |
| Options Only print students with less than final variable scale point value                                          | Range<br>Templates<br>Restore |
| <ul> <li>✓ Display Student Name</li> <li>✓ Display Student ID</li> <li>✓ Display Student ID</li> </ul>               | Defaults                      |
| <ul> <li>Display Students in a Random Order</li> <li>Show Signature Line</li> <li>Show Current Term Grade</li> </ul> |                               |
| Free Form Header Label 1:                                                                                            |                               |
| Label 2:<br>Free Form Footer                                                                                         |                               |
| Label 1:                                                                                                    |                               |
| Label 2:<br>Label 3:                                                                                                 |                               |
| Label 4:                                                                                                    |                               |

#### Assignments

• **Display Grades and Assignments for** – This allows you to determine the assignments that will print. You can select from Previous Week, Previous 2 Weeks, Previous 3 Weeks, Previous 4 Weeks or you can enter Specific Dates.

#### Options

- **Only print students with less than** \_\_\_\_\_ **final percent** This option provides the capability to only print the report for students below a specific percentage.
- **Display Student Name** Select this option if you want the student's name to print.
- Display Student ID This allows you to print the student's ID.
- Display Students in Random Order If you will be posting this report in a public location and need to maintain grade confidentiality, you will select the option to "Display Student ID" and "Display Students in a Random Order."
- Show Signature Line This option will add space on the report for a signature line.
- Show Current Term Grade If this option is not selected, it will only show the student's grade based on the date range entered.

**Free-Form Header/Footer** – Use this space to enter additional information as needed in the report.

## Secondary Gradebook Partial Progress Reports-Partial Multi-Class Progress Report

The Partial Multi-Class Progress Report lists the overall grade and category summary for the selected date range. If a student is in multiple classes that you teach, each class will display on the report for the student.

| Multi-Class P                                                | rogress                                                                                         | My Print Queue 4 Back                               |
|--------------------------------------------------------------|-------------------------------------------------------------------------------------------------|-----------------------------------------------------|
|                                                              | Multi-Class Progress Report for Band I / 01 Prd:1 Band I                                        |                                                     |
| View                                                         | Report for All Students                                                                         |                                                     |
| Display Gr                                                   | Grades ades for Term: SM2:01/07/2013-05/29/2013                                                 |                                                     |
| <ul> <li>Display</li> <li>Only p</li> <li>Depts 0</li> </ul> | Options<br>/ Signature Line<br>rint students with less than<br>final variable scale point value | Report<br>Range<br>Templates<br>Restore<br>Defaults |
|                                                              | Free Form Header                                                                                |                                                     |
| Label 1:<br>Label 2:                                         |                                                                                                 |                                                     |
| Label 1:<br>Label 2:<br>Label 3:<br>Label 4:                 | Free Form Footer                                                                                |                                                     |
| Comment                                                      | Class Comments                                                                                  |                                                     |

#### Assignments

• **Display Grades for** – This allows you to determine the assignments that will print. You can select from Previous Week, Previous 2 Weeks, Previous 3 Weeks, Previous 4 Weeks or you can enter Specific Dates.

#### Options

- **Show Signature Line** This option will add space on the report for a signature line.
- **Only print students with less than** \_\_\_\_\_ **final percent** This option provides the capability to only print the report for students below a specific percentage.
- Print Dropped Classes This option allows you to print the dropped classes on this report.

**Free-Form Header/Footer/Class Comments** – Use this space to enter additional information as needed on the report.

### **Standards Gradebook Reports**

Grade Sheet Report Progress Report Event Listing Skill/Event Listing Event Master Report Standards Report Card Custom Report Card Missing Events Progress Detail Report Email Progress Detail Report View Emailed Reports Enhanced Multi-Class Progress Report Online Event Analysis Report

### **Grade Sheet Report**

The Grade Sheet Report will print a spreadsheet like display of events, subject/skills and scores along with a Subject/Skill/Event Legend. This report can be used as a hard copy of the Gradebook. The report can also be run as a blank grid with the student's name displaying in the left column of the report.

| Grade Sheet Report                                                                                                    | My Print Queue 		Back         |
|----------------------------------------------------------------------------------------------------|-------------------------------|
| Grade Sheet Report for TREND / 01 Prd:2 Trend                                                                                                    |                               |
| View Report for All Students         Select Students to View Report           Export to Excel         Select Students to View Report                                                                                                    | ort                           |
| Assignments                                                                                                    | Report                        |
| <ul> <li>Display Grades and Assignments for Term</li> <li>Current Term : 04/12/2013 - 05/29/2013 -</li> <li>Display Grades and Assignments for Date Range</li> </ul>                                                                                                    | Range<br>Templates<br>Restore |
| Start:       Image       08 ▼       ♦ 2013       ♦ Wed, May 8 2013         End:       Image       08 ▼       ♦ 2013       ♦ Wed, May 8 2013                                                                                                    | Derauits                      |
| Options         Options           Student Options:         Column Options:         Sort Students:         Other Display Options:           Show Student Name         Show Events         Image: Show Student Name         Show Subjects/Skills         Random         Show Signature Line           Show Student ID         Show Subjects/Skills         Random         Show Signature Line         Show All Special Cod | es                            |
| Number of Events per Page: 16 Number of Students per Page: 34                                                                                                    |                               |
| Free Form Header                                                                                                    |                               |
| Label 1:                                                                                                    |                               |
| Label 2:                                                                                                    |                               |
| Hree Form Footer                                                                                                    |                               |
| Label 2:                                                                                                    |                               |
| Label 3:                                                                                                    |                               |
| Label 4:                                                                                                    |                               |

#### Assignments

You can select to display assignment information for either a specific term or date range.

- **Display Grades and Assignments for Term** Select the term for which you want grade information to print.
- **Display Grades and Assignments for Date Range** Enter the specific date range of the grade information.

#### **Student Options**

You can select if you want the student's name and/or student ID to display on the report.

#### **Column Options**

The Column Options allow you to select either events, subject/skills, or both to display on the report.

#### Sort Students

You can select if you want the students to display in a random order or in the order displayed in the Gradebook. If you intend to post this report in a public location and need to maintain grade confidentiality, select to sort students in a random sort order while showing only the student ID.

#### **Other Display Options**

- Font Size Select from the drop-down menu to change the size of the print to either 10, 12, or 14 pt.
- **Show Signature Line** This adds a space to the report to allow for a signature.
- Show All Special Codes If the student has a special code for the event, it will display that code on the report.

#### **Free-Form Header/Footer**

The Free-Form Header/Footer allows you space for the entry of information as needed to the report.

### **Standards Gradebook Progress Report**

The Progress Report is an individualized report that can show a student's current subject, skill, and/or event grades. The report can be sent home with the students during progress report time, midterm time, or anytime throughout a term to give parents an idea how the student is performing in their classes.

| ◄ ■ Progress Report                                                                                                    | My Print Queue 4 Back                               |
|----------------------------------------------------------------------------------------------------|-----------------------------------------------------|
| Select Parameters for Progress Report for TREND / 01 Prd:2 Trend                                                                                                    |                                                     |
| View Report for All Students Select Classes to View Report Select Students to View Report                                                                                                    |                                                     |
| Grading Period         Print Student Grades for Term       Current Term : 04/12/2013 - 05/29/2013 ▼         Options         Print Skills:       Image: Classes to Print         Print Attendance       Classes to Print         Image: Do Not Print Grades for Previous Terms       Print Dropped Classes         Image: Print Teacher's Log       Image: Print This Class Only         Image: Print Grade Mark Legend       Print Signature Line         Image: Print Event Detailed Description       Print Event Detailed Description | Report<br>Range<br>Templates<br>Restore<br>Defaults |
| Free Form Header Label 1: Label 2:                                                                                                    |                                                     |
| Free Form Footer Label 1:                                                                                                    |                                                     |
| Label 2:<br>Label 3:                                                                                                    |                                                     |
| Label 4:                                                                                                    |                                                     |

## **Grading Period**

Functionality described here may vary in availability depending upon your district/entity configuration. \*\* Denotes Required Field to save screen.

You will select a Grading Period for the report to display.

#### **Print Skills**

- All Select to print both graded and non-graded skills.
- Graded Only Select to only print skills with grades on the report.

#### **Print Events**

- All Select to print both graded and non-graded events on the report.
- **Graded Only** Select to only display events with scores in the gradebook.
- **None** Select if you do not want events to print on the report.

### **Print Attendance**

You can select to print the student's attendance records on the report.

### **Do Not Print Grades for Previous Terms**

This option allows you to suppress past grades for previous terms from displaying. With this option selected, only the grades within the term selected for the report will print.

### **Print Teacher's Log**

The Print Teacher's Log will allow you to print the teacher's log on the report.

### **Print Grade Mark Legend**

You can select this option to print a legend of the grade marks used for the course.

### **Print Event Detailed Description**

The option will allow the detailed description of the events to be displayed on the report.

#### **Classes to Print**

- **Print Dropped Classes** Select to print a student's dropped classes.
- Print This Class Only The Report prints for multiple classes by default and this
  option would be selected if you only wanted to print for the course listed at the top of
  the template.

#### **Free-Form Header/Footer**

The Free-Form Header/Footer allows you space for the entry of additional information as needed to the report.

## **Standards Gradebook Event Listing**

The Event Listing Report will display the events created for the class and the subject/skills for which it relates. The report will also provide the event grades for the student.

| 📲 🕨 Event Listing                                                                                                    |                                                                                                    | The area of the second second |
|----------------------------------------------------------------------------------------------------|----------------------------------------------------------------------------------------------------|----------------------------------------------------------------------------------------------------|
| Select Parameters                                                                                                    | for Event Listing Report for TREND / 01 Prd:                                                                          | 2 Trend                                                                                                    |
| View Report for All Students                                                                                                    | Select S                                                                                                    | Students to View Report                                                                                                    |
| Events         Image: Display Events for Term         Current Term : 04/12/201         Display Events for Date Range         Start:         End:         May       08 | 3 - 05/29/2013 ▼<br>2013 → Wed, Apr 17 2013<br>2013 → Wed, May 8 2013                                                 | Report<br>Range<br>Templates<br>Restore<br>Defaults                                                                                                    |
| Options  Display Student Name Display Student Id Sort Students:  Last Name Random                                                                                     | Only Graded Events Display No Count Events Display Comments Display Event Detailed Description Display Signature Line |                                                                                                    |
| Free Form Header<br>Label 1:<br>Label 2:<br>Free Form Footer                                                                                                    |                                                                                                    |                                                                                                    |
| Label 1:<br>Label 2:<br>Label 3:                                                                                                    |                                                                                                    |                                                                                                    |

#### **Events**

You can select to display event information for either a specific term or a date range.

- **Display Grades and Events for Term** Select the term for which you want grade information to print.
- **Display Grades and Events for Date Range** Enter the specific date range of the grade information.

#### **Student Options**

You will select if you want the student's name and/or student ID to display on the report.

#### Sort Students

The Sort Students option allows you to select if you want the students to display in a random order or in the order displayed in the Gradebook. If you intend to post this report in a public location and need to maintain grade confidentiality, select to sort students in a random sort order while showing only the student ID.

#### **Only Graded Events**

When this option is selected, only the events that were graded will display on the report.

#### **Display No Count Events**

This option will display events marked as no count.

#### **Display Comments**

The Display Comments option will display the student's event comments on the report.

#### **Display Event Detailed Description**
This option will allow the detailed description of the events to be printed on the report.

#### **Display Student's Signature**

This option will add a space to the report to allow for a signature.

#### **Free-Form Header/Footer**

The Free-Form Header/Footer allows you space for the entry of additional information as needed to the report.

## Standards Gradebook - Skill/Event Listing

The Skill/Event Listing report will print the events and the skills for a class. It also has the capability to print the skill grade on the report.

| Skill/Event Listing                                                                                                    | My Print Queue Kack          |
|----------------------------------------------------------------------------------------------------|------------------------------|
| Skill Event Listing Report for TREND / 01 Prd:2 Trend                                                                                                    |                              |
| View Report for All Students Select Classes to View Report Select Stud                                                                                                    | dents to View Report         |
| Grading Period<br>Show Student Grades for Term<br>Current Term: 04/12/2013 - 05/29/2013 -                                                                                                    | Report<br>Range<br>Templates |
| Options<br>Free Form Header<br>Label 1:                                                                                                    | Restore<br>Defaults          |
| Report Format<br>© By Event<br>Do Not Display Skills With No Events                                                                                                    |                              |
| Event Detail     Event Fields to Print       Image: Do Not Print Events Marked as 'No Count'     Image: Event Comment       Image: Do Not Print Ungraded (*) Events     Image: Event Detailed Description       Image: Do Not Print Ungraded (*) Events     Image: Event Detailed Description                                                                                                    |                              |
| Date Sequence of Events       Image: Control of Events         Image: Control of Events       Image: Control of Events         Image: Control of Events       Image: Control of Events         Image: Contrel of Events | ach Skill<br>ach Subject     |
| Footer Area                                                                                                    |                              |

#### **Grading Period**

You will select a Grading Period for the report.

#### **Report Format**

- **By Event** Select this option to view the report listed by Event with subject listed below.
- **By Skill** Select this option to sort events by skill.
  - **Do Not Display Skill With No Events** This option will not print the Skills that do not have an Event.

#### Event Detail

- **Do Not Print Events Marked as "No Count"** The events marked as no count for the student will not display on the report.
- **Do Not Print Ungraded (\*) Events** Selecting this option will not print the events for the student that have not yet been graded.

### Date Sequence of Events

The Date Sequence of Events determines how you want the events sorted.

## **Event Fields to Print**

- **Event Comment** Display the student's event comments on the report.
- **Event Detailed Description** The option will allow the detailed description of the events to be printed on the report.
- Missing Indicator and Reason This option will display an event that is marked as missing. If the event is not graded, the option to "Do Not Print Ungraded (\*) Events" must also be selected to display.
- **Earned and Possible Points** Display the points the student scored on an event and the maximum points at which the event is valued.
- **Percent Earned** The option will display the percentage earned for the event for the student.
- **Grade Mark** Display the grade mark received for the event.
- Special Code This option will print out special codes assigned to the event.
- **Total/Average for Events in each Skill** This option will display the average that the class received for the event for each skill.
- **Total/Average for Events in each Subject** This option will display the average that the class received for the event for each subject.

## Footer Area

- **Display Student Signature** This option will add a space to the report to allow for a signature.
- **Free-Form Header/Footer** The Free-Form Header/Footer allows you space to enter additional information as needed to the report.

## Standards Gradebook - Event Master Report

The Event Master Report lists all of the events that have been created for the class with various sort options. The report does not print per student; it prints per event.

| Event Master Report for TREND / 01 Prd:2 Trend         View Event Report         Events         Ø Display Events for Term       Current Term : 04/12/2013 - 05/29/2013 ▼         Ø Display Events for Date Range       Start:         Start:       Apr ▼       18 ▼       2013 ◆ Thu, Apr 18 2013         End:       May ▼       09 ▼       2013 ◆ Thu, May 9 2013         Options       Show Students:                                                                                                    |                                         |
|----------------------------------------------------------------------------------------------------|-----------------------------------------|
| View Event Report         Events         Ø Display Events for Term       04/12/2013 - 05/29/2013 ▼         © Display Events for Date Range       Current Term : 04/12/2013 ◆ Thu, Apr 18 2013         Start:       Image Apr ▼         18 ▼       2013 ◆ Thu, Apr 18 2013         End:       Image Apr ▼         Sort Events by:       Show Students:         Image Apr Provide Apr Provide Apr |                                         |
| Events       Image: Current Term: 04/12/2013 - 05/29/2013 *       Reg         Current Term: 04/12/2013 - 05/29/2013 *       Image: Current Term: 04/12/2013 *       Reg         Display Events for Date Range       Start: Image: Current Term: 04/12/2013 *       Thu, Apr 18 2013         Start:       Apr *       18 *       2013 *       Thu, Apr 18 2013         End:       Image: Current Term: 09 *       2013 *       Thu, May 9 2013         Options       Show Students:       Image: Current Students         Image: Current Student/Skill, Due Date       Image: Show All Students                                                                                                    |                                         |
| Show Students:           © Term, Subject/Skill, Due Date         © Show All Students                                                                                                    | port<br>nge<br>plates<br>store<br>aults |
| Subject/Skill, Due Date       Only Show Students Missing the Event         Due Date       Do Not Show Students         Sort Sequence:       Student Display Options         Descending       Ø Display Points Earned         Ascending       Ø Display Percent and Grade Mark         Display Special Code       Display Event Comment         Other Options       Other Options                                                                                                    |                                         |
| Control Display Events with at least one Missing  Free Form Header Label 1: Label 2: Free Form Footer Label 1: Label 2: Label 3:                                                                                                    |                                         |

## Events

You can select to display event information for either a specific term or date range.

- **Display Grades and Events for Term** Select the term for which you want grade information to print.
- **Display Grades and Events for Date Range** Enter the specific date range of the grade information.

#### Sort Events by

- **Term, Subject/Skill, Due Date** Select this sort if you would like to view the report by term first, then subject/skill, and lastly by due date.
- **Subject/Skill, Due Date** Select this sort if you would like to view the report by subject/skill and then by due date.
- **Due Date** This sort option will sort the events by due date.

#### **Sort Sequence**

The Sort Sequence determines how you want the events sorted.

#### **Show Student**

 Show All Students – Select the option if you would like to display all students in the class.

- **Only Show Students Missing the Event** Choose this setting if you only want to print the students that have an event marked as missing.
- **Do Not Show Students** Select this option to not print students on the report.

## Student Display Option

- **Display Points Earned** Select this option to print the students' score for the event.
- **Display Percent and Grade Mark** This option will print the students' event percent and grade mark on the report.
- **Display Special Code** Print the special code that the students may have received for an event.
- **Display Event Comment** Print the event comments on the report.

### **Other Options**

• **Only Display Events with at least one Missing** – Select this option to only print events that have a student marked as missing the event.

#### **Free-Form Header/Footer**

The Free-Form Header/Footer allows you space for the entry of additional information as needed on the report.

## Standards Gradebook - Standards Report Card

The Standards Report Card allows you to print a report card for students. The Standards Report Card will print grade information for all classes attached to the student.

| ✓ ☑ ➤ Standards Report Card                                                                                                    | My Print Queue ◀ Back                               |
|----------------------------------------------------------------------------------------------------|-----------------------------------------------------|
| Standards Report Card for TREND / 01 Prd:2 Trend                                                                                                    |                                                     |
| View Report for All Students         Select Classes to View Report         Select Students to View Report           Export to Excel         Export to Excel         Select Students to View Report         Select Students to View Report                                                                                                    |                                                     |
| Report Options         Grading Period:       Current Term: 04/12/2013 - 05/29/2013 -         Print Term: 04/12/2013 - 05/29/2013 -       Print a blank report card         Print a blank report card       Separate comments onto a new page         Print comments only       Print for this class only         Only Print for Families Set to Receive a Hard Copy of the Report Card       Post Report Cards to Family/Student Access         Note: Posted Report Cards will also be available in the Student Portfolio tabs of EA+ and Student Management         Print for Family: | Report<br>Range<br>Templates<br>Restore<br>Defaults |
| Print for First Family Only     Print for Second Family Only     Print for First and Second Families     Print for all Families                                                                                                    |                                                     |

## **Grading Period**

You will select a Grading Period as a range for the report card. The report card will print all grading periods completed up to the term selected.

#### Print a blank report card

This option will not print the student's grades, comments, or attendance. The report card will still display the subject/skills for the class.

#### Separate comments onto a new page

You can select this option to print the comments posted for the term on a separate page.

#### **Print comments only**

The report card will only print comments. When this option is selected, it will not display subject/skills.

#### Print for this class only

When this option is selected, only the current class will print on the report card.

#### Only Print for Families Set to Receive Hard Copy of the Report Card

This option will only print the report cards for the students whose families are selected to receive a paper copy.

#### Post Report Cards to Family/Student Access

When this option is selected, the report cards will become viewable in Family/Student Access for the students and parents. This option should only be selected when the report card has been finalized and ready for display. The availability of this option will depend on the configuration of the Gradebook by the district.

• Overwrite Existing Report Cards to Family/Student Access for the selected Date Range – Select this option to overwrite any previous report cards that were posted to Family/Student Access for the range selected.

#### **Print for First Family Only**

- **Print for First Family Only** This allows you to only print a hard copy for the student's primary family.
- **Print for Second Family Only** Select this option to only print a hard copy for the Student's second family.
- Print for First and Second Families This option will print a hard copy for the 1<sup>st</sup> and 2<sup>nd</sup> family attached to the student.
- **Print for all Families** Print a hard copy for all of the families attached to the student.

# Standards Gradebook - Custom Report Card

The Custom Report Card allows you to print a report card that was set up and configured by the district.

| ✓ ■ Custom Report Card                                                                                                    | My Print Queue 4 Back        |
|----------------------------------------------------------------------------------------------------|------------------------------|
| Select Parameters for Custom Report Card for TREND / 01 Prd:2 Trend                                                                                                    |                              |
| View Report for All Students Select Classes to View Report Select Students to View Report                                                                                                    |                              |
| Grading Period<br>Show Student Grades for Term<br>Current Term : 04/12/2013 - 05/29/2013 ▼                                                                                                    | Report<br>Range<br>Templates |
| Options  Print Dropped Classes with Grades  Print Al Dropped Classes Only Print for Families Set to Receive a Hard Copy of the Report Card  Print for Family:  Print for First Family Only  Print for First and Second Families Print for First and Second Families Print for all Families | Restore<br>Defaults          |
| Language Options:<br>Print in Home Language<br>Print in English<br>Print in Spanish (if Spanish version is not set up, English version will be used)                                                                                                    |                              |

## **Grading Period**

You will select a Grading Period as a range for the report card.

#### Options

- **Print Dropped Classes with Grades** Select the option to allow the student's dropped classes to print only if there were grades attached.
- **Print All Dropped Classes** This allows you to print all of the student's dropped classes regardless of whether there were grades assigned to the class.
- Only Print for Families Set to Receive a Hard Copy of the Report Select this
  option to print only for families that are attached to the student that are marked to
  receive a hard copy.

#### **Print for Family**

- **Print for First Family Only** This option allows you to only print a hard copy for the student's primary family.
- **Print for Second Family Only** Print a hard copy for the Student's second family.
- Print for First and Second Families This option will print a hard copy for the 1<sup>st</sup> and 2<sup>nd</sup> family attached to the student.
- **Print for all Families** Print a hard copy for all of the families attached to the student.

#### Language Options

- **Print in Home Language** Select to print the report card in either English or Spanish as determined by the student's assigned home language. The Spanish translation must be set up by an administrator in order to print.
- **Print in English** Print the report cards in English.

• Print in Spanish (if Spanish version is not set up, English version will be used) – Select to print the Spanish version of the report card. The Spanish translation must be set up by an administrator in order to print.

## **Standards Gradebook – Missing Events**

The Missing Events report will print all of the events that are missing for a student. It has the capability to display missing events from all of the student's classes.

| Missi | ng Events                                                                                                    |                                                               |                                                                    |                                                                        | My Print Queue Sack                                 |
|-------|----------------------------------------------------------------------------------------------------|---------------------------------------------------------------|--------------------------------------------------------------------|------------------------------------------------------------------------|-----------------------------------------------------|
|       | Select Par                                                                                                    | ameters for Missing Eve                                       | ents Report for TREND                                              | / 01 Prd:2 Trend                                                       |                                                     |
|       | View Report for All Stude                                                                                                    | ents                                                          |                                                                    | Select Students to View Report                                         | ]                                                   |
|       | Events    Display Events for Term  Current Term:  Display Events for Date Ra  Start:  End:  May  May                                                                                                    | 04/12/2013 - 05/29/2013<br>Inge<br>18 ▼                       | 3 ▼<br>u, Apr 18 2013<br>u, May 9 2013                             |                                                                        | Report<br>Range<br>Templates<br>Restore<br>Defaults |
|       | Options                                                                                                    |                                                               |                                                                    |                                                                        |                                                     |
|       | <ul> <li>Display No Count Events</li> <li>Only Print Events that ar</li> <li>Exclude Students with N</li> <li>Print for this class only</li> <li>Print Details of Missing Events</li> <li>Sorting</li> <li>By Student</li> <li>Random</li> </ul> | e Marked as Missing<br>o Missing Events<br>ents<br>Page Break | Fields to Print          Image: Student Id         Image: Comments | <ul> <li>Event Detailed Description</li> <li>Signature Line</li> </ul> |                                                     |
|       | Print Summary of Missing I                                                                                                    | Events                                                        |                                                                    |                                                                        |                                                     |
|       | Free Form Header                                                                                                    |                                                               |                                                                    |                                                                        |                                                     |
|       | Label 2:                                                                                                    |                                                               |                                                                    |                                                                        |                                                     |
|       | Free Form Footer<br>Label 1:                                                                                                    |                                                               |                                                                    |                                                                        |                                                     |
|       | Label 2:                                                                                                    |                                                               |                                                                    |                                                                        |                                                     |
|       | Label 3:                                                                                                    |                                                               |                                                                    |                                                                        |                                                     |
|       | Label 4:                                                                                                    |                                                               |                                                                    |                                                                        |                                                     |

#### **Events**

You will need to select to display event information for either a specific term or date range.

- **Display Grades and Events for Term** Select the term for which you want grade information to print.
- **Display Grades and Events for Date Range** Enter the specific date range of the grade information.

#### Options

- Display No Count Events Select to include Events marked as no count on the report.
- Only Print Events that are Marked as Missing If this option is selected, only events flagged as Missing will display on the report.
- **Exclude Students with no Missing Events** This excludes students from displaying if they do not have an event that is marked as missing.

Functionality described here may vary in availability depending upon your district/entity configuration. \*\* Denotes Required Field to save screen.

- **Print for this class only** Select if you would like to display the list of missing events for this class only. If this option is unchecked, it will print the missing events in all of their classes.
- **Print Details of Missing Events** Select to show each missing event per student.

#### Sorting

You can select to either sort by student or random order. If you intend to post this report in a public location and need to maintain grade confidentiality, select to sort students in a random order while showing only the student ID.

#### Page Break

This option will create a new page based on the student or class.

#### **Fields to Print**

- Student Name
- Student ID
- **Comments** If selected, the assignment comments will display for the student.
- **Event Detailed Description** If this option is selected, it will print both the description and detailed description.
- **Signature Line** This option will add a space to the report to allow for a signature.

### Print Summary of Missing Events

The Print Summary of Missing Events option will only show the missing assignment count per student.

| Sorting      | Fields to Print             |
|--------------|-----------------------------|
| By Student   | Print Missing Event Count   |
| By Class     | Print Missing Event Class ? |
| Ø By Teacher |                             |

- Sorting Select to sort by student, by class, or by teacher.
- **Print Missing Event Count** Display the total number of missing assignments.
- **Print Missing Event Class** If this option is selected, the student will display once for each class in which they are enrolled.

#### **Free-Form Header/Footer**

The Free-Form Header/Footer area allows you to enter any messages that you want printed for the entire class.

## **Standards Gradebook – Progress Detail Report**

The Progress Detail Report will show the subject, skill, and event grades for an individual student. The report has an option to select a specific date range as well as the capability of reporting by Term.

| Progress Detail Report                                                                                                    |                                                                                             | My Print Queue 4 Back        |
|----------------------------------------------------------------------------------------------------|---------------------------------------------------------------------------------------------|------------------------------|
| Select Parameters for Progress Detail Report for TR                                                                                                    | END / 01 Prd:2 Trend                                                                        |                              |
| View Report for All Students Select Classes to View Report                                                                                                    | Select Students to View Report                                                              | ]                            |
| Grading Period<br>Show Student Grades for Term<br>Current Term : 04/12/2013 - 05/29/2013 -                                                                     |                                                                                             | Report<br>Range<br>Templates |
| Options<br>Free Form Header                                                                                                    |                                                                                             | Defaults                     |
| Label 1:                                                                                                    |                                                                                             |                              |
| Label 2:                                                                                                    |                                                                                             |                              |
| Classes to Print for Selected Students <ul> <li>Only Print this Class</li> <li>Only Print Classes where I am the Teacher</li> <li>Print All Classes</li> </ul> | Event Fields to Print Event Comment Event Detailed Description Missing Indicator and Reason |                              |
| Event Detail  C Do Not Print Events Marked as 'No Count'  D Do Not Print Ungraded (*) Events  Date Sequence of Events @ Descending (newest to oldest)          | Earned and Possible Points     Percent Earned     Grade Mark     Spacial Code               |                              |
| <ul> <li>Ascending (oldest to newest)</li> </ul>                                                                                                    |                                                                                             |                              |
| Footer Area Display Signature Line Display Guardian Signature Line with Course and Teacher Names                                                               |                                                                                             |                              |
| Free Form Footer                                                                                                    |                                                                                             |                              |
| Label 1:                                                                                                    |                                                                                             |                              |
| Label 2:                                                                                                    |                                                                                             |                              |
| Label 3:                                                                                                    |                                                                                             |                              |
| Label 4:                                                                                                    |                                                                                             |                              |
| Class Comment                                                                                                    |                                                                                             |                              |
|                                                                                                    | *                                                                                           |                              |
|                                                                                                    |                                                                                             |                              |

#### **Grading Period**

You will select a Grading Period for the report to display.

#### **Classes to Print for Selected Students**

- **Only Print this Class** Select this option to only print the class from the gradebook in which you are currently working.
- **Only Print Classes where I am the Teacher** This option will only print the classes the student is enrolled in that you are the teacher.
- Print All Classes Select to print all of the classes in which the student is enrolled.

#### **Event Fields to Print**

- **Event Comment** This option will print the event comments for the student.
- **Event Detailed Description** If this option is selected, it will print both the description and detailed description.
- Missing Indicator and Reason Select the option to display an event if it is marked as missing. If the event is not graded, the option to "Do Not Print Ungraded(\*) Events" must also be selected to display.

- **Earned and Possible Points** Select this option to display the points the student scored on an event and the maximum points at which the event is valued.
- **Percent Earned** The option will display the percentage earned for the event for the student.
- **Grade Mark** Display the grade mark received for the event.
- Special Code If the student has a special code, it will display on the report.

### **Event Detail**

- **Do Not Print Events Marked as "No Count"** The events marked as no count for the student will not display on the report.
- **Do Not Print Ungraded (\*) Events** This option will not print the events for the student that have not yet been graded.

#### **Sort Sequence**

The Sort Sequence determines how you want the events sorted.

#### Footer Area

- **Display Signature Line** This option adds a space for parents/guardians to acknowledge receipt of the report.
- Display Guardian Signature Line with Course and Teacher Names You can only select either this option or the "Display Signature Line." This option will print a signature line with the wording of "Guardian Signature." It will also print the course information and teacher name.

#### **Free-Form Header/Footer**

This area allows you to enter any messages that you want printed for the entire class.

#### **Class Comment**

The Class Comment area allows you to enter free-form comments for the entire class.

## Standards Gradebook - Email Progress Detail Report

The Email Progress Detail Report is a report/process that will generate emails to guardians and/or students which will include the Progress Detail Report for the student. Students/Guardians without an email address can have a report printed.

| ◀ 🖬 🕨 Email Progress Detail Report                                                                                                    |                                                                                                    | My Print Queue 🗲 Back                               |
|----------------------------------------------------------------------------------------------------|----------------------------------------------------------------------------------------------------|-----------------------------------------------------|
| Select Parameters for Email Progress Detail Report                                                                                                    | for TREND / 01 Prd:2 Trend                                                                                       | ]                                                   |
| Grading Period<br>Show Student Grades for Term<br>Current Term : 04/12/2013 - 05/29/2013 ▼<br>Options<br>Free Form Header<br>Label 1:<br>Label 2:                              |                                                                                                    | Report<br>Range<br>Templates<br>Restore<br>Defaults |
| Classes to Print for Selected Students<br><ul> <li>Only Print this Class</li> <li>Only Print Classes where I am the Teacher</li> <li>Print All Classes</li> </ul>              | Event Fields to Print  Event Comment  Event Detailed Description  Missing Indicator and Reason                   |                                                     |
| Event Detail  Do Not Print Events Marked as 'No Count'  Do Not Print Ungraded (*) Events  Date Sequence of Events  Descending (newest to oldest)  Ascending (oldest to newest) | <ul> <li>Earned and Possible Points</li> <li>Percent Earned</li> <li>Grade Mark</li> <li>Special Code</li> </ul> |                                                     |
| Footer Area<br>Display Signature Line<br>Display Guardian Signature Line with Course and Teacher Names                                                                         |                                                                                                    |                                                     |
| Free Form Footer Label 1: Label 2: Label 2:                                                                                                    |                                                                                                    |                                                     |
| Label 4:<br>Class Comment                                                                                                    |                                                                                                    |                                                     |
|                                                                                                    |                                                                                                    |                                                     |

#### **Grading Period**

You will select a Grading Period for the report to display.

#### **Free-Form Header**

The Free-Form Header allows information entered in this space to print at the top of each report.

#### **Classes to Print for Selected Students**

- **Only Print this Class** Select this option to only print the current class.
- **Only Print Classes where I am the Teacher** The option will only print the classes the student is enrolled in that you are the teacher.
- Print All Classes Select to print all of the classes in which the student is enrolled.

#### **Event Fields to Print**

- **Event Comments** This option will print the event comments for the student.
- **Event Detailed Description** If this option is selected, it will print both the description and detailed description.

- Missing Indicator and Reason Select the option to display that an event is marked as missing. If the event is not graded, the option to "Do Not Print Ungraded(\*) Events" must also be selected to display.
- **Earned and Possible Points** Display the points the student scored on an event and the maximum points at which the event is valued.
- **Percent Earned** This option will display the percentage earned for the event for the student.
- **Grade Mark** Display the grade mark received for the event.
- Special Code If the student has a special code, it will display on the report.

### **Event Detail**

- **Do Not Print Events Marked as "No Count"** The events marked as no count for the student will not display on the report.
- **Do Not Print Ungraded (\*) Events** This option will not print the events for the student that have not yet been graded.

### Sort Sequence

The Sort Sequence determines how you want the events sorted.

### Footer Area

- **Display Signature Line** This option adds a space for parents/guardians to acknowledge receipt of the report.
- Display Guardian Signature Line with Course and Teacher Names You can only select either this option or the "Display Signature Line." This option will print a signature line with the wording of "Guardian Signature." It will also print the course information and teacher name.

**Free-Form Footer/Class Comment** – Allows for the information entered in this space to print at the bottom of each report.

| Stud | lent/Guardian Selectior | 1                    |                                        |                       |                               |               | My Print |
|------|-------------------------|----------------------|----------------------------------------|-----------------------|-------------------------------|---------------|----------|
|      |                         | Stud                 | lent List for TREN<br>For 04/12/13 - 0 | D / 01 Tre<br>5/29/13 | nd                            |               |          |
|      | Select All Students     | Select All Guardians | Select All to Prin                     | it                    |                               | Next          |          |
|      | Clear All Students      | Clear All Guardians  | Clear All to Prin                      | t                     |                               | Prev          |          |
|      | Student                 |                      |                                        |                       |                               |               |          |
|      | Guardian                |                      | Email Report Pri                       | int Report            | Email Address                 |               |          |
|      | KASERSCR, VETA E        |                      | $\checkmark$                           |                       | VETA.KASERSCR@students.pius   | xi.org        |          |
|      | KEETHSCR, MARYANNE I    |                      |                                        |                       | MARYANNE.KEETHSCR@student     | ts.piusxi.org |          |
|      | KEETHSCR, TREY          |                      |                                        |                       | No Email Address Available    |               |          |
|      | LAUNIUSSCR, KYLEE       |                      |                                        |                       | No Email Address Available    |               |          |
|      | KIESLINGSCR, MIGUEL M   |                      | <b>V</b>                               |                       | MIGUEL.KIESLINGSCR@students   | .piusxi.org   |          |
|      | KIESLINGSCR, FELIPA     |                      | <b>V</b>                               |                       | Guardian@guardian.com         |               |          |
|      | LEDGERWOODSCR, GE       | RMAINE               |                                        |                       | No Email Address Available    |               |          |
|      | KIMREYSCR, CASANDRA     | w                    | <b>V</b>                               |                       | CASANDRA.KIMREYSCR@studen     | ts.piusxi.org |          |
|      | KIMREYSCR, VALENTIN     | E                    |                                        |                       | No Email Address Available    |               |          |
|      | MCCAWLEYSCR, JAKE       |                      |                                        |                       | No Email Address Available    |               |          |
|      | KLEINESCR, MARLON 1     |                      |                                        |                       | MARI ON.KI EINESCR@students.r | piusxi.org    |          |
|      | KLEINESCR, ROSALINA     |                      |                                        |                       | No Email Address Available    |               |          |
|      |                         | D                    |                                        |                       | No Empil Addross Avaibble     |               |          |

After selecting the option for the Progress Detail Report, you will click on **Next**.

Individuals without an email address will not be available for email selection. After verifying the receipts of the email and report, click the **Next** button.

| Email Setup |                                                  |                                                                                                    |                           | My Print Queue |
|-------------|--------------------------------------------------|----------------------------------------------------------------------------------------------------|---------------------------|----------------|
|             |                                                  | Email Progress Report Setup                                                                                                    |                           |                |
|             |                                                  |                                                                                                    | Process<br>Emails<br>Prev |                |
|             | Recipient Options Send samples to Send a copy of | o MARILEE ANDREASCR and don't email guardians/parents<br>all emails to MARILEE ANDREASCR (m.andreascr@skyward.k12.wi.us)                       |                           |                |
|             | Text Options                                     |                                                                                                    |                           |                |
|             | Email Summary:                                   | Progress Report for [Student Name] in [Class Name]                                                                                             |                           |                |
|             | Enter Text of Email:                             | Attached you will find a copy of your child's progress report. If you have any<br>questions regarding the progress report, please let me know. |                           |                |

#### **Receipt Options**

- Send samples to (yourself) and don't email guardians/parents This option allows you to send test emails to yourself.
- Send a copy of all emails to (yourself) This option allows you to send yourself an additional copy of every email generated by this process.

#### **Text Options**

 Enter Text of Email – This allows you to enter any text you would like included in the email body.

After verifying the Recipient and Text Options, click on the **Process Email** button. It will then process in the Print Queue. You will receive the progress report for those parents/students without an email address and you will receive a report showing the error message or email status.

## **Standards Gradebook – View Emailed Reports**

The View Emailed Reports option allows you to check the delivery status of the emailed progress report and view the attachments to the email progress report.

| Date Created | Time Created | To Address                          | Status       |                 |    |    |
|--------------|--------------|-------------------------------------|--------------|-----------------|----|----|
| 05/09/2013   | 12:28 PM     | MARLON.KLEINESCR@students.piusxi.or | g Unsent     | View Attachment | *  |    |
| 05/09/2013   | 12:28 PM     | CASANDRA.KIMREYSCR@students.piusx   | i.org Unsent | View Attachment | Vi | ew |
| 05/09/2013   | 12:28 PM     | MIGUEL.KIESLINGSCR@students.piusxi. | org Unsent   | View Attachment |    |    |
| 05/09/2013   | 12:28 PM     | Guardian@guardian.com               | Unsent       | View Attachment | _  |    |
| 05/09/2013   | 12:27 PM     | MARYANNE.KEETHSCR@students.piusxi   | .org Unsent  | View Attachment |    |    |
| 05/09/2013   | 12:27 PM     | VETA.KASERSCR@students.piusxi.org   | Unsent       | View Attachment |    |    |
| 05/08/2013   | 11:05 AM     | abby@scramble.com                   | Unsent       | View Attachment |    |    |
| 05/08/2013   | 11:05 AM     | abby@scramble.com                   | Unsent       | View Attachment |    |    |
| 05/08/2013   | 11:04 AM     | angelaf@google.com                  | Unsent       | View Attachment |    |    |
| 05/06/2013   | 4:25 PM      | m.andreascr@skyward.k12.wi.us       | Unsent       |                 |    |    |
| 05/06/2013   | 4:25 PM      | scramble7148@example.com            | Unsent       |                 |    |    |
| 05/04/2013   | 6:57 AM      | scramble7199@example.com            | Unsent       |                 |    |    |
| 05/03/2013   | 10:24 AM     | scramble7148@example.com            | Unsent       |                 |    |    |
| 05/03/2013   | 10:24 AM     | m.andreascr@skyward.k12.wi.us       | Unsent       |                 |    |    |
| 04/29/2013   | 1:58 PM      | mrsmaam@scramble.skyward.com        | Unsent       |                 |    |    |
| 04/29/2013   | 1:58 PM      | mrsmaam@scramble.skyward.com        | Unsent       |                 |    |    |
| 02/06/2013   | 11:36 AM     | scramble2600@example.com            | Unsent       |                 | _  |    |
| 02/05/2013   | 4:22 PM      | scramble2600@example.com            | Unsent       |                 |    |    |
|              |              |                                     |              |                 |    |    |
|              |              |                                     |              |                 |    |    |
|              |              |                                     |              |                 |    |    |
|              |              |                                     |              |                 |    |    |

Each emailed Progress Report is displayed in this list. The Status indicates if the email was sent or if there was an error involved.

#### **View Attachments**

The View Attachments allows you to see a copy of the progress report attached to the email.

#### View

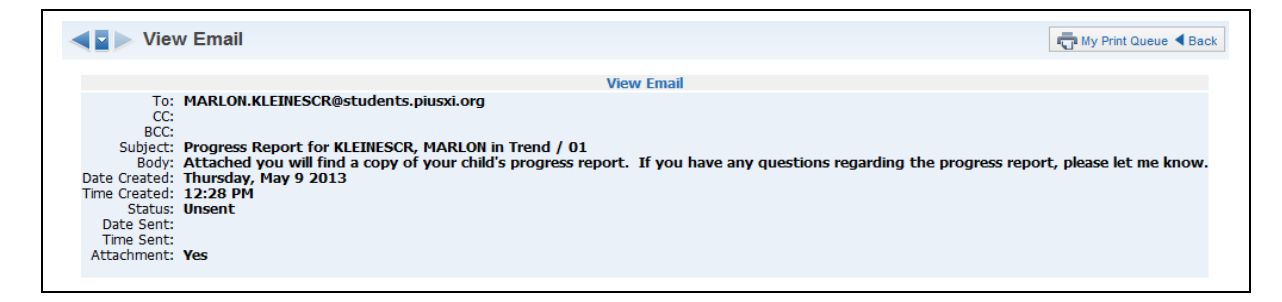

This is a sample of the information you will find when you click on the **View** button.

## **Standards Gradebook – Enhanced Multi-Class Progress Report**

The Enhanced Multi-Class Progress Report can display grades and assignments for a specific grading period. This report can be generated for the selected class or all of the classes that the student has in their schedule.

| Enhanced Multi-Class Progress Report for TR                                                                                 | END / 01 Prd:2 Trend                                                                                  |
|----------------------------------------------------------------------------------------------------|----------------------------------------------------------------------------------------------------|
| View Report for All Students Select Classes to View Report                                                                  | Select Students to View Report                                                                        |
| Grades and Students to Print                                                                                                |                                                                                                    |
| Display Grades and Events for Term Current Term: 04/12/13 - 05/29/13 🔻                                                      |                                                                                                    |
| Only print students with a grade mark of 100                                                                                | ped students                                                                                          |
| Only print students with less r than percent                                                                                |                                                                                                    |
| Only print students with less Than absences                                                                                 |                                                                                                    |
| Report Header                                                                                                    |                                                                                                    |
| Student Header                                                                                                    | Class Header                                                                                          |
| Display Student Name     Display Student ID                                                                                 | Display Attendance Totals                                                                             |
| Display Student Advisor                                                                                                    | Only for Selected Term                                                                                |
| Free Form Header                                                                                                    |                                                                                                    |
| abel 1:                                                                                                    |                                                                                                    |
| abel 2:                                                                                                    |                                                                                                    |
|                                                                                                    |                                                                                                    |
| Report Body                                                                                                    |                                                                                                    |
| Classes to Print for Selected Students                                                                                      | Skill Options                                                                                         |
| Only Print this Class                                                                                                    | Display Skill Totals                                                                                  |
| Only Print Classes where I am the Teacher                                                                                   | Group Events by Skill                                                                                 |
| Print All Classes                                                                                                    | Fields to Print                                                                                       |
| Events to Print                                                                                                    | Event Comments                                                                                        |
| Do Not Print Any Events or Skills                                                                                           | Event Detailed Description                                                                            |
| Do Not Print Events Marked as 'No Count'                                                                                    | Missing Indicator and Reason                                                                          |
| Do Not Print Ungraded (*) Events                                                                                            | Earned and Possible Points                                                                            |
|                                                                                                    | Percent Earned                                                                                        |
| Do Not Print Events Not Posted to Family Access                                                                             |                                                                                                    |
| Do Not Print Events Not Posted to Family Access Event Date Order                                                            | Grade Mark                                                                                            |
| Do Not Print Events Not Posted to Family Access Event Date Order  Access Accending (oldest to newest)                       | <ul> <li>✓ Grade Mark</li> <li>✓ Special Codes</li> </ul>                                             |
| Do Not Print Events Not Posted to Family Access Event Date Order Accending (oldest to newest) Descending (newest to oldest) | <ul> <li>✓ Grade Mark</li> <li>✓ Special Codes</li> <li>Special Codes Legend</li> </ul>               |
| Do Not Print Events Not Posted to Family Access Event Date Order Accending (oldest to newest) Descending (newest to oldest) | <ul> <li>Grade Mark</li> <li>Special Codes</li> <li>Special Codes Legend</li> <li>Absences</li> </ul> |

#### **Grades and Students to Print**

- **Display Grades and Events for Term** Select the term/semester/final grading period that will be used to generate the Progress Report.
- Only print students with a grade mark of This allows you to only print the progress report for students receiving the selected grade.
- Only print students with less/greater than \_\_\_\_\_ percent This allows you to
  only print the progress report for students receiving less than or greater than the
  selected percentage.
- Only print students with less/greater than \_\_\_\_\_ absences This allows you to only print the progress report for students receiving less than or greater than the selected amount of absences.

#### Student Header

The Student Header allows you to select the student information to print on the report.

### **Class Header**

The Class Header allows you to select if attendance information should display on the report.

- **Display Attendance Totals** This option will print a single line with summary attendance totals.
- **Only for Selected Term** This option will only be available if you select to "Display Attendance Totals." Only the attendance totals for the selected grading period will display with this option selected.

## **Free-Form Header**

The Free-Form Header allows for information entered in this space to print at the top of each report.

### **Class to Print for Selected Students**

You will select the classes that will print on the report.

- **Only Print this Class** The current class is the only class that will print on the report.
- **Only Print Classes where I am the Teacher** This displays all of the classes the student has where you are the teacher.
- **Print All Classes** This displays every class in which the student is enrolled.

### **Events to Print**

- **Do Not Print Any Events or Skills** Do you want event information and skills to display on the report?
- **Do Not Print Events Marked as "No Count"** Should events not included in the student's grade appear on the report?
- **Do Not Print Ungraded (\*) Events** Should any events not scored display on the report?
- **Do Not Print events Not Posted to Family Access** This option allows you to exclude events from displaying that are selected to display in Family Access. The reason this area may be grayed out is because the entity is forcing all events to display in Family/Student Access.

#### **Event Date Order**

The Event Date Order allows you to select how the assignments will sort on the report.

#### **Skill Options**

- **Display Skill Totals** This shows how the student performed in each of the skills used in the Gradebook and it will also display how the grade is calculated.
- Group Events by Skill If this option is selected, it will sort the events based on skills instead of by date.

## **Fields to Print**

- **Event Comments** This option will print the event comments for the student.
- Event Detail Description If this option is selected, it will print both the description and detailed description.
- Missing Indicator and Reason This option is used to display that an event is marked as missing. If the event is not graded, the option to "Do Not Print Ungraded (\*) Events" must also be selected to display.
- **Earned and Possible Points** This displays the points that the student scored on an event and the maximum points at which the event is valued.

- **Percent Earned** The option will display the percentage earned for the event for the student.
- **Grade Mark** Display the grade mark received for the event.
- Special Code If the student has a special code, it will display on the report.
- **Special Codes Legend** This option will print a legend to reflect what the Special Codes signify.
- Absences This displays a column on the report showing if the student wasn't in attendance the day the event was due.
- **Absence Legend** This option will print a legend to reflect what the Absence Codes signify.

| Class Footer                      |
|-----------------------------------|
| ☑ Display Current Class Grade     |
| Display Grades for Previous Terms |
| Display Missing Events            |
| Display Term Comments             |
| Display Teacher's Log             |
|                                   |
|                                   |
|                                   |
|                                   |
|                                   |
|                                   |
|                                   |
|                                   |
| w                                 |
|                                   |
|                                   |

#### **Student Footer**

• **Display Signature Line** – This option adds a space for parents/guardians to acknowledge receipt of the report.

#### **Class Footer**

- **Display Current Class Grade** This displays the grade currently being earned by the student.
- **Display Grades for Previous Terms** This option allows you to determine the previous term grades that print. Click on the words of **Previous Terms**.

| O All Previous Terms | [Hide]<br>Select Terms |
|----------------------|------------------------|
| 🔲 1ST (08/20/12 - 10 | /05/12)                |
| 🔲 2ND (10/08/12 - 11 | /16/12)                |
| 🔲 3RD (11/19/12 - 12 | /22/12)                |
| 🔲 SM1 (08/20/12 - 12 | 2/22/12)               |
| 🔲 4TH (01/07/13 - 02 | 2/22/13)               |
| 🔲 5TH (02/25/13 - 04 | /11/13)                |
| SM2 (01/07/13 - 05   | 5/29/13)<br>/29/13)    |

#### You can either select **All Previous Terms** or **Selected Terms**.

All Previous Terms – This option will print every grade present for all terms.

**Select Terms** – This option will allow you to select the prior term grades to print.

- **Display List of Missing Events** This option will print a separate listing of assignments that are either marked as missing or un-scored and past the due date.
- **Display Term Comments** This option will print the report card grade comments.
- **Display Teacher's Log** This option allows you to print the entries created in the Teacher Log.

#### Free-Form Footer/Class Comment

The Free-Form Footer/Class Comment allows for the information entered in this space to print at the bottom of each report.

## **Standards Gradebook - Online Event Analysis Report**

The Online Event Analysis Report will allow you to see which students got correct/incorrect answers to questions on the Online Event. It also will show you which students have not completed the Online Event.

| Online Event Analysis                                                                                                    | Hy Print Queue 	Back                                |
|----------------------------------------------------------------------------------------------------|-----------------------------------------------------|
| Online Event Analysis Report for TREND / 01 Prd:2 Trend                                                                                                    |                                                     |
| View Online Event Report                                                                                                    |                                                     |
| Online Events                                                                                                    | Report<br>Range<br>Templates<br>Restore<br>Defaults |
| Options         Only Print Online Events that have been Graded and Posted to the Gradebook         Print All Students         Exclude Students who have not taken Online Event yet         Only Print Students who got Answers Correct         Note: Essay Questions are deemed correct if full points are earned by student                                                              |                                                     |
| <ul> <li>Include Students who recieved partial points on an incorrect answer</li> <li>Only Print Students who got Answers Incorrect</li> <li>Note: Essay Questions are deemed incorrect if full points are not earned by student</li> <li>Exclude Students who received partial points on an incorrect answer</li> <li>Only Print Students who have not taken Online Event yet</li> </ul> |                                                     |

## **Online Events**

This option allows you to select to display online event information for either a specific term or date range.

- **Print Online Events for Term** Select the term for which you want grade information to print.
- **Print Online Events for Date Range** Enter the specific date range of the grade information.

#### Options

- Only Print Online Events that have been Graded and Posted to the Gradebook – If this option is selected, it will only print online event information for students whose online assignment has been graded and posted to the Gradebook.
- **Print All Students** This allows you to print the answers students gave for each question.

Functionality described here may vary in availability depending upon your district/entity configuration. \*\* Denotes Required Field to save screen.

- Exclude Students who have not taken Online Event yet Should students who have not completed the online event display? If this option is selected, it will show the student and "Not Taken" on the report.
- **Only Print Students who got Answers Correct** When this option is selected, it will only display the names of students who answered the question correctly.
- **Include Students who receive partial points on an incorrect answer** Should students who earned partial credit for an incorrect answer display on the report?
- **Only Print Students who got Answers Incorrect** When this option is selected, it will only display the names of students who answered the question incorrectly.
- Exclude Students who received partial points on an incorrect answer Should students who earned partial credit for an incorrect answer be excluded from the report?
- Only Print Students who have not taken Online Event yet This displays a list
  of students who have not completed their online assignment. This option will not be
  available if you selected to "Only Print Online Assignments that have been Graded
  and Posted to the Gradebook."

### **<u>Class Information</u>**

<u>Class Roster</u> <u>Student Information</u> <u>Custom Forms Report</u> <u>Gifted and Talented Report</u>

## **<u>Class Roster</u>**

The Class Roster Report provides a listing of all the students in your class with selected information. Not all of the options can be selected to print on the report; there is a character maximum of 122.

| Class Rost                                            | er                                                                         |                                                                                  |                                                               |                                                      | My Print Queue                            |
|-------------------------------------------------------|----------------------------------------------------------------------------|----------------------------------------------------------------------------------|---------------------------------------------------------------|------------------------------------------------------|-------------------------------------------|
|                                                       | Select Paran                                                               | neters for Class Roster Report for Band                                          | I / 01 Prd:1 Band I                                           |                                                      |                                           |
| Viev                                                  | v Report for All Students                                                  | Select Classes to View Report                                                    | Exp                                                           | oort to Excel                                        |                                           |
| Class Ros                                             | ter Report Options:                                                        |                                                                                  | 57                                                            | 7 chars - Portrait Report                            |                                           |
| Studen<br>Display S                                   | ts<br>Students enrolled for Term:                                          | SM2:01/07/2013-05/29/2013                                                        | •                                                             |                                                      | Report                                    |
| Option:<br>Name Di<br>Cast<br>Cast<br>Cast<br>@ First | s<br>splay:<br>:, First MI<br>: Middle Last<br>: First Middle<br>: MI Last | ID Display:                                                                      | Sort by: Last Name                                            | •                                                    | Range<br>Templates<br>Restore<br>Defaults |
| Display II<br>Grav<br>Pho<br>Ger<br>Stu               | nformation<br>de<br>ne Number<br>Ider<br>dent Access Login and Passw       | Grad Year<br>Second Phone<br>Current Cumulative GPA<br>ord Print Student Picture | Birth Date<br>Third Phone<br>Home Address<br>Food Service Key | Advisor  Commentation Advisor  Mailing Address Pad # |                                           |
| Family In<br>Prin<br>All C                            | formation<br>nary Guardian<br>Guardians                                    | Phone 2<br>Phone 1<br>Email                                                      | Phone 3 Phone 2 Home Address                                  | Email<br>Phone 3<br>Mailing Address                  |                                           |

#### Students

• **Display Students enrolled for Term** – Select the term for which to display enrolled students.

#### **Name Display**

The Name Display allows you to choose how you would like the name to print on the report.

#### **ID Display**

The ID Display allows you to select the ID you want to print on the report.

- Student ID ID set up by the district.
- **Internal ID** ID that is automatically given to the student by the program.
- **Name Key** Every person entered into Skyward has a Name Key. It consists of the first 5 letters of the last name, first 3 letters of the first name and a tie-breaker number. (Example Mary Smith would be Smithmar000)

#### Sort By

The Sort By allows you to determine the order that the names will display on the report.

## **Display Information**

Display Information allows you to select the Demographic Information you want displayed on the report.

- Grade
- Phone Number
- Gender
- **Student Access Login and Password** The password will only print if the student hasn't changed their password from the district defined password.
- Grad Year
- **Second Phone** This is the second phone number for the student and not the family.
- Current Cumulative GPA
- Print Student Picture
- Birth Date
- **Third Phone** This is the third phone number for the student and not the family.
- Home Address
- Food Service Key Pad # This option is based on the district configuration settings.
- Advisor
- Email
- Mailing Address

#### **Family Information**

You can select the Family Information you want to display on the report. All options will be grayed out until you select **Primary Guardian**.

## **<u>Class Information – Student Information</u>**

The Student Information Report allows you to print an assortment of student information. The information you can print will depend on security access in My Students.

| Stude | nt Information                                                                                                 |                                                                 | My Print Queue |
|-------|----------------------------------------------------------------------------------------------------|-----------------------------------------------------------------|----------------|
|       | View Report for All Students                                                                                   | Select Students to View Report                                  |                |
|       | Options                                                                                                    |                                                                 |                |
|       | Student Profile Information                                                                                    | V Picture                                                       |                |
|       | Family Member Information                                                                                      | Emergency Contacts                                              | Report         |
|       | Vise Mailing Address                                                                                           | Student Access Login and Password                               | Range          |
|       | Print Confidential Phone Numbers                                                                               |                                                                 | Templates      |
|       | Attendance Totals                                                                                              |                                                                 | Restore        |
|       | Display Attendance for Term                                                                                    |                                                                 | Defaults       |
|       | Current Term : 04/12/13 - 05/29/13 -                                                                           |                                                                 |                |
|       | Display Attendance for Date Range<br>NOTE: Only current year attendance (08/20/201)<br>Start: Aug 20 4 2012 Mo | 2 to 05/29/2013) will display on this report.<br>n, Aug 20 2012 |                |
|       | End: May - 29 - 4 2013 + We                                                                                    | d, May 29 2013                                                  |                |
|       | Print Only Attendance Totals                                                                                   |                                                                 |                |
|       | Current Schedule                                                                                               |                                                                 |                |
|       | Course Add/Drops                                                                                               |                                                                 |                |
|       | V Discipline Information                                                                                       |                                                                 |                |
|       | Current Year Only                                                                                              |                                                                 |                |
|       | Academic History                                                                                               |                                                                 |                |
|       | School Year: 2012 to 2013                                                                                      |                                                                 |                |
|       | Qurrent Grades Grade Buckets The report is in                                                                  | nited to 18 grade buckets                                       |                |
|       | Show Teacher Comments                                                                                          |                                                                 |                |
|       | Show Current Cumulative GPA                                                                                    |                                                                 |                |
|       |                                                                                                    |                                                                 |                |
|       | Course Recommendations                                                                                         |                                                                 |                |
|       |                                                                                                    |                                                                 |                |
|       | Message Center                                                                                                 |                                                                 |                |
|       | V Family Access                                                                                                |                                                                 |                |
|       | Student Access                                                                                                 |                                                                 |                |
|       | Entry/Withdrawal                                                                                               |                                                                 |                |
|       | Active: ■ Aug ▼ 20 ▼ ♦ 2012 ♦ Mon,                                                                             | Aug 20 2012                                                     |                |
|       | to: ₩ May 	 29 	 4 2013 	 Wed,                                                                                 | -<br>May 29 2013                                                |                |

#### Options

You will select the information you would like to print on the report.

- **Student Profile Information** Print demographic information; such as birth date, address, phone number and alert information.
- **Family Member Information** Display Family Information; such as guardian names, phone numbers, and sibling names.
- Use Mailing Address Display the student's mailing address.
- **Print Confidential Phone Numbers** Should phone numbers flagged as confidential print?
- Attendance Totals Display attendance information for the student. You can either select Display Attendance for Term or Display Attendance for Date Range.
   Display Attendance for Term This allows you to select the term for which attendance will print.

**Display Attendance for a Date Range** – This allows you to select the specific dates attendance will print for on the report.

**Print Only Attendance Totals** – If this option is not selected, it will show the days and periods the student was not in attendance.

• **Current Schedule** – Display the student's current year schedule.

- **Course Add/Drop** This option will show the dates when courses were added and dropped.
- Discipline Information Display the student's discipline offenses and action records.

**Current Year Only** – If this option is selected, only current year offenses and actions display.

- Academic History Use this to show courses and grades for prior year(s).
   School Year This allows you to determine the school year(s) for which the Academic History will print.
- Current Grades Display the current grades for all the student's courses. Grade Buckets – This allows you to select the grades that display. Show Teacher Comments – This displays the report card comments. Show Current Cumulative GPA – This displays the student's cumulative GPA value.
- **Test Scores** This shows scores entered for standardized tests.
- **Course Recommendations** Display any course recommendations entered for the student.
- Activities This allows you to view the activities in which the student is involved.
- **Message Center** Display any messages that were generated. You can select to display Family Access and/or Student Access.
- Entry/Withdrawal Show the entry/withdrawal records for the student based on the dates entered.
- **Picture** If the picture exists for the student in Skyward, it can display on the report.
- **Emergency Contacts** Display the emergency contacts for the student.

## **<u>Class Information – Custom Forms Report</u>**

The Custom Forms Report allows you to print information entered on Custom Forms. Custom Forms are set up by the district and allow information not currently being tracked in Skyward to be entered on the form.

| Custom Forms                                                                                                    |                                                                                                    | T My Print Queue                                    |
|----------------------------------------------------------------------------------------------------|----------------------------------------------------------------------------------------------------|-----------------------------------------------------|
| Select F<br>View Report for All Students                                                                                                    | Parameters for for Band I / 01 Prd:1 Band I         Select Classes to View Report         Select Students to View Report | ]                                                   |
| Available Custom Forms:<br>Sample sam<br>Sample Test<br>Senior Trip<br>Tech Savy<br>Testing SC<br>University Visiting<br>University Visits<br>Vehicle<br>Vehicle Info | Custom Forms to Print:<br>College Visits<br>Scholarships<br>University Campus Visits<br>←Remove<br>▼                     | Report<br>Range<br>Templates<br>Restore<br>Defaults |

- **Available Custom Forms** View all of the custom forms available for you to select. The forms you see in this list are based on how the district set up the form.
- **Custom Forms to Print** The forms displaying in this box are going to be the forms you will be printing. You can select multiple forms to print.

## **<u>Class Information – Gifted and Talented Report</u>**

The Gifted and Talented Report displays the student's gifted and talented information.

| emplat         | e Settings                                               |             |                  |              | heck |  |  |  |  |  |  |
|----------------|----------------------------------------------------------|-------------|------------------|--------------|------|--|--|--|--|--|--|
| *              | * Template Description: Gifted and Talented              |             |                  |              |      |  |  |  |  |  |  |
|                | Share this te                                            | mplate with | other users in t | the district | Save |  |  |  |  |  |  |
|                | Print Greenbar                                           |             |                  |              |      |  |  |  |  |  |  |
| langes         |                                                          |             |                  |              |      |  |  |  |  |  |  |
|                | Low                                                      | High        |                  |              |      |  |  |  |  |  |  |
| G&T Enr        | ollment Date Range: 09/01/2012                           | 06/07/2     | 2013             |              |      |  |  |  |  |  |  |
|                | All Classes                                              | Class       | es               |              |      |  |  |  |  |  |  |
|                |                                                          |             |                  |              |      |  |  |  |  |  |  |
| electio        | n Options                                                |             |                  |              |      |  |  |  |  |  |  |
| Print S        | Student Namekey 🔽 Print Ethnic                           | ity         |                  |              |      |  |  |  |  |  |  |
| Print C        | Dther ID Print Race                                      |             |                  |              |      |  |  |  |  |  |  |
| Print D        | Default Entity                                           |             |                  |              |      |  |  |  |  |  |  |
| Print @        | GT Start and End Dates                                   |             |                  |              |      |  |  |  |  |  |  |
|                | Ontions                                                  |             |                  |              |      |  |  |  |  |  |  |
| orting         | opuons                                                   | 0-1-1       | Dago Droak       |              |      |  |  |  |  |  |  |
| Sorting        | Label                                                    |             | Page Break       |              |      |  |  |  |  |  |  |
| orting<br>Move | Label                                                    | Select      |                  |              |      |  |  |  |  |  |  |
| orting<br>Move | Label<br>Student Name                                    | Select      |                  |              |      |  |  |  |  |  |  |
| orting<br>Move | Label<br>Student Name<br>Other ID                        |             |                  |              |      |  |  |  |  |  |  |
| orting<br>Move | Label<br>Student Name<br>Other ID<br>Ethnicity           |             |                  |              |      |  |  |  |  |  |  |
| orting<br>Move | Label<br>Student Name<br>Other ID<br>Ethnicity<br>Course |             |                  |              |      |  |  |  |  |  |  |

#### Ranges

The Ranges allow you to determine the date range for Gifted and Talented Records.

• **All Classes** – This allows you to select the classes for which the Gifted and Talented information will display. To select the individual classes, uncheck the "All Classes" option and click on the "Classes" button.

| Select       Course A       Sec       Description       Entity       Subj       Tchr Alphakey       Teacher       Pd       Days       Terms       Select All         1       1MUS       01       1 Music       101       ANDREMAR00       MAndreascr       01       MTWRF       Y (01-06)       Y       Select All         2       2LA       01       2 Lang Arts       001       ANDREMAR00       MAndreascr       00       MTWRF       Y (01-06)       Pase       Select All         2       2READ       01       2 Reading       001       ANDREMAR00       MAndreascr       00       MTWRF       Y (01-06)       Pase       Deselect All         3       2 SPEL       01       2 Spelling       001       ANDREMAR00       MAndreascr       00       MTWRF       Y (01-06)       Pase       Deselect All       Deselect All       Dese                                                                    | Course ▲<br>1MUS<br>2LA<br>2READ<br>2SPEL<br>2WRIT<br>3115<br>3116<br>3117 | Sec           01           01           01           01           01           01           01           01           01           01           01           01 | Description<br>1 Music<br>2 Lang Arts<br>2 Reading<br>2 Spelling<br>2 Writing<br>Wind Ensemble | Entity<br>101<br>001<br>001<br>001<br>001 | Subj                 | Tchr Alphakey           ANDREMAR00           ANDREMAR00           ANDREMAR00           ANDREMAR00 | Teacher<br>MAndreascr<br>MAndreascr<br>MAndreascr | Pd<br>01<br>00 | Days<br>MTWRF<br>MTWRF | Terms<br>Y (01-06)<br>Y (01-06) | - | Select <u>A</u> ll |
|----------------------------------------------------------------------------------------------------|----------------------------------------------------------------------------|----------------------------------------------------------------------------------------------------|------------------------------------------------------------------------------------------------|-------------------------------------------|----------------------|---------------------------------------------------------------------------------------------------|---------------------------------------------------|----------------|------------------------|---------------------------------|---|--------------------|
| 1       1MUS       01       1 Music       101       ANDREMAR00       MAndreascr       01       MTWRF       Y (01-06)       Y (01-06)       Y | 1MUS<br>2LA<br>2READ<br>2SPEL<br>2WRIT<br>3115<br>3116<br>3117             | 01<br>01<br>01<br>01<br>01<br>01<br>01<br>01                                                                                                    | 1 Music<br>2 Lang Arts<br>2 Reading<br>2 Spelling<br>2 Writing<br>Wind Ensemble                | 101<br>001<br>001<br>001<br>001           |                      | ANDREMAR00<br>ANDREMAR00<br>ANDREMAR00                                                            | MAndreascr<br>MAndreascr<br>MAndreascr            | 01             | MTWRF<br>MTWRF         | Y (01-06)<br>Y (01-06)          | ^ | Select <u>A</u> ll |
| 2       ZIA       01       2 Lang Arts       001       ANDREMAR00       MAndreascr       00       MTWRF       Y (01-06)       Deselect All         3       2 ZEEAD       01       2 Reading       001       ANDREMAR00       MAndreascr       00       MTWRF       Y (01-06)       MTWRF       Y (01-06)       MTWRF                                                                         | 2LA<br>2READ<br>2SPEL<br>2WRIT<br>3115<br>3116<br>3117                     | 01<br>01<br>01<br>01<br>01<br>01<br>01                                                                                                    | 2 Lang Arts<br>2 Reading<br>2 Spelling<br>2 Writing<br>Wind Ensemble                           | 001<br>001<br>001<br>001                  |                      | ANDREMAR00<br>ANDREMAR00                                                                          | MAndreascr<br>MAndreascr                          | 00             | MTWRF                  | Y (01-06)                       |   | ( )                |
| 3       2READ       01       2 Reading       001       ANDREMAR00       MAndreascr       00       MTWRF       Y (01-06)         4       2SPEL       01       2 Spelling       001       ANDREMAR00       MAndreascr       00       MTWRF       Y (01-06)         5       2WRIT       01       2 Writing       001       ANDREMAR00       MAndreascr       00       MTWRF       Y (01-06)         6       3115       01       Wind Ensemble       001       ANDREMAR00       MAndreascr       01       MTWRF       Y (01-06)         7       3116       01       Wind Ensemble 2       001       10       ANDREMAR00       MAndreascr       03       MTWRF       Y (01-06)         8       3117       01       Wind Ensemble 3       001       10       ANDREMAR00       MAndreascr       03       MTWRF       Y (01-06)       9         9       Band I       01       Band I       01       Band I       01       NDREMAR00       MAndreascr       01       MTWRF       Y (01-06)       9         0       TREND       01       Trend       001       ANDREMAR00       MAndreascr       01       MTWRF       Y (01-06)                                                                                                    | 2READ<br>2SPEL<br>2WRIT<br>3115<br>3116<br>3117                            | 01<br>01<br>01<br>01<br>01                                                                                                    | 2 Reading<br>2 Spelling<br>2 Writing<br>Wind Ensemble                                          | 001 001 001                               |                      | ANDREMAR00                                                                                        | MAndreascr                                        | 0.0            |                        |                                 |   | Deselect All       |
| 4       2SPEL       01       2 Spelling       001       ANDREMAR00       MAndreascr       00       MTWRF       Y (01-06)         5       2WRIT       01       2 Writing       001       ANDREMAR00       MAndreascr       00       MTWRF       Y (01-06)         6       3115       01       Wind Ensemble       001       ANDREMAR00       MAndreascr       01       MTWRF       Y (01-06)         7       3116       01       Wind Ensemble 2       001       10       ANDREMAR00       MAndreascr       00       MTWRF       Y (01-06)         8       3117       01       Wind Ensemble 3       001       10       ANDREMAR00       MAndreascr       03       MTWRF       Y (01-06)         9       Band I       01       Band I       01       ANDREMAR00       MAndreascr       01       MTWRF       Y (01-06)         10       TREND       01       Trend       001       ANDREMAR00       MAndreascr       02       MTWRF       Y (01-06)                                                                                                    | 2SPEL<br>2WRIT<br>3115<br>3116<br>3117                                     | 01<br>01<br>01<br>01                                                                                                    | 2 Spelling<br>2 Writing<br>Wind Ensemble                                                       | 001                                       |                      |                                                                                                   |                                                   | 00             | MTWRF                  | Y (01-06)                       |   |                    |
| 5       2WRIT       01       2 Writing       001       ANDREMAR00       MAndreascr       00       MTWRF       Y (01-06)         6       3115       01       Wind Ensemble       001       ANDREMAR00       MAndreascr       01       MTWRF       Y (01-06)         7       3116       01       Wind Ensemble 2       001       10       ANDREMAR00       MAndreascr       00       MTWRF       Y (01-06)         8       3117       01       Wind Ensemble 3       001       10       ANDREMAR00       MAndreascr       03       MTWRF       Y (01-06)         9       Band I       01       Band I       01       Band I       01       ANDREMAR00       MAndreascr       01       MTWRF       Y (01-06)         10       TREND       01       Trend       001       ANDREMAR00       MAndreascr       02       MTWRF       Y (01-06)                                                                                                    | 2WRIT<br>3115<br>3116<br>3117                                              | 01<br>01<br>01                                                                                                    | 2 Writing<br>Wind Ensemble                                                                     | 001                                       |                      | ANDREMAR00                                                                                        | MAndreascr                                        | 00             | MTWRF                  | Y (01-06)                       |   |                    |
| 6       3115       01       Wind Ensemble       001       ANDREMAR00       MAndreascr       01       MTWRF       Y (01-06)         7       3116       01       Wind Ensemble 2       001       10       ANDREMAR00       MAndreascr       00       MTWRF       Y (01-06)         8       3117       01       Wind Ensemble 3       001       10       ANDREMAR00       MAndreascr       03       MTWRF       Y (01-06)         9       Band I       01       Band I       001       ANDREMAR00       MAndreascr       01       MTWRF       Y (01-06)         00       TREND       01       Trend       001       ANDREMAR00       MAndreascr       02       MTWRF       Y (01-06)                                                                                                    | 3115<br>3116<br>3117                                                       | 01<br>01                                                                                                    | Wind Ensemble                                                                                  |                                           |                      | ANDREMAR00                                                                                        | MAndreascr                                        | 00             | MTWRF                  | Y (01-06)                       |   |                    |
| 7       3116       01       Wind Ensemble 2       001       10       ANDREMAR00       MAndreascr       00       MTWRF       Y (01-06)         8       3117       01       Wind Ensemble 3       001       10       ANDREMAR00       MAndreascr       03       MTWRF       Y (01-06)         9       Band I       01       Band I       001       01       ANDREMAR00       MAndreascr       01       MTWRF       Y (01-06)         10       TREND       01       Trend       001       ANDREMAR00       MAndreascr       02       MTWRF       Y (01-06)                                                                                                    | 3116<br>3117                                                               | 01                                                                                                    |                                                                                                | 001                                       |                      | ANDREMAR00                                                                                        | MAndreascr                                        | 01             | MTWRF                  | Y (01-06)                       |   |                    |
| 8       3117       01       Wind Ensemble 3       001       10       ANDREMAR00       MAndreascr       03       MTWRF       Y (01-06)         9       Band I       01       Band I       001       ANDREMAR00       MAndreascr       01       MTWRF       Y (01-06)         0       TREND       01       Trend       001       ANDREMAR00       MAndreascr       02       MTWRF       Y (01-06)                                                                                                    | 3117                                                                       |                                                                                                    | Wind Ensemble 2                                                                                | 001                                       | 10                   | ANDREMAR00                                                                                        | MAndreascr                                        | 00             | MTWRF                  | Y (01-06)                       |   |                    |
| 9     Band I     01     Band I     001     ANDREMAR00     MAndreascr     01     MTWRF     Y (01-06)       0     TREND     01     Trend     001     ANDREMAR00     MAndreascr     02     MTWRF     Y (01-06)                                                                                                    |                                                                            | 01                                                                                                    | Wind Ensemble 3                                                                                | 001                                       | 10                   | ANDREMAR00                                                                                        | MAndreascr                                        | 03             | MTWRF                  | Y (01-06)                       |   |                    |
| 10 🔽 TREND 01 Trend 001 ANDREMAR00 MAndreascr 02 MTWRF Y (01-06)                                                                                                    | Band I                                                                     | 01                                                                                                    | Band I                                                                                         | 001                                       |                      | ANDREMAR00                                                                                        | MAndreascr                                        | 01             | MTWRF                  | Y (01-06)                       |   |                    |
|                                                                                                    | TREND                                                                      | 01                                                                                                    | Trend                                                                                          | 001                                       |                      | ANDREMAR00                                                                                        | MAndreascr                                        | 02             | MTWRF                  | Y (01-06)                       |   |                    |
|                                                                                                    |                                                                            |                                                                                                    |                                                                                                |                                           |                      |                                                                                                   |                                                   |                |                        |                                 |   |                    |
| 4                                                                                                    |                                                                            |                                                                                                    | ■ 10 records displayed                                                                         | 10 records displayed                      | In records displayed | III records displayed                                                                             | m                                                 |                | Π                      |                                 |   |                    |

This is a sample of what it will look like when you click on the **Classes** button. It will allow you to select the individual classes. If you do not see any classes listed, you will want to check the date range of the report.

- **Print Student Namekey** Every person entered into Skyward has a Namekey. It consists of the first 5 letters of the last name, first 3 letters of the first name and a tie-breaker number. (Example Mary Smith would be Smithmar000)
- **Print Other ID** ID set up by the district.
- **Print Default Entity** Display the student's default entity or the entity where the student spends a majority of their time.
- **Print GT Start and End Date** This shows the start and end date of the Gifted and Talented Record.
- **Print Ethnicity** Display the student's ethnicity.
- **Print Race** Show the student's race.
- Sorting This option allows you to sort the report based on Student Name, Other ID, Ethnicity, Course, and Race. You are also able to page break by your selected sort.

## Secondary Report Cards - Grade Proof Sheet

The Grade Proof Sheet Report lists the grades and comments you posted for your class. This report is a great report to run prior to the posting window closing because it will show all grades and comments that will display on the report cards. Only posted grades will display on this report.

| Grade Proof Sheet                                          |                                                 | tuent Queue ◀ Back |
|------------------------------------------------------------|-------------------------------------------------|--------------------|
| Grade Proof Shee                                           | et Report Band I / 01 Prd:1 Band I              |                    |
| View Report for All Students Select                        | t Classes to View Report Select Students to Vie | w Report           |
| Term<br>3RD 6 WEEKS : 11/19/2012 - 12/22/2012              | •                                               | Report<br>Range    |
| Options<br>Term Display:<br>Display Only the Selected Term | Comment Display:                                | Restore            |
|                                                            | Display Regular Comments                        |                    |

### Term

You will select the term for which to display the posted grades and comments.

## **Term Display**

If this option is not selected, posted grades and comments will display for every grading period.

### **Comment Display**

- Display Free Form Comments
- **Display Regular Comments** These are comments that are entered by using a comment code.

# Secondary Trend Grading – Academic Standard/Benchmark Trend Report

This report allows you to view each student's assignment scores in relation to the standards/benchmarks being assessed.

| Academic Standard Trend                                                                                                    | d Report                                                                                                    | <del>الر</del> اه My Prin      | nt Queue ◀ Back              |
|----------------------------------------------------------------------------------------------------|----------------------------------------------------------------------------------------------------|--------------------------------|------------------------------|
|                                                                                                    | Academic Standard Trend Report for Band I / 01 Prd:1 Band I                                                                                                    |                                |                              |
| View Report for All Students                                                                                                    |                                                                                                    | Select Students to View Report |                              |
| Grades and Students to Print                                                                                                    |                                                                                                    |                                |                              |
| Display Trend Percents for Term Cu                                                                                                    | ırrent Term: 04/12/2013 - 05/08/2013 ▼                                                                                                    |                                | Report<br>Range<br>Templates |
| Report Header                                                                                                    |                                                                                                    |                                | Restore                      |
| Student Header<br>Ø Display Student Name<br>Display Student ID<br>Display Student Advisor                                                                                                    |                                                                                                    |                                |                              |
| Free Form Header                                                                                                    |                                                                                                    |                                |                              |
| Label 1:                                                                                                    |                                                                                                    |                                |                              |
| Label 2:                                                                                                    |                                                                                                    |                                |                              |
| Report Body                                                                                                    |                                                                                                    |                                |                              |
| Academic Standard Options Do Not Print Academic Standard Do Not Print Assignments Do Not Let Trend Percent Go B Only Calculate a Trend Percent f Print the Grade Mark for the Aca Do Not Print the Percentages fo Hide Average Columns Hide Trend Columns | is that are not Attached to an Assignment<br>elow the Lowest Academic Standard Percent<br>for or more Academic Standard Scores<br>ademic Standard and Assignment<br>or the Academic Standard and Assignment |                                |                              |

## **Grades and Students to Print**

- **Display Trend Percents for Term** Select the term for which to display the grade information.
- **Print Dropped Students** Select this option if you want the dropped students to display on this report.

#### **Student Header**

The Student Header allows you to select the Student Information that will print.

#### **Free-Form Header**

This option allows the entry of additional information as needed on the report.

#### Academic Standards/Benchmark Options

- **Do Not Print Academic Standards that are not Attached to an Assignment** Should Academic Standards not currently attached to an assignment print?
- Do Not Print Assignments Should assignments print on this report?
- Do Not Let Trend Percent Go Below the Lowest Academic Standard Percent

   Can the trend percent value be lower than the Academic Standards Percent.
- Only Calculate a Trend Percent for \_\_\_\_\_ or more Academic Standard Scores

   This allows you to determine how many scores need to be entered in order to
   calculate a Trend Percent.
- Print the Grade Mark for the Academic Standard and Assignment

- Do Not Print the Percentages for the Academic Standard and Assignment
- Hide the Average Column
- Hide the Trend Column
- Show the Academic Standard Total

#### Free-Form Footer/Class Comment

This allows you space for the entry of additional information as needed on the report.

## **Standards Trend Grading – Skill Trend Grading by Event**

The Skill Trend Grading by Event is not a true report but a view of the skill trend grade calculated by scored events.

| Skill Trend Grading                      | DY E           | vent                           |                                |                                |                         |
|------------------------------------------|----------------|--------------------------------|--------------------------------|--------------------------------|-------------------------|
| Students                                 | Trend<br>Grade | Works<br><u>W38-T</u><br>05/09 | Assig<br><u>W38-1</u><br>05/09 | Works<br><u>W23-V</u><br>01/23 | Works<br>W22-M<br>01/14 |
| 1 💈 KASER VETA                           |                |                                |                                |                                |                         |
| Trend                                    |                |                                |                                |                                |                         |
| Knows and applies addition facts 📊       | 0              | 0                              | S                              | 0                              | S                       |
| Knows and applies subtraction faxts      |                |                                |                                |                                |                         |
| Knows and applies multiplcation facts    |                |                                |                                |                                |                         |
| Applies problem solving skills           |                |                                |                                |                                |                         |
| Explains strategies through written form | í              |                                |                                |                                |                         |
| 2 🖹 KEETH MARYA                          |                |                                |                                |                                |                         |
| Trend                                    |                |                                |                                |                                |                         |
| Knows and applies addition facts 🛄       | 0              | S                              | S                              | S                              | N                       |
| Knows and applies subtraction faxts      |                |                                |                                |                                |                         |
| Knows and applies multiplcation facts    |                |                                |                                |                                |                         |
| Applies problem solving skills           |                |                                |                                |                                |                         |
| Explains strategies through written form | í –            |                                |                                |                                |                         |

The screen lists the students name first then breaks down the Subject by Skill. Event scores are listed in descending order. The Trend Grade calculation is based on a linear fit of all the students' event grades. Most recent event grades tend to have more impact on the student's trend grade than older grades. You can click on the bar graph to the right of the skill and a student grade trend chart will display.

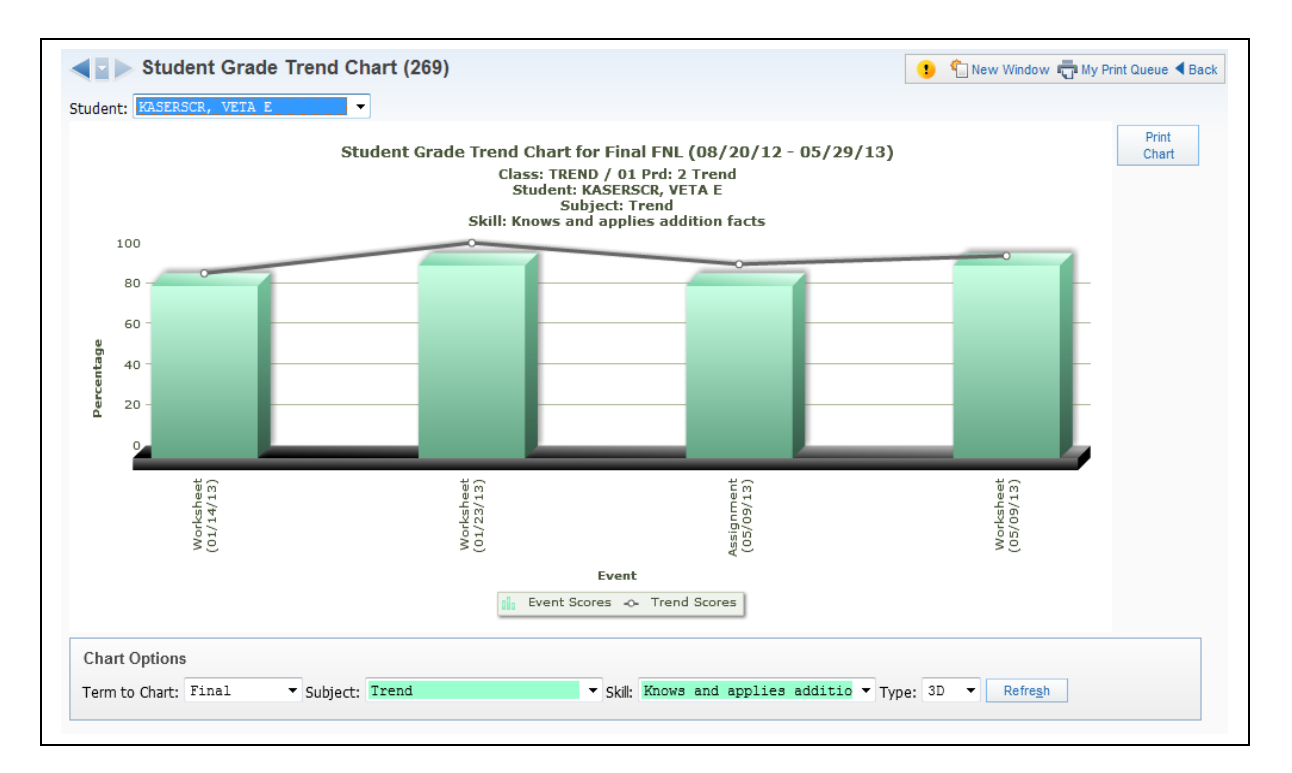

This is a sample of the Student Grade Trend Chart for a student.

# Gradebook Tracker

| ebook Tracker - Entity 001 / Data as of: 05/10/13 - 12:01 AM |               |                     |                 |                   |                   |                 |            |            |            |            |            |            |            | <b>a</b> 1 |   | Filter<br>Options |
|--------------------------------------------------------------|---------------|---------------------|-----------------|-------------------|-------------------|-----------------|------------|------------|------------|------------|------------|------------|------------|------------|---|-------------------|
| urse 🔺                                                       | Sec           | Last Name           |                 | First             | Middle            | Period<br>Range | Stu<br>Cnt | Asn<br>Cnt | Asn<br>N/G | Scr<br>Tot | Scr<br>Grd | Scr<br>N/C | Scr<br>N/G | Pct<br>Grd |   |                   |
| Band I                                                       | 01            | ANDREASCR           |                 | MARILEE           | Y                 | TERM 6          | 3          | 5          | 1          | 15         | 8          |            | 7          | 53         | ^ |                   |
| Expand Al                                                    | Collapse      | All Modify Deta     | ails (displayin | g 2 of 2) View    | Printable Details | s               |            |            |            |            |            |            |            |            |   |                   |
|                                                              |               | · Du Carda Ma       |                 |                   |                   |                 |            |            |            |            |            |            |            |            | _ |                   |
| Assigni                                                      | nent score    | es By Grade Ma      | IN              |                   |                   |                 |            |            |            |            |            |            |            |            |   |                   |
| There a                                                      | ire 3 student | s in Band I / 01 Ba | and I for TERM  | 6.                |                   |                 |            |            |            |            |            |            |            |            |   |                   |
| Beginn                                                       | ng: 04/12/13  | & Ending: 05/29/1   | 13. Data as of: | 05/10/13 - 2:26 P | M                 |                 |            |            |            |            |            |            |            |            |   |                   |
|                                                              | Grade         | % High              | % Low           | Count             |                   |                 |            |            |            |            |            |            |            |            |   |                   |
|                                                              | A             | 4.00                | 3.75            | 8                 |                   |                 |            |            |            |            |            |            |            |            |   |                   |
|                                                              | В             | 3.74                | 3.00            | 0                 |                   |                 |            |            |            |            |            |            |            |            |   |                   |
|                                                              | С             | 2.99                | 2.00            | 0                 |                   |                 |            |            |            |            |            |            |            |            |   |                   |
|                                                              | D             | 1.99                | 1.00            | 0                 |                   |                 |            |            |            |            |            |            |            |            |   |                   |
|                                                              | F             | 0.99                | 0.00            | 0                 |                   |                 |            |            |            |            |            |            |            |            |   |                   |
|                                                              |               | Sci                 | ores Graded     | 8                 |                   |                 |            |            |            |            |            |            |            |            |   |                   |
|                                                              |               |                     | No Count        | 0                 |                   |                 |            |            |            |            |            |            |            |            |   |                   |
|                                                              |               | Scores Not          | Yet Graded      | 13                |                   |                 |            |            |            |            |            |            |            |            |   |                   |
|                                                              |               |                     | Total           | 21                |                   |                 |            |            |            |            |            |            |            |            |   |                   |
|                                                              |               |                     | Missing         | 7                 |                   |                 |            |            |            |            |            |            |            |            |   |                   |
| Derive Vo                                                    | ar Gradob     | ooks                |                 |                   |                   |                 |            |            |            |            |            |            |            |            |   |                   |

Gradebook Tracker is a way for you to view statistical information for the class. The Gradebook Tracker allows you to view the grade information breakdown for the class. When you expand the record you will be able to view **Assignment Scores by Grade Mark** and **Prior Year Gradebook**. The information you see in the Gradebook Tracker is updated through a nightly process.

## **Online Assignment Templates**

| 🔽 ⊳ Online Assignme                 | nt Templates (57         | )                 |               |                 |        |                       | ! 😭 Favori   | tes 🔻 怕 New V | Vindo | " <b>"</b> | /ly Prin | t Queue ◀ Ba |
|-------------------------------------|--------------------------|-------------------|---------------|-----------------|--------|-----------------------|--------------|---------------|-------|------------|----------|--------------|
| iews: General 💌 Filters: *Sky       | ward Default 💌           |                   |               |                 |        |                       |              | T             | ulı   |            | Ê,       | Add          |
| emplate Name 🔺                      | Questions                | Default<br>Points | Auto<br>Score | Show<br>Correct | Random | Questions<br>Per Page | Last Updated | Created       |       |            | T        | Edit         |
| here are no records to display; che | ck your filter settings. |                   |               |                 |        |                       |              |               |       |            | *        | Delete       |
|                                     |                          |                   |               |                 |        |                       |              |               |       |            |          | Clone        |
|                                     |                          |                   |               |                 |        |                       |              |               |       |            |          | Reports      |
|                                     |                          |                   |               |                 |        |                       |              |               |       |            |          | Clone from   |
|                                     |                          |                   |               |                 |        |                       |              |               |       |            |          | Another      |

An Online Assignment Template allows you to create an assignment/assessment for students. The Online Assignment Template will be attached to a Gradebook Assignment/Event and will then be available for the student to complete through Student Access. The benefit of using the Online Assignment Templates is that the template is available in the next school year. Also, you can clone the template and make modifications to the questions.

Functionality described here may vary in availability depending upon your district/entity configuration. \*\* Denotes Required Field to save screen.

## Add Online Assignment Template

| Template Setup Options                                                                                                    | C                                     | heck                   |
|----------------------------------------------------------------------------------------------------|---------------------------------------|------------------------|
| * Name: Music Theory Assessment Default Points per Question: 1.0                                                                                | <u></u>                               | elling                 |
| Description: Please complete the questions covering music theory to the best of your ability. Some questions may have multiple correct answers. | Sa                                    | Save<br>ve and<br>Back |
| Randomize Questions                                                                                                    |                                       |                        |
| Student/Family Access Options                                                                                                    |                                       |                        |
| Auto Score and Post to Gradebook If checked, only Multiple Choice, True/False and Matching questions are available                              |                                       |                        |
| Show Correct Answers  Since the 'Check' Coolline' butten for this Online Assignment in Student Assocs                                           |                                       |                        |
|                                                                                                    |                                       |                        |
| Questions per Page:                                                                                                    |                                       |                        |
| emplate Questions                                                                                                    | 🔊 🗟 Sa                                | ve and<br>Add          |
|                                                                                                    |                                       | estions                |
| here are no records to display; check your filter settings.                                                                                     | A                                     |                        |
|                                                                                                    |                                       |                        |
|                                                                                                    | -                                     |                        |
|                                                                                                    | · · · · · · · · · · · · · · · · · · · |                        |

#### Template Setup Options

- **\*\*Name** Enter the name of the Online Assignment Template.
- **Description** This allows you to enter more information related to the assignment. The description will display in Student Access. The description could be used for directions regarding the assignment/assessment.
- Default Points per Question This allows you to enter the point value used for each question. You will have the ability to modify the point value when creating the question.
- **Randomize Questions** This option allows the questions to display in a random order when completed in Student Access.
- Auto-Score and Post to Gradebook If this option is selected, the online assignment will be automatically scored and the score entered in the Gradebook. When this option is selected, you can only use the types of Multiple Choice, True/False, and Matching.
- **Show Correct Answers** This allows for the correct answers to display in Student Access for the online assignment.
- Disable the "Check Spelling" button for this Online Assignment in Student Access Should the students be able to use Spell Check when completing the Online Assignment? The availability of this option will depend on the Gradebook configuration.
- **Questions per Page** This allows you to determine the number of questions that display on a page.

After selecting the options for the Online Assignment Template, you will click on **Save and Add Questions**.

| accuon for macro    | Theory Assessment |                                         | Check     |
|---------------------|-------------------|-----------------------------------------|-----------|
| Question Number: 1  |                   |                                         | spelling  |
| * Question Type: 1  | fultiple Choice 💌 |                                         | Save and  |
| * Question:         | Multiple Choice   | _]                                      | Васк      |
| -                   | irue/False        | View Style Toolbar:                     | Save and  |
|                     | Short Answer      |                                         | Add       |
| j                   | issay             |                                         |           |
|                     |                   |                                         | Attach(0) |
| Extra Content:      |                   | View Style Toolbar                      |           |
|                     |                   |                                         |           |
|                     |                   |                                         |           |
|                     |                   |                                         |           |
| ainte for Questions | 1.0               |                                         |           |
| oints for Question: | 1.0               |                                         |           |
|                     |                   |                                         |           |
|                     |                   |                                         |           |
| nswers to Questic   | n Number 1        |                                         |           |
| nswers to Questic   | n Number 1        | Correct? Attach(0)                      |           |
| nswers to Questic   | n Number 1        | View Style Toolbar.  Correct? Attach(0) |           |
| nswers to Questic   | n Number 1        | View Style Toolbar.  Correct? Attach(0) |           |
| nswers to Questic   | n Number 1        | View Style Toolbar.                     |           |
| nswers to Questic   | n Number 1        | View Style Toolbar:  Correct? Attach(0) |           |
| nswers to Questic   | on Number 1       | View Style Toolbar: Correct? Attach(0)  |           |

You can select the type of question you want; if you choose the Auto-Score option the Short Answer and Essay options will not be available.

## Sample of Multiple Choice

|               | or Music TI | heory Assessment                                                                                                    | Check     |
|---------------|-------------|----------------------------------------------------------------------------------------------------|-----------|
| Ouestion N    | Number: 1   |                                                                                                    | Spelling  |
| * Ouestio     | on Type: Mu | ltiple Choice                                                                                                    | Save and  |
| * 0           | uestion:    |                                                                                                    | Back      |
|               |             | View Style Toolbar: •                                                                                                    | Save and  |
|               |             | How many lines make up the treble clef?                                                                                                    | Another   |
| Extra (       | Contont:    |                                                                                                    | Aţtach(0) |
| EAU-d C       | COREIR.     | View Style Toolbar:                                                                                                    |           |
|               |             |                                                                                                    |           |
|               |             |                                                                                                    |           |
| Points for Qu | uestion:    | 1.0                                                                                                    |           |
|               |             |                                                                                                    | _         |
| Answers to    | Question    | Number 1                                                                                                    |           |
| Ancwar A.     |             |                                                                                                    |           |
| Peromer PL    |             | View Style Terrent? Attach(0)                                                                                                    |           |
| Allonei A.    |             | View Style To correct? Attach(0)                                                                                                    | )         |
| Albird A.     | 5           | View Style Trader. Correct? Attach(0)                                                                                                    | )         |
| Answer B:     | 5           | View Style Toolbar:                                                                                                    |           |
| Answer B:     | 5           | View Style Toolbar.                                                                                                    |           |
| Answer B:     | 5           | View Style Toolbar: View Style Toolbar: View Style Toolbar: View Style Toolbar: View Style Toolbar: View Style Toolbar: View Style Toolbar: View Style Toolbar: View Style Toolbar: |           |

After you choose the type of question, you can enter the question you want to ask. Then in the bottom area you can enter the answers for Multiple Choice. You may have the option to use attachments for questions and answers depending on the setup of the Gradebook by the district.

## Sample of True/False

| uestion Maintenance (29)            |                        |           |
|-------------------------------------|------------------------|-----------|
| uestion for Music Theory Assessment |                        | Check     |
| Question Number: 2                  |                        | Spelling  |
| * Question Type: True/False         |                        | Save and  |
| * Question:                         |                        | Васк      |
|                                     | View Style Toolbar: <  | Save and  |
| The treble and bass clef ma         | ake up the grand staff | Another   |
|                                     |                        |           |
| Eutra Cantanti                      |                        | Attach(0) |
| Extra Content:                      | View Style Toolbar:    |           |
|                                     |                        |           |
|                                     |                        |           |
|                                     |                        |           |
| Points for Question: 1.0            |                        |           |
|                                     |                        |           |
| neware to Quaetion Number 2         |                        | 7         |
|                                     |                        |           |
| Lorrect Answer: 💌 True              |                        |           |
| Crit                                |                        |           |

Enter the question and select the answer of True/False.

## Sample of Matching

| uestion for Music                                                                                                    | Theory Assessment                                                       |                                                                 |                                                               | Check     |
|----------------------------------------------------------------------------------------------------|-------------------------------------------------------------------------|-----------------------------------------------------------------|---------------------------------------------------------------|-----------|
| Question Number: 3                                                                                                   |                                                                         |                                                                 |                                                               | Spelling  |
| * Question Type:                                                                                                    | Matching 🔹                                                              |                                                                 |                                                               | Save and  |
| * Question:                                                                                                    |                                                                         |                                                                 | View Style Toolbar                                            | Save and  |
|                                                                                                    |                                                                         |                                                                 |                                                               | Add       |
|                                                                                                    | Match the composer with the time period                                 | 1                                                               |                                                               | Another   |
|                                                                                                    |                                                                         |                                                                 |                                                               | Attach(0) |
| Extra Content:                                                                                                    |                                                                         |                                                                 | View Style Toolbar:                                           |           |
|                                                                                                    |                                                                         |                                                                 |                                                               |           |
|                                                                                                    |                                                                         |                                                                 |                                                               |           |
|                                                                                                    |                                                                         |                                                                 |                                                               |           |
|                                                                                                    |                                                                         |                                                                 |                                                               |           |
| Points for Question:                                                                                                 | 1.0 Allow Partial Credit                                                |                                                                 |                                                               |           |
| Points for Question:                                                                                                 | 1.0 V Allow Partial Credit                                              |                                                                 |                                                               |           |
| Points for Question:                                                                                                 | 1.0 V Allow Partial Credit                                              |                                                                 |                                                               |           |
| Points for Question:                                                                                                 | 1.0 Allow Partial Credit                                                | Matches                                                         |                                                               |           |
| Points for Question:<br>Answers to Question<br>nswer Choices<br>3 • 1: JS Bach                                       | 1.0 F Allow Partial Credit<br>on Number 3                               | Matches<br>A: <mark>Renaissance</mark>                          | Attach(0)                                                     |           |
| Points for Question:<br>Answers to Question<br>nswer Choices<br>3   1: JS Bach<br>2   2: Mozart                      | 1.0 🗹 Allow Partial Credit<br>on Number 3<br>Attach(0) —<br>Attach(0) — | Matches<br>A: Renaissance<br>B: Baroque                         | Attach(0)<br>Attach(0)                                        |           |
| Points for Question:<br>Answers to Question<br>nswer Choices<br>3   1: JS Bach<br>0   2: Mozart<br>4   3: Palestrinz | 1.0 V Allow Partial Credit                                              | A: Renaissance<br>B: Baroque<br>C: 20th Century                 | Attach(0)<br>(Attach(0)<br>(Attach(0))                        |           |
| Points for Question:<br>Answers to Question<br>swer Choices<br>3                                                     | 1.0 V Allow Partial Credit                                              | A: Renaissance<br>B: Baroque<br>C: 20th Century<br>D: Classical | Attach(0)<br>Attach(0)<br>Attach(0)<br>Attach(0)<br>Attach(0) |           |

You will enter the matching question. In the Choices area, you will determine the matches for the answers.

#### Sample of Short Answer

| lestion for Music                                                              | Theory Assessment                                                                                                    |                                                                    | Check            |
|--------------------------------------------------------------------------------|----------------------------------------------------------------------------------------------------|--------------------------------------------------------------------|------------------|
| Question Number: 4                                                             |                                                                                                    |                                                                    | Spelling         |
| * Question Type:                                                               | hort Answer                                                                                                    |                                                                    | Save and<br>Back |
| * Question:                                                                    |                                                                                                    | View Str/                                                          | le Toolbar       |
|                                                                                |                                                                                                    | view orga                                                          | Add              |
|                                                                                |                                                                                                    |                                                                    | Another          |
|                                                                                |                                                                                                    |                                                                    | Attach(0)        |
| Extra Content:                                                                 |                                                                                                    | View Stv                                                           | le Toolbar:      |
|                                                                                |                                                                                                    |                                                                    |                  |
|                                                                                |                                                                                                    |                                                                    |                  |
|                                                                                |                                                                                                    |                                                                    |                  |
|                                                                                |                                                                                                    |                                                                    |                  |
| oints for Question: [                                                          | 1.0<br>n Number 4                                                                                                    |                                                                    |                  |
| oints for Question: [<br>nswers to Question<br>Student has to ente<br>answer.  | 1.0<br>n Number 4<br>one of these correct answers exactly for the system to                                                                                                    | jive the student credit. You will have the opportunity to manually | grade this       |
| oints for Question: [<br>nswers to Question<br>Student has to ente<br>answer.  | 1.0<br>n Number 4<br>one of these correct answers exactly for the system to<br>Correct Answer A:                                                                                                    | jive the student credit. You will have the opportunity to manually | grade this       |
| oints for Question: [<br>nswers to Question<br>Student has to ente<br>answer.  | 1.0 n Number 4 one of these correct answers exactly for the system to Correct Answer A: Correct Answer B:                                                                                                    | jive the student credit. You will have the opportunity to manually | grade this       |
| oints for Question: [<br>nswers to Questions<br>Student has to ente<br>answer. | 1.0 n Number 4 one of these correct answers exactly for the system to Correct Answer A: Correct Answer B: Correct Answer C:                                                                                                    | jive the student credit. You will have the opportunity to manually | grade this       |
| oints for Question: [<br>Inswers to Question<br>Student has to ente<br>answer. | 1.0 n Number 4 one of these correct answers exactly for the system to Correct Answer A: Correct Answer B: Correct Answer C: Correct Answer D:                                                                                                    | jive the student credit. You will have the opportunity to manually | grade this       |
| oints for Question: [<br>Inswers to Question<br>Student has to ente<br>answer. | 1.0 n Number 4 one of these correct answers exactly for the system to Correct Answer A: Correct Answer B: Correct Answer C: Correct Answer D: Correct Answer E:                                                                                                    | jive the student credit. You will have the opportunity to manually | grade this       |
| oints for Question: [<br>nswers to Question<br>Student has to ente<br>answer.  | 1.0 n Number 4 one of these correct answers exactly for the system to Correct Answer A: Correct Answer B: Correct Answer C: Correct Answer D: Correct Answer E: Correct Answer F:                                                                                                    | jive the student credit. You will have the opportunity to manually | grade this       |
| oints for Question: [<br>nswers to Questic<br>Student has to ente<br>answer.   | 1.0 n Number 4 one of these correct answers exactly for the system to Correct Answer A: Correct Answer B: Correct Answer C: Correct Answer D: Correct Answer F: Correct Answer F: Correct Answer G: Correct Answer G:                                                                                                    | jive the student credit. You will have the opportunity to manually | grade this       |
| oints for Question: [<br>nswers to Questic<br>Student has to ente<br>answer.   | 1.0  n Number 4 one of these correct answers exactly for the system to Correct Answer A: Correct Answer B: Correct Answer C: Correct Answer C: Correct Answer F: Correct Answer F: Correct Answe | jive the student credit. You will have the opportunity to manually | grade this       |
| oints for Question: [<br>nswers to Question<br>Student has to ente<br>answer.  | 1.0  n Number 4  one of these correct answers exactly for the system to  Correct Answer A:  Correct Answer B:  Correct Answer D:  Correct Answer F:  Correct Answer F:  Correct Answer F:  Correct Answer H:  Correct Answer I:                                                                                                    | jive the student credit. You will have the opportunity to manually | grade this       |

If you choose the Short Answer question type, you will enter the question and then one or more correct answers. You will have the ability in the Gradebook to manually score it.

Functionality described here may vary in availability depending upon your district/entity configuration. \*\* Denotes Required Field to save screen.

## Sample of Essay

| lestion for Music   | Theory Assessment                                                                        | Check            |
|---------------------|------------------------------------------------------------------------------------------|------------------|
| Question Number: 4  |                                                                                          | spening          |
| * Question Type:    | Essay                                                                                    | Save and<br>Back |
| * Question:         | View Style Toolbar.                                                                      | Save and         |
|                     | Explain the music of the baroque period.                                                 | Another          |
| Extra Content:      | View Style Toolbar: •                                                                    | Attach(0)        |
|                     |                                                                                          |                  |
| pints for Question: | 1.0                                                                                      |                  |
| swers to Question   | on Number 4                                                                              |                  |
| Answers connet be   | satus far Fesay Questions. You will have the apportunity to manually grade this approver |                  |

If you choose the Essay type questions, you will enter the question. You will have to go into the Gradebook to manually grade the essay.

## **Additional Functionality**

| Femplat                                                  | e Set                                         | up O                                           | ptions                                                                                                    |                                                                                                    |                      |                 | ſ   | Check                 |
|----------------------------------------------------------|-----------------------------------------------|------------------------------------------------|----------------------------------------------------------------------------------------------------|----------------------------------------------------------------------------------------------------|----------------------|-----------------|-----|-----------------------|
| * Na                                                     | me: 🖪                                         | lusic '                                        | Theory Assessme                                                                                            | nt Default Points per Question: 1.0                                                                                                    |                      |                 |     | Spelling              |
| Descript                                                 | ion: p<br>h                                   | lease<br>ave n                                 | complete the que<br>nultiple correct an                                                                    | estions covering music theory to the best of your ability. Some questions may<br>nswers.                                                                                                    |                      |                 |     | Save<br>Save and      |
|                                                          | М                                             | aximu                                          | m characters: 250,                                                                                         | Remaining characters: 119                                                                                                    |                      |                 |     | Back                  |
| 🗆 Ra                                                     | andon                                         | nize Q                                         | uestions                                                                                                   |                                                                                                    |                      |                 |     |                       |
|                                                          |                                               |                                                |                                                                                                    |                                                                                                    |                      |                 |     |                       |
|                                                          |                                               |                                                |                                                                                                    |                                                                                                    |                      |                 |     |                       |
| Student                                                  | /Fam                                          | ilv A                                          | ccess Options                                                                                              |                                                                                                    |                      |                 |     |                       |
|                                                          |                                               | ,                                              |                                                                                                    |                                                                                                    |                      |                 |     |                       |
| - A.                                                     | to Co                                         |                                                | nd Doct to Cradob                                                                                          | analy. If charled, only Multiple Chaice, True/Entre and Matching quartiest are available.                                                                                                    |                      |                 |     |                       |
| Au                                                       | ito Sc                                        | ore ar                                         | nd Post to Gradeb                                                                                          | 000k If checked, only Multiple Choice, True/False and Matching questions are available                                                                                                    |                      |                 |     |                       |
| C Au                                                     | ito Sci<br>iow Co                             | ore ar<br>orrect                               | nd Post to Gradeb<br>Answers                                                                               | 1006. If checked, only Multiple Choice, True/False and Matching questions are available                                                                                                    |                      |                 |     |                       |
| Au     Au     Sh     Dis                                 | ito Sco<br>Iow Co<br>sable                    | ore ar<br>orrect<br>the 'C                     | nd Post to Gradeb<br>Answers<br>Check Spelling' bu                                                         | 1000k <i>If checked, only Multiple Choice, True/False and Matching questions are available</i><br>tton for this Online Assignment in Student Access                                                                                                    |                      |                 |     |                       |
| C Au<br>Sh<br>Dis<br>Quest                               | ito Sci<br>iow Co<br>sable<br>tions p         | ore ar<br>orrect<br>the 'C<br>oer Pa           | nd Post to Gradeb<br>Answers<br>Check Spelling' bu<br>age:5                                                | 2006. If checked, only Multiple Choice, True/False and Matching questions are available                                                                                                    |                      |                 |     |                       |
| Au<br>Sh<br>Dis<br>Quest                                 | ito Sco<br>iow Co<br>sable<br>tions p         | ore ar<br>orrect<br>the 'C<br>oer Pa           | nd Post to Gradeb<br>Answers<br>Check Spelling' bu<br>age: 5                                               | 100k If checked, only Multiple Choice, True/False and Matching questions are available                                                                                                    |                      |                 |     |                       |
| Au<br>Sh<br>Dis<br>Quest                                 | ito Sci<br>iow Co<br>sable<br>tions p<br>Ques | ore ar<br>orrect<br>the 'C<br>oer Pa<br>stions | nd Post to Gradeb<br>Answers<br>Check Spelling' bu<br>age: 5<br>5                                          | 100k. If checked, only Multiple Choice, True/False and Matching questions are available                                                                                                    |                      | 2               | à ( | Add                   |
| Au<br>Sh<br>Dis<br>Quest<br>emplate                      | ito Sco<br>iow Co<br>sable<br>tions p<br>Ques | ore ar<br>orrect<br>the 'C<br>oer Pa<br>stions | nd Post to Gradeb<br>Answers<br>Check Spelling' bu<br>age: 5<br>5<br>5<br>Type                             | DOOK If checked, only Multiple Choice, True/False and Matching questions are available<br>tton for this Online Assignment in Student Access                                                                                                    | Points               | Attch           |     | Add<br>Edit           |
| Au<br>Sh<br>Dis<br>Quest<br>emplate                      | ito Sco<br>iow Co<br>sable<br>tions p         | ore an<br>orrect<br>the 'C<br>oer Pa<br>stions | nd Post to Gradeb<br>Answers<br>Check Spelling' bu<br>age: 5<br>s<br>Type<br>Multiple Choice               | Oook       If checked, only Multiple Choice, True/False and Matching questions are available         Itton for this Online Assignment in Student Access         Question         How many lines make up the treble clef?                                                         | Points<br>1.0        | Attch           |     | Add<br>Edit<br>Delete |
| Au<br>Au<br>Sh<br>Di:<br>Quest<br>emplate<br>Number<br>1 | to Sco<br>tow Co<br>sable<br>tions p<br>Ques  | ore ar<br>orrect<br>the 'C<br>oer Pa<br>stions | nd Post to Gradeb<br>Answers<br>Check Spelling' bu<br>age: 5<br>s<br>Type<br>Multiple Choice<br>True/False | Oook       If checked, only Multiple Choice, True/False and Matching questions are available         tton for this Online Assignment in Student Access         Question         How many lines make up the treble clef?         The treble and bass clef make up the grand staff | Points<br>1.0<br>1.0 | Attch<br>N<br>N |     | Add<br>Edit<br>Delete |

Functionality described here may vary in availability depending upon your district/entity configuration. \*\* Denotes Required Field to save screen.

## **Edit Online Assignment Template**

| Tem                           | plate                                                                       | e Set                                              | tup C                                          | )ptions                                                                                                    |                                                                                                    |                |                 | Check                 |
|-------------------------------|-----------------------------------------------------------------------------|----------------------------------------------------|------------------------------------------------|----------------------------------------------------------------------------------------------------|----------------------------------------------------------------------------------------------------|----------------|-----------------|-----------------------|
|                               | * Nan                                                                       | ne: N                                              | 4usic                                          | Theory Assessme                                                                                                    | nt Default Points per Question: 1.0                                                                                                    |                |                 | Spelling              |
| Des                           | criptio                                                                     | on: p<br>h                                         | lease<br>lave n                                | complete the que<br>nultiple correct an                                                                                                    | stions covering music theory to the best of your ability. Some questions may<br>swers.                                                                                                    |                |                 | Save<br>Save and      |
|                               |                                                                             | M                                                  | aximu                                          | m characters: 250, I                                                                                                    | Remaining characters: 119                                                                                                    |                |                 | Back                  |
| 1                             | Ra                                                                          | ndom                                               | nize Q                                         | uestions                                                                                                    |                                                                                                    |                |                 |                       |
|                               |                                                                             |                                                    |                                                |                                                                                                    |                                                                                                    |                |                 |                       |
| C+                            |                                                                             | <b>-</b>                                           | ily A                                          | Ontines                                                                                                    |                                                                                                    |                |                 |                       |
|                               |                                                                             |                                                    |                                                | COMPRESSION OF COMPRESSION OF COMPRE                                                                                                    |                                                                                                    |                |                 |                       |
| Stut                          |                                                                             | ram.                                               | iny A                                          | ccess Options                                                                                                    |                                                                                                    |                |                 |                       |
| 5tut<br>[                     | Aut                                                                         | o Sco                                              | ore ar                                         | nd Post to Gradeb                                                                                                    | 100k . If checked, only Multiple Choice, True/False and Matching questions are available                                                                                                    |                |                 |                       |
| סנות<br>ר<br>ר<br>ר           | Aut<br>Sho                                                                  | to Sco<br>by Co<br>able t                          | ore ar<br>orrect<br>the 'C                     | ccess Options<br>nd Post to Gradeb<br>: Answers<br>'heck Spelling' but                                                                                                    | 100k. If checked, only Multiple Choice, True/False and Matching questions are available                                                                                                    |                |                 |                       |
| ומני<br>[<br>[<br>[<br>[<br>[ | Aut<br>Aut<br>Sho<br>Dis                                                    | to Sco<br>ow Co<br>able t                          | ore ar<br>orrect<br>the 'C                     | nd Post to Gradeb<br>Answers<br>Theck Spelling' but                                                                                                    | 100k. If checked, only Multiple Choice, True/False and Matching questions are available<br>tton for this Online Assignment in Student Access                                                                                                    |                |                 |                       |
|                               | Aut<br>Sho<br>Dis<br>Questi                                                 | to Sco<br>ow Co<br>able t<br>ons p                 | ore ar<br>orrect<br>the 'C<br>per Pa           | nd Post to Gradeb<br>Answers<br>Check Spelling' but                                                                                                    | 100k. If checked, only Multiple Choice, True/False and Matching questions are available<br>tton for this Online Assignment in Student Access                                                                                                    |                |                 |                       |
| Femp                          | Aut<br>Sho<br>Dis<br>Questi                                                 | to Sci<br>ow Co<br>able t<br>ons p<br>Ques         | ore an<br>orrect<br>the 'C<br>per Pa<br>stions | ccess Options<br>nd Post to Gradeb<br>Answers<br>Check Spelling' but<br>age: 5                                                                                                    | 000k If checked, only Multiple Choice, True/False and Matching questions are available<br>tton for this Online Assignment in Student Access                                                                                                    | [              | <b>1</b>        | Add                   |
| Femp                          | Aut<br>Aut<br>Sho<br>Dis<br>Questi<br>Dise<br>Questi                        | to Sci<br>ow Co<br>able t<br>ons p<br>Ques         | ore al<br>orrect<br>the 'C<br>per Pa<br>stions | Answers<br>Answers<br>Ans | 000k If checked, only Multiple Choice, True/False and Matching questions are available<br>tton for this Online Assignment in Student Access<br>Question                                                                                                    | Points         | Attch           | Add<br>Edit           |
| Femp                          | Aut<br>Aut<br>Sho<br>Dis<br>Questi<br>Dis<br>Questi<br>Dis<br>Questi        | ram<br>to Sco<br>ow Co<br>able t<br>ons p          | ore an<br>orrect<br>the 'C<br>per Pa<br>stions | A post to Gradeb<br>Answers<br>Check Spelling' but<br>Ige: 5<br>S<br>Type<br>Multiple Choice                                                                                                    | Dook       If checked, only Multiple Choice, True/False and Matching questions are available         tton for this Online Assignment in Student Access         Question         How many lines make up the treble clef?                                                          | Points<br>1.0  | Attch           | Add<br>Edit<br>Delete |
|                               | Aut<br>Aut<br>Sho<br>Dis<br>Questi<br>Dis<br>Dis<br>Questi<br>Dis<br>Questi | ram<br>to Sci<br>ow Cr<br>able to<br>ons p<br>Ques | ore an<br>orrect<br>the 'C<br>per Pa<br>stions | A post to Gradeb<br>Answers<br>Check Spelling' but<br>age: 5<br>s<br>Type<br>Multiple Choice<br>True/False                                                                                                    | Dook       If checked, only Multiple Choice, True/False and Matching questions are available         tton for this Online Assignment in Student Access         Question         How many lines make up the treble clef?         The treble and bass clef make up the grand staff | Points 1.0 1.0 | Attch<br>N<br>N | Add<br>Edit<br>Delete |

The Edit allows you to make modifications to the Online Assignment Template.

- **Add** This allows you to create additional questions for the Online Assignment Template.
- **Edit** This allows you to modify the highlighted question.
- **Delete** This removes the highlighted questions.

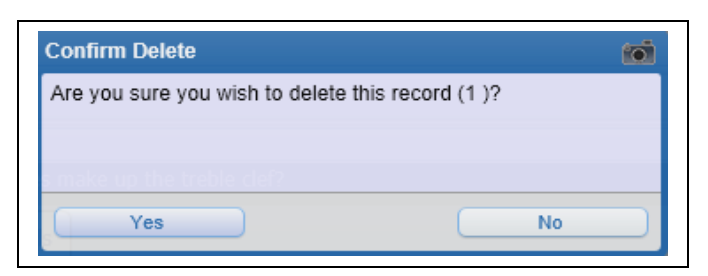

After selecting **Delete**, you will receive the above message. You will select **Yes** to remove the question.

 Shuffle Question Order – This allows you to have the program change the order of the questions.
#### **Delete Online Assignment Template**

The Delete option allows you to remove the highlighted Online Assignment Template.

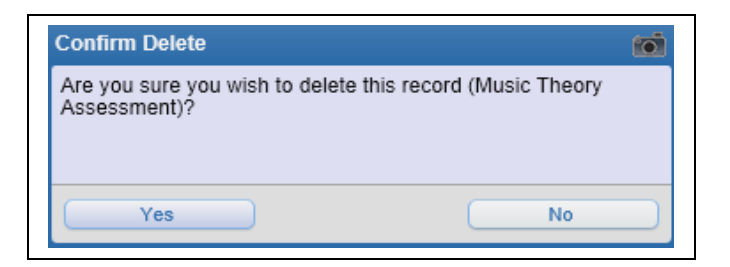

After you select **Delete**, you will receive the above message. If you want to delete the Online Assignment Template, you will click **Yes**.

### **Clone Online Assignment Template**

| Template                                                            | Setup Option                                                                                                    | 3                                                                                                    |                       |   | Check                        |
|---------------------------------------------------------------------|----------------------------------------------------------------------------------------------------|----------------------------------------------------------------------------------------------------|-----------------------|---|------------------------------|
| * Nam                                                               | ne: Music Theory                                                                                                    | Assessment Default Points per Question: 1.0                                                                                                    |                       |   | Spelling                     |
| Descriptio                                                          | n: Please compl<br>have multiple                                                                                                    | te the questions covering music theory to the best of your ability. Some questions may<br>correct answers.                                                                                                    |                       |   | Save<br>Save and             |
|                                                                     | Maximum chara                                                                                                    | cters: 250, Remaining characters: 119                                                                                                    |                       |   | Back                         |
| 🗌 🗌 Rai                                                             | ndomize Questio                                                                                                    | S                                                                                                    |                       |   |                              |
| Student/I                                                           | <ul> <li>amily Access</li> <li>o Score and Posic</li> </ul>                                                                                          | Options<br>to Gradebook If checked, only Multiple Choice, True/False and Matching questions are available                                                                                                    |                       |   |                              |
| Student/I<br>Aut<br>Sho<br>Disa<br>Questio                          | - amily Access<br>o Score and Posi<br>w Correct Answi<br>able the 'Check S<br>ons per Page:                                                          | Options<br>to Gradebook <i>If checked, only Multiple Choice, True/False and Matching questions are available</i><br>rs<br>pelling' button for this Online Assignment in Student Access<br>5                                                                                                    |                       |   |                              |
| Aut<br>Aut<br>Sho<br>Dis<br>Questio                                 | - amily Access<br>o Score and Posl<br>w Correct Answ<br>able the 'Check S<br>ons per Page:<br>Questions to C                                         | Options to Gradebook If checked, only Multiple Choice, True/False and Matching questions are available rs pelling' button for this Online Assignment in Student Access 5 one                                                                                                    |                       |   | Save and                     |
| Student/I<br>Aut<br>Sho<br>Disa<br>Question<br>emplate of<br>Number | - amily Access<br>o Score and Posl<br>w Correct Answe<br>able the 'Check S<br>ons per Page:<br>Questions to Cl<br>Type                               | Options to Gradebook If checked, only Multiple Choice, True/False and Matching questions are available rs peelling' button for this Online Assignment in Student Access 5 one Cuestion Poir                                                                                                    | s Attch               |   | Save and<br>Add<br>Questions |
| Student/I                                                           | - amily Access<br>o Score and Posi<br>wy Correct Answe<br>able the 'Check S<br>ons per Page:<br>Questions to C<br>Type<br>Multiple Choice            | Options         to Gradebook If checked, only Multiple Choice, True/False and Matching questions are available         rs         pelling' button for this Online Assignment in Student Access         5         one         Cuestion       Poir         How many lines make up the treble clef?       1                                                                  | s Attch<br>D N        |   | Save and<br>Add<br>Questions |
| emplate<br>Number                                                   | -amily Access<br>o Score and Posi<br>w Correct Answ<br>able the 'Check S<br>ons per Page:<br>Questions to C<br>Type<br>Multiple Choice<br>True/False | Options         to Gradebook If checked, only Multiple Choice, True/False and Matching questions are available         rs         pelling' button for this Online Assignment in Student Access         5         one         Question       Poir         How many lines make up the treble clef?       1         The treble and bass clef make up the grand staff       1 | s Attch<br>D N<br>D N | 2 | Save and<br>Add<br>Questions |

The Clone allows you to make a copy of an existing Online Assignment Template. You can then make modifications to the template. All fields can be modified when cloning a template. You will need to modify the name of the template in order to save the new template.

#### **Reports for Online Assignment Templates**

The Reports allow you to generate a report of online assignment information.

#### **Answer Key**

| Online Assignment Reports (33)                                                                                     | Pack  |
|----------------------------------------------------------------------------------------------------|-------|
| Report Options Online Assignment: Music Theory Assessment                                                          | Print |
| Lines for Essay Questions: 8 (0 to 20)<br>Questions Per Page: 0 (0 = fit to page) Set to Same as Online Assignment |       |

The Answer Key will provide you with a listing of each question on the online assignment and the answers for the questions.

#### **Report Options**

- Lines for Essay Questions This determines the space allowed between questions for essay type questions.
- **Questions Per Page** This allows you to determine the number of questions that will print on the page.
- Set to Same as Online Assignment If you select this option, it will update the "Questions Per Page" to reflect how the online assignment was set up.

#### Hard Copy of Blank Online Assignment

| Report Options<br>Online Assignment: Music Theory Assessment<br>Report Type: Hard Copy of Blank Online Assignment | 🖶 ? 🖣 Back |
|----------------------------------------------------------------------------------------------------|------------|
| Online Assignment: Music Theory Assessment<br>Report Type: Hard Copy of Blank Online Assignment                   | Print      |
| Report Type: Hard Copy of Blank Online Assignment                                                                 |            |
|                                                                                                    |            |
| Lines for Essay Questions: 8 (0 to 20)                                                                            |            |
| Questions Per Page: 0 (0 = fit to page) Set to Same as Online Assignment                                          |            |

The Hard Copy of Blank Online Assignment will display each question of the online assignment. This report would be used if a student wasn't able to complete the online assignment through Student Access; it will list all of the questions and allow the student to answer them.

#### **Report Options**

- Lines for Essay Questions This determines the space allowed between questions for essay type questions.
- **Questions Per Page** This allows you to determine the amount of questions that will print on the page.
- Set to Same as Online Assignment If you select this option, it will update the "Questions Per Page" to reflect how the online assignment was set up.

## **Online Assignment Analysis**

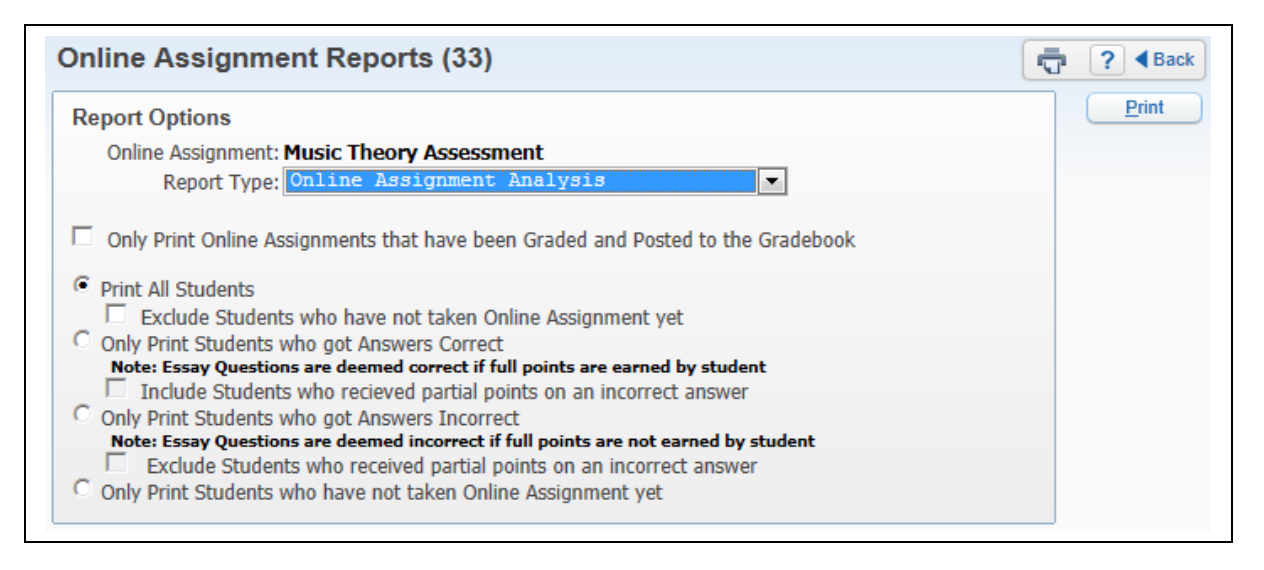

The Online Assignment Analysis Report will allow you to see which students got correct/incorrect answers to the questions on the Online Assignment. It will also show you which students have not taken the Online Assignment.

#### **Report Options**

- Only Print Online Assignments that have been Graded and Posted to the Gradebook If this option is selected, it will only print online assignment information for students whose online assignment has been graded and posted to the Gradebook.
- **Print All Students** This allows you to print the answers students gave for each question.
- Exclude Students who have not taken Online Assignment yet Should students who have not completed the online assignment display? If this option is not selected, it will show the student and "Not Taken" on the report.
- **Only Print Students who got Answers Correct** When this option is selected, it will only display the names of students who answered the question correctly.
- Include Students who received partial points on an incorrect answer Should students who earned partial credit for an incorrect answer be excluded from the report?
- **Only Print Students who got Answers Incorrect** When this option is selected, it will only display the names of students who answered the question incorrectly.
- Exclude Students who received partial points on an incorrect answer Should students who earned partial credit for an incorrect answer be excluded from the report?
- Only Print Students who have not taken Online Assignment This displays a list of students who have not completed their online assignment. This option will not be available if you selected to "Only Print Online Assignments that have been Graded and Posted to the Gradebook."

#### **Clone from Another Teacher**

The Clone from Another Teacher option allows you to copy an online assignment template from another teacher. The availability of this option will depend on the Gradebook setup for the district.

|     | General                                                                   | ▼ <u>Fi</u>      | ters: *Skyward 1    | Default 💌                  |                                                                    |         |                                                    |             |                                                      | ▼ 🔟 🖺 🔍                                              | Clor<br>Temp |
|-----|---------------------------------------------------------------------------|------------------|---------------------|----------------------------|--------------------------------------------------------------------|---------|----------------------------------------------------|-------------|------------------------------------------------------|------------------------------------------------------|--------------|
| [en | plate Name                                                                | •                |                     |                            | Last Name                                                          |         | First                                              | Middle      | Date Created                                         | Date Updated                                         |              |
| F.  | Basic Softw                                                               | are Kn           | owlege              |                            | Prydescr                                                           |         | Katherine                                          | Anne        | 10/09/2012                                           | 10/09/2012 🔺                                         |              |
|     | Music Theo                                                                | ry Asse          | essment 1           |                            | KOSLOSKISCR                                                        |         | RETA                                               | Y           | 06/28/2010                                           | 06/28/2010                                           |              |
|     | Expand Al                                                                 | I Coll           | apse All Modify D   | etails (displaying 2 of 2) | View Printable                                                     | Details |                                                    |             |                                                      |                                                      |              |
| ĺ   | 🔻 Assign                                                                  | ment I           | Details             |                            |                                                                    |         |                                                    |             |                                                      |                                                      |              |
|     | Descrip                                                                   | otion: I         | Please answer the q | uestions to the best of ye | our ability.                                                       |         |                                                    |             |                                                      |                                                      |              |
|     |                                                                           |                  |                     |                            |                                                                    |         |                                                    |             |                                                      |                                                      |              |
|     | <ul> <li>Question</li> </ul>                                              | ons              |                     |                            |                                                                    |         |                                                    |             |                                                      | E                                                    |              |
|     |                                                                           |                  | Туре                | Question                   |                                                                    | Points  | Answer(s)                                          |             |                                                      |                                                      |              |
|     |                                                                           | 1                | Multiple Choice     | How many lines are in t    | ne treble clet?                                                    | 1.0     | 0.5                                                |             |                                                      |                                                      |              |
|     |                                                                           | 2                | Multiple Choice     | How many spaces are i      | n the treble clet?                                                 | 1.0     | C. 4                                               |             |                                                      |                                                      |              |
|     |                                                                           | 3                | Multiple Choice     | What is the interval in th | ie attachment?                                                     | 1.0     | A. 3rd                                             |             |                                                      |                                                      |              |
|     |                                                                           | v Asse           | essment 2           |                            | KOSLOSKISCR                                                        |         | RETA                                               | Υ           | 06/28/2010                                           | 06/28/2010                                           |              |
|     | Music Theo                                                                |                  |                     |                            |                                                                    |         | DETA                                               | v           | 06/16/2011                                           | 06/16/2011                                           |              |
|     | Music Theo<br>Online Asse                                                 | ssmen            | t                   |                            | KOSLOSKISCR                                                        |         | RETA                                               |             |                                                      |                                                      |              |
|     | Music Theoi<br>Online Asse<br>Quiz                                        | ssmen            | t                   |                            | KOSLOSKISCR<br>OREJUELASCR                                         |         | JEANIE                                             | X           | 06/10/2009                                           | 06/10/2009                                           |              |
|     | Music Theoi<br>Online Asse<br>Quiz<br>Sample                              | ssmen            | t                   |                            | KOSLOSKISCR<br>OREJUELASCR<br>MERCURESCR                           |         | JEANIE<br>ROSAMARIA                                | X           | 06/10/2009                                           | 06/10/2009                                           |              |
|     | Music Theor<br>Online Asse<br>Quiz<br>Sample<br>Sample Dist               | ssmen<br>rict As | t<br>sessment       |                            | KOSLOSKISCR<br>OREJUELASCR<br>MERCURESCR<br>MERCURESCR             |         | RETA<br>JEANIE<br>ROSAMARIA<br>ROSAMARIA           | X<br>P<br>P | 06/10/2009<br>06/02/2010<br>06/02/2010               | 06/10/2009<br>06/21/2010<br>06/02/2010               |              |
|     | Music Theor<br>Online Asse<br>Quiz<br>Sample<br>Sample Dist<br>Template 1 | ssmen<br>rict As | t<br>sessment       |                            | KOSLOSKISCR<br>OREJUELASCR<br>MERCURESCR<br>MERCURESCR<br>KOTEKSCR |         | RETA<br>JEANIE<br>ROSAMARIA<br>ROSAMARIA<br>VELVET | P<br>J      | 06/10/2009<br>06/02/2010<br>06/02/2010<br>07/23/2009 | 06/10/2009<br>06/21/2010<br>06/02/2010<br>07/23/2009 |              |

You will highlight the template and then select **Clone Template**. After cloning the template, you can make modifications to the Online Assignment Template.

# **Post Daily Attendance**

You can take attendance through Post Daily Attendance by using either **Take Daily Attendance-By Name** or the **Take Daily Attendance-By Seating Chart**. You can also take attendance by going to the Attendance tab in the Gradebook.

## <u> Take Daily Attendance – By Name</u>

|        |            |          |          |                  |                |                      | T My Print Queue                                 |
|--------|------------|----------|----------|------------------|----------------|----------------------|--------------------------------------------------|
|        |            |          |          |                  | Attend         | ance for Friday, May | 10, 2013                                         |
| View A | Attendance | by Peric |          | inly Display Cla | sses that Meet | Today                |                                                  |
| 001    | Entity (00 | 1) Grade | s 9 to 1 | 2                |                |                      |                                                  |
| Dept   | Subject    | Terms    | Period   | Days Meet        | Class          | Description          | Attendance Options                               |
|        |            | 1-6      | 0        | MTWRF            | 2LA / 01       | 2 Lang Arts          | Attendance cannot be taken for a composite class |
|        |            | 1-6      | 0        | MTWRF            | 2READ / 01     | 2 Reading            | By Name   By Seating Chart   Assign Seats        |
|        |            | 1-6      | 0        | MTWRF            | 2SPEL / 01     | 2 Spelling           | By Name   By Seating Chart   Assign Seats        |
|        |            | 1-6      | 0        | MTWRF            | 2WRIT / 01     | 2 Writing            | By Name   By Seating Chart   Assign Seats        |
| 10     | 10         | 1-6      | 0        | MTWRF            | 3116 / 01      | Wind Ensemble 2      | By Name   By Seating Chart   Assign Seats        |
|        |            | 1-6      | 1        | MTWRF            | 3115 / 01      | Wind Ensemble        | By Name   By Seating Chart   Assign Seats        |
|        |            | 1-6      | 1        | MTWRF            | Band I / 01    | Band I               | By Name   By Seating Chart   Assign Seats        |
|        |            | 1-6      | 2        | MTWRF            | TREND / 01     | Trend                | By Name   By Seating Chart   Assign Seats        |
|        | 10         | 1 6      | 2        | MTWDE            | 2117/01        | Wind Encembing       | Dr. Name   Dr. Cestine Chart   Accise Ceste      |

Select **By Name** in Post Daily Attendance.

| <ul><li><li><li><li><li>Tak</li></li></li></li></li></ul> | e Daily Atte          | ndance - By        | Name                                           |                                     |                                         |         |       |              |         |      |           |   |               |             |          | -           | My Prir      | nt Queue    |
|-----------------------------------------------------------|-----------------------|--------------------|------------------------------------------------|-------------------------------------|-----------------------------------------|---------|-------|--------------|---------|------|-----------|---|---------------|-------------|----------|-------------|--------------|-------------|
| <u>Alert Legend   S</u>                                   | how Today's Att       | endance for All P  | Take Atten<br><u>Periods</u>   <u>View Cla</u> | dance for<br>I <mark>ss Summ</mark> | <sup>r</sup> Friday,<br>ary   <u>Sh</u> | May 10, | 2013  | ions   Print | : Class | Rost | <u>er</u> |   |               |             |          |             | Undo<br>Back | ve          |
| Alerts                                                    | Student<br>Indicators | <u>Last Name</u> † | First Middle                                   | GR                                  | Sch                                     | Absent  | Tardy | Present      | Cmt     | A    | ΕU        | 0 | T Fri<br>5/10 | Thu<br>5/09 | Wed 5/08 | Tue<br>5/07 | Mon<br>5/06  | Fri<br>5/03 |
|                                                           | R                     | AARONSONSCR        | KRYSTINA L                                     | 12                                  | 001                                     | 0       | 0     | •            |         |      |           |   |               |             |          |             |              |             |
|                                                           | 5 R G P A             | ADUSCR             | SADIE                                          | 09                                  | 001                                     | ۲       | 0     | 0            | Ľ       | 1    | 1         |   |               |             |          |             | ] -          |             |
|                                                           | Р                     | ADUSCR             | Simon                                          | 11                                  | 001                                     | 0       | ۲     | 0            | D       |      |           |   |               |             |          |             |              |             |

All students default to present and you need to select either Absent or Tardy for a student. You may also see a third option that is determined and set up by the entity.

#### Cmt

| Attendance Comment              | Save<br>Back |
|---------------------------------|--------------|
| Comment: Sibling brought a note |              |

The Cmt allows you to enter an attendance comment; with the maximum comment length of 30 characters. This option will depend on the attendance setup for the district.

Functionality described here may vary in availability depending upon your district/entity configuration. \*\* Denotes Required Field to save screen.

#### Counts

The Counts that display will depend on the attendance setup for the entity. The values will reflect the number of times the student missed your class.

#### Alert Legend

| Alert Cold | or Legend                          | My Print Queue      |
|------------|------------------------------------|---------------------|
| Alert      | Color Legend                       |                     |
|            | Student has been Absent            |                     |
|            | Student has been Tardy             |                     |
|            | Student has Alert Information      |                     |
|            | Student has Primary Disability/Ha  | andicap Information |
|            | Student has Critical Alert Informa | ation               |
|            | Student is Classified as Section 5 | i04                 |
|            | Student is At-Risk                 |                     |
|            | Student has General Notes          |                     |

The Alert Color Legend will show you what the different colors next to the student's name mean. The Alerts that display depend on the setup of the attendance for the district.

|            |                 |                           | Take Attend         | dance fo | r Friday | , May 10, | 2013  |              |       |      |      |     |      |      |      | E    | Sa Sa | /e  |
|------------|-----------------|---------------------------|---------------------|----------|----------|-----------|-------|--------------|-------|------|------|-----|------|------|------|------|-------|-----|
|            |                 |                           |                     |          |          |           |       |              |       |      |      |     |      |      |      | Ē    | Undo  |     |
| ert Legend | Show Today's At | tendance for All P        | eriods   View Cla   | ss Summ  | ary I St | ow Survey | Quest | ions   Print | Class | Rost | er   |     |      |      |      | L    | Back  |     |
|            | Chudent         |                           | The second state    | CP       | Sch      | Absent    | Tandy | Precent      | Cmt   | Δ.   | E 11 | о т | Fri  | Thu  | Wed  | Tue  | Mon   | Fri |
| erts       | Indicators      | Last Name*                | First Middle        | 700      | - Cruss  | reporter  |       | Fresche      | Curre | -    |      | ~ . | 5/10 | 5/09 | 5/08 | 5/07 | 5/06  | 5/0 |
| rts        | Indiators<br>R  | Last Name:<br>AARONSONSCR | KRYSTINA L          | 12       | 001      | C         | С     | 6            |       |      |      |     | 5/10 | 5/09 | 5/08 | 5/07 | 5/06  | 5/0 |
| rts        |                 | AARONSONSCR               | KRYSTINA L<br>SADIE | 12       | 001      | 0         | C C   | (°           |       | 1    | 1    |     | 5/10 | 5/09 | 5/08 | 5/07 | J.    | 5/0 |

You can click on the Alert box to see additional information related to the alert.

### Show Today's Attendance for All Periods

| Ta Ta                    | ke Daily Atte                                              | ndance - By               | Name                                |                 |                       |           |                    |                        |              |   |   |        |   | Wy Print C | Queue |
|--------------------------|------------------------------------------------------------|---------------------------|-------------------------------------|-----------------|-----------------------|-----------|--------------------|------------------------|--------------|---|---|--------|---|------------|-------|
|                          |                                                            |                           | Take Attend                         | lance for       | Friday,               | , May 10, | 2013               |                        |              |   |   |        |   | Gave Undo  | ]     |
|                          |                                                            |                           |                                     |                 |                       |           |                    |                        |              |   |   |        |   | Buch       |       |
| Alert Legend  <br>Lierts | Show Previous W<br>Student<br>Indicators                   | eeks Attendance           | View Class Sun<br>First_Middle      | <u>GR</u>       | Sch                   | Absent    | tions   P<br>Tardy | nnt Class R<br>Present | oster<br>Cmt | A | E | U      | 0 | Back       | d Pe  |
| Nert Legend  <br>Nerts   | Show Previous W<br>Student<br>Indicators                   | Last Namet<br>AARONSONSCR | <u>First Middle</u><br>KRYSTINA L   | <u>GR</u><br>12 | Show Su<br>Sch<br>001 | Absent    | Tardy              | Present                | Cmt          | A | E | U      | 0 | Back       | d Pe  |
| Alert Legend  <br>Uerts  | Show Previous W<br>Student<br>Indicators<br>R<br>S R G P A | Last Name:<br>AARONSONSCR | First_Middle<br>KRYSTINA L<br>SADIE | GR<br>12<br>09  | Sch<br>001<br>001     | Absent    | Tardy              | Present                | Cmt          | A | E | U<br>1 | 0 | Back       | d Pe  |

Once **Show Today's Attendance for All Periods** has been selected, you will then see that it shows the students' attendance for the entire day by periods.

#### **View Class Summary**

| ass Summa               | ry                                      |              |               |      |              |         |     |       |            |                    |     |          |            |              |            |    |       |       | Ō     | My Print |
|-------------------------|-----------------------------------------|--------------|---------------|------|--------------|---------|-----|-------|------------|--------------------|-----|----------|------------|--------------|------------|----|-------|-------|-------|----------|
| Class Summ<br>Period: 1 | nary for <b>Ba</b><br>Teacher: <b>M</b> | nd I<br>ARIL | / 0:<br>.ee a | 1 Ba | nd I<br>REAS | [<br>CR | Day | 's Me | et: N      | 4T V               | VRI | F        |            |              |            |    |       |       |       |          |
| Show Percent            | Earned in Grad                          | lebool       | 5             |      |              |         |     |       |            |                    |     |          |            |              |            |    |       |       |       |          |
|                         |                                         |              | Grad          | es   |              |         |     |       | Las<br>04/ | <b>t W</b><br>29 - | eek | c<br>/03 | Thi<br>05/ | s We<br>06 - | eek<br>05/ | 10 | Abser | ices  | Tardi | es       |
| Last Name               | First Middle                            | Term         | 1ST           | 2ND  | 3RD          | 4TH     | 5TH | 6TH   | М          | τV                 | V R | F        | M          | ΓW           | R          | F  | T6    | 12-13 | T6    | 12-13    |
| AARONSONSCR             | KRYSTINA L                              | Y            |               |      |              |         | в   | А     |            |                    |     |          |            |              |            |    |       |       |       |          |
| ADUSCR                  | SADIE                                   | Y            |               |      |              |         | С   | в     |            |                    |     |          | 2          |              |            |    | 1     | 1     | 0     | 0        |
| ADUSCR                  | Simon                                   | Y            |               |      |              |         | в   | в     |            |                    |     |          |            |              |            |    |       |       |       |          |

This will show you a summary of attendance and grade information for your class. This shows all of the students as well as their grades, tardies, and absences. Clicking on the blue lettering under the week for attendance will show the Attendance Detail attached to the letter.

#### Show Percent Earned in Gradebook

| ass Summa               | ry                                                                                                    |      |      |      |     |      |     |      |     | ss Summary |     |      |     |      |            |     |            |    |            |           |            |    |     |  |
|-------------------------|----------------------------------------------------------------------------------------------------|------|------|------|-----|------|-----|------|-----|------------|-----|------|-----|------|------------|-----|------------|----|------------|-----------|------------|----|-----|--|
| Class Summ<br>Period: 1 | ass Summary for <b>Band I / 01 Band I</b><br>Period: <b>1</b> Teacher: <b>MARILEE ANDREASCR</b> Days Meet: <b>MTWRF</b> |      |      |      |     |      |     |      |     |            |     |      |     |      |            |     |            |    |            |           |            |    |     |  |
| Hide Percent Ea         | ide Percent Earned in Gradebook                                                                                         |      |      |      |     |      |     |      |     |            |     |      |     |      |            |     |            |    |            |           |            |    |     |  |
|                         |                                                                                                    |      | Grad | es   |     |      |     |      |     |            |     |      |     |      | Las<br>04/ | t W | eek<br>05/ | 03 | Thi<br>05/ | s W<br>06 | eek<br>05/ | 10 | Abs |  |
| Last Name               | First Middle                                                                                                    | Term | 1ST  | 1ST% | 2ND | 2ND% | 3RD | 3RD% | 4TH | 4TH%       | 5TH | 5TH% | 6TH | 6TH% | M          | τv  | / R        | F  | М          | τv        | VR         | F  | T6  |  |
| AARONSONSCR             | KRYSTINA L                                                                                                    | Y    |      |      |     |      |     |      |     |            | в   | 3.50 | А   | 4.00 |            |     |            |    |            |           |            |    |     |  |
| ADUSCR                  | SADIE                                                                                                    | Y    |      |      |     |      |     |      |     |            | С   | 2.50 | В   | 3.00 |            |     |            |    | ī          |           |            |    | 1   |  |
| ADUSCR                  | Simon                                                                                                    | Y    |      |      |     |      |     |      |     |            | В   | 3.00 | в   | 3.00 |            |     |            |    |            |           |            |    |     |  |

Clicking this option in the Class Summary will show the percent attached to the letter grade on the student.

Functionality described here may vary in availability depending upon your district/entity configuration. \*\* Denotes Required Field to save screen.

### **Print Class Roster**

The Print Class Roster provides a listing of all the students in your class with selected information.

| port Te | mplates                                                                          | My Print Queue ◀ Bao        |
|---------|----------------------------------------------------------------------------------|-----------------------------|
|         | Student:<br>Band I / 01 Prd:1 Band I - MARILEE ANDREASCR<br>Report: Class Roster |                             |
| Seq #   | Report Template Name                                                             | Print                       |
| 900     | Student Name & Student Info                                                      | Export to Excel             |
| 910     | Student Name;Grad Year;Grade;Birth date;Gender;Guardian Info                     |                             |
| 920     | Student Name;ID;Phone;Advisor                                                    | Add a new Template          |
|         |                                                                                  | View parameters of Template |
|         |                                                                                  | Clone Template              |
|         |                                                                                  | Select Different Classes    |
|         |                                                                                  |                             |
|         |                                                                                  |                             |
|         |                                                                                  |                             |
|         |                                                                                  |                             |
|         |                                                                                  |                             |
|         |                                                                                  |                             |

#### Click Add New Template.

| Report Templates      |                                                        | My Print Queue |
|-----------------------|--------------------------------------------------------|----------------|
|                       | Add a new Report Template for the Class Roster Report. |                |
| Sequence #:           | 10                                                     | Save           |
| Report Template Name: | Class Roster                                           | Back           |
|                       |                                                        |                |

Enter a Report Template Name and select **Save**.

Functionality described here may vary in availability depending upon your district/entity configuration. \*\* Denotes Required Field to save screen.

| Class Roster                                                                                                    |                                       |                                                                         | My I                                                                               | Print Queue |
|----------------------------------------------------------------------------------------------------|---------------------------------------|-------------------------------------------------------------------------|------------------------------------------------------------------------------------|-------------|
| Select Paran                                                                                                    | neters for Class Roster Report for Ba | nd I / 01 Prd:1 Band I                                                  |                                                                                    |             |
| 10 - Class Roster                                                                                                    |                                       |                                                                         |                                                                                    |             |
| Class Roster Report Options:                                                                                                    |                                       | 57                                                                      | chars - Portrait Report                                                            | t           |
| Students                                                                                                    | Current Term : 04/12/2012 05/09/201   | 12 -                                                                    |                                                                                    | Save        |
| Display Scudence entoiled for Term.                                                                                                    | current renn: 04/12/2013 - 05/06/20.  | 15 .                                                                    |                                                                                    | Unde        |
| Options<br>Name Display:<br>Cast, First MI<br>First Middle Last<br>Last First Middle<br>First MI Last<br>Display Information<br>Grade<br>Phone Number<br>Gender<br>Student Access Login and Passw | ID Display:                           | Sort by: Last Name Birth Date Third Phone Home Address Food Service Key | <ul> <li>Advisor</li> <li>Email</li> <li>Mailing Address</li> <li>Pad #</li> </ul> | Back        |
| Family Information Primary Guardian All Guardians                                                                                                    | Phone 2<br>Phone 1                    | Phone 3<br>Phone 2                                                      | Email<br>Phone 3                                                                   |             |

You can now select the student/family information you would like to print on the class roster. Not all of the options can be selected to print on the report; there is a character limit of 122.

After selecting the options for the report, click on the **Save**.

|           | Band I / 01 Prd:1 Band I - MARILEE ANDREASCR<br>Report: Class Roster |                               |
|-----------|----------------------------------------------------------------------|-------------------------------|
| Seq #     | Report Template Name                                                 | Print                         |
| 10<br>900 | Class Roster<br>Student Name & Student Info                          | Export to Excel               |
| 910       | Student Name;Grad Year;Grade;Birth date;Gender;Guardian Info         | Add a new Template            |
| 920       | Student Name;ID;Phone;Advisor                                        | Rename Template               |
|           |                                                                      | Modify parameters of Template |
|           |                                                                      | Delete Template               |
|           |                                                                      | Clone Template                |
|           |                                                                      | Select Different Classes      |

You will highlight the template you just created and select either **Print** or **Select Different Classes**. Print will print for the class you are currently accessing and Select Different Classes allows you to pick multiple classes for which to run the report.

Functionality described here may vary in availability depending upon your district/entity configuration. \*\* Denotes Required Field to save screen.

After you have entered attendance for the class, you will click **Save**.

| <b>⊲</b> ∎⊳ Tak                                                                                                    | 🖣 🔤 🕨 Take Daily Attendance - By Name                                                                                                    |        |       |    |     |   |   |   |   |            |   |  |  |                   | r,    | <sup>3</sup> My | Print Qu | eue |
|----------------------------------------------------------------------------------------------------|----------------------------------------------------------------------------------------------------|--------|-------|----|-----|---|---|---|---|------------|---|--|--|-------------------|-------|-----------------|----------|-----|
| Take Attendance for Friday, May 10, 2013         How many students are eating hot lunch?         Alert Legend   Show Previous Weeks Attendance   View Class Summary   Hide Survey Ouestions   Print Class Roster |                                                                                                    |        |       |    |     |   |   |   |   |            |   |  |  | Save<br>do<br>ick |       |                 |          |     |
| Alerts                                                                                                    | Nerts Student Last Name↑ First Middle <u>GR</u> Sch Absent Tardy Present Cmt Lunch Choice A E U O T Period Period Peri |        |       |    |     |   |   |   |   |            |   |  |  |                   | Peric |                 |          |     |
| R AARONSONSCR KRYSTINAL 12 001 C C O Choice A -                                                                                                    |                                                                                                    |        |       |    |     |   |   |   |   |            |   |  |  |                   |       |                 |          |     |
|                                                                                                    | ■ ■ SRGPA ■ADUSCR SADIE 09 001 • C C 🗎 Choice B - 2 2 2                                                                                                    |        |       |    |     |   |   |   |   |            |   |  |  |                   |       |                 | J -      |     |
|                                                                                                    | Р                                                                                                    | ADUSCR | Simon | 11 | 001 | 0 | • | 0 | Ľ | Cold Lunch | - |  |  |                   |       |                 |          | L - |

Once the **Save** button is selected, the attendance will then be saved and show as green. Any changes will then be shown in red until you click **Save**.

## Selecting Absences Type and Reason (optional setting)

| <b>⊲⊇</b> ⊳ Ta                        | 🖣 🖥 ⊳ Take Daily Attendance - By Name                                                                          |                           |                                                                |                                     |                               |                                                                   |                               |   |     |                                                    |                  |     |            |         | eue |
|---------------------------------------|----------------------------------------------------------------------------------------------------|---------------------------|----------------------------------------------------------------|-------------------------------------|-------------------------------|-------------------------------------------------------------------|-------------------------------|---|-----|----------------------------------------------------|------------------|-----|------------|---------|-----|
|                                       | Take Attendance for Friday, May 10, 2013                                                                       |                           |                                                                |                                     |                               |                                                                   |                               |   |     |                                                    |                  |     |            |         |     |
|                                       | How many students are eating hot lunch? 2 -                                                                    |                           |                                                                |                                     |                               |                                                                   |                               |   |     |                                                    |                  |     |            |         |     |
|                                       | lert Legend   Show Previous Weeks Attendance   View Class Summary   Hide Survey Questions   Print Class Roster |                           |                                                                |                                     |                               |                                                                   |                               |   |     |                                                    |                  |     |            |         |     |
| <u>Alert Legend</u>                   | Show Previous W                                                                                                | <u>/eeks Attendance</u>   | View Class Sur                                                 | mmary   <u> </u>                    | Hide Sun                      | vey Questions   Print Cla                                         | ass Roster                    |   |     |                                                    |                  |     | Bac        | k       |     |
| <u>Alert Legend</u><br>Alert <i>s</i> | Student                                                                                                    | <u>Last_Name</u> †        | <u>View Class Sur</u><br>First Middle                          | mmary   <u> </u><br><u>GR</u>       | Hide Sun<br>Sch               | vey Questions   Print Cla<br>Atten<br>Type                        | dance<br>Reason               |   | Cmt | Lunch Choi<br>Default blan                         | ce<br>ks to:     | - A | Bac<br>E U | к<br>от | Pe  |
| <u>Alert Legend</u><br>Alerts         | Student<br>Indicators                                                                                          | Last Name                 | <u>View Class Sur</u><br>First Middle<br>KRYSTINA L            | <u>mmary    </u><br><u>GR</u><br>12 | Hide Sun<br>Sch<br>001        | vey Questions   Print Cli<br>Atten<br>Type                        | ass Roster<br>dance<br>Reason | • | Cmt | Lunch Choi<br>Default blan<br>Choice A             | ce<br>ksto:<br>▼ | ▲   | Bac<br>E U | к<br>от | Pe  |
| Alerts                                | Show Previous W<br>Student<br>Indicators<br>R<br>5 R G P A                                                     | Last Name↑<br>AARONSONSCR | I <u>View Class Sur</u><br>First Middle<br>KRYSTINA L<br>SADIE | <u>GR</u><br>12<br>09               | Hide Sun<br>Sch<br>001<br>001 | Very Questions   Print Cli<br>Atten<br>Type<br>J - TEACHER ABSE V | ass Roster<br>dance<br>Reason | + | Cmt | Lunch Choi<br>Default blan<br>Choice A<br>Choice B | ce<br>ksto:<br>T | • A | E U        | o T     | Pe  |

You can choose the different Types as well as the different Reasons to reflect why the student wasn't in attendance. If the student is present, simply leave them blank. The ability to enter Absence Types and Reasons will depend on the attendance setup for the entity. After you have entered attendance for the class, you will click **Save**.

## Attendance - By Seating Chart

|        |            |         |         |                |               |                     | T My Print Queu                                  |
|--------|------------|---------|---------|----------------|---------------|---------------------|--------------------------------------------------|
|        |            |         |         |                | Atten         | dance for Friday, M | lay 10, 2013                                     |
| View A | ttendance  | by Peri | od   🔟  | Only Display O | asses that Me | et Today            |                                                  |
| 001 E  | intity (00 | 1) Grad | es 9 to | 12             |               |                     |                                                  |
| Dept   | Subject    | Terms   | Period  | Days Meet      | Class         | Description         | Attendance Options                               |
|        |            | 1-6     | 0       | MTWRF          | 2LA / 01      | 2 Lang Arts         | Attendance cannot be taken for a composite class |
|        |            | 1-6     | 0       | MTWRF          | 2READ / 01    | 2 Reading           | By Name   By Seating Chart   Assign Seats        |
|        |            | 1-6     | 0       | MTWRF          | 2SPEL / 01    | 2 Speling           | By Name   By Seating Chart   Assign Seats        |
|        |            | 1-6     | 0       | MTWRF          | 2WRIT / 01    | 2 Writing           | By Name   By Seating Chart   Assign Seats        |
| 10     | 10         | 1-6     | 0       | MTWRF          | 3116 / 01     | Wind Ensemble 2     | By Name   By Seating Chart   Assign Seats        |
|        |            | 1-6     | 1       | MTWRF          | 3115 / 01     | Wind Ensemble       | By Name   By Seating Chart   Assign Seats        |
|        |            | 1-6     | 1       | MTWRF          | Band I / 01   | Band I              | By Name   By Seating Chart   Assign Seats        |
|        |            |         |         |                |               |                     | Attendance Taken: 9:48 PM by MARILEE ANDREASCR   |
|        |            | 1-6     | 2       | MTWRF          | TREND / 01    | Trend               | By New By Seating Chart   Assign Seats           |
| 10     | 10         | 1 - 6   | 3       | MTWRE          | 3117/01       | Wind Ensemble 3     | Ry Name TRy Seating Chart LAssion Seats          |

Select **Post Daily Attendance-By Seating Chart** from the Post Daily Attendance screen.

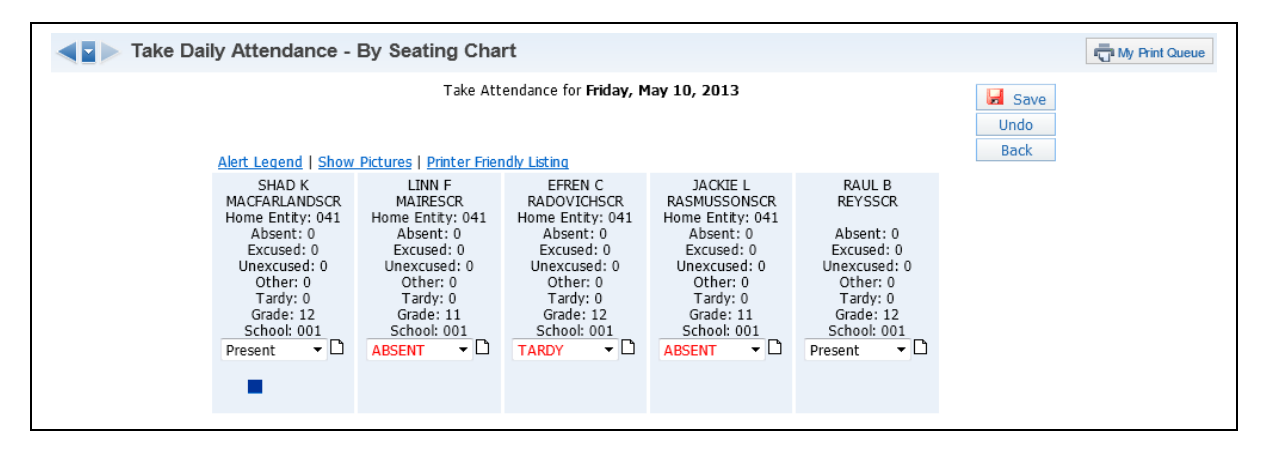

All students default to present and you will need to select either Absent or Tardy for a student. You can click the paper next to the attendance to enter an attendance note. The comment is an optional setting determined by the attendance setup for the entity. The attendance will display in red until the **Save** button is selected.

#### **Alert Legend**

| Alert Colo | r Legend                           | Hy Print Queue 4 Back | ? |
|------------|------------------------------------|-----------------------|---|
| Alert      | Color Legend                       |                       |   |
|            | Student has been Absent            |                       |   |
|            | Student has been Tardy             |                       |   |
|            | Student has Alert Information      |                       |   |
|            | Student has Primary Disability/Ha  | andicap Information   |   |
|            | Student has Critical Alert Inform  | ation                 |   |
|            | Student is Classified as Section 5 | i04                   |   |
|            | Student is At-Risk                 |                       |   |
|            | Student has General Notes          |                       |   |

The Alert Legend shows what the alerts mean that display below the student's name on the Seating Chart.

#### **Show Pictures**

| ■ Take Daily Attendance -                                                                                                    | By Seating Cha                                                                                                    | rt                                                                                                    |                                                                                                    |                                                                                                    |      | My Print Queue |
|----------------------------------------------------------------------------------------------------|----------------------------------------------------------------------------------------------------|----------------------------------------------------------------------------------------------------|----------------------------------------------------------------------------------------------------|----------------------------------------------------------------------------------------------------|------|----------------|
|                                                                                                    | Take Att                                                                                                    | endance for <b>Friday, M</b>                                                                                                    | lay 10, 2013                                                                                                    |                                                                                                    | Save |                |
| Alert Legend   Hide                                                                                                    | Pictures   Printer Friend                                                                                                    | Ily Listing                                                                                                    | No Distance                                                                                                    | No Distant                                                                                                    | Back |                |
| No ricture                                                                                                    | No Picture                                                                                                    |                                                                                                    | No Picture                                                                                                    | M No Picture                                                                                                    |      |                |
| SHAD K<br>MACFARLANDSCR<br>Home Entity: 041<br>Absent: 0<br>Excused: 0<br>Unexcused: 0<br>Unexcused: 0<br>Other: 0<br>Tardy: 0<br>Grade: 12<br>School: 001<br>Present ▼ | LINN F<br>MAIRESCR<br>Home Entity: 041<br>Absent: 0<br>Excused: 0<br>Unexcused: 0<br>Unexcused: 0<br>Other: 0<br>Tardy: 0<br>Grade: 11<br>School: 001<br>ABSENT | EFREN C<br>RADOVICHSCR<br>Home Entby: 041<br>Absent: 0<br>Excused: 0<br>Unexcused: 0<br>Unexcused: 0<br>Other: 0<br>Tardy: 0<br>Grade: 12<br>School: 001<br>TARDY | JACKIE L<br>RASMUSSONSCR<br>Home Entity: 041<br>Absent: 0<br>Excused: 0<br>Unexcused: 0<br>Other: 0<br>Tardy: 0<br>Grade: 11<br>School: 001<br>ABSENT | RAUL B<br>REYSSCR<br>Absent: 0<br>Excused: 0<br>Unexcused: 0<br>Other: 0<br>Tardy: 0<br>Grade: 12<br>School: 001<br>Present |      |                |
|                                                                                                    |                                                                                                    |                                                                                                    |                                                                                                    |                                                                                                    |      |                |

When the **Show Pictures** option is selected, it will show the pictures for the students if the district has loaded the pictures in the database.

#### **Printer Friendly Listing**

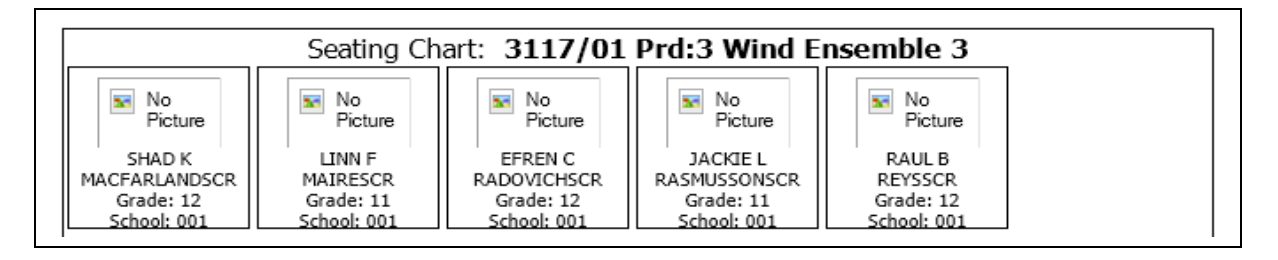

This option will allow you to print a copy of your seating chart. If you display the pictures on the seating chart, the Printer Friendly Listing can also print the pictures.

## Modification of Prior Day(s) Attendance

You may have the ability to modify a prior day(s) attendance depending on the setup of attendance for the entity. You will select **Post Daily Attendance-By Name**.

| <b>⊲</b> ∎⊳ Tal                                                                                                    | l ⊇ ╞> Take Daily Attendance - By Name                                                                                                    |        |          |  |  |   |  |   |  |  |  |  |  | ÷.                  | My Prin     | t Queue |  |
|----------------------------------------------------------------------------------------------------|----------------------------------------------------------------------------------------------------|--------|----------|--|--|---|--|---|--|--|--|--|--|---------------------|-------------|---------|--|
| Take Attendance for Friday, May 10, 2013         How many students are eating hot lunch?         Alert Legend   Show Today's Attendance for All Periods   View Class Summary   Hide Survey Questions   Print Class Roster |                                                                                                    |        |          |  |  |   |  |   |  |  |  |  |  | Sav<br>Undo<br>Back | /e          |         |  |
| Alerts                                                                                                    | Alerts Student Last Name† First Middle <u>GR</u> Sch Absent Tardy Present Cmt Lunch Choice A E U O T Fri<br>Indicators Last Name† First Middle <u>GR</u> Sch Absent Tardy Present Cmt Default blanks to: ▼ A E U O T 5/10 ! |        |          |  |  |   |  |   |  |  |  |  |  | Thu<br>5/09         | Wed<br>5/08 |         |  |
|                                                                                                    | R AARONSONSCR KRYSTINA L 12 001 C O C O Choice A -                                                                                                    |        |          |  |  |   |  |   |  |  |  |  |  |                     |             |         |  |
|                                                                                                    | ■ ■ SIGPA MADUSCR SADIE 09 001 O C C M Choice B ✓ 2 2 2 3                                                                                                    |        |          |  |  |   |  |   |  |  |  |  |  | J -                 |             |         |  |
|                                                                                                    |                                                                                                    | ADUSCK | O/ ID IL |  |  | _ |  | 1 |  |  |  |  |  |                     |             |         |  |

You will need to display previous weeks attendance. Then click on the previous date cell for the student whose attendance you want to modify. The number of days you can update attendance wil depend on the setup of attendance for the entity.

| ieue ?               |
|----------------------|
| Save<br>Indo<br>Back |
| sent                 |
| 0                    |
|                      |

You can update the attendance for the student and click on **Save**.

## Post Daily Attendance – Assign Seats

| Assign Seats                |                                 |                                  |                                    |                             |                | My Print Queue |
|-----------------------------|---------------------------------|----------------------------------|------------------------------------|-----------------------------|----------------|----------------|
| Show Picture                | a   <u>Clear Seating Char</u> t | Number<br>Number of Seats        | of Rows: 6 Refre                   | esh                         | Gave Undo Back |                |
| SHAD<br>MACFARLAN<br>Select | LINN F<br>DSCR MAIRES<br>Select | EFREN C<br>RADOVICHSCR<br>Select | JACKIE L<br>RASMUSSONSCR<br>Select | RAUL B<br>REYSSCR<br>Select | Fill Seat      |                |
| Fill Sea                    | it Fill Sea                     | t Fill Seat                      | Fill Seat                          | Fill Seat                   | Fill Seat      |                |
| Fill Sea                    | t Fill Sea                      | Fill Seat                        | Fill Seat                          | Fill Seat                   | Fill Seat      |                |
| Fill Sei                    | it Fill Sea                     | Fill Seat                        | Fill Seat                          | Fill Seat                   | Fill Seat      |                |
| Fill Sei                    | it Fill Sea                     | Fill Seat                        | Fill Seat                          | Fill Seat                   | Fill Seat      |                |
| Fill Sea                    | Fill Sea                        | t Fill Seat                      | Fill Seat                          | Fill Seat                   | Fill Seat      |                |

Once the **Post Daily Attendance - Assign Seats** has been selected, you will then be able to select a student and then assign them to a specific seat.

#### Number of Rows/Number of Seats Per Row

This option can be set to whatever dimensions you need for your class.

#### **Show Pictures**

The Show Pictures option displays the student pictures in the seating chart.

#### **Clear Seating Chart**

This option will clear the seating chart and allows you to start from scratch. The students will appear on a list on the side.

| Assign Seats                                                                                                    |                                                                                                    |                                                                                                    |                                                                                           |                                                                           | My Print Queue |
|----------------------------------------------------------------------------------------------------|----------------------------------------------------------------------------------------------------|----------------------------------------------------------------------------------------------------|-------------------------------------------------------------------------------------------|---------------------------------------------------------------------------|----------------|
| Show Pictures   Clea                                                                                                    | Number of Sea<br>Auto Assign Seats:                                                                                                    | ber of Rows: 6 Refresh<br>ats Per Row: 6<br>Process                                                                                                    | Fill Seat                                                                                 | Jack                                                                      |                |
| Unassigned Seats:<br>EFREN C<br>RADOVICHSCR<br>Select<br>JACKIE L<br>RASMUSSONSCR<br>Select<br>LINN F<br>MAIRESCR<br>Select<br>RAUL B<br>REYSSCR<br>Select<br>Select<br>SHAD K<br>MACFARLANDSCR<br>Select | Fill Seat     Fill Seat       Fill Seat     Fill Seat       Fill Seat     Fill Seat       Fill Seat     Fill Seat       Fill Seat     Fill Seat       Fill Seat     Fill Seat | Fill Seat     Fill Seat       Fill Seat     Fill Seat       Fill Seat     Fill Seat       Fill Seat     Fill Seat       Fill Seat     Fill Seat       Fill Seat     Fill Seat | Fill Seat       Fill Seat       Fill Seat       Fill Seat       Fill Seat       Fill Seat | Fill Seat       Fill Seat       Fill Seat       Fill Seat       Fill Seat |                |

#### **Auto Assign Seats**

This option is used to assign students by either first name, las name, or at a random order.

Additional video tutorials covering attendance, gradebook postings, adding assignments, changing grades, etc. are available here.